# The Cloud DBA-Oracle

Managing Oracle Database in the Cloud

First Edition

Abhinivesh Jain Niraj Mahajan

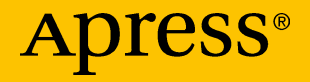

## The Cloud DBA-Oracle

Managing Oracle Database in the Cloud

**First Edition** 

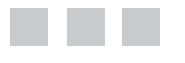

Abhinivesh Jain Niraj Mahajan

Apress<sup>®</sup>

#### The Cloud DBA-Oracle: Managing Oracle Database in the Cloud

Abhinivesh Jain Pune, Maharashtra, India

ISBN-13 (pbk): 978-1-4842-2634-6 DOI 10.1007/978-1-4842-2635-3 Niraj Mahajan Pune, Maharashtra, India ISBN-13 (electronic): 978-1-4842-2635-3

Library of Congress Control Number: 2017933318

Copyright © 2017 by Abhinivesh Jain and Niraj Mahajan

This work is subject to copyright. All rights are reserved by the Publisher, whether the whole or part of the material is concerned, specifically the rights of translation, reprinting, reuse of illustrations, recitation, broadcasting, reproduction on microfilms or in any other physical way, and transmission or information storage and retrieval, electronic adaptation, computer software, or by similar or dissimilar methodology now known or hereafter developed.

Trademarked names, logos, and images may appear in this book. Rather than use a trademark symbol with every occurrence of a trademarked name, logo, or image we use the names, logos, and images only in an editorial fashion and to the benefit of the trademark owner, with no intention of infringement of the trademark.

The use in this publication of trade names, trademarks, service marks, and similar terms, even if they are not identified as such, is not to be taken as an expression of opinion as to whether or not they are subject to proprietary rights.

While the advice and information in this book are believed to be true and accurate at the date of publication, neither the authors nor the editors nor the publisher can accept any legal responsibility for any errors or omissions that may be made. The publisher makes no warranty, express or implied, with respect to the material contained herein.

Managing Director: Welmoed Spahr Editorial Director: Todd Green Acquisitions Editor: Celestin Suresh John Development Editor: Laura Berendson Technical Reviewer: Sudip Das Coordinating Editor: Sanchita Mandal Copy Editor: Kezia Endsley Compositor: SPi Global Indexer: SPi Global Artist: SPi Global Cover image designed by Freepik

Distributed to the book trade worldwide by Springer Science+Business Media New York, 233 Spring Street, 6th Floor, New York, NY 10013. Phone 1-800-SPRINGER, fax (201) 348-4505, e-mail orders-ny@springer-sbm.com, or visit www.springeronline.com. Apress Media, LLC is a California LLC and the sole member (owner) is Springer Science + Business Media Finance Inc (SSBM Finance Inc). SSBM Finance Inc is a **Delaware** corporation.

For information on translations, please e-mail rights@apress.com, or visit http://www.apress.com/rights-permissions.

Apress titles may be purchased in bulk for academic, corporate, or promotional use. eBook versions and licenses are also available for most titles. For more information, reference our Print and eBook Bulk Sales web page at http://www.apress.com/bulk-sales.

Any source code or other supplementary material referenced by the author in this book is available to readers on GitHub via the book's product page, located at www.apress.com/978-1-4842-2634-6. For more detailed information, please visit http://www.apress.com/source-code.

Printed on acid-free paper

To my parents, my wife Bhumika, and my son Aarjav, for their unconditional love, support, and encouragement in writing this book.

—Abhinivesh Jain

To my parents, my wife Aboli, and my daughters Swarali and Sarisha, for their continuous support and love. My father is my inspiration for writing this book.

—Niraj Mahajan

## **Contents at a Glance**

| About the Authors xiii                           |
|--------------------------------------------------|
| About the Technical Reviewer xv                  |
| Acknowledgements xvii                            |
| Introduction xix                                 |
| Part I: Cloud Computing Fundamentals             |
| Chapter 1: Introduction to Cloud Computing       |
| Chapter 2: Introduction to Database as a Service |
| Part II: Database Administration in Cloud        |
| Chapter 3: Provisioning25                        |
| Chapter 4: High Availability Options51           |
| Chapter 5: Disaster Recovery Options             |
| Chapter 6: DB Security87                         |
| Chapter 7: DB Migration to the Cloud             |
| Chapter 8: Backup and Restore 139                |
| Chapter 9: Manage and Monitor 173                |
| Epilogue                                         |
| Index                                            |

## Contents

| About the Authors                          | xiii |
|--------------------------------------------|------|
| About the Technical Reviewer               | xv   |
| Acknowledgements                           | xvii |
| Introduction                               | xix  |
| Part I: Cloud Computing Fundamentals       | 1    |
| Chapter 1: Introduction to Cloud Computing | 3    |
| Overview                                   | 3    |
| What Is Cloud Computing                    | 3    |
| Benefits of Cloud Computing                | 4    |
| Challenges of Cloud Computing              | 4    |
| Cloud Computing Service Models             | 5    |
| Infrastructure as a Service (laaS)         | 6    |
| Platform as a Service (PaaS)               | 6    |
| Software as a Service (SaaS)               | 6    |
| Cloud Deployment Models                    | 6    |
| Public Cloud                               | 6    |
| Private Cloud                              | 8    |
| Hybrid Cloud                               | 8    |
| Community Cloud                            | 9    |
| Metering and Chargeback                    | 10   |
| Summary                                    | 10   |
|                                            |      |

#### CONTENTS

| Chapter 2: Introduction to Database as a Service                       | 11 |
|------------------------------------------------------------------------|----|
| What Is Database as a Service?                                         | 11 |
| DBaaS Public Cloud Offerings                                           | 12 |
| Oracle Public Cloud Offering                                           | 12 |
| AWS Public Cloud Offering                                              | 16 |
| Microsoft Azure Public Cloud Offering                                  | 18 |
| DBaaS in Private Cloud                                                 | 19 |
| DBaaS in Managed Services Model                                        | 19 |
| Getting Started with Database as a Service                             | 20 |
| Selecting Your DBaaS Vendor                                            | 20 |
| Selecting the DBaaS Services                                           | 20 |
| Choosing the Right DBaaS Subscription                                  | 20 |
| Getting Acquainted with the Basic Terminology in Database as a Service | 21 |
| Oracle Cloud Terminology                                               | 21 |
| Amazon Web Services Terminology                                        | 21 |
| Microsoft Azure Terminology                                            | 22 |
| Summary                                                                | 22 |
| Part II: Database Administration in Cloud                              | 23 |
| Chapter 3: Provisioning                                                | 25 |
| Database Provisioning Overview                                         | 25 |
| Database Provisioning in Oracle Cloud                                  |    |
| Creating Oracle Cloud Subscription                                     | 26 |
| Selecting Oracle Database Cloud Offering                               | 29 |
| Creating the Service                                                   |    |
| Accessing Your Database                                                |    |

| Database Provisioning in AWS                        | 39 |
|-----------------------------------------------------|----|
| Selecting the Proper Engine                         | 39 |
| Specifying the DB Environment                       | 41 |
| Specifying the DB Details                           | 41 |
| Configuring the Advanced Settings                   | 44 |
| Accessing Your AWS RDS Instance                     | 47 |
| Summary                                             | 50 |
| Chapter 4: High Availability Options                | 51 |
| Need for High Availability with Cloud-Based DBs     | 51 |
| Database High Availability Overview                 | 51 |
| HA Options in Oracle Cloud                          | 53 |
| Oracle RAC Provisioning in Oracle Cloud             | 53 |
| Connecting to Your RAC Database Servers Using PuTTY | 59 |
| Connecting to Your RAC Database Using               |    |
| SQL Developer                                       | 60 |
| RAC HA Testing                                      | 64 |
| HA Options in AWS                                   | 64 |
| Overview of Oracle RAC Provisioning in AWS          | 64 |
| Overview of the Multi-AZ Deployment Option          | 65 |
| Multi-AZ Deployment Method                          | 66 |
| Failover in Multi-AZ Deployment                     | 69 |
| Summary                                             | 70 |
| Chapter 5: Disaster Recovery Options                | 71 |
| Need for Disaster Recovery with Cloud-Based DBs     | 71 |
| Database Disaster Recovery (DR) Overview            | 71 |
| DR Options in Oracle Cloud                          | 72 |
| Provisioning of DataGuard in Oracle Cloud           | 73 |

| DataGuard Administration in Oracle Cloud       | 75  |
|------------------------------------------------|-----|
| Checking the DG Configuration Details          | 76  |
| Performing DB Switchover Using the Console     | 76  |
| Performing DB Switchover Using dbaascli        | 78  |
| Performing DB Failover Using the Console       | 82  |
| Reinstating Failed Primary Database            | 83  |
| DR Options in AWS                              | 85  |
| Summary                                        | 85  |
| Chapter 6: DB Security                         |     |
| Need for Database Security with Cloud-Based DB | 87  |
| Cloud Security Model                           | 87  |
| Security Configurations in Oracle Cloud        | 88  |
| Transparent Data Encryption (TDE)              |     |
| SQL*Net Encryption                             | 90  |
| Security Configurations in AWS                 | 90  |
| Security at the Account Level                  | 91  |
| Security for Oracle Running on Amazon RDS      | 93  |
| Security for Oracle Running on Amazon EC2      | 95  |
| Security Best Practices                        |     |
| Summary                                        |     |
| Chapter 7: DB Migration to the Cloud           |     |
| DB Migration Key Considerations                |     |
| Migration Lifecycle                            | 101 |
| Migration Approach                             | 102 |
| Backup                                         | 102 |
| Transfer                                       | 102 |
| Restore                                        |     |

| Migration Options 103                                                             |
|-----------------------------------------------------------------------------------|
| Migration Using Tools103                                                          |
| Traditional Migration Methods105                                                  |
| Lesser Known Migration Methods106                                                 |
| Comparison of Migration Methods107                                                |
| Detailed Migration Steps for Data Migration from the Local Database to Amazon RDS |
| Detailed Migration Steps for Data Migration Using<br>Oracle Data Pump Utility     |
| Sample Comparison Between SQL Developer and<br>Data Pump Migration116             |
| Migration Using RMAN Backup Restore 117                                           |
| Migration By Cloning a PDB into the Cloud 118                                     |
| Multitenant Setup On-Premise (Local)119                                           |
| Create Oracle 12c PDB Database in Oracle Public Cloud120                          |
| Clone LocalPDB (Optional)120                                                      |
| Open the Cloned LocalPDB in READWRITE Mode (Optional)                             |
| Close LocalPDB123                                                                 |
| Convert LocalPDB into READONLY Mode123                                            |
| Unplug LocalPDB                                                                   |
| Copy the .XML and Data Files to the Cloud DB Server                               |
| Using EM Express to Plug LocalPDB into the Cloud129                               |
| Open LocalPDB in the Cloud131                                                     |
| Migration Using DMS 132                                                           |
| Migration Using AWS Snowball 135                                                  |
| Migration Best Practices                                                          |
| Summary 137                                                                       |

#### CONTENTS

| Chapter 8: Backup and Restore                                               | 139 |
|-----------------------------------------------------------------------------|-----|
| Overview of Database Backup and Restore from the Cloud Perspective          | 139 |
| Using the Cloud as a Backup Destination for<br>an On-Premise Database       | 140 |
| Using Backup and Restore Options (Within the Cloud)<br>for a Cloud Database | 141 |
| DB Backup and Restore in Oracle Cloud                                       | 141 |
| Oracle Database Cloud Backup Service                                        | 142 |
| DB Snapshots                                                                | 147 |
| Oracle Database Backup Service                                              | 149 |
| Database Recovery in Oracle Cloud                                           | 155 |
| DB Backup and Restore in AWS                                                | 162 |
| On-Premise Backup to Amazon Cloud Using Amazon S3                           |     |
| DB Backup and Restore in Amazon RDS                                         |     |
| DB Backup and Restore in Amazon EC2                                         | 172 |
| Backup and Restore Best Practices                                           | 172 |
| Summary                                                                     | 172 |
| Chapter 9: Manage and Monitor                                               | 173 |
| Overview of Cloud DB Monitoring and Management                              | 173 |
| DB Monitoring and Management in Oracle Cloud                                |     |
| DBaaS Monitor                                                               |     |
| EM Express                                                                  |     |
| Command-Line Interfaces                                                     |     |
| SQL Developer                                                               |     |

| Index                                       | 213 |
|---------------------------------------------|-----|
| Epilogue                                    | 211 |
| Summary                                     | 209 |
| DB Monitoring and Management Best Practices | 209 |
| AWS CloudWatch                              | 204 |
| AWS RDS Monitoring Using OEM                | 201 |
| DB Monitoring and Management in AWS         | 199 |

## **About the Authors**

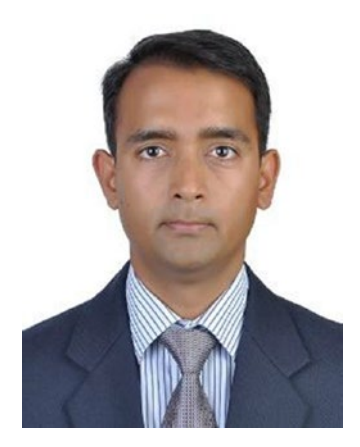

**Abhinivesh Jain** is Oracle ACE Associate, AIOUG (All India Oracle User Group) Evangelist, and founder member of AIOUG, Pune Chapter.

He has more than a decade of database experience with expertise in datacenter migration, transformation, database migration, upgrade, performance tuning, solution designing, DBaaS, and Exadata.

He is a frequent presenter at Sangam, OTN Yathra, AIOUG Pune Chapter, Tech Days, and other Oracle events. He is an active member of Oracle community and one of the leading members of the Exadata community.

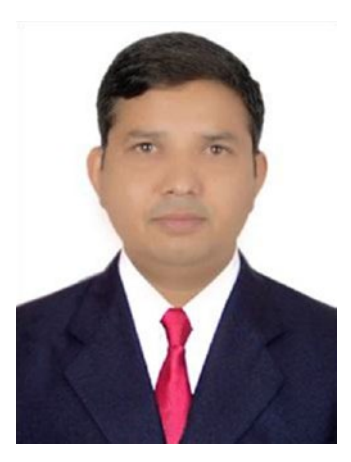

Niraj Mahajan has more than 15 years of experience in managing Oracle databases. He is a founding member of AIOUG, Pune Chapter, and a frequent speaker at the AIOUG annual conference, Sangam. His core skills are Oracle licensing, DB cloud adoption, solution architecture and tuning, database design and administration, OEM12c, etc.

He is Oracle Certified Professional DBA (OCP) for Oracle 8i,9i,10g,11g, and OCE 10g RAC, Oracle 12c implementation specialist, and Oracle Exadata implementation specialist. He is also certified for SQL Server, VMware, and ITIL.

# About the Technical Reviewer

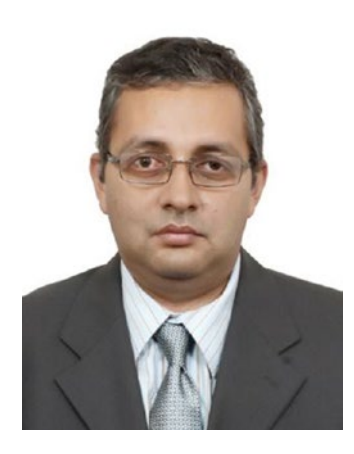

**Sudip Das** has over 21 years of diverse, all round experience in IT Infrastructure strategy, Cloud solutions, solution architecture, consulting, delivery, automation, operations and innovation in large projects of global organizations specializing in database administration. Won multiple large deals over 100MUSD. Over six years of international experience with global organizations and customers in Germany, United States, South Africa and Europe. Rich experience in developing and implementing service line strategy. Adept at engaging with customers and partners to provide consultative approach towards building proactive solutions addressing client requirements.

## Acknowledgments

Converting an idea into a book is a long journey and this can't be done without the help of so many individuals.

First of all, thanks to my co-author Niraj, without whom I could not have completed this book. Besides writing four chapters, he was instrumental in solving many show-stopper issues and keeping the momentum going.

Thanks to our technical reviewer, Sudip, whose expert comments helped in improving the quality of this book.

Special thanks to our friends, Harichand Kapgate and Luv Ranadive, who constantly inspired us and motivated us to finish this book.

Thanks to all our family members for their support and encouragement.

Last but not the least, thanks to all our readers!!!

## Introduction

Cloud adoption in the database world is growing very rapidly. Various research and studies forecast the DBaaS and cloud database service market to grow at a compound annual growth rate (CAGR) of more than 65% by 2019.

Currently available books cover either cloud computing or database administration, but not both. This book bridges the gap. The book is divided into two parts. Part I covers the cloud computing concepts and database as a service overview, whereas Part II covers everything that is required for you to become a cloud DBA.

Part II starts from your first database provisioning in the cloud and then moves to setting up Oracle RAC and DataGuard in the cloud. The chapter on database migration to the cloud gives you in-depth details around how to plan and execute DB migration. The chapter on DB security touches on the key security aspects that you should take care for your cloud-based database. The backup and recovery chapter covers various backup and recovery options in Oracle cloud and AWS. The manage and monitor chapter covers details on all the tools that are useful for performing day-to-day monitoring and administration. Part II covers DB administration aspects from the two most prominent cloud providers—Oracle Cloud and Amazon Web Services (AWS).

This book has the right balance of theory and practical examples, along with the best practices in each given area.

Database administrators, DB architects, and DB operations managers can use this book to learn and understand the process of running Oracle database in the cloud.

Thanks for purchasing this book; we are confident that the knowledge you acquire by reading this book will be worth your time and money. For any comments, suggestions, or feedback, write to us at feedback@theclouddba-oracle.com.

## Cloud Computing Fundamentals

To become Cloud DBA, you need to first understand the cloud concepts. Cloud computing is very vast area and there are numerous books available in market. Objective of Part I of this book is to give you "just enough" details of cloud computing so that you can get started towards your journey to become The Cloud DBA.

In Part I, there are 2 chapters.

Chapter 1 covers the overview of cloud computing. This is explained using cloud computing definition, benefits, challenges, service models, deployment models etc.

Chapter 2 covers overview of Database as a service (DBaaS) and how DBaaS is provided in IaaS, PaaS, Public cloud and Private cloud. It also makes you aware of key terminologies related to DBaaS.

#### **CHAPTER 1**

## Introduction to Cloud Computing

This chapter explains the definition and benefits of cloud computing. It also covers cloud computing deployment models and service models. Finally, it covers the metering and chargeback concepts. Tons of resources are available on cloud computing, hence the objective here is to give you a high-level overview.

#### **Overview**

The origin of cloud computing is not known, and it has nothing to do with real "cloud". So why is it called *cloud computing*? The word "cloud" is a metaphor to indicate the abstraction between the end user and the resources. Cloud computing is more of a pay-as-you-go model, compared to a do-it-yourself (DIY) model. This can easily be understood from an electricity example. You consume electricity and pay on the basis of the number of units consumed. While using it, you are not concerned about how the electricity is produced, distributed, or managed. Similarly, in cloud computing, you just pay for computing resources for the duration of your use. You are not concerned with how these computing resources are hosted or managed.

In database terms, you will get your database up and running very quickly. You don't need to worry about procurement of server, configuration, and installation of various software, or with, maintaining the datacenter, infrastructure, hardware, or operating system.

In this book, you will first learn about the cloud computing concepts, followed by "database as a service" details, and then you will learn about the major aspects of database administration, including provisioning, HA and DR setup, monitoring, day-to-day administration activities, and backup and recovery, all from the cloud perspective.

### What Is Cloud Computing

Defining cloud computing is complex and many definitions exist. The official definition is given by the National Institute of Standards and Technology (NIST).

It's essentially a web-based service for computing resources, including server, network, storage, and applications. This service is ubiquitous and provided as on-demand basis.

#### **Benefits of Cloud Computing**

Companies have traditionally believed in owning the assets and managing them on their own, but this model meant large capital expenditure (CAPEX) and operating expenditure (OPEX) costs. Another challenge with this traditional approach is related to meeting the higher computing requirements due to a single business event. Buying extra hardware and resources for handling spikes means waste of resources during the non-peak times.

The biggest benefit of cloud computing is saving on CAPEX related to infrastructure costs. The various benefits are listed in Table 1-1.

| Category           | Benefits                                                                                  |
|--------------------|-------------------------------------------------------------------------------------------|
| Provisioning       | Faster provisioning makes cloud computing an ideal platform for test and dev environments |
| Scalability        | Scale up and scale out on-demand                                                          |
| Resource release   | Faster resource release/scale down                                                        |
| CAPEX              | No investment required for setting up the infrastructure                                  |
| OPEX               | Lower OPEX due to pay-as-you-go model                                                     |
| Availability       | Highly available                                                                          |
| Skill requirements | Lower skill required due to built-in automation                                           |
| Accessibility      | Accessible using web-based portal, hence it is ubiquitous                                 |

Table 1-1. Cloud Computing Benefits

#### **Challenges of Cloud Computing**

There are many challenges related to cloud computing, some of the key ones are listed here:

- *Cost of service*: While cloud computing is good for ad hoc usage, it becomes more costly if you try to adopt it as the only solution for all your hosting requirements.
- *Laws of the land*: Local laws in various countries don't allow you to keep data on servers that aren't in direct control of the data owner. In a few cases, keeping data outside of a given country is also not allowed.
- *Cloud interoperability*: Moving things between different cloud service providers is a very difficult task.

- *Geographical presence*: Cloud vendors do not have a presence in all geographies, which means cloud computing becomes infeasible for some customers.
- *Application certification*: Not all applications are certified to run in a cloud; this is one of the key challenges in cloud computing adoption.
- Lack of an integrated solution provider: Currently no single vendor provides all the cloud services that any given organization needs. For example, converged infrastructure as a service is provided by Oracle, whereas physical hardware as IaaS is provided by IBM SoftLayer.
- Security: Security used to be the biggest challenge for cloud computing, but this is less the case nowadays. Cloud service providers get all security certifications and have a proven track record. For example, AWS hosts the American Security agency's cloud computing infrastructure. Many organizations still perceive cloud security as a major challenge.

#### **Cloud Computing Service Models**

There are three commonly used service models (see Figure 1-1):

- Infrastructure as a Service (IaaS)
- Platform as a Service (PaaS)
- Software as a Service (SaaS)

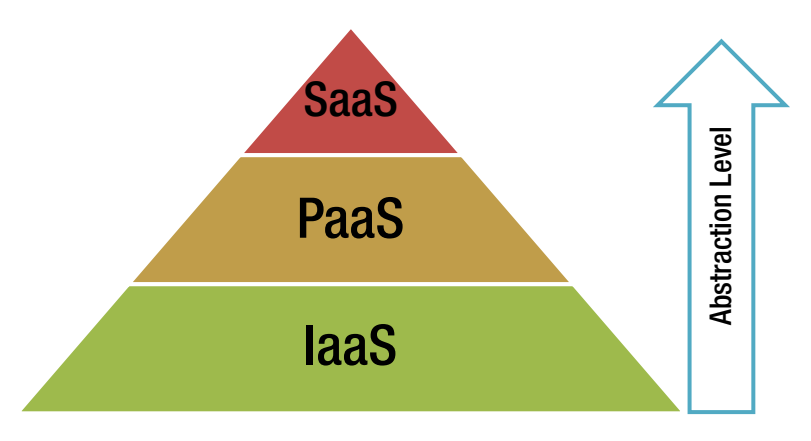

Figure 1-1. Cloud computing service models

#### Infrastructure as a Service (IaaS)

IaaS providers supply physical/virtual machines, storage, firewall, load balances, VLANs, etc. These are provided from a vast pool of resources. In IaaS, the consumer is responsible for patching and maintaining the operating system and the application software. In Oracle database context, IaaS means that the cloud service provider gives you the server, network, storage, OS, and other software that is required to run Oracle. Sometimes, Oracle software is preinstalled or the server comes with Oracle binaries. You are allowed to bring your own software image.

#### Platform as a Service (PaaS)

PaaS providers give the dev environment like Dev toolkit (for example, Microsoft Azure and Google App engine). In PaaS, the consumer is not responsible for managing the underlying infrastructure and doesn't administer the underlying cloud components such as the operating system, database, etc. In Oracle database context, PaaS means Oracle database as a service. Here, you don't need to worry about installing Oracle or managing the database server.

#### Software as a Service (SaaS)

In the SaaS model, the application is placed in the cloud by the SaaS provider. The consumer is not responsible for managing the infrastructure and platform. In Oracle context, SaaS means getting the entire database service from the cloud provider; you just pay for usage. The schema as a service offering from Oracle Cloud is one example of SaaS.

### **Cloud Deployment Models**

Cloud computing can be deployed in many ways and it all depends on the placement of computing resources at the consumer's location (on-premise), at cloud service provider's location, or at both locations. The current cloud deployment models are as follows:

- Public cloud
- Private cloud
- Hybrid cloud
- Community cloud

#### Public Cloud

This is most common deployment model. In this model, computing resources are present in the cloud service provider's datacenter and are shared with various consumers in a multi-tenant architecture (Figure 1-2). The major advantage of this deployment model is that you don't need to invest in H/W and effort in setting up the cloud. The disadvantage is that you don't have full control of your computing resources. You can't use this model when there are local laws that prevent you from keeping your data outside your premises.

The public cloud model is good option for startups and any organization that wants to avoid CAPEX costs related to DB servers.

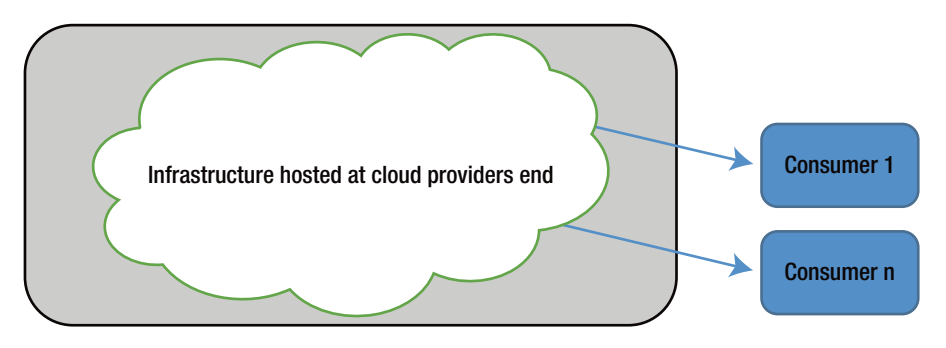

Figure 1-2. Public cloud example

Oracle database can be run on many public cloud providers; however the prominent players are as follows:

- Oracle Cloud
- Microsoft Azure
- Amazon Web Services (AWS)

In the public cloud model, database related services are provided in all three service models (IaaS, PaaS, and SaaS). Oracle provides the following services in Oracle cloud:

- Oracle Database Cloud Service, Virtual Image: IaaS offering to run Oracle database
- Oracle Database Cloud Service: IaaS/PaaS offering to run Oracle database
- Oracle Database Exadata Cloud Service: IaaS offering for running Oracle on Exadata machines
- Schema as a Service: SaaS offering to run Oracle database

Microsoft Azure provides IaaS service where you can run Oracle database on virtual machines hosted in their cloud.

AWS provides the following services for Oracle database:

- EC2 Instance: IaaS offering
- *Relational Database Services (RDS)*: SaaS offering to run Oracle database

Cloud service providers continuously add enhancements, hence it is recommended that you check the cloud service provider's portal to get the latest offerings.

#### Private Cloud

In this deployment model, computing resources are placed on-premise. There is one more option here in which computing resources are placed at the cloud provider's premises, but all of these are dedicated for consumers (Figure 1-3). The major advantage of this model is that you have full control of your resources and you can meet any local laws requiring data be kept in your datacenter. The disadvantage is related to the effort needed for private cloud setup.

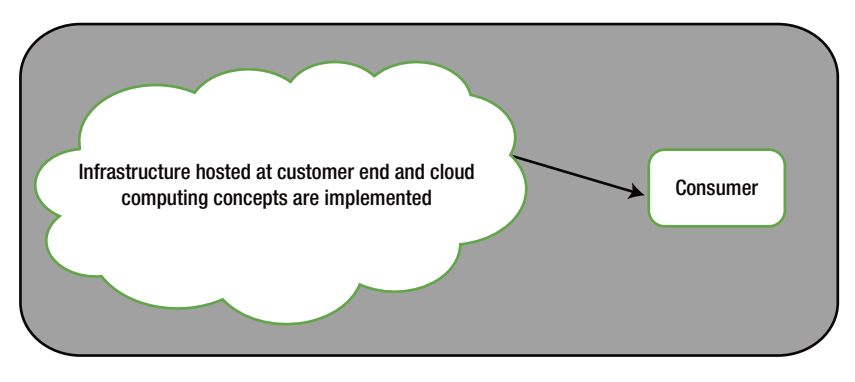

Figure 1-3. Private cloud example

Database private cloud setup is done mostly in house, where companies use commodity server or converged infrastructures like Oracle Exadata, VCE Vblock, and IBM Pure app to host DB servers in a consolidated fashion. Oracle OEM 12c/13c cloud control is used to mimic a cloud-like setup where a self-service portal is created for quick provisioning and a chargeback module is used for metering and billing. In this model, planning, implementation, and on-going maintenance is handled by the company itself.

Private cloud is good option for organizations that want to get ROI from their CAPEX investments done and where hosting in a public cloud is not an option due to compliance requirements.

#### Hybrid Cloud

This deployment model provides the best of the public and private cloud options. In this model, consumers use both a public cloud and private cloud to cater to different requirements (Figure 1-4). For example, some applications can't move to a public cloud since they are running on end-of-life software, so they remain in a private cloud.

Some applications are hosted in Public cloud
Consumer
Some applications are hosted in Private cloud

This model is the future of cloud computing and world is moving toward it.

Figure 1-4. Hybrid cloud example

In the hybrid cloud model, some of the databases run on-premise and some are hosted in a public cloud.

The public cloud does not offer support for all database versions. You can't run Oracle 10g on Oracle cloud, so you have to keep such databases in your own private cloud/datacenter.

Similarly, you might want to keep your extremely complex and mission-critical databases in your datacenter rather than host them in a public cloud.

A hybrid cloud is good for situations where you can selectively move some of your workload into a public cloud while retaining others on-premises.

#### **Community Cloud**

In the community cloud model, cloud infrastructure is provisioned for the community. Here *community* refers to organizations that have shared objectives. This cloud infrastructure might be managed by one or more organizations that are part of community or by some third-party provider.

This cloud deployment model is not very popular, but it does fall into the official NIST definition, hence it is mentioned here.

#### **Metering and Chargeback**

*Metering* refers to the measurement of resource use, whereas *chargeback* is related to charging based on that metering. These two ideas are essential characteristics of cloud computing. They are always present in the public cloud deployment model, but are optional in the private cloud deployment model.

The metering and chargeback concepts can best be understood by considering the analogy of electricity use in your home. You have a meter that monitors all your energy consumption and then you are charged for the number of units consumed in a given period. While electricity consumption has only one metric, cloud computing has many, including the number of virtual machines, the type of virtual machines, storage, I/O, etc.

The metering and chargeback model in cloud computing is similar to the pay-asyou-go/pre-paid model used in the mobile industry.

Consider this Oracle example. Oracle database pricing (chargeback) is divided into two categories:

- *Metered*: A pay-as-you-go model where no upfront payment is required and invoices are generated on a monthly basis for actual use on an hourly basis.
- *Non-metered*: A monthly pricing. Per hour pricing is not applicable here.

Within each of these categories, there are three options:

- 1. Oracle Database as a Service
- 2. Oracle Database Exadata cloud service
- 3. Oracle Database Virtual Image

In Oracle Database as a Service, Oracle software is installed and Oracle database is created using the option you provide. The database management tools are available for backup, recovery, and patching.

In Oracle Database Virtual Image, you get Oracle software pre-installed on Oracle cloud virtual machine. Database instances are not created automatically, but you can do that using DBCA or manually. Here, you don't get any additional cloud tools.

In the Exadata cloud service, you get Exadata quarter, half, and full rack in a hosted environment.

#### Summary

This chapter covered the basics of cloud computing, including the deployment models public cloud, private cloud, hybrid cloud, and community cloud—as well as the service models—IaaS, PaaS, and SaaS. Finally, it covered the metering and chargeback concepts.

The next chapter considers these concepts from the database perspective.

#### **CHAPTER 2**

# Introduction to Database as a Service

In the last chapter, you learned the basics of cloud computing, so now let's see what cloud computing means from the database perspective. In this chapter, you will learn about the database as a service (DBaaS) concept, including ways to implement it, public cloud offerings around it, and private cloud offerings around it. You will learn about DBaaS as Infrastructure as a service, DBaaS as Platform as a service, and DBaaS in the managed service model. You also learn about the basic terminologies related to prominent cloud providers and the methods and guidelines for choosing the right cloud provider for your DBaaS implementation.

#### What Is Database as a Service?

As described in the previous chapter, there are three service models for cloud computing—IaaS, PaaS, and SaaS. Recently many new "as-a-service" terms came into existence and cloud computing has become a synonym of *X*aaS, where *X* is anything.

Database as a service, also known as DBaaS and very occasionally DaaS, is the most important from a DBA perspective. As the name suggests, it is about providing database services, such as DB servers, database and schema as a service. DBaaS is offered in IaaS, PaaS, and SaaS models.

There are many cloud service providers that allow you to host Oracle databases. The key players are as follows:

- Oracle
- Amazon Web Services (AWS)
- Microsoft Azure

**Note** More and more providers are being added, so it is recommended you check the latest updates before doing cloud implementation.

You can provision Oracle database with any of these mentioned cloud providers. It is recommended that you use a public cloud provider that is certified and supported by Oracle. Refer to Oracle-approved cloud service providers at http://www.oracle.com/us/corporate/pricing/cloud-licensing-070579.pdf.

In next section, you will see various offerings provided by these vendors. These are explained using the examples of Oracle, AWS, and Azure cloud, which provide Oracle databases in the cloud.

#### **DBaaS Public Cloud Offerings**

DBaaS in the public cloud is offered both as an Infrastructure as a Service (IaaS) and as a Platform as a Service (PaaS). The following section explains the current offerings from Oracle and AWS. These are current as of writing this book. It is said that cloud offerings change on weekly basis, hence it is advised that you check the latest offerings before selecting anything.

#### **Oracle Public Cloud Offering**

Oracle offers the following three DB-related services in the cloud. They are all categorized into Platform as a Service, except for Oracle Database Virtual Image option, which is an IaaS offering.

- Schema as a Service
- Database as a Service
- Oracle Database Cloud Exadata Service

Let's take a deeper look at these three offerings.

#### Schema as a Service

In this scenario, you can get one schema of 5, 20, or 50GB. This schema is encrypted and created on an 11g (11.2.0.4) database. This is fully managed by Oracle. As a DBA, you don't need to perform any administration tasks.

To access and work on this schema, you get three options—via APEX, by using RESTful web services, or by SQL Developer. You don't get direct connectivity using SQL\*Net. You can load data in this schema using SQL developer or APEX, or you can export the data from this schema.

This service runs on Exadata and it is very good for faster application development and deployment where you don't want to manage any database aspects. It is highly scalable and available.

Some of the limitations of this offering are as follows:

- No instance-level changes allowed
- No access to underlying hardware or OS
- No storing of files on a filesystem
- No installation of any application
- No access using Oracle net services

#### Database as a Service

In this service, you have two service levels (Figure 2-1).

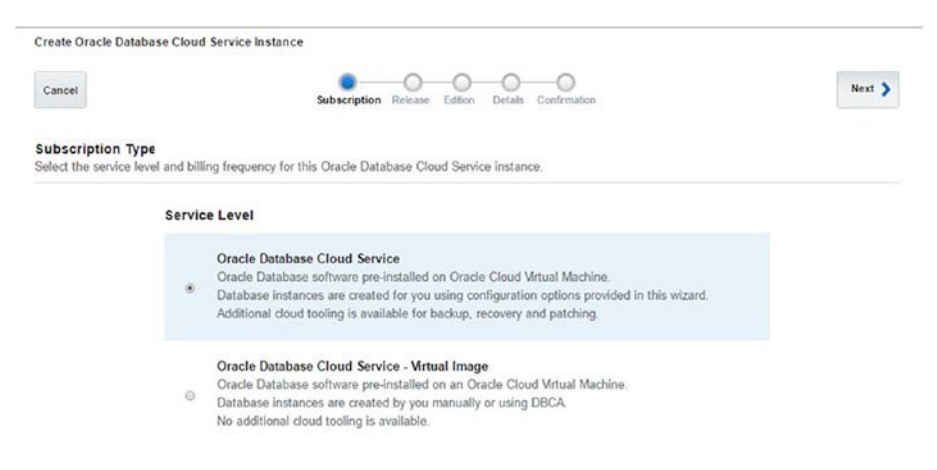

Figure 2-1. Service levels in Oracle database cloud service

#### Oracle Database Cloud Service: Virtual Image

In this offering, you get Oracle software pre-installed on Oracle cloud virtual machine. You can get started by simply creating the database using DBCA or using a silent installation. This is more of IaaS offering, but Oracle classifies it as PaaS since Oracle binaries are also preinstalled. Here, all the DB maintenance operation is your responsibility. Besides using Oracle's given tools, you can use third-party tools and custom scripts to manage your database.

#### Oracle Database Cloud Service

In this offering, you get software along with Oracle database. This database is created as per the specifications you provide. This option also gives you cloud tools for doing backups, recovery, patching, upgrading, and monitoring. These tools are as follows:

- bkup\_api
- orec subcommand of the dbaascli utility
- dbpatchm subcommand of the dbaascli utility
- DBaaS monitor
- raccli utility

Database provisioning is explained in the next chapter and the tools are covered in Chapter 9, "Manage and Monitor".

In both of these service levels, you have two billing options:

- Hourly
- Monthly

From a DB version perspective, you have three choices:

- Oracle database 11g R2 (11.2.0.4)
- Oracle database 12c R1 (12.1.0.2)
- Oracle database 12c R2 (12.2.0.1)

From an Edition perspective, you have four choices:

- *Standard Edition (SE)*: Full database instance with up to 16 OCPUs
- *Enterprise Edition (EE)*: Comes with all standard features of Enterprise Edition (EE), plus DataGuard and Transparent Data Encryption (TDE)
- *High Performance*: Comes with all EE packs and options except RAC, RAC One node, in-memory, and Active DataGuard
- *Extreme Performance*: Comes with all EE packs and options except RAC One node

From a compute perspective, you have several combinations of RAM and OCPUs (Oracle CPUs) to choose from. See Table 2-1.

| Category        | Shape Name | Size                |  |
|-----------------|------------|---------------------|--|
| General Purpose | OC3        | 1 OCPU, 7.5GB RAM   |  |
| General Purpose | OC4        | 2 OCPUs, 15GB RAM   |  |
| General Purpose | OC5        | 4 OCPUs, 30GB RAM   |  |
| General Purpose | OC6        | 8 OCPUs, 60GB RAM   |  |
| General Purpose | OC7        | 16 OCPUs, 120GB RAM |  |
| High Memory     | OC1M       | 1 OCPUs, 15GB RAM   |  |
| High Memory     | OC2M       | 2 OCPUs, 30GB RAM   |  |
| High Memory     | OC3M       | 4 OCPUs, 60GB RAM   |  |
| High Memory     | OC4M       | 8 OCPUs, 120GB RAM  |  |
| High Memory     | OC5M       | 16 OCPUs, 240GB RAM |  |

Table 2-1. Oracle Virtual Image Shapes

#### **Oracle Database Cloud Exadata Service**

In this offering, you get database hosting on Exadata machines on Oracle cloud. This is very useful for mission-critical databases where you need consistently good performance.

There are three configuration options:

- Quarter rack: Two compute nodes and three storage cells
- Half rack: Four compute nodes and six storage cells
- Full rack: Eight compute nodes and 12 storage cells

Each compute node comes with a fixed amount of memory, network, and storage; however, you are allowed to enable extra CPU cores as per your need.

As per IaaS offering norms, you don't get access to underlying hardware, storage cells, and InfiniBand.

In Exadata service, you can deploy as many instances as you want. It comes with all Enterprise Edition features, options, and packs, along with cloud tools for performing common database administration tasks.

You have full control of the database and you are responsible for performing database backups, recovery, and all other DB administration tasks. Oracle is also offering this Exadata Service under a cloud platform with the option to host Exadata on-premise. This is really helpful for expanding the scope of public cloud based DBaaS to the business-critical applications addressing the concerns related to security and data hosting locations.

#### **Oracle Cloud Choices**

Table 2-2 explains Oracle Database Cloud options with scenarios.

Table 2-2. When to Choose What in Oracle Cloud

| Oracle Cloud Offering                           | Ideal For                                                                                                    |
|-------------------------------------------------|----------------------------------------------------------------------------------------------------|
| Schema as a Service                             | When you need database platform for faster application<br>development or deployment and you don't want to do<br>database administration related tasks |
| Oracle Database Cloud<br>Service                | When you need a database server with preconfigured<br>Oracle instance and various tools for automated<br>maintenance tasks                            |
| Oracle Database Cloud<br>Service: Virtual Image | When you need a database server with Oracle software installed but no database created                                                                |
| Exadata Service                                 | When you want high performance and various Exadata<br>features in the cloud or you are migrating your database<br>hosted in on-premises Exadata       |

#### AWS Public Cloud Offering

Amazon Web Services (AWS) is a cloud computing platform from Amazon. Oracle database was first made available in AWS in 2006. Oracle on AWS can be deployed in two ways:

- On Amazon Elastic Compute Cloud (EC2)
- On Amazon Relational Database Services (RDS)

All the DBaaS offerings, from Oracle Cloud or from AWS, have on-demand scalability that helps in meeting storage, processing power, and memory requirements. Since database is hosted in the cloud, you have high-availability options like Multi-AZ, which is discussed in Chapter 4.

#### Oracle DB on Amazon EC2

Amazon EC2 is an IaaS offering, hence you get full control of the OS, Oracle software installation and configuration, and all the other database administration tasks. This is good if you want to run old Oracle database versions (e.g., Oracle 10g) or you want to have full control over database deployment. The following are key highlights of this offering:

- Easy to set up
- Highly reliable
- High availability
- Full control for the consumer

- Easy integration with other AWS offerings such as S3
- Easy scalability

#### Oracle DB on Amazon RDS

Amazon RDS is the relational database services offering from Amazon. The following are key highlights of this offering:

- *Easy to set up:* You can bring up Oracle instance in a few minutes.
- *Easy administration:* AWS manages your installation, backup, recovery, software patching, minor upgrades, monitoring, snapshots, and automatic host replacement.
- *Easy scalability:* Quick scalability by clicking of few buttons.
- *High availability:* Uses Multi-AZ (availability zones).
- *Good performance:* Availability of 32vCPU and 244GB RAM compute machine, along with SSD backend storage, helps meet performance requirements.
- *Security*: Uses Transparent Data Encryption and Virtual Private Cloud.

The following are some of key Oracle features that are not supported in Amazon RDS. For a complete list and the most up-to-date information, refer to http://aws.amazon.com/rds/oracle/.

- DataGuard and Active DataGuard
- Real Application cluster (RAC)
- ASM
- Database Vault
- Oracle Enterprise Manager (OEM) Grid Control

#### **Supported Versions and Editions**

Only Oracle 11gR2 and Oracle 12c are supported in Amazon RDS.

The following Oracle editions are supported in Amazon RDS. These are dependent on the licensing model.

- Standard Edition: Bring your own license (BYOL)
- Standard Edition One: License included and BYOL
- Standard Edition Two: BYOL
- Enterprise Edition: BYOL

#### **AWS Choices**

Table 2-3 describes the scenarios when you should choose hosting Oracle DB on EC2 or RDS.

| Choose     | When                                                                                                    |
|------------|----------------------------------------------------------------------------------------------------|
| Amazon EC2 | • You want to run older software versions that are not supported in RDS.                                                                                                    |
|            | • You want full control over database installation and configuration.                                                                                                    |
|            | • Your database size exceeds the current maximum allowed in RDS.                                                                                                    |
|            | • You have DBAs who can manage the database in the cloud.                                                                                                    |
|            | • You want to bring your own license (BYOL) for running Oracle database in EC2.                                                                                                    |
| Amazon RDS | <ul> <li>You do not want to do regular database administration<br/>tasks and want to focus only on performance tuning and<br/>application-related tasks.</li> </ul>                                      |
|            | • You do not want to spend effort in manually configuring the DR solution, like Multi-AZ.                                                                                                    |
|            | • You want to use Oracle Standard edition One with the license-<br>included model. There are many edition options available with<br>BYOL, but this particular option is only available in Amazon<br>RDS. |

Table 2-3. When to Choose What in AWS

#### Microsoft Azure Public Cloud Offering

Oracle database is certified and supported on Microsoft Azure Cloud. Microsoft Azure platform provides only an Infrastructure as a Service (IaaS) offering for running Oracle databases. As part of this, Microsoft provides options for selecting virtual machines, storage, and virtual networks.

#### **Supported Versions and Editions**

You get these two options in Azure (Figure 2-2):

- Oracle database 12.1.0.2 Enterprise Edition
- Oracle database 12.1.0.2 Standard Edition

| Micr | OSOFT AZUTE Marketplace > Databases |                                             |   |            | Q | ₽ | ۲   | 0         | 0      | abhi | nive |
|------|-------------------------------------|---------------------------------------------|---|------------|---|---|-----|-----------|--------|------|------|
| =    | Marketplace 💉 💷 🗙                   | Databases                                   |   |            |   |   |     |           | * _    |      | ×    |
| +    |                                     | ▼ filter                                    |   |            |   |   |     |           |        |      |      |
| 1    | Everything                          | O Oracle Database                           |   |            |   |   |     |           |        | ×    | 1    |
|      | Compute                             |                                             |   |            |   |   |     |           |        |      | 1    |
| ٩    | Networking                          | Results                                     |   |            |   |   |     |           |        |      | Î    |
| ۲    | Storage                             | NAME                                        | ^ | PUBLISHER  |   |   | · 4 | TEGORY    |        | ^    |      |
| -    | Web + Mobile                        | Oracle Database 12.1.0.2 Enterprise Edition |   | Oracle     |   |   | D   | atabase s | ervers |      |      |
|      | Databases                           | Oracle Database 12.1.0.2 Standard Edition   |   | Oracle     |   |   | D   | atabase s | ervers |      |      |
| -    | Intelligence + analytics            | 💗 Database Performance Analyzer             |   | SolarWinds |   |   | D   | atabase s | ervers |      |      |

Figure 2-2. Microsoft Azure offerings for Oracle database

Microsoft Azure stopped the pay-as-you-go model for Oracle DB and now only supports bring-your-own-license (BYOL). Since Azure Cloud has less functionality for Oracle database hosting, it is not covered in this book.

#### **DBaaS in Private Cloud**

DBaaS in a private cloud means setting up your own cloud using your own infrastructure. This is useful because you have full control of the entire infrastructure and the end user gets all the cloud computing benefits.

DBaaS in a private cloud can be set up either by some consulting partner such as Oracle consulting or by your own in-house IT team.

Oracle Enterprise Manger 12c (OEM) and OEM 12 Cloud management pack features and options are used to enable self-service portal, metering, and chargeback, as well as managing the database lifecycle.

Oracle database 12c multi-tenant feature is a very good option for setting up a private cloud.

A private cloud can be set up on a traditional infrastructure, on a converged infrastructure like Vblock, or on engineered system like Exadata, Supercluster, etc. Oracle Virtual Machine (OVM) can be taken for virtualization. The DBaaS in a private cloud offering is very challenging compared to DBaaS in Public cloud since you are responsible for configuration and for on-going maintenance.

This is good option for organizations that can't move their databases to the cloud due to security and compliance issues.

#### **DBaaS in Managed Services Model**

Managed services means that cloud service providers are responsible end to end for managing and maintaining your database.

Oracle Database Exadata Express Cloud Service and AWS's RDS offering are examples of managed services. As of the writing of this book, Oracle is yet to release managed services offerings for Oracle databases in a non-Exadata environment.

### Getting Started with Database as a Service

Now that you understand the DBaaS concepts and various offerings from Oracle, Microsoft, and AWS, it's time to look at what you need to get started. Before you start your DBaaS implementation, you need to do the following three things:

- 1. Select your vendor.
- 2. Select the services.
- 3. Choose the right subscription.

#### Selecting Your DBaaS Vendor

Vendor selection depends on many factors, but the following three factors are the most important when choosing the right vendor:

- Services offered by vendor
- Features supported by vendor
- Price

Cloud provider selection requires detailed analysis and it is beyond the scope of this book.

#### Selecting the DBaaS Services

Each cloud provider provides many offerings around Oracle database, so it becomes very important to choose the right services.

Table 2-4 details the offerings around various cloud service models.

| Cloud Service Model | Offerings                                                                                                    |  |  |  |
|---------------------|----------------------------------------------------------------------------------------------------|--|--|--|
| IaaS                | Oracle Database Virtual Image, Oracle Database Exadata<br>cloud service, AWS EC2 instance, Azure Virtual machine |  |  |  |
| PaaS                | Oracle Database as a Service                                                                                     |  |  |  |
| SaaS                | Oracle Schema as a Service, Amazon RDS                                                                           |  |  |  |

 Table 2-4.
 DBaaS Offerings Around Various Cloud Service Models

#### Choosing the Right DBaaS Subscription

Each cloud service provider has its own method of metering and chargeback, hence it is extremely important to choose the subscription based on your business needs. For example, for learning purposes, trials or free subscriptions come with certain restrictions. For long-term use, the pre-paid option is usually cheaper than the pay-as-you-go model.

## Getting Acquainted with the Basic Terminology in Database as a Service

This section lists the basic terminology and descriptions of each term. These terms are frequently used in the DBaaS world, hence you should make yourself familiar with them before you start using DBaaS. These terms are explained in relevant chapters as well.

#### Oracle Cloud Terminology

- Service levels: Refers to the options that Oracle cloud offers
- Virtual image: The virtual machine
- *OCPU*: Refers to Oracle CPU, which is equivalent to one physical core of an Intel Xeon processor
- *Cloud storage:* Storage option present in the cloud
- Subscription: Registration for Oracle cloud service
- *Region*: Refers to the geography where the datacenters are present
- Compute: Refers to CPU, memory, network, and storage
- Console: GUI to access and manage Oracle cloud service
- Shape: Virtual image sizes

#### Amazon Web Services Terminology

- EC2 instance: Refers to the virtual machine
- RDS: Relational Database Services
- *Region*: Refers to the geography where the datacenters are present
- *EBS*: Block Storage in AWS
- AZ: Availability Zone
- DB Instance Class: Same as shape in Oracle Cloud
- BYOL: Bring your own license
- DB Engine: Standard Edition or Enterprise Edition
- VPC (Virtual Private Cloud): Virtual datacenter in AWS
## Microsoft Azure Terminology

- *Virtual Machine:* Compute resources provisioned using hypervisor
- *Storage account:* Storage provided by Azure; requires you to create one or more storage account
- Subscription: Registration for Azure cloud services
- *Classic/old portal*: https://manage.windowsazure.com/ is referred to as the classic portal.
- *New portal:* https://portal.azure.com/ refers to the new portal

## Summary

In this chapter, you learned the meaning of DBaaS, read an overview of DBaaS offerings given by the top three cloud service providers, and learned about the benefits and use cases of each of these offerings. You learned about how to choose which offering, read about the supported versions and editions, and learned the basic terminology related to DBaaS.

The next chapter covers the provisioning options in Oracle cloud and Amazon cloud.

# Database Administration in Cloud

Part II of this book covers all aspects of Oracle database administration in cloud. It consists of 7 chapters, brief overview of each of the chapter is given below-

Chapter 3 covers the provisioning of Oracle database in cloud.

Chapter 4 covers the High availability options like- RAC setup in cloud.

Chapter 5 covers the Disaster recovery options like- DataGuard setup, Multi AZ deployment in cloud.

Chapter 6 covers Database security aspects.

Chapter 7 covers Database migration to cloud.

Chapter 8 gives details around Database backup and restore approaches for cloud based database.

Chapter 9 covers Database management and monitoring approaches and different tools available for performing Database management activities.

## **CHAPTER 3**

## Provisioning

In this chapter, you go thru database provisioning in Oracle Cloud and AWS. You will learn about the various options that you can select during database provisioning. Some configurations, like backup configuration for Oracle Cloud, if not done during database creation, will never be available for modification. GUI-based provisioning is a simple and quick way to create your database with AWS and Oracle Cloud.

## **Database Provisioning Overview**

Creating Oracle database and making it available for end users is called *provisioning* the database. Provisioning can be as per specific requirements or can be completed for a standard offering. In the context of DB provisioning for cloud based offerings, it is usually a standard offering with very little room for customization. All the customization can be done by the respective support team after it is made available to them.

You might have done DB provisioning multiple times for non-cloud based databases. In such cases, the approach could be completely manual or partially automated. It can be completely automated as well and is called a factory-based approach, where the standard set of activities are performed via automation and a standard DB installation is completed.

For cloud-based DB provisioning, you must get the requirements from the user/ client with minimal interaction and in the minimum amount of time. A self-service portal is key to meeting this requirement.

Also for non-cloud based provisioning, the turnaround time can be long, as it may involve budgeting, purchase, hardware shipping, OS, storage, and other required configurations. Some of these steps can be skipped if the target is to create the DB on a Virtual Machine (VM) or on a logical partition (LPAR). For cloud-based DB provisioning, on the other hand, you need to be ready with requirements for CPUs, OS, storage, and other hardware and software needs. On receipt of the request, the DB provision is completed quickly, usually in minutes, not days.

In the next section, you go thru a step-by-step process for provisioning Oracle database with two prominent cloud service providers—Oracle Cloud and Amazon Web Services.

Most of the cloud service providers do not support Oracle database 10g or below. The cloud-based provisioning is limited to 11g or 12c databases only. There are various offerings, including:

- Database instance (11g)
- Pluggable database (12c)
- Schema service

## **Database Provisioning in Oracle Cloud**

This section describes the step-by-step process for provisioning Oracle database using Oracle Cloud services. At a high level, this can be divided into the following steps.

- 1. Create Oracle Cloud subscription.
- 2. Select Oracle Database Cloud offering.
- 3. Create the service.

Let's look at these steps in detail.

## **Creating Oracle Cloud Subscription**

To start with, you learn how to provision a database using Oracle Cloud service and create a pluggable database. As the first step, you need to subscribe to Oracle Cloud service.

Go to https://cloud.oracle.com/home

Login to your Oracle account or create one if you don't have Oracle account. Oracle Cloud subscription is used by Oracle to promote new offerings and make subscribers aware of new features added to the service. You may also get invites to webcasts and events, in order to keep updated.

To create a database, you need to click on Database under the Platform (PaaS) category, as shown in Figure 3-1.

## Platform (PaaS)

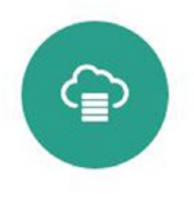

#### Database

#### Your Oracle Database in the Cloud

Consolidate and manage databases as cloud services and accelerate analytical performance while achieving new levels of efficiency, security, and availability.

Figure 3-1. Oracle Cloud PaaS offering

There are two offerings available. The Database as a Service option will let you create database instances, whereas the Database Schema Service option will let you create a schema to be used as per your requirements.

You need to provision a database, so select Database as a Service, as shown in Figure 3-2. Note that Oracle offers a free trial service to help you explore many features without any cost.

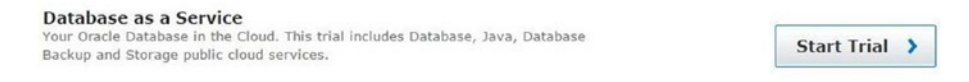

#### Figure 3-2. Oracle Cloud Database as a Service offering

As the next step, you need to sign up for the subscription of Oracle Cloud services. Fill in the required details to move to the next step, as shown in Figure 3-3.

| DRACLE' CLOUD |                                                         |                                                                                            |                                                      | Preferences       |
|---------------|---------------------------------------------------------|--------------------------------------------------------------------------------------------|------------------------------------------------------|-------------------|
| Sign          | Up for a Trial Subscript                                | tion to Oracle Public Cloud Service                                                        | S                                                    |                   |
| Hello!        | Verify your contact details<br>Among other platform and | and confirm your mobile number by reque<br>d infrastructure services, you will get free ac | sting and providing the ve<br>cess for one month to: | erification code. |
|               | Database Backup                                         | Storage Ap                                                                                 | mpute<br>plication Container                         | SOA               |
| Contact De    | etails                                                  |                                                                                            |                                                      |                   |
|               | * First Name Niraj                                      | * Company                                                                                  |                                                      | •                 |
|               | *LastName Mahajan                                       |                                                                                            | Cloud DBA                                            | 0                 |
|               |                                                         | * Country                                                                                  | India                                                | •                 |

Figure 3-3. Oracle Cloud subscription form: contact details

Also provide the correct contact details, like your phone number, which is required for verification. Provide the name for your domain, which will be used for the database as well as for other Oracle Public cloud services, as shown in Figure 3-4.

|           | e India (+91)                                                      | •                                                   | * Mobile Number                                                                                                    | +91 1234567890                                                                               |                                                      |
|-----------|--------------------------------------------------------------------|-----------------------------------------------------|----------------------------------------------------------------------------------------------------|----------------------------------------------------------------------------------------------|------------------------------------------------------|
|           | Request Code                                                       | 0                                                   | * Verification Code                                                                                                    | 1234                                                                                         | 0                                                    |
|           | This verification co<br>contact you at this                        | de will be sent<br>phone number                     | in a text message to your mobile phone. Stand<br>if we have questions about your trial.                                                            | dard text messaging rates ap                                                                 | ply. Oracle may also                                 |
|           |                                                                    |                                                     |                                                                                                    |                                                                                              |                                                      |
| l Details |                                                                    |                                                     |                                                                                                    |                                                                                              |                                                      |
| * Name    | Create New Acco                                                    | iunt 🔻                                              | 0                                                                                                    |                                                                                              |                                                      |
|           | clouddba                                                           |                                                     |                                                                                                    |                                                                                              |                                                      |
|           | If you decide to cre<br>may be visible in s<br>indicates your orga | ate a new acco<br>ervice URLs ar<br>anization and/o | ount, pay attention to what you name your acco<br>nd even required when users log on to your se<br>r division name. Below is the preview of the My | ount as this value is displaye<br>rvice. We recommend that th<br>y Services URL with the acc | d throughout the UI,<br>e account name<br>ount name. |
|           | My Services URL I                                                  | Preview: https:                                     | //myservices.oraclecloud.com/mycloud/clou                                                                                                    | ddba/                                                                                        |                                                      |
|           |                                                                    |                                                     |                                                                                                    |                                                                                              |                                                      |

Figure 3-4. Oracle Cloud subscription form: contact verification details

Once you have provided all the mandatory information in the required format, you will receive a success message, as shown in Figure 3-5.

| Ø | Congratulations! You have successfully submit | tted your request to try Oracle Public Cloud Services                                                             |
|---|-----------------------------------------------|----------------------------------------------------------------------------------------------------|
|   | Services included:                            | Oracle Database, Java, Compute, Developer, Database Backup, Storage,<br>Application Container, SOA Cloud Services |
|   | Account / Identity Domain:                    | usclouddba                                                                                                    |
|   | Order ID:                                     | C5937659                                                                                                    |
|   | Order Date:                                   | 27-Jun-2016                                                                                                    |
|   | Trial Duration:                               | 30 days                                                                                                    |
|   |                                               |                                                                                                    |

Figure 3-5. Oracle Cloud subscription form completion

This will trigger an e-mail to the account you provided earlier, where you will have the link for your account and service administration. You will also be provided with a temporary password, which needs to be changed upon the first login. See Figure 3-6 for the details.

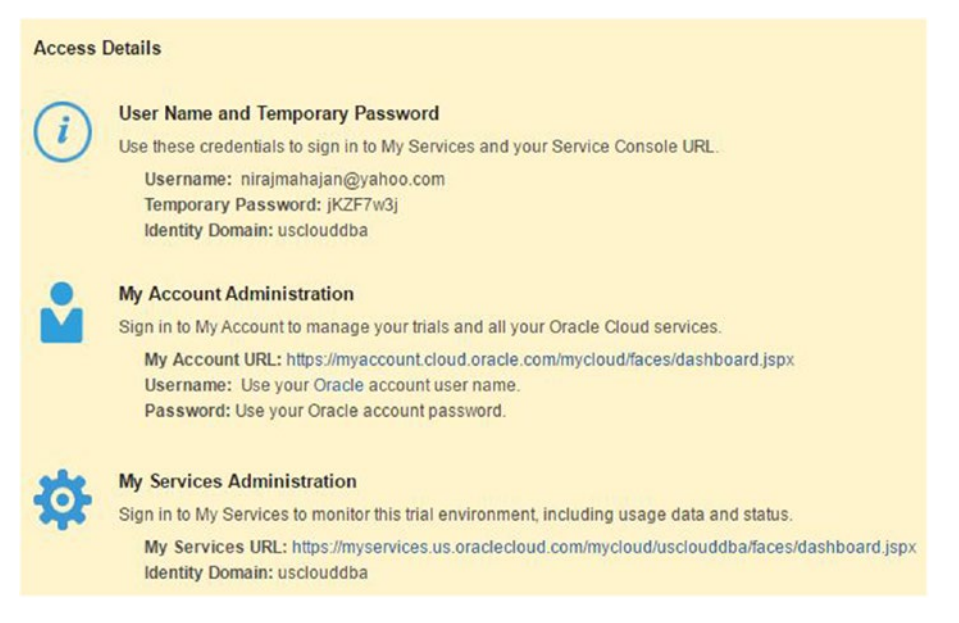

Figure 3-6. Oracle Cloud subscription: ACCESS details

You can also set a security question, your timezone, and any language preferences and then continue.

#### Selecting Oracle Database Cloud Offering

Now you are ready to create your database using Oracle Public cloud services. Select Oracle Database Cloud Service, as shown in Figure 3-7 from the multiple service offerings that are available.

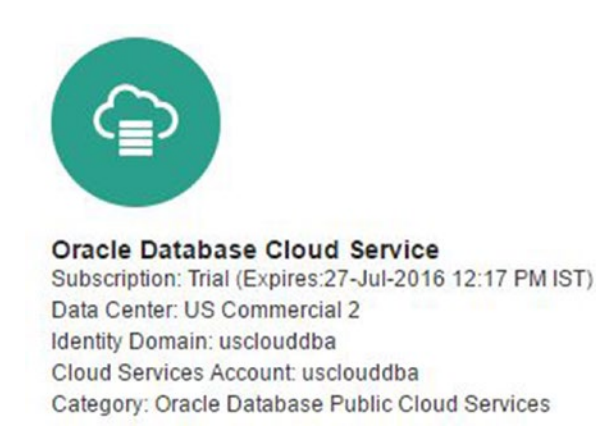

Figure 3-7. Choose Oracle Cloud Service

You can choose to follow the tutorials or directly jump to DB creation by clicking Go to Console button, as shown in Figure 3-8.

|                               |          | nira                                                                                                    | imahajan@yahoo.com 🗸            |
|-------------------------------|----------|----------------------------------------------------------------------------------------------------|---------------------------------|
| CRACLE CLOUD My Se            | rvices   | Dashboard 🕺 Usera                                                                                                    | • Notifications                 |
| Gracle Database Cloud Service | Services |                                                                                                    | T Welcome!                      |
| Welcome to ORACLE             | E DATAE  | BASE CLOUD - Database as a S<br>GO FROM ZERO TO DEPLOYED DATABASE TO<br>Let's get started: Well show you how to create a new Oracle Du<br>Service instance and start working with the service. Let's get | ETVICE!<br>IDAY<br>Iabase Cloud |
|                               |          | Follow Tutorial Go to Console                                                                                                    |                                 |

Figure 3-8. Oracle Database cloud: welcome page

#### Creating the Service

Once you're inside Oracle Database Cloud Service, you have to click on the Create Service button to start the DB provisioning process, as shown in Figure 3-9.

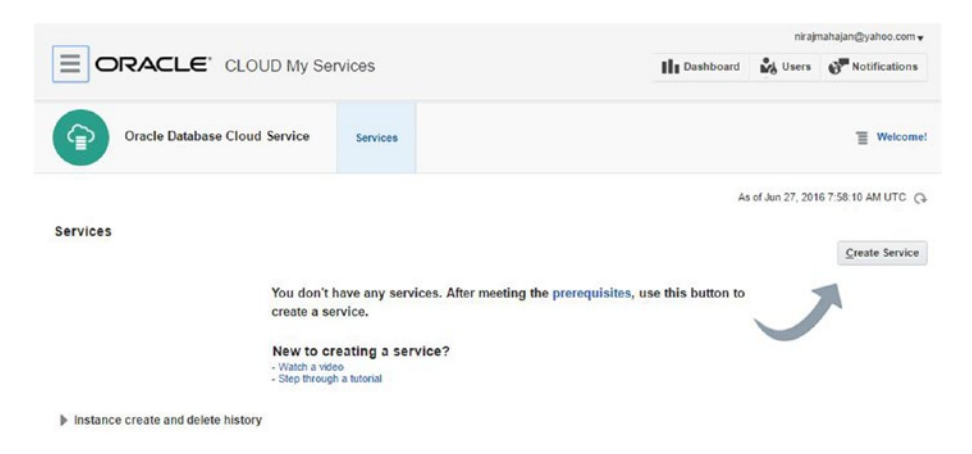

Figure 3-9. Oracle Cloud: create service process

Service creation is five-step process:

- 1. Subscription
- 2. Release
- 3. Edition
- 4. Configuration Details
- 5. Confirmation

Let's look at each of these steps in detail.

#### Subscription

As shown in Figure 3-10, there are options to either create a virtual image and then create the DB manually using the preinstalled binaries, giving you high flexibility for setting your database configurations. Otherwise, you can opt for Oracle Database Cloud Service, where you will provide your requirements via a wizard and create a DB instance quickly. For now, let's choose the wizard based approach with the monthly billing frequency.

| ORACLE                                       | CLOUD My Services                                                                                                    | nirajmahajan@yahoo.com 🔻 |
|----------------------------------------------|----------------------------------------------------------------------------------------------------|--------------------------|
| Provision I                                  | New Oracle Database Cloud Service                                                                                                    |                          |
| Create Oracle Databa                         | se Cloud Service Instance                                                                                                    |                          |
| Cancel                                       | Subscription Release Edition Details Confirmation                                                                                                    | Next >                   |
| Subscription Type<br>Select the service leve | and billing frequency for this Oracle Database Cloud Service instance.                                                                                                    |                          |
|                                              | Service Level                                                                                                    |                          |
|                                              | Oracle Database Cloud Service Oracle Database software pre-installed on Oracle Cloud Virtual Machine. Database instances are created for you using configuration options provided in this wizard. Additional cloud tooling is available for backup, recovery and patching. |                          |
|                                              | Oracle Database Cloud Service - Virtual Image Oracle Database software pre-installed on an Oracle Cloud Virtual Machine. Database instances are created by you manually or using DBCA. No additional cloud tooling is available.                                           |                          |
|                                              | Billing Frequency                                                                                                    |                          |
|                                              | Hourly     Pay for the number of hours used                                                                                                    |                          |
|                                              | Monthly     Pay one low price for the entire month irrespective of the number of hours used                                                                                                    |                          |

Figure 3-10. Oracle Cloud: service level and billing process

## Release

As the name suggests, in this step you have to decide on the DB release to be used, as shown in Figure 3-11. The supported release versions are 11g and 12c only, both running on Oracle Linux platform.

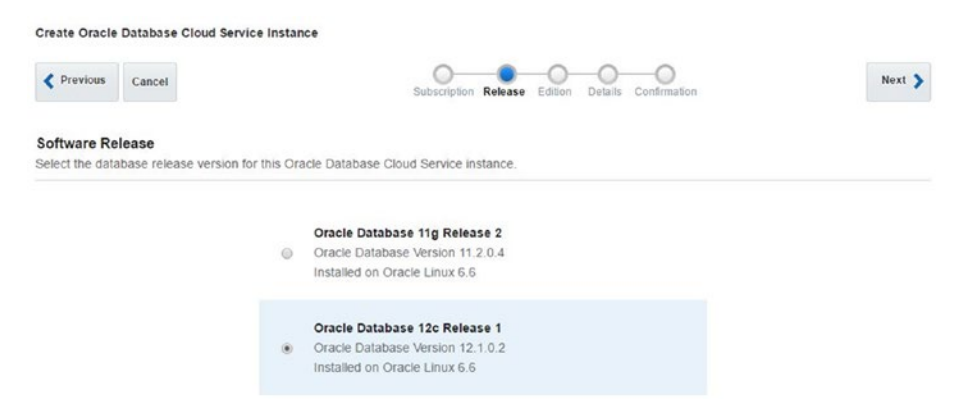

Figure 3-11. Oracle Cloud: selecting the release

### Edition

The next step is to select the database edition; you have four options:

- *Standard Edition*: Use the Standard Edition features for your cloud DB
- Enterprise Edition: Contains all the components of Oracle DB
- Enterprise Edition High Performance: Use the Enterprise Edition features for your cloud DB with enterprise management pack, excluding RAC, RAC One Node, In-Memory, and Active DataGuard
- *Enterprise Edition Extreme Performance*: Use all the Enterprise Edition features for your cloud DB with enterprise management pack, excluding RAC One Node

Make a selection, as shown in Figure 3-12.

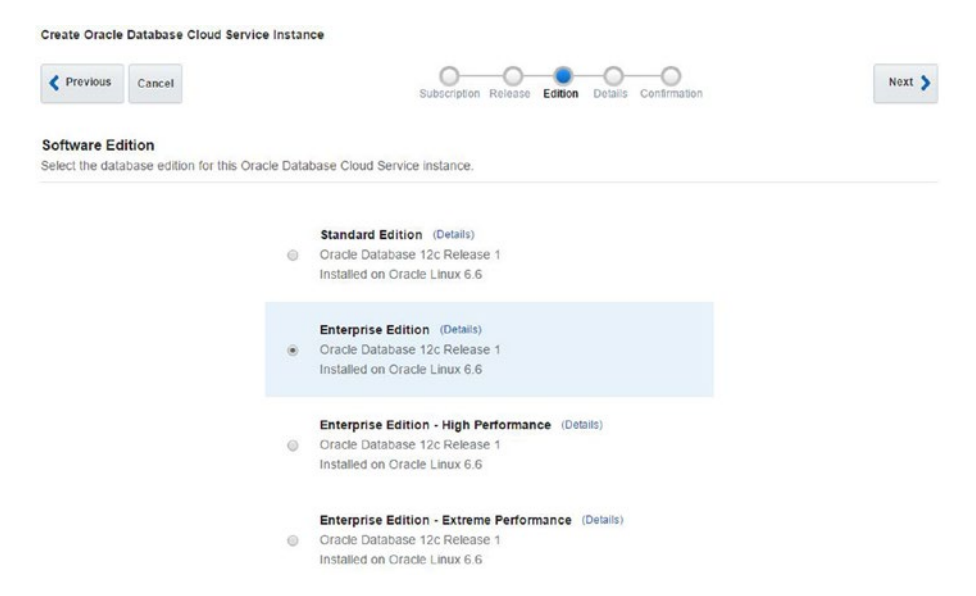

Figure 3-12. Oracle Cloud: software edition selection

The next stage is where all the details are collected for the DB to be created. This includes service, database, backup, and recovery configuration, along with a few more details.

#### Service Configuration Details

This is where you provide the service name, description, hardware requirement (*shape*), timezone, and SSH public key for secure connectivity. See Figure 3-13.

| Service Configurati | on                           |      |   |
|---------------------|------------------------------|------|---|
| * Service Name      | cloud-db01                   | 0    |   |
| Description         | cloud-db01                   | 0    |   |
| * Shape             | OC3 - 1 OCPU, 7.5 GB RAM     | •    |   |
| * Timezone          | (UTC+05:30) India Standard 🔻 |      |   |
| * SSH Public Key    | Niraj_Public_key.pub         | Edit | 0 |

Figure 3-13. Oracle Cloud: service configuration

There are multiple standard options (as shown in Figure 3-14) for choosing hardware configuration, which is called *shape*, in Oracle public cloud context.

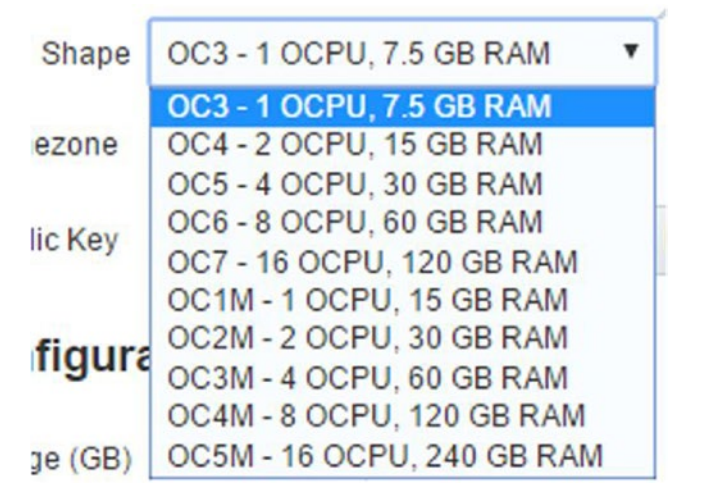

Figure 3-14. Oracle Cloud: shape option

Next is database configuration, which is where you provide the storage requirements, password for administration, SID, PDB name, and character set information, as shown in Figure 3-15.

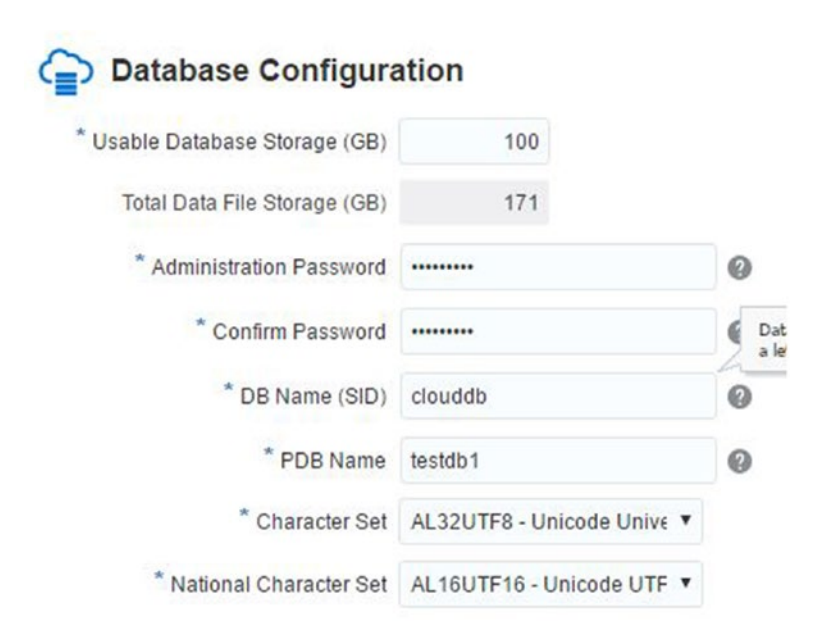

Figure 3-15. Oracle Cloud: database configuration

The next section, as shown in Figure 3-16, is about backup and recovery. This information is covered in detail in Chapter 8, "Backup and Restore".

| Backup and Recovery       | Configuration      |                         |
|---------------------------|--------------------|-------------------------|
| * Backup Destination      | Cloud Storage Only | •                       |
| * Cloud Storage Container | usclouddba/backup  | 0                       |
| * Cloud Storage User Name | cloud_dba          | Enter a passwor<br>user |
| * Cloud Storage Password  | ••••••             |                         |

Figure 3-16. Oracle Cloud: backup and recovery configuration

Once you provide all this information, a summary, as shown in Figure 3-17, is displayed so that you can review the provided details before submitting the actual database creation request.

| Service Level: Oracle Database Cloud Service                               |
|----------------------------------------------------------------------------|
| Billing Frequency: Monthly                                                 |
| Software Release: Oracle Database 12c Release 1                            |
| Software Edition: Enterprise Edition                                       |
| Service Name: cloud-db01                                                   |
| Description: cloud-db01                                                    |
| Shape: OC3 - 1 OCPU, 7.5 GB RAM                                            |
| Timezone: (UTC+05:30) India Standard Time(Asia/Calcutta)                   |
| Key: Niraj_Public_key.pub                                                  |
| Usable Database Storage: 100                                               |
| Total Data File Storage: 171                                               |
| DB Name (SID): clouddb                                                     |
| PDB Name: testdb1                                                          |
| Character Set: AL32UTF8 - Unicode Universal character set UTF-8 form 32-bi |
| National Character Set: AL16UTF16 - Unicode UTF-16 Universal character set |
| Standby Database with Data Guard: No                                       |
| Disaster Recovery: No                                                      |
| Include "Demos" PDB: No                                                    |
| Include GoldenGate: No                                                     |
| Backup Destination: Cloud Storage Only                                     |
| Username: cloud_dba                                                        |
| Cloud Storage Container: usclouddba/backup                                 |

Figure 3-17. Oracle Cloud: summary screen

You are now at final lap for provisioning your database in Oracle Public cloud, as shown in Figure 3-18.

| Create Oracle | Database Cloud Ser | vice Instance                                     |          |
|---------------|--------------------|---------------------------------------------------|----------|
| Previous      | Cancel             | Subscription Release Edition Details Confirmation | Create > |

Figure 3-18. Oracle Cloud: create option

Once you click the Create button, the request is submitted for creating your database. The progress is updated under the Services page, as shown in Figure 3-19.

| S              | ervices                                          | OCPUs | Memory                           | Storage   | Pub            | lic IPs        |
|----------------|--------------------------------------------------|-------|----------------------------------|-----------|----------------|----------------|
|                | 1                                                | 1     | 7.5 GB                           | 180 GB    |                | 1              |
| Services       |                                                  |       |                                  |           |                |                |
| Enter a full o | r partial service name                           | 0     |                                  |           |                | Create Service |
| 5.02           | cloud-db01                                       |       | Submitted On: Jun 27, 2016 8:13: | 52 AM UTC | OCPUs: 1       |                |
|                | Status: In Progress                              |       |                                  |           | Memory: 7.5 Gl | B              |
|                | Version: 12.1.0.2<br>Edition: Enterprise Edition |       |                                  |           | Storage: 180 G | iВ             |

Figure 3-19. Oracle Cloud: service creation status

It takes around half an hour to get your database ready. Once it's ready, public IP and port information is available at the service page, as shown in Figure 3-20.

| cloud-d    | b01           | SQL *Net Port: 1521 | OCPUs:   | 1      |  |
|------------|---------------|---------------------|----------|--------|--|
| Public IP: | 129.144.16.63 | SID: clouddb        | Memory:  | 7.5 GB |  |
|            |               | PDB Name: testdb1   | Storage: | 180 GB |  |

Figure 3-20. Oracle Cloud: service details

#### Accessing Your Database

You can access your database with different methods, including local SQL Plus, SQL Developer, DBaaS monitor, APEX, and EM Console. See Figure 3-21.

| Open DBaaS Monitor Console       | Ξ |
|----------------------------------|---|
| Open Application Express Console |   |
| Open EM Console                  |   |
| SSH Access                       |   |
| Access Rules                     |   |
| Delete                           |   |

Figure 3-21. Oracle Cloud: database access option

You now need to enable access rules for DBaaS and DB Listener so that you can access your database using DBaaS Monitor and SQL Developer, as shown in Figure 3-22.

| Er     | able Acc                      | ess F            | Rule                    |           |             |                              |        |         |         |
|--------|-------------------------------|------------------|-------------------------|-----------|-------------|------------------------------|--------|---------|---------|
| Co     | onfirm that y<br>a_p2_dbliste | ou wisl<br>ener. | h <mark>to en</mark> ab | le the ac | cess ru     | le                           |        |         |         |
| Q      | This operation                | ation m          | ay take s               | ome tim   | e.          |                              |        |         |         |
|        |                               |                  |                         | En        | Enable Canc |                              |        |         |         |
|        |                               |                  |                         |           |             |                              |        |         |         |
| Status | Rule Name                     | Source           | Destination             | Ports     | Description |                              | Rule T | ype     | Actions |
| -      | ora_p2_ssh                    | PUBLIC-INT       | DB                      | 22        |             |                              | DEF/   | Enable  | I       |
| *      | ora_p2_dblistener             | PUBLIC-INT       | DB                      | 1521      |             |                              | DEF/   | Disable | Ξ       |
| -8     | ora_p2_http                   | PUBLIC-INT       | DB                      | 80        |             |                              | DEF/   | Delete  | Ξ       |
| -6     | ora_p2_httpssl                | PUBLIC-INT       | DB                      | 443       |             |                              | DEFAL  | JLT     | Ξ       |
| -      | ora_p2_httpadmin              | PUBLIC-INT       | DB                      | 4848      |             |                              | DEFAL  | JLT     | Ξ       |
| -      | ora_p2_dbconsole              | PUBLIC-INT       | DB                      | 1158      |             |                              | DEFAL  | JLT     | Ξ       |
| -10    | ora_p2_dbexpress              | PUBLIC-INT       | DB                      | 5500      |             |                              | DEFAU  | JLT     | т       |
|        | ora trusted hosts dbistener   | 127.0.0.1/32     | DB                      | 1521      | DO NOT MOD  | EV: A secrule to allow speci | DEEAL  | пт      | =       |

Figure 3-22. Oracle Cloud: enable access rules

The next step is to access your database in Oracle Public cloud as any other onpremise database using SQL Developer by providing the proper connection details. Your hostname is the public IP of your database. See Figure 3-23 for more details.

| Connection Name | Connection Details  | Connection Name | doudtest             |           |                   |       |
|-----------------|---------------------|-----------------|----------------------|-----------|-------------------|-------|
| loudtest        | system@//129.144.27 | Username        | system               |           |                   |       |
|                 |                     | Password        | •••••                |           |                   |       |
|                 |                     | Save Passwor    | d 🔲 Connecti         | on Color  |                   |       |
|                 |                     | Connection Type | Basic 💌              | Roļe (    | default 🔻         |       |
|                 |                     | Hostname        | 129.144.27.108       |           |                   |       |
|                 |                     | Port            | 1521                 |           |                   |       |
|                 |                     | O SID           | tstcloud             |           |                   |       |
|                 |                     | OS Authenti     | cation 🗌 Kerberos Au | thenticat | ion 🗌 Proxy Conne | ction |

Figure 3-23. Oracle Cloud: DB access using SQL developer

Now you can access your database like any other database and run queries, as demonstrated in Figure 3-24.

|        | 🗃 👻 🎘 । 🐼 🕄 । 🏭 🔩 🥢 🗔 🚑 ।                                                                                                    |                   |                                       |                                            |                                  |
|--------|----------------------------------------------------------------------------------------------------|-------------------|---------------------------------------|--------------------------------------------|----------------------------------|
| Worksh | et Query Builder                                                                                                    |                   |                                       |                                            |                                  |
|        | <pre>select * from dba_data_files;</pre>                                                                                                    |                   |                                       |                                            |                                  |
|        |                                                                                                    |                   |                                       |                                            |                                  |
|        |                                                                                                    |                   |                                       |                                            |                                  |
|        |                                                                                                    |                   |                                       |                                            |                                  |
|        |                                                                                                    |                   |                                       |                                            |                                  |
|        |                                                                                                    |                   |                                       |                                            |                                  |
|        |                                                                                                    |                   |                                       |                                            |                                  |
|        |                                                                                                    |                   |                                       |                                            |                                  |
|        |                                                                                                    |                   |                                       |                                            |                                  |
|        | u Dana II. X                                                                                                    |                   |                                       |                                            |                                  |
| Que    | y Result ×                                                                                                    |                   |                                       |                                            |                                  |
| Que    | y Result × 🛞 🉀 SQL   All Rows Fetched: 4 in 1.618 seconds                                                                                                    |                   |                                       |                                            |                                  |
| De Que | y Result ×                                                                                                    | I FILE_ID         | TABLESPACE_NAME                       |                                            | BLOCKS                           |
| Que    | y Result ×                                                                                                    | FILE_ID           | TABLESPACE_NAME                       |                                            | BLOCKS                           |
| ▶ Que  | y Result ×  y Result ×  y Result ×  y FillE_NAME /u02/app/oracle/oradata/TstCloud/users01.dbf /u02/app/oracle/oradata/TstCloud/undotbs01.dbf                                                                               | ∲FILE_ID<br>6     | TABLESPACE_NAME<br>USERS<br>UNDOTBS1  | BYTES<br>5242880<br>592445440              | BLOCKS<br>640<br>72320           |
| Que    | y Result ×<br>W SQL   All Rows Fetched: 4 in 1.618 seconds<br>FILE_NAME<br>/u02/app/oracle/oradata/TstCloud/users01.dbf<br>/u02/app/oracle/oradata/TstCloud/undotbs01.dbf<br>/u02/app/oracle/oradata/TstCloud/system01.dbf | FILE_ID<br>6<br>4 | TABLESPACE_NAME USERS UNDOTBS1 SYSTEM | BYTES<br>5242880<br>592445440<br>838860800 | BLOCKS<br>640<br>72320<br>102400 |

Figure 3-24. Oracle Cloud: query execution in DB

## **Database Provisioning in AWS**

In this next section, you learn about how to provision Oracle database using Amazon Web Services (AWS).

AWS has an offering under Relational Database Services (RDS) where you can create your Oracle database. There is also option to create your database using EC2.

For this example, DB creation using RDS is covered. RDS is a managed service offering where Amazon handles most of the administration tasks, including DB backup, space allocation, etc.

To provision a database using AWS RDS, go to http://aws.amazon.com/ and sign up or sign in by providing the required details.

As the next step, select RDS under Database from the Amazon Web Services page. RDS is the managed Relational Database Service offering from AWS. Select Launch DB Instance from the Instances menu to start the DB provisioning steps, as shown in Figure 3-25.

| RDS Dashboard                   | 4 | Launc   | h DB Inst | ance     | Show Monitori | ng v    | Insta    | ince Actions | ~         |
|---------------------------------|---|---------|-----------|----------|---------------|---------|----------|--------------|-----------|
| Clusters                        |   | Filter: | All Insta | inces 👻  | Q, Se         | arch DB | Instance | es           | ×         |
| Reserved Purchases<br>Snapshots |   | 10      | E         | Engine 👻 | DB Instance   | ×       | Status   | - CPU        | Current 4 |

#### Figure 3-25. AWS RDS: launching the DB instance

It is four-step process

- 1. Engine Selection
- 2. DB environment specification
- 3. Specifying the DB details
- 4. Configuring the advanced settings

The details of each of these steps are covered in the following sections.

#### Selecting the Proper Engine

Select the DB engine that you would like to use, as shown in Figure 3-26. You can select Enterprise Edition or select one of the Standard Edition options.

#### Select Engine

To get started, choose a DB Engine below and click Select.

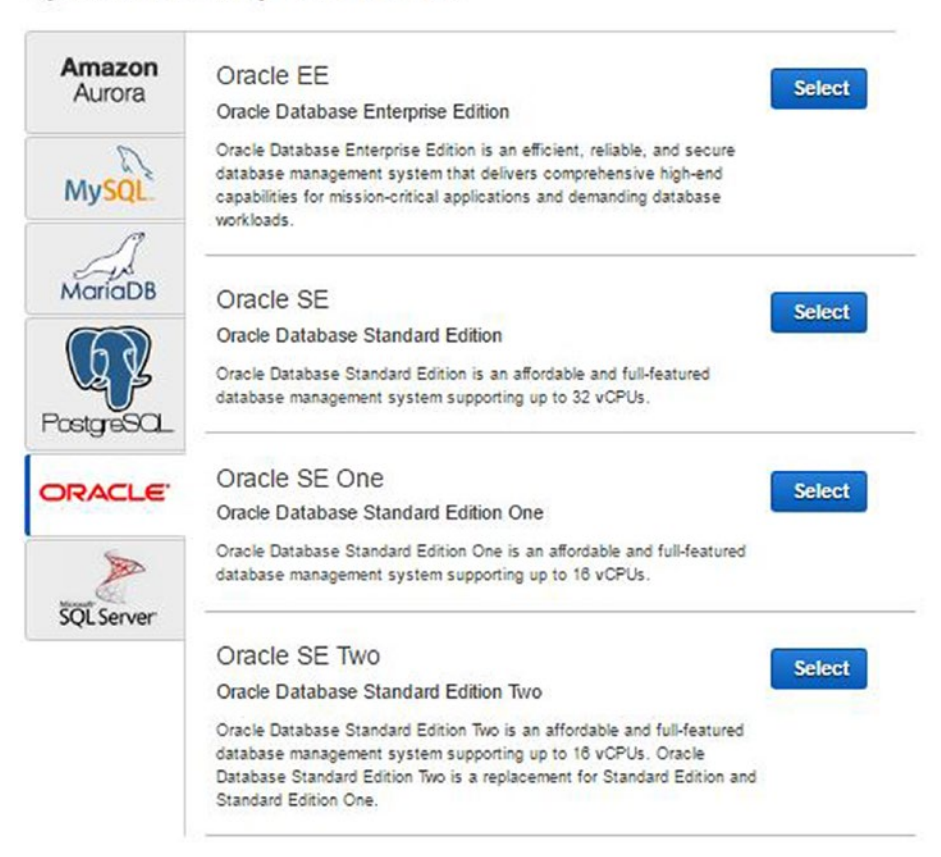

Figure 3-26. AWS RDS: select the proper engine based on your needs

Only SE One has the option of license included; for all others, you need to bring your own Oracle DB license (BYOL). When you are migrating your Oracle database from onpremises to the cloud, you can utilize your investment in license purchases by using the existing or spare licenses with the BYOL option.

As shown in Figure 3-27, this is part of the Specify DB Details section.

#### Instance Specifications

| DB Engine                | oracle-se1             |   |
|--------------------------|------------------------|---|
| License Model            | license-included       |   |
| 21001100 1100001         | - Select One -         | - |
| <b>DB Engine Version</b> | bring-your-own-license |   |
| DD Instance Class        | license-included       |   |

Figure 3-27. AWS RDS: instance specification

## Specifying the DB Environment

You can choose bring-your-own-license (BYOL) and use the DB instance for nonproduction purposes with no need to pay for a license. If you intend to use this database for production purposes, declare this fact in the next step, as shown in Figure 3-28.

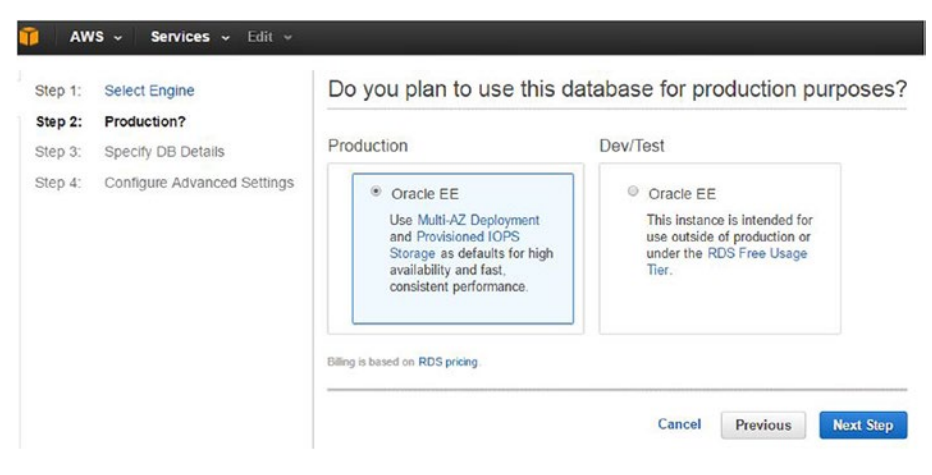

Figure 3-28. AWS RDS: DB environment specification

## Specifying the DB Details

Next, you need to provide the database specifications like version, CPU and memory details, storage type and size, along with a username and password for DB administrator, as shown in Figure 3-29.

#### Instance Specifications

| DB Engine                                                                                                    | oracle-ee                                                                                                    |  |  |  |  |
|----------------------------------------------------------------------------------------------------|----------------------------------------------------------------------------------------------------|--|--|--|--|
| License Model                                                                                                    | bring-your-own-license                                                                                                    |  |  |  |  |
| DB Engine Version                                                                                                    | 12.1.0.2.v4                                                                                                    |  |  |  |  |
| DB Instance Class                                                                                                    | db.t2.micro - 1 vCPU, 1 GiB RAM                                                                                           |  |  |  |  |
| Multi-AZ Deployment                                                                                                    | No                                                                                                    |  |  |  |  |
| Storage Type                                                                                                    | General Purpose (SSD)                                                                                                    |  |  |  |  |
| Allocated Storage*                                                                                                    | 10 GB                                                                                                    |  |  |  |  |
| A Provisioning less than 100 (<br>high throughput workloads of<br>exhaustion of the initial Ger<br>Click here for more details | B of General Purpose (SSD) storage for<br>could result in higher latencies upon<br>neral Purpose (SSD) IO credit balance. |  |  |  |  |

#### Sellings

| DB Instance Identifier* | First_AWS_DB |
|-------------------------|--------------|
| Master Username*        | cloud_dba    |
| Master Password*        |              |
| Confirm Password*       |              |

Figure 3-29. AWS RDS: specify DB Details

The warning message in Figure 3-29 is due to the fact that storage performance in AWS is linked to its size. The bigger the size, the larger the I/O bandwidth.

You can choose from many DB engine versions on the offering, starting from 11.2.0.2 to 12c. Note that neither Oracle Cloud nor AWS RDS offers 10g or below versions, as shown in Figure 3-30.

| 11.2.0.2.v3 |   |
|-------------|---|
| 12.1.0.1.v4 |   |
| 12.1.0.1.v3 |   |
| 12.1.0.1.v2 |   |
| 12.1.0.1.v1 |   |
| 11.2.0.4.v8 |   |
| 11.2.0.4.v7 |   |
| 11.2.0.4.v6 |   |
| 11.2.0.4.v5 |   |
| 11.2.0.4.v4 |   |
| 11.2.0.4.v3 |   |
| 11.2.0.4.v1 |   |
| 11.2.0.3.v4 |   |
| 11.2.0.3.v3 |   |
| 11.2.0.3.v2 |   |
| 11.2.0.3.v1 |   |
| 11.2.0.2.v7 |   |
| 11.2.0.2.v6 |   |
| 11.2.0.2.v5 |   |
| 11.2.0.2.v4 |   |
| 11.2.0.2.v3 | * |

Figure 3-30. AWS RDS: DB version options

As shown in Figure 3-31, the DB Instance Class allows you to select the CPU and memory requirements for your instance. There are more than 10 options to choose from, based on the DB size categorization, including these:

- Micro
- Small
- Medium
- Large
- Extra Large

This is comparable to the shape option in Oracle Cloud.

| - Select One -                        |   |
|---------------------------------------|---|
| db.t2.micro - 1 vCPU, 1 GiB RAM       |   |
| db.t2.small - 1 vCPU, 2 GiB RAM       |   |
| db.t2.medium - 2 vCPU, 4 GiB RAM      |   |
| db.t2.large - 2 vCPU, 8 GiB RAM       |   |
| db.m4.large - 2 vCPU, 8 GiB RAM       |   |
| db.m4.xlarge — 4 vCPU, 16 GiB RAM     |   |
| db.m4.2xlarge — 8 vCPU, 32 GiB RAM    |   |
| db.m4.4xlarge - 16 vCPU, 64 GiB RAM   |   |
| db.m4.10xlarge - 40 vCPU, 160 GiB RAM |   |
| db.m3.medium — 1 vCPU, 3.75 GiB RAM   |   |
| db.m3.large — 2 vCPU, 7.5 GiB RAM     |   |
| db.m3.xlarge — 4 vCPU, 15 GiB RAM     |   |
| db.m3.2xlarge - 8 vCPU, 30 GiB RAM    |   |
| db.r3.large - 2 vCPU, 15 GiB RAM      |   |
| db.r3.xlarge — 4 vCPU, 30.5 GiB RAM   |   |
| db r3 2xlarge — 8 vCPU, 61 GiB RAM    |   |
| db r3 4xlarge — 16 vCPU, 122 GiB RAM  |   |
| db r3 8xlarge - 32 vCPU, 244 GiB RAM  |   |
| db.m2.xlarge - 2 vCPU, 17,1 GiB RAM   |   |
| db.m2.xlarge — 2 vCPU, 17.1 GiB RAM   | " |

Figure 3-31. AWS RDS: DB server options

Note that the DB instance identifier must contain only letters, numbers, and hyphens. Otherwise, you can expect the error message shown in Figure 3-32.

| Settings |                         |                                                 |  |  |  |
|----------|-------------------------|-------------------------------------------------|--|--|--|
| [        | DB Instance Identifier* | First-AWS-DB                                    |  |  |  |
|          |                         | A Must contain only letters, digits, or hyphens |  |  |  |

Figure 3-32. AWS RDS: DB instance name

## Configuring the Advanced Settings

Now you are about to configure the advanced settings, where you can go with default virtual private cloud or let AWS create a new one for you. The public accessibility setting needs to be set to Yes or No, based on the connectivity and access requirements. You should select Yes if you want the public IP address to be assigned to your DB server so that it is accessible from outside of the VPC.

Select the database options and backup settings, which are self-explanatory, as shown in Figure 3-33.

| Step 1.            | Select Engine                     | Configure Advanced S                                                                                                 | Settings                                                             |   |
|--------------------|-----------------------------------|----------------------------------------------------------------------------------------------------|----------------------------------------------------------------------|---|
| Step 2:<br>Step 3: | Production?<br>Specify DB Details | Network & Security                                                                                                   |                                                                      | Ð |
| Step 4:            | Configure Advanced Settings       | VPC*                                                                                                    | Default VPC (vpc-94553cf0)                                           | • |
|                    |                                   | Subnet Group                                                                                                    | default                                                              | • |
|                    |                                   | Publicly Accessible                                                                                                  | Yes                                                                  | • |
|                    |                                   | Availability Zone                                                                                                    | No Preference                                                        | • |
|                    | VPC Security Group(s)             | Create new Security Group<br>default (VPC)                                                                           | *                                                                    |   |
|                    |                                   | D. I. L. O. K.                                                                                                    |                                                                      |   |
|                    |                                   | Database Options                                                                                                    |                                                                      |   |
|                    |                                   | 0001                                                                                                    |                                                                      |   |
|                    |                                   | Database Name                                                                                                    | ORCL                                                                 |   |
|                    |                                   | Database Name<br>Database Port                                                                                       | 1521                                                                 |   |
|                    |                                   | Database Name<br>Database Port<br>DB Parameter Group                                                                 | 1521<br>default.oracle-ee-12.1                                       | • |
|                    |                                   | Database Name<br>Database Port<br>DB Parameter Group<br>Option Group                                                 | 1521<br>default.oracle-ee-12.1<br>default.oracle-ee-12-1             | • |
|                    |                                   | Database Name<br>Database Port<br>DB Parameter Group<br>Option Group<br>Copy Tags To Snapshots                       | 1521<br>default oracle-ee-12.1<br>default.oracle-ee-12-1             | • |
|                    |                                   | Database Name<br>Database Port<br>DB Parameter Group<br>Option Group<br>Copy Tags To Snapshots<br>Character Set Name | I521<br>default.oracle-ee-12.1<br>default.oracle-ee-12-1<br>AL32UTF8 | • |

Figure 3-33. AWS RDS: Configure Advanced Settings

Once you submit the request for DB provisioning, the instance creation process will start, as shown in Figure 3-34.

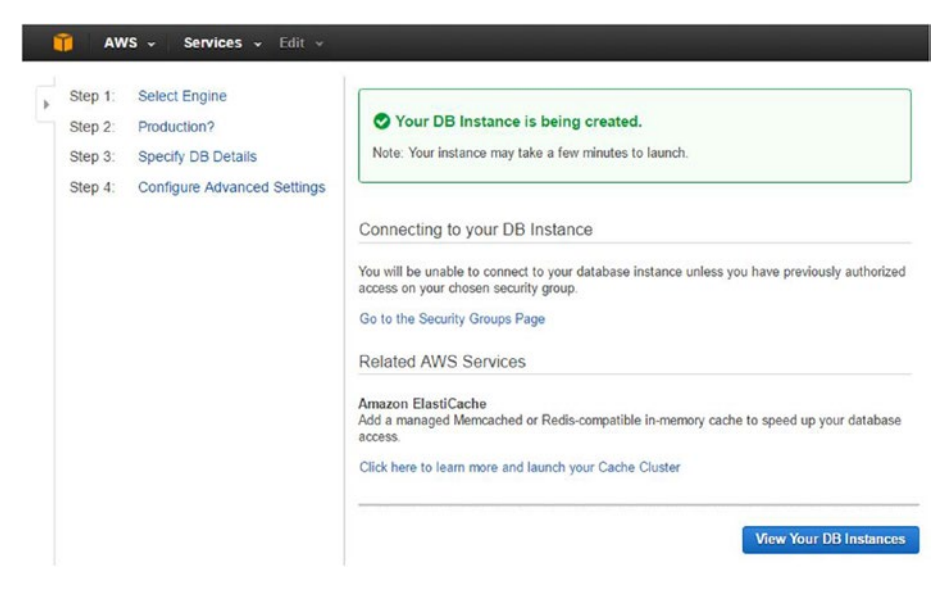

Figure 3-34. AWS RDS: DB instance creation

You can check the progress/status of your instance, as shown in Figure 3-35. Once it's ready for access, the status will be Available.

| RDS Dashboard                | 4 | Launc   | h DB Instance                | Sh    | ow Monitoring | Instance A   | ctions 👻         |                | € v         | ٠      | 0      |
|------------------------------|---|---------|------------------------------|-------|---------------|--------------|------------------|----------------|-------------|--------|--------|
| Clusters                     |   | Filter: | All Instances                | *     | Q Search      | DB Instances | ×                | Viewing 1 of 1 | B Instances | 0      |        |
| Reserved Purchases           |   |         | Engine                       |       | DB Instance - | Status - CPU | Current Activity | Maintenance -  | Class -     | VPC    |        |
| Snapshots<br>Security Groups |   |         | <ul> <li>Oracle S</li> </ul> | E One | first-aws-db  | creating     | 0 Connections    | None           | db.m1.small | vpc-94 | 553cf0 |

Figure 3-35. AWS RDS: DB instance creation status

After your instance is created, as shown in Figure 3-36, you can start monitoring it online or access it remotely using SQL Developer and other tools.

| 🞁 AWS ~ Servi                                  | ces 🖌 Edit 👻                                                         |                                               |                             |                  | _             |                          |                  | Niraj Mahajan *     |
|------------------------------------------------|----------------------------------------------------------------------|-----------------------------------------------|-----------------------------|------------------|---------------|--------------------------|------------------|---------------------|
| RDS Dashboard                                  | Launch DB Instance                                                   | Show Monitoring   • Instar                    | ice Actions v               | •                |               |                          | Vi               | iewing 1 of 1 DB In |
| Reserved Purchases                             | Engine                                                               | • DB Instance • Status •                      | CPU                         | Current Activity | Maintenance - | Class -                  | VPC              | - Multi-AZ- R       |
| Security Groups<br>Parameter Groups            | See Details                                                          | ne first-aws-db available                     | 08:1521 ( authorized        | 0 Connections    | None          | db.m1.small              | vpc-94553d       | f0 No               |
| Option Groups                                  | Promote Read Replica                                                 | t Events                                      | Monitoring                  |                  |               |                          |                  | e                   |
| Subnet Groups<br>Events<br>Event Subscriptions | Take Snapshot<br>Restore to Point in Time<br>Migrate Latest Snapshot | EVENT<br>Finished DB Instance<br>backup       | CPU 2                       | 48%              | ULT HOLA      | Read IOPS                | 3.77/sec         |                     |
| Notifications                                  | Modify<br>Reboot                                                     | Backing up DB instance<br>DB instance created | Memory 988<br>Storage 8,120 | MB               |               | Write IOPS<br>Swap Usage | 1.98/sec<br>0 MB |                     |
|                                                | Delete<br>Instance Actions v                                         | Tags Logs                                     |                             |                  |               |                          |                  |                     |

Figure 3-36. AWS RDS: DB instance availability page

Unlike Oracle Cloud, where you can start, stop, or restart your DB service, AWS RDS does not have an option to stop your DB instance. You can delete it, but you'll stop it and lose it forever.

As RDS is a managed service offering, there are lots of metrics provided by AWS in terms of ready-made monitoring, as shown in Figure 3-37. You can monitor CPU utilization, read-write operations, storage space, session count, free memory, and more.

| Range: Last Hour ¥              |                                                |                                             | 1 2 3                           |
|---------------------------------|------------------------------------------------|---------------------------------------------|---------------------------------|
| w are your CloudWatch metrics f | or the selected resources. Click on a graph to | see an expanded view. > View all CloudWa    | atch metrics                    |
| Utilization (Percent)           | DB Connections (Count)                         | Free Storage Space (MB)                     | Freeable Memory (MB)            |
| M                               | 1<br>0.75<br>0.5<br>0.25                       | 12.500<br>10.000<br>7.500<br>5.000<br>2.500 | 1,000<br>500                    |
| 06/24 06/24<br>05:00 05:30      | 0<br>06/24 06/24<br>05:00 05:30                | 0<br>06/24 06/24<br>05:00 05:30             | 0<br>06/24 06/24<br>05:00 05:30 |
| Operations (Count/Second)       | Read Operations (Count/Second)                 | Queue Depth (Count)                         | Replica Lag (ms)                |
| M                               | 100<br>75<br>50<br>25<br>0                     | 25<br>20<br>15<br>10<br>5                   | 1<br>0.75<br>0.5<br>0.25<br>0   |
| 06/24 06/24 05:00 05:30         | 06/24 06/24 05:00 05:30                        | 06/24 06/24 05:30                           | 06/24 06/24 05:00 05:30         |

Figure 3-37. AWS RDS: DB instance monitoring, page 1

A few more metrics are shown in Figure 3-38.

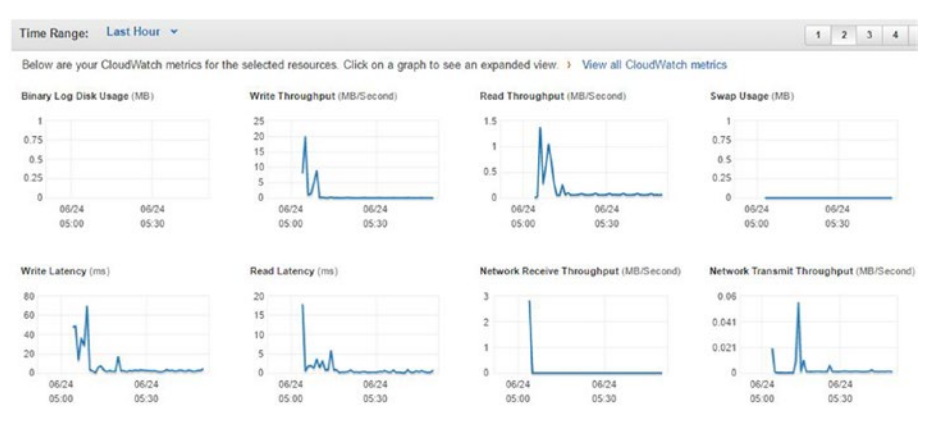

Figure 3-38. AWS RDS: DB instance monitoring, page 2

#### Accessing Your AWS RDS Instance

To access your newly created database instance remotely, its Publically Accessible configuration should be set to Yes. You need to use the endpoint string (as shown in Figure 3-39) hostname when connecting using SQL Developer.

|     |                                                                                                    | rst-aws-db available 🗆                                                                                                    | 1 2.03% 0 Conn                                                                                                    | ections None db.m                                                                                                    | n1.small                          | vpc-94553cf0                                      | No                                                        |
|-----|----------------------------------------------------------------------------------------------------|----------------------------------------------------------------------------------------------------|----------------------------------------------------------------------------------------------------|----------------------------------------------------------------------------------------------------|-----------------------------------|---------------------------------------------------|-----------------------------------------------------------|
| End | point: first-aws-db.ca3zd4bver;                                                                                                    | j6.us-west-2.rds.amazonaws.com:1                                                                                                    | 1521 ( authorized ) 🚯                                                                                                    |                                                                                                    |                                   |                                                   |                                                           |
| -   | Configuration Details                                                                                                    |                                                                                                    | Security and Network                                                                                                    | (                                                                                                    |                                   | Instance and IO                                   | PS                                                        |
| 40  | Engine<br>License Model<br>Created Time<br>DB Name<br>Username<br>Character Set<br>Option Group<br>Parameter Group<br>Copy Tegs To Snapshots | Oracle SE One 12.10.1.v5<br>License Included<br>June 24. 2016 at 10.42.11 A<br>UTC-F5.30<br>CLOUDDB<br>doud_dba<br>AL32UTF8<br>Adstut.cracle-se1-12.1 ( in-<br>default.cracle-se1-12.1 ( in-<br>No | Availability Zone<br>VCC<br>M Subnet Group<br>Subnets<br>Security Groups<br>sync )<br>Publicly Accessible<br>Endpoint<br>Certificate Authority | us-west-2a<br>yop-94553c0<br>default ( Complete )<br>submet-2991refa1<br>submet-5971cdc3<br>submet-9292c6ca<br>( active )<br>Yes<br><b>Fract one subversion subversion</b><br><b>Fract one subversion</b><br><b>Fract one subversion</b> | f)<br>e-                          | Instance Class<br>Storage Type<br>IOPS<br>Storage | db mt small<br>General Purpose (SSD)<br>disabled<br>10 GB |
|     | Encryption Details                                                                                                    | Availability and Durability                                                                                                    |                                                                                                    | Maintenance Details                                                                                                    |                                   |                                                   |                                                           |
|     | Encryption Enabled No                                                                                                    | DB Instance Status availa<br>Multi AZ No<br>Automated Backups Enable<br>Latest Restore Time June 2<br>UTC+                                                                                         | able<br>led (7 Days)<br>24, 2016 at 11:26:10 AM<br>-5:30                                                                                       | Auto Minor Version Upgrade<br>Maintenance Window<br>Backup Window<br>Pending Maintenance                                                                                                    | Yes<br>sun: 13<br>08: 134<br>None | 16-sun: 13:46<br>08:43                            |                                                           |

Figure 3-39. AWS RDS: DB instance endpoint

Additionally, you need to edit the inbound rules to allow specific IPs for the port where the listener services are running, as shown in Figure 3-40. Inbound settings can be opened using the following navigation path. Choose EC2 Dashboard > Network & Security > Security Groups and then click the Inbound tab on the lower half of the page.

| 🎁 AWS - Ser                                                |                           |                |                     |                                                  |                       |
|------------------------------------------------------------|---------------------------|----------------|---------------------|--------------------------------------------------|-----------------------|
| EC2 Dashboard                                              | Create Security Group Ac  | tions 🛩        |                     |                                                  |                       |
| Tags                                                       | Q search : sg-2939bd4f () |                |                     |                                                  | Ø K                   |
| Limits                                                     | Name - Group I            | 0 • Group t    | kame - VPC ID       | - Description                                    |                       |
| © INSTANCES<br>Instances                                   | <b>B</b> 59-2935          | ibd4f rds-laur | ich-wizard vpc-9455 | i3cf0 Created from the RD                        | IS Management Console |
| Spot Requests<br>Reserved Instances<br>Scheduled Instances | Edit inbound rules        |                |                     |                                                  | ×                     |
| Dedicated Hosts                                            | Туре 🕦                    | Protocol (j)   | Port Range ()       | Source (j)                                       | 1.1                   |
| E DHAGES<br>AMIs<br>Bundia Taska                           | Oracle-RDS +              | TCP            | 1521                | Custom • 122.170.128.17/32<br>Custom<br>Anwehere | ٥                     |
| 8                                                          | Add Rule                  |                |                     | My IP                                            | Cancel Save           |
| Volumes<br>Snapshots                                       | Description Inbound       | Outbound Tags  |                     |                                                  | 1                     |
| NETWORK & SECURITY Security Groups                         | Edit                      |                |                     |                                                  |                       |
| Elastic IPs<br>Placement Groups                            | Туре                      | Protocol       | D                   | Port Range (1)                                   | Source ()             |
| Key Pairs                                                  | Oracle-RDS                | TCP            |                     | 1521                                             | 122 170 126 17/32     |

Figure 3-40. AWS RDS: inbound rule setting

After providing the correct information in the SQL Developer new connection option, as shown in Figure 3-41, you can test your connection to the instance at AWS RDS.

| Connection Name | Connection Datale         | Connection Name | AWS DR        |                     |                                 |    |  |  |
|-----------------|---------------------------|-----------------|---------------|---------------------|---------------------------------|----|--|--|
| doudtest        | connection Details        | Usersame        | daud das      |                     |                                 |    |  |  |
|                 | o young // Lore / ner / n | Decement        |               |                     |                                 |    |  |  |
|                 |                           | Save Passwor    | e Basic       | Role det            | fault ▼<br>st-2.rds.amazonaws.c | om |  |  |
|                 |                           | Port            | 1521          |                     |                                 |    |  |  |
|                 |                           | ⊙ SID           | CLOUDDB       |                     |                                 |    |  |  |
|                 |                           | OS Authenti     | cation CKerbe | eros Authentication | Proxy Connection                | 1  |  |  |

Figure 3-41. AWS RDS: connecting to the DB instance using SQL Developer

With the successful test, you can now access your DB as any other DB, as shown in Figure 3-42.

| 3                                                                                                    | Oracle SQL Developer - Databases.jws : IdeConnections%23cloudtest.jpr : AWS_DB -                                                                                                    |
|----------------------------------------------------------------------------------------------------|----------------------------------------------------------------------------------------------------|
| Ele Edit View Navigate Bun<br>? >                                                                                                    | Team Iceb Nindew Help                                                                                                    |
| Connections                                                                                                    | ■ State + 1                                                                                                    |
| 4 - 18 17 18                                                                                                    |                                                                                                    |
| Important         Important           Important         Important           Important         Important | Workhat Qury Ruder<br>select • from Vianstancey                                                                                                    |
| Queues Tables     Triggers     Grossedton Triggers     Grossedton Triggers     Grossedton Sequences     Reports                                                                                                    | Image: State Control         Image: State Control         Image: State Contro         Image: State Control         Image: Sta |

Figure 3-42. AWS RDS: DB instance query execution, example 1

You can even check the instance details and data files or create your own objects, as shown in Figure 3-43.

| & AWS_08 -                                                               |                               |           |           |           |              |                |          |
|--------------------------------------------------------------------------|-------------------------------|-----------|-----------|-----------|--------------|----------------|----------|
| N 🔄 🕲 - 📜 🕄 I 🖓 🕄 I 🏖 🍇 🏈 🗔 🦛 I                                          |                               |           |           |           |              | AWS_D8         |          |
| Worksheet Query Builder                                                  |                               |           |           |           |              |                |          |
| select * from dba_data_files;                                            |                               |           |           |           |              |                |          |
|                                                                          |                               |           |           |           |              |                |          |
|                                                                          |                               |           |           |           |              |                |          |
|                                                                          |                               |           |           |           |              |                |          |
|                                                                          |                               |           |           |           |              |                |          |
|                                                                          |                               |           |           |           |              |                |          |
|                                                                          |                               |           |           |           |              |                |          |
|                                                                          |                               |           |           |           |              |                |          |
|                                                                          |                               |           |           |           |              |                |          |
|                                                                          |                               |           |           |           |              |                |          |
|                                                                          |                               |           |           |           |              |                |          |
|                                                                          |                               |           |           |           |              |                |          |
| Query Result X                                                           |                               |           |           |           |              |                |          |
| 📌 📇 🍓 🏣 SQL   All Rows Fetched: 5 in 0.438 seconds                       |                               |           |           |           |              |                |          |
| () FILE_NAME                                                             | () FILE_JD () TABLESPACE_NAME | 8 BYTES   | () BLOOKS | () STATUS | RELATIVE_FNO | AUTOEXTENSIBLE | AXBYTE   |
| <pre>1 /rdsdbdata/db/CLOUDDB_A/datafile/ol_mf_rdsadmin_cnblx8vxdbf</pre> | 5 RDSADMIN                    | 7340032   | 896       | AVAILABLE | 1024 Y       | ES             | 3518437; |
| 2 /rdsdbdata/db/CLOUDDB_A/datafile/o1_mf_users_cnb0qg01dbf               | 4 USERS                       | 104857600 | 12800     | AVAILABLE | 1024 Y       | ES             | 3518437; |
| 3 /rdsdbdata/db/CLCUDDB_A/datafile/o1_mf_undo_t1_cnb0qf9odbf             | 3 UNDO_T1                     | 251658240 | 30720     | AVAILABLE | 1024 Y       | ES             | 107374   |
| 4 /rdsdbdata/db/CLOUDDB_A/datafile/o1_mf_sysaux_cnb0qbdvdbf              | 2 SYSAUX                      | 319881216 | 39048     | AVAILABLE | 1024 Y       | ES             | 35184372 |
| 5 /rdsdbdata/db/CLOUDDB_A/datafile/ol_mf_system_onb0q€3ddbf              | 1 SYSTEM                      | 419430400 | 51200     | AVAILABLE | 1024 Y       | ES             | 35184372 |

Figure 3-43. AWS RDS: DB instance query execution, example 2

## Summary

In this chapter, you learned the step-by-step method for provisioning your DB instance with Oracle Cloud and with AWS RDS. This chapter covered details on Oracle Cloud subscription, selecting Oracle Database Cloud offering, database service creation, and ways to access your database. For database provisioning in AWS, you went through various engine options, DB environment specification, advanced configuration, and accessing your AWS RDS instance.

In subsequent chapters, you will learn about database administration tasks on databases provisioned in the cloud. The next chapter covers the high availability configuration for a database running in the cloud.

## **CHAPTER 4**

#### 

# **High Availability Options**

In this chapter, you will learn about the need of high availability (HA), including HA options for your database in Oracle Cloud and AWS, the details of setting up Oracle RAC in Oracle Cloud, connecting to Oracle RAC database server using PuTTY, connecting to Oracle RAC instances using SQL Developer, RAC HA testing, Multi-AZ deployment in AWS, and running failover tests in a Multi-AZ deployment.

## Need for High Availability with Cloud-Based DBs

Cloud service providers have built-in high availability at every layer, including the hardware level, the network level, the storage level, and so on, so the obvious question that comes to one's mind is, why do we need to consider Oracle database high availability for our cloud databases?

Although the infrastructure provided by Oracle Cloud, AWS, and other cloud providers is highly available, it doesn't protect you from all kind of failures. For example, consider an availability zone failure in AWS, which would cause your DB to go down if your database is running in only one availability zone. Similarly, a region-level failure (admittedly a very unlikely event) would cause your DB to go down even if you have used a Multi-AZ deployment.

To protect from such failures and to keep your application available, you need to think about high availability (HA) and disaster recovery options. Choosing the right HA option is similar to what you do with your on-premise database, but HA options available in the cloud are not as broad as the on-premise options. In next sections of this chapter, you will go through all the available HA options. Let's first look at the database high availability overview.

## **Database High Availability Overview**

*Availability* is usually defined in terms of accessibility of an application. In today's world, applications have become global and are being accessed from around the world using mobile connections or the Internet. This scenario brings the need for 24x7x365 application availability. Non-availability (usually referred to as *downtime*) of an application causes loss of revenue and unhappy customers. Since your database is an integral part of any application, it needs to be highly available. To make your database highly available, you need to know the causes of downtime and then define HA architectures to handle all such downtime situations.

#### CHAPTER 4 HIGH AVAILABILITY OPTIONS

The following are key terms related to high availability:

- *Recovery Time Objective (RTO)*: Specifies the time that is allowed for recovery. Higher RTO is good for DBAs but critical businesses require near zero or zero RTO by using Active-Active configuration across datacenters.
- *Recovery Point Objective (RPO)*: This specifies the amount of data loss that is allowed. For mission-critical financial systems, for example, an RPO value would be zero. However, for systems such as business warehouses, a few hours of data loss could be manageable since data can be reloaded from the source.

Oracle database has several HA options and along with this, there is a Maximum Availability Architecture (MAA) framework that provides you with the blueprint of various HA architectures. Oracle provides the following HA options. The DataGuard option is a DR option, but it can also be used as an HA option to handle site failures.

- OS-level cluster
- Oracle clusterware (Cold Failover Cluster)
- Oracle Real Application Clusters (Oracle RAC)
- Oracle RAC One Node
- Oracle RAC on Extended Clusters
- DataGuard
- Oracle Clusterware and DataGuard
- Oracle RAC and DataGuard
- Oracle Streams
- Oracle Golden Gate

The method for choosing the right HA option is out of the scope of this book, as our focus is to understand HA from the cloud perspective. However, the following are key considerations for choosing the right HA option:

- RTO and RPO requirements around unplanned outages and planned maintenance
- Total cost of ownership (TCO)
- Enterprise architecture and IT architecture strategy
- Return on investment (ROI)

In the next sections, you will read about the HA options that are available in Oracle Cloud and AWS.

## HA Options in Oracle Cloud

Higher RTO, rolling upgrades and patching, transparent application failovers, and many more features make Oracle RAC, one of the best HA options for Oracle database. Oracle RAC is available in Oracle Cloud.

The following section describes the step-by-step process for provisioning Oracle RAC database in Oracle Cloud.

## **Oracle RAC Provisioning in Oracle Cloud**

As of the writing of this book, Oracle supports RAC on a two-node cluster only. There are a few specific requirements related to software edition and shape, which are explained in the provisioning steps. At very high level, there are nine steps:

- 1. Log in to Oracle Database cloud service to launch the service console.
- 2. Click on Create Service.
- 3. Select the service level.
- 4. Select the software release.
- 5. Select the software edition.
- 6. Select the database clustering with RAC option.
- 7. Provide details for the service configuration and database configuration.
- 8. Verify the details and click on Create.
- 9. Check the RAC DB creation status.

**Step 1:** Log in to Oracle Database Cloud service and launch the service console by providing your domain, username, and password (Figure 4-1).

https://dbaas.oraclecloud.com/dbaas/faces/dbRunner.jspx

#### CHAPTER 4 HIGH AVAILABILITY OPTIONS

| (c) (c) (c) (c) (c) (c) (c) (c) (c) (c) | ery%3DXCr7VOcKeSiswZrithide (D + a C) Sign in To ORACLE CLOUD ×         |
|-----------------------------------------|-------------------------------------------------------------------------|
|                                         | Enter your Identity Domain<br>aclouddba X<br>Remember my choice C<br>Go |

Figure 4-1. RAC provisioning in Oracle Cloud: login page

Step 2: Click on Services and choose the Create Service option (Figure 4-2).

|         |                               |                  |                |                        |                       | abhinivesh.jain@wipr_ + |
|---------|-------------------------------|------------------|----------------|------------------------|-----------------------|-------------------------|
| ≡ c     | DRACLE CLOUD My S             | ervices          |                |                        | Deshboard 🔥 U         | sers 🖓 Notifications    |
|         | Oracle Database Cloud Service | Services         | Activity       | SSH Access             |                       | Welcomet   REST API     |
| Service | s                             |                  |                |                        |                       |                         |
|         |                               |                  |                |                        |                       | Create Service          |
|         | You don'                      | t have any servi | ices. After me | eting the prerequisite | s, use this button to | *                       |
|         | create a                      | service.         |                |                        |                       |                         |
|         |                               |                  |                |                        |                       |                         |

Figure 4-2. RAC provisioning in Oracle Cloud: create service

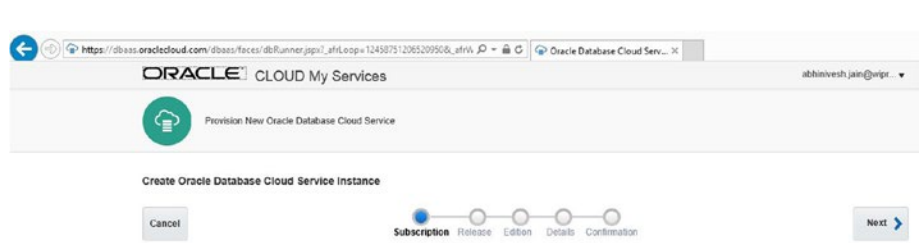

Oracle Database software pre-installed on Oracle Cloud Virtual Machine.

Oracle Database software pre-installed on an Oracle Cloud Virtual Machine. Database instances are created by you manually or using DBCA.

Database instances are created for you using configuration options provided in this wizard Additional cloud tooling is available for backup, recovery and patching.

Step 3: Select Oracle database cloud service level and click on Next (Figure 4-3).

Figure 4-3. RAC provisioning in Oracle Cloud: select the service level

Select the service level and billing frequency for this Oracle Database Cloud Service Instance.

Oracle Database Cloud Service

Oracle Database Cloud Service - Virtual Image

No additional cloud tooling is available.

Service Level

۲

Subscription Type

**Step 4:** Select Oracle database 12c release1 and click Next (Figure 4-4). Oracle RAC option is only available in Oracle 12c, hence you can't select Oracle database 11g.

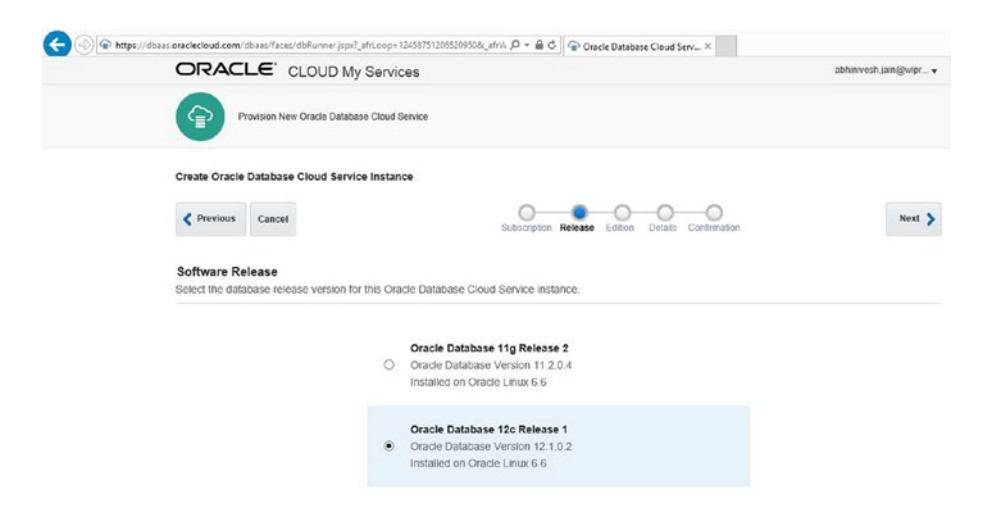

Figure 4-4. RAC provisioning in Oracle Cloud: select the software release

**Step 5:** Select Enterprise Edition Extreme performance option (Figure 4-5), since RAC database is only available for this software edition type.

| Create Oracle Database Cloud Service I      | Instance                                           |   |
|---------------------------------------------|----------------------------------------------------|---|
| Previous     Cancel                         | Subscription Release Edition Details Confirmation  | N |
| Software Edition                            |                                                    |   |
| Select the database edition for this Oracle | Database Cloud Service Instance.                   |   |
|                                             |                                                    |   |
|                                             | Standard Edition (Details)                         |   |
|                                             | <ul> <li>Oracle Database 12c Release 1</li> </ul>  |   |
|                                             | Installed on Oracle Linux 6.6                      |   |
|                                             | Enterprise Edition (Details)                       |   |
|                                             | O Oracle Database 12c Release 1                    |   |
|                                             | Installed on Oracle Linux 6.6                      |   |
|                                             | Enterorise Edition - High Performance (Octais)     |   |
|                                             | O Oracle Database 12c Release 1                    |   |
|                                             | Installed on Oracle Linux 6.6                      |   |
|                                             | Enterprise Edition - Extreme Performance (Details) |   |
|                                             | Oracle Database 12c Release 1                      |   |
|                                             | Installed on Oracle Linux 6.6                      |   |

Figure 4-5. RAC provisioning in Oracle Cloud: select the software edition

**Step 6:** Select the Database Clustering with RAC option, which is present under Database configuration on the Service Details page. Provide details for the SSH public key (that can be generated using PuTTYGen software by clicking on Generate and saving the key files) and for an administration password (Figure 4-6). Other parameters can be selected based on your requirements. For demo purposes, all the default values are taken along with the No Backup option. You can refer to Chapter 3, "Database Provisioning," to learn more about these options.

| Service Details<br>Provide details for this Oracle Databa | ase Cloud Servi | ce instance. |      |   |                                      |                       |   |
|-----------------------------------------------------------|-----------------|--------------|------|---|--------------------------------------|-----------------------|---|
| Service Configurati                                       | on              |              |      |   | Backup and Recovery                  | Configuration         |   |
| * Service Name                                            | cloudRACDB      |              | 0    |   | * Backup Destination                 | None                  | v |
| Description                                               | My first RAC DB | in cloud     | 0    |   | Total Estimated Monthly Storage (GB) | N/A @                 |   |
| * Shape                                                   | 0C3 - 1 0CPU,   | 7.5 GB RAM   | ~    |   |                                      |                       |   |
| * Timezone                                                | (UTC) Coordinat | ed Universal |      |   |                                      |                       |   |
| * SSH Public Key                                          |                 |              | Edit | 0 |                                      |                       |   |
| Database Configura                                        | ation           |              |      |   |                                      |                       |   |
| * Usable Database Storage (GB)                            | 25              |              |      |   |                                      |                       |   |
| Total Data File Storage (GB)                              | 88.5            |              |      |   |                                      |                       |   |
| * Administration Password                                 |                 |              | 0    |   | * Character Set                      | AL32UTF8 - Unicode Ur |   |
| * Confirm Password                                        | •••••           |              | 0    |   | * National Character Set             | AL16UTF16 - Unicode L |   |
| * DB Name (SID)                                           | ORCL            |              | 0    |   | Database Clustering with RAC         | 8                     |   |
| * PDB Name                                                | PD81            |              | 0    |   |                                      |                       |   |

Figure 4-6. RAC provisioning in Oracle Cloud: select the RAC option

**Step 7:** If you are using a trial account, select Shape with two OCPUs; otherwise you will get the error as shown in Figure 4-7. If you are provisioning using a non-trial account, select the OCPU based on your requirements.

| Previous     Cancet                                                                              |                                    | Subscript    | on Refease Edition Details Confirmation                                     |                                                     | Ne |
|--------------------------------------------------------------------------------------------------|------------------------------------|--------------|-----------------------------------------------------------------------------|-----------------------------------------------------|----|
| Service Details<br>Provide details for this Oracle Datat                                         | ase Cloud Service instance.        |              |                                                                             |                                                     |    |
| Service Configurat                                                                               | ion                                |              | Backup and Recovery                                                         | Configuration                                       |    |
| " Service Name                                                                                   | cloudRACDB                         | 0            | * Backup Destination                                                        | None                                                |    |
| Description                                                                                      | My first RAC DB in cloud           | 0            | Total Estimated Monthly Storage (GB)                                        | N/A 😡                                               |    |
| * Shape                                                                                          | 0C3 - 1 0CPU, 7.5 GB RAM           | ~            |                                                                             |                                                     |    |
| Validation Fail                                                                                  | ed                                 |              |                                                                             | ×                                                   |    |
| Cluster Data     Databa                                                                          | base can be provisioned on 2, 4, 8 | , or 16 OCPU | shapes only. Only 2 OCPU shapes can be provision                            | ned in trial.                                       |    |
| * Usable Data<br>Total Dat                                                                       |                                    |              |                                                                             | Ok                                                  |    |
| * Usable Data<br>Total Dat.<br>* Administration Password                                         |                                    | 0            | * Characler Set                                                             | Ok<br>AL32UTF8 - Unicode Ur                         |    |
| * Usable Data<br>Total Dat<br>* Administration Password<br>* Confirm Password                    |                                    | 0            | * Character Set<br>* National Character Set                                 | AL32UTF8 - Unicode Ur V<br>AL16UTF16 - Unicode U    |    |
| * Usable Dote<br>Total Dat<br>* Administration Password<br>* Confirm Password<br>* DB Name (SID) | ······                             | 0            | * Character Set<br>* National Character Set<br>Database Clustering with RAC | AL32UTF8 - Unicode Ur V<br>AL18UTF16 - Unicode Ur V |    |

Figure 4-7. RAC provisioning in Oracle Cloud: shape related validation failure

**Step 8:** Verify all the inputs in the confirmation section and, if everything looks good, click on Create (Figure 4-8).

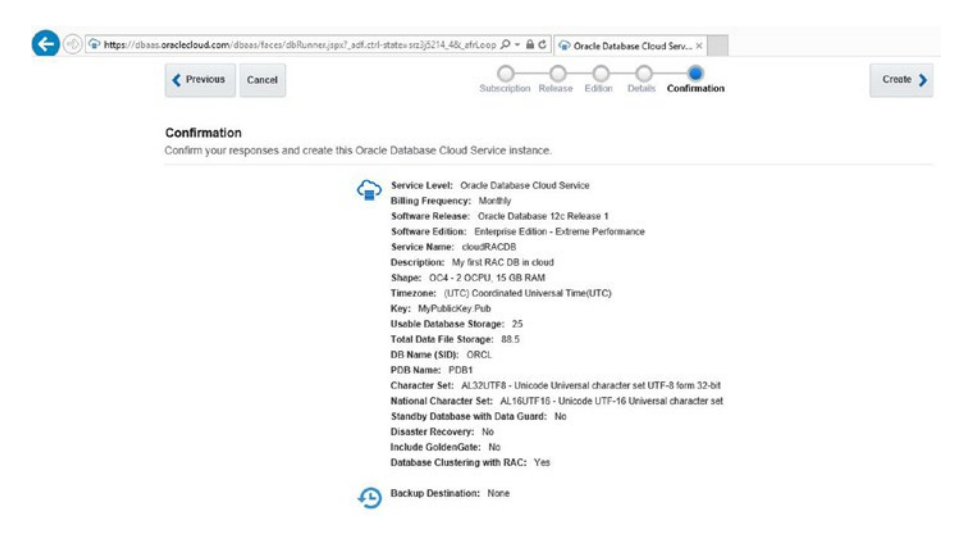

Figure 4-8. RAC provisioning in Oracle Cloud: confirmation

**Step 9:** After you submit the service creation request, you will be redirected to the dashboard (Figure 4-9) and you can refresh this page to check the status of your new RAC DB.

|                                                                                                    |                                 | abhinivesh.jain@virpr.                                 |  |  |
|----------------------------------------------------------------------------------------------------|---------------------------------|--------------------------------------------------------|--|--|
|                                                                                                    | ices                            | 🚹 Dashboard 🖧 Users 🧬 Notifications                    |  |  |
| Oracle Database Cloud Service                                                                              | Services Activity SSH Acces     | ss Welcome!   REST                                     |  |  |
| Summary 1 4                                                                                                | 30 ов                           | 256 os 2<br>Storane Public IPs                         |  |  |
| Services Enter a full or partial service name Q                                                            | includy                         | As of Sep 21, 2016 9 01.31 AM UTC 👸 Create Servi       |  |  |
| CoudRACDB<br>Status: In Process<br>Version: 12.1.02<br>Exercise: Enterpris Editor - Extreme<br>Performance | Submitted On: Sep 21, 2016 9:00 | 03 AM UTC OCPUs: 4<br>Memory: 30 GB<br>Storage: 256 GB |  |  |

Service create and delete history

Figure 4-9. RAC provisioning in Oracle Cloud: build progress status

With the given configuration options, it took around 70 minutes to complete the RAC DB setup. In this time, Oracle cloud has set up the GRID infrastructure, ASM, RAC software, and RAC database. You can check this by connecting to your newly created RAC database.

To manage this RAC database, Oracle has provided the raccli utility. Be sure to note the public IP of these nodes (Figure 4-10) for connection using PuTTY.

| Overview               |             |                   |            |                                   |                                 |          |
|------------------------|-------------|-------------------|------------|-----------------------------------|---------------------------------|----------|
|                        | Summary     | 2                 | 4          | 30 🚥                              | 256                             |          |
| 2<br>Nodes             | •           | Nodes             | OCPUs      | Memory                            | Storage                         |          |
|                        | ⊿ Nodes     |                   |            |                                   | As of Sep 21, 2016 10:13:3      | 7 AM UTC |
| Administration         |             | cloudracdb1       |            | SQL "Not Port: 1521               | OCPUS: 2                        | Т        |
| 0<br>Patches available |             | Public IP: 129.16 | 52.151.234 | SID: ORCL1<br>PDB Name: PDB1      | Memory: 15 GB<br>Storage: 95 GB |          |
|                        |             | cloudracdb2       |            | SQL *Net Port: 1521               | OCPUs: 2                        | Ш        |
|                        |             | Public IP: 129.15 | 52.151.70  | SID: ORCL2<br>PDB Name: PDB1      | Memory: 15 GB<br>Storage: 95 GB |          |
|                        | # Additiona | I Information     |            |                                   |                                 |          |
|                        | Identity I  | Identity Domain:  |            | aciouddba                         |                                 |          |
|                        | Edition:    | aunt              | Enterpr    | ise Edition - Extreme Performance |                                 |          |
|                        | Subscrip    | tion Type:        | Monthly    | 1                                 |                                 |          |

Figure 4-10. RAC provisioning in Oracle Cloud: configuration details of RAC DB
# Connecting to Your RAC Database Servers Using PuTTY

After the previous steps, you are all set to start using your RAC database. Figure 4-11 shows how you can connect using PuTTY. Remember to give the private key file location under SSH ➤ Auth.

| ategory:                                                       |   |                                                                        |               |
|----------------------------------------------------------------|---|------------------------------------------------------------------------|---------------|
| - Session                                                      | ^ | Basic options for your PuTTY se                                        | ssion         |
| Logging<br>Terminal<br>Keyboard                                |   | Specify the destination you want to conne<br>Host Name (or IP address) | ct to<br>Port |
| Bell<br>Features                                               |   | Connection type:                                                       | 22            |
| Appearance<br>Behaviour<br>Translation<br>Selection<br>Colours |   | Load, save or delete a stored session<br>Saved Sessions                |               |
| - Connection<br>Data<br>Proxy                                  |   |                                                                        | Save          |
| Telnet<br>Rlogin                                               |   |                                                                        | Delete        |
| ⊡-SSH<br>Kex<br>Cipher<br>Auth                                 |   | Close window on exit:<br>Always Never Only on c                        | lean exit     |
| 1 1 1 1 1 1                                                    | • |                                                                        |               |

Figure 4-11. RAC provisioning in Oracle Cloud: connecting to RAC DB

After connecting, you can run the raccli commands (Figure 4-12) to see the RAC system details. The raccli utility is covered in detail in the "Manage and Monitor" chapter (Chapter 9).

```
P
[opc@cloudracdb1 ~]$ raccli describe system
{
  "serviceName" : "cloudracdb",
  "nodes" : [ {
    "nodeName" : "cloudracdb1",
    "components" : [ {
      "componentType" : "GridHome",
      "componentName" : "OraGrid12102",
      "componentVersion" : "12.1.0.2.160719"
    }, {
    "componentType" : "DatabaseHome",
    "compDE12102 hom
      "componentName" : "OraDB12102 home1",
      "componentVersion" : "12.1.0.2.160719"
    }, {
    "componentType" : "RDK",
    "RDK",
      "componentName" : "RDK",
      "componentVersion" : "16.4.3.0.0"
    } ]
 }, {
    "nodeName" : "cloudracdb2",
    "components" : [ {
      "componentType" : "GridHome",
      "componentName" : "OraGrid12102",
      "componentVersion" : "12.1.0.2.160719"
    }, {
    "componentType" : "DatabaseHome",
    "compBE12102 hom"
      "componentName" : "OraDB12102 home1",
      "componentVersion" : "12.1.0.2.160719"
    }, {
    "componentType" : "RDK",
      "componentName" : "RDK",
      "componentVersion" : "16.4.3.0.0"
```

opc@cloudracdb1:~

Figure 4-12. RAC provisioning in Oracle Cloud: RAC configuration details

# Connecting to Your RAC Database Using SQL Developer

To connect to the RAC database using SQL Developer, you need to first enable the Access rules for a scan listener; otherwise, you will get the error as shown in Figure 4-13.

| Connection Name           | Connection Details          | Connection Name          | cloudracdb1   |                   |                |   |    |
|---------------------------|-----------------------------|--------------------------|---------------|-------------------|----------------|---|----|
|                           |                             | Username                 | system        |                   |                |   | 7  |
|                           |                             | Password                 | •••••         |                   |                |   |    |
|                           |                             | Save Passwor             | d 🔯           | Connection Colo   | r              |   |    |
|                           |                             | Oracle                   |               |                   |                |   |    |
|                           |                             | Connection Typ           | Basic         | ▼ Role            | default 🔻      |   |    |
|                           |                             | Hostname                 | 129.152.15    | 1.234             |                |   | 1  |
|                           |                             | Port                     | 1521          |                   |                |   | 1  |
|                           |                             | <ul> <li>SID</li> </ul>  | ord1          |                   |                |   |    |
|                           |                             | O Service name           | -             |                   |                |   |    |
|                           |                             | OS Authenti              | cation 🗌 Ke   | rberos Authentica | ation Advanced |   |    |
| Status : Failure -Test fa | iled: IO Error: The Network | Adapter could not establ | ish the conne | ection            |                |   | la |
|                           |                             | <b>A</b>                 |               |                   | Contract       | C |    |

Figure 4-13. RAC provisioning in Oracle Cloud: RAC connection error

To fix this error, go to Access Rules and enable them. Click on the Action tab and select Access Rules (Figure 4-14).

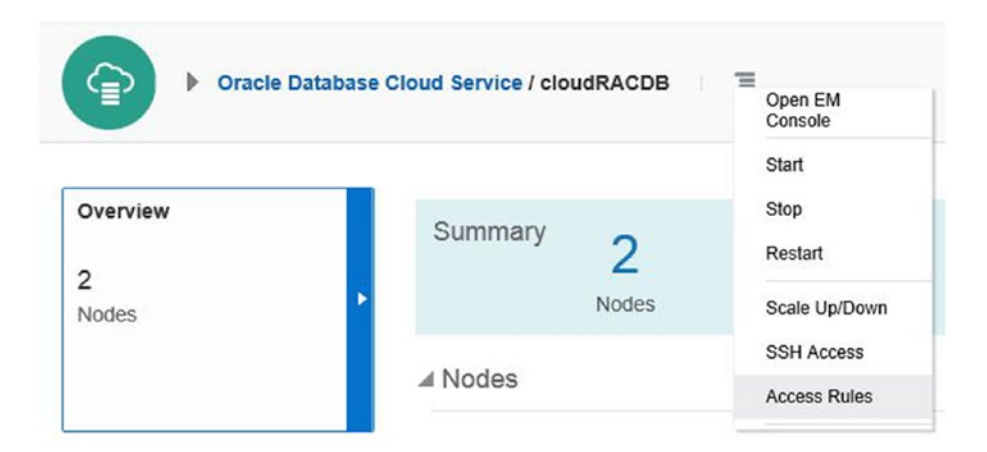

Figure 4-14. RAC provisioning in Oracle Cloud: the access rules

Now for the ora\_p2\_scan\_listener rule, click on Action and select Enable. See Figure 4-15 for details.

| Access<br>You can u | Rules<br>se access rules to control network a | access to service compo | nents. On this pay | ge, you ci | an manage your access rules.                                         | Create R     | ule |
|---------------------|-----------------------------------------------|-------------------------|--------------------|------------|----------------------------------------------------------------------|--------------|-----|
| Results pe          | r page: 10 💌                                  |                         |                    |            | 8 result(s) as of Sep 22, 2016 4:                                    | 14:32 AM UT  | 00  |
| Status              | Rule Name                                     | Source                  | Destination        | Ports      | Description                                                          | Rule<br>Type | A   |
| -10                 | ora_p2_db_listener                            | PUBLIC-INTERNET         | DB                 | 1522       | Permit access for Oracle listener                                    | DEFAULT      | Ξ   |
| -10                 | ora_p2_scan_listener                          | PUBLIC-INTERNET         | DB                 | 1521       | Permit access for SCAN listener                                      | DEFAULT      | Ξ   |
| -10                 | ora_p2_monitor_12c                            | PUBLIC-INTERNET         | DB                 | 5500       | Permit access to EM Express                                          | Enable       | Ξ   |
| -10                 | ora_p2_monitor_11g                            | PUBLIC-INTERNET         | DB                 | 1158       | Permit access for Database Console                                   | Delete       | Ξ   |
| -10                 | ora_p2_ons                                    | PUBLIC-INTERNET         | DB                 | 6200       | Permit access for RAC ONS                                            | DEFAULT      | Ξ   |
| *                   | ora_p2_ssh                                    | PUBLIC-INTERNET         | DB                 | 22         | Permit ssh access to nodes                                           | DEFAULT      | Ξ   |
| *                   | ora_trusted_hosts_scan_listener               | 127.0.0.1/32            | DB                 | 1521       | DO NOT MODIFY: A secrule to allow specific IPs to connect to this db | SYSTEM       | Ξ   |
| *                   | ora_trusted_hosts_db_listener                 | 127.0.0.1/32            | DB                 | 1522       | DO NOT MODIFY: A secrule to allow specific IPs to connect to this db | SYSTEM       | Ш   |
| 1000                |                                               |                         |                    |            |                                                                      |              |     |

Figure 4-15. RAC provisioning in Oracle Cloud: enable the access rules

After this change, the DB connection will go through and you can see that both instances are running fine (Figure 4-16).

| ō                                                                                                    |          |                    |                                                  | Oracle SQL D                      | eveloper : cl                              | oudracdb1                             |                                          |              |                        |                     |                                   | >                                   |
|----------------------------------------------------------------------------------------------------|----------|--------------------|--------------------------------------------------|-----------------------------------|--------------------------------------------|---------------------------------------|------------------------------------------|--------------|------------------------|---------------------|-----------------------------------|-------------------------------------|
| ile Edit Yew Navigete Bun Source                                                                                                    | t Team   | Iools W            | indow Help                                       |                                   |                                            |                                       |                                          |              |                        |                     |                                   |                                     |
| Connections - 👘                                                                                                    | daude    | nabi -             | 0, 10, 0, 18                                     | AL 🖉 🗔 🍂                          |                                            |                                       |                                          |              |                        |                     |                                   | doudraceb1                          |
| Connections     Connections     Connecti  | Workshee | t Query<br>elect • | rbulder<br>from gv¢knstanog<br>L Al Rows Petched | 2 in 0.455 seconds                |                                            |                                       |                                          |              |                        |                     |                                   |                                     |
| Comparing the second second seco | 1 2      | 1<br>2             | ) DISTANCE_NUMBER<br>3<br>2                      | 0 DISTANCE JAME<br>orol1<br>orol2 | () HOST_NAME<br>cloudracdb1<br>cloudracdb2 | 0 VERSION<br>12.1.0.2.0<br>12.1.0.2.0 | 0 STARTUP_TIME<br>21-SEP-16<br>21-SEP-16 | OPEN<br>OPEN | PARALLEL<br>VES<br>VES | () THEAD#<br>1<br>2 | () ARO OVER<br>STARTED<br>STARTED | (hol_swfron_wal<br>(null)<br>(null) |

Figure 4-16. RAC provisioning in Oracle Cloud: output from SQL Developer

If you want to connect to a second DB instance that is running on another node, you can give the inputs shown in Figure 4-17. You need to give the public IP address of Node 2 and change ORACLE SID to Oracle instance ID of the second node. This is shown in Figure 4-17.

| Connection Name | Connection Details  | Connection Name | doudracdb2    |                            |          |        |
|-----------------|---------------------|-----------------|---------------|----------------------------|----------|--------|
| oudracdb1       | system@//129.152.15 | Username        | system        |                            |          |        |
|                 |                     | Password        |               |                            |          |        |
|                 |                     | Save Passwor    | rd 🔯 C        | onnection Color<br>Role de | fault 🔻  |        |
|                 |                     | Port            | 1521          | / <b>U</b>                 |          |        |
|                 |                     | () SID          | ord2          |                            |          |        |
|                 |                     | OS Authenti     | cation CKerbe | eros Authentication        | Advanced |        |
| atus : Success  |                     | 4               |               |                            |          |        |
| Help            |                     | Save            | Clear         | Test                       | Connect  | Cancel |

*Figure 4-17.* RAC provisioning in Oracle Cloud: SQL Developer connection to the second instance

A query output (Figure 4-18) from v\$instance shows that you are on the second node.

| Team Iools Window Help                           |                                                                                                    |                                                                                                    |                                                                                                    |                                                                                                    |                                                                                                    |
|--------------------------------------------------|----------------------------------------------------------------------------------------------------|----------------------------------------------------------------------------------------------------|----------------------------------------------------------------------------------------------------|----------------------------------------------------------------------------------------------------|----------------------------------------------------------------------------------------------------|
| C (20) C (20)                                    |                                                                                                    |                                                                                                    |                                                                                                    |                                                                                                    |                                                                                                    |
| <ul> <li>A constractor =</li></ul>               | 0 A I                                                                                                    |                                                                                                    |                                                                                                    | G                                                                                                    | doutractb2 +                                                                                                    |
| Workeret Query Budder                            | 45 sounds                                                                                                    |                                                                                                    |                                                                                                    |                                                                                                    |                                                                                                    |
| 0 Instance jumber 10 instance jumpe<br>1 2 orel2 | ) HOST_JAANE   ) VERSION   ) STAA<br>eliostra-odb2 12.1.0.2.0 21-SE                                                                                                    | RTUP_TIME (() STATUS<br>IP-16 OPEN                                                                                                    | () PARALLEL  () THREAD #  ()<br>1785 2.5                                                                                                    | ARCHINER (§ LOG_SWITCH_<br>IARTED (8:011)                                                                                                    | WAIT () LOGINE<br>ALLONEC                                                                                                    |
|                                                  | Constructor () Constructor () Const | Bit Note And State State Stat | Control (Control (Contro) (Contro) (Contro) (Control (Control (Control (Control (Control | Bit Contractors       Bit Contractors         Bit Contractors       Bit Contractors         Bit Contractors       Bit Contractors         Bit Contractors       Bit Contractors         Bit Contractors       Bit Contractors         Bit Contractors       Bit Contractors         Bit Contractors       Bit Contractors         Bit Contractors       Bit Contractors         Bit Contractors       Bit Contractors         Bit Contractors       Bit Contractors         Display Contractors       Bit Contractors         Display Contractors       Bit Contractors         Display Contractors       Bit Contractors         Display Contractors       Bit Contractors         Display Contractors       Bit Contractors         Display Contractors       Bit Contractors         Display Contractors       Bit Contractors         Display Contractors       Bit Contractors         Display Contractors       Bit Contractors         Display Contractors       Bit Contractors         Display Contractors       Bit Contractors         Display Contractors       Bit Contractors         Display Contractors       Bit Contractors         Display Contractors       Bit Contrecontractors         Display C | Bit Contract       Bit Contract         Bit Contract       Bit Contract         Bit Contre       Bit Contract |

Figure 4-18. RAC provisioning in Oracle Cloud: query output from the second instance

# **RAC HA Testing**

Now let's see how RAC high availability works in Oracle Cloud. For simulating this, you can shut down Node 1 and see if you can still connect to your database from Node 2. Figure 4-19 shows that only instance two is running and shutting down Node 1 didn't cause any issue in DB availability.

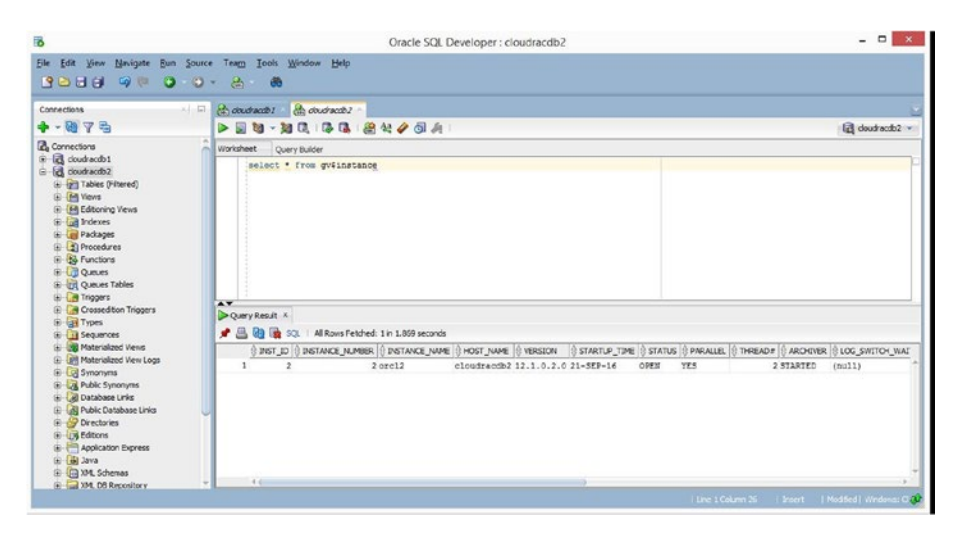

Figure 4-19. RAC provisioning in Oracle Cloud: RAC HA testing

# **HA Options in AWS**

In AWS, you have Oracle RAC (in IaaS) and Multi-AZ deployment (in Amazon RDS) options to make your database highly available.

This section includes Oracle RAC provisioning overview. You will also learn how to set up Oracle in Multi-AZ deployment.

#### Overview of Oracle RAC Provisioning in AWS

As of the writing this book, ORACLE RAC is not officially supported in Amazon RDS. It is mentioned in https://aws.amazon.com/rds/faqs/.

However, Oracle RAC can be set up in IaaS (using an EC2 instance). RAC provisioning in AWS is a very complex process with several manual steps. Oracle doesn't certify and support this. You can refer to the "Oracle Real Application Clusters (RAC) Support on Third Party Clouds" article to get more details on Oracle's stand on this. See <a href="http://www.oracle.com/technetwork/database/options/clustering/overview/rac-cloud-support-2843861.pdf">http://www.oracle.com/technetwork/database/options/clustering/overview/rac-cloud-support-2843861.pdf</a>.

Oracle RAC setup steps are documented in the AWS article, "Deploying Scalable Oracle RAC on Amazon EC2". You can search for this article in <a href="https://aws.amazon.com/articles/">https://aws.amazon. com/articles/</a>. This article is revised from time to time, so it is a good idea to look for the latest version of this article. At the end of this article, there are FAQs that cover key questions related to this kind of setup. You might want to start by reading this section first.

For this RAC setup, there is one free, preconfigured compute node (EC2 AMI) available in the AWS marketplace. You can search for it, as shown in Figure 4-20. This AMI is for Oracle 12c RAC and it uses Linux 7.1 OS. If you want to build RAC with an older Oracle version, you have to build all the components on your own, which are pre-built in this AMI.

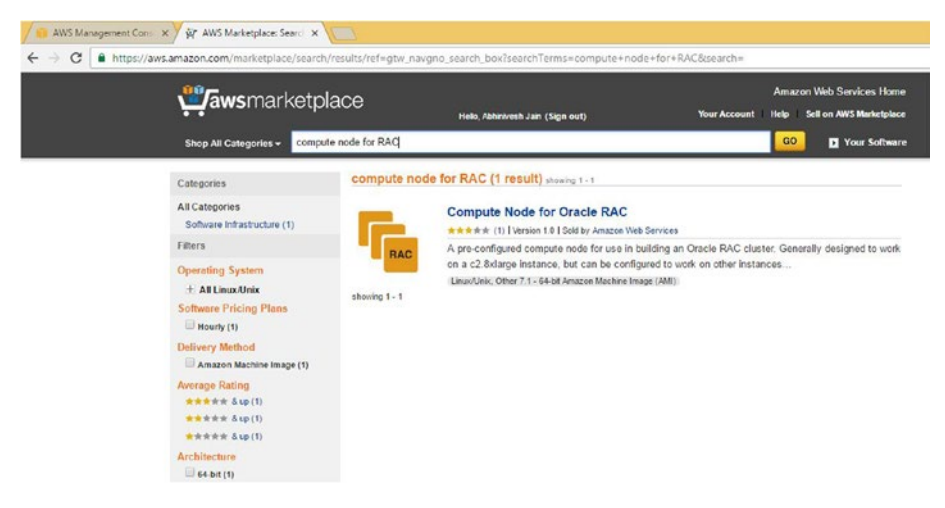

Figure 4-20. RAC node AMI in the AWS marketplace

**Note** If you are planning to do this deployment using a free tier account, remember that there are many chargeable components, like Route53, used here. Besides this, you need Oracle Enterprise Edition license.

Due to its complexity, questionable usefulness, and lack of Oracle support, this setup option is not covered in this book. It is not recommended to go for this option.

# **Overview of the Multi-AZ Deployment Option**

AWS has a feature called Multiple Availability Deployment for Oracle RDS. In this deployment option, you can deploy your primary database instance in one availability zone and standby database instance in another availability zone, all in the same region. These DB instances utilize synchronous replication. Automatic failover occurs during planned maintenance, primary DB failure, or availability zone failure situations. This is a snapshot-based replication and not related to DataGuard.

There might be performance issues in writing and committing latency due to synchronous replication, hence it is recommended you use provisioned IOPS and higher DB classes.

### Multi-AZ Deployment Method

Implementation of the Multi-AZ deployment is a very simple, one-click operation. You can specify this during the instance provisioning or can do this change afterward. This can also be done using APIs.

Figure 4-21 shows the option for selecting Multi-AZ deployment during instance provisioning.

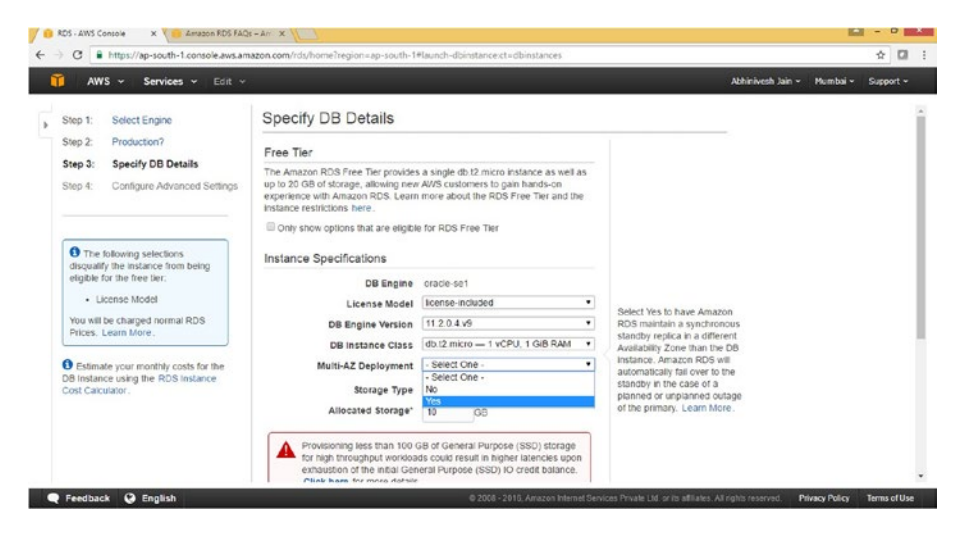

Figure 4-21. Multi-AZ deployment option

After selecting the Multi-AZ deployment, you provide a database name, a username, and a password, as shown in Figure 4-22.

| AWS - Services - Edit -                               |                                                                                                    |                                                                                                    |                                       | Abhinivesh Jain | • Mumbai • S. | upport |
|-------------------------------------------------------|----------------------------------------------------------------------------------------------------|----------------------------------------------------------------------------------------------------|---------------------------------------|-----------------|---------------|--------|
| You will be charged normal RDS<br>Prices. Learn More. | DB Instance Class                                                                                                    | db.t2.micro - 1 vCPU, 1 GiB RAM                                                                     | •                                     |                 |               |        |
| Estimate your monthly costs for the                   | Multi-AZ Deployment                                                                                                    | Yes                                                                                                 | •                                     |                 |               |        |
| DB Instance using the RDS Instance                    | Storage Type                                                                                                    | General Purpose (SSD)                                                                               | •                                     |                 |               |        |
| Cost Calculator.                                      | Allocated Storage"                                                                                                    | 10 GB                                                                                               |                                       |                 |               |        |
|                                                       | for high throughput workoe<br>exhaustion of the initial Gen<br>Click here for more details                                                                               | ds could result in higher latencies upon<br>ieral Purpose (SSD) IO credit balance.                  |                                       |                 |               |        |
|                                                       | for high throughput workloa<br>exhaustion of the initial Gen<br>Click here for more details<br>Settings                                                                  | ds could result in higher latencies upon<br>ieral Purpose (SSD) IO credit balance.                  |                                       |                 |               |        |
|                                                       | Tor right throughput workdow<br>exhauston of the initial Cen<br>Click here for more details<br>Settings<br>DB Instance identifier                                        | ds could result in higher latencies upon<br>ereal Purpose (SSD) IO credit balance.                  |                                       |                 |               |        |
|                                                       | ter high throughport workson<br>exhlusion of the initial Gen<br>Click here for more details<br>Settings<br>DB Instance identifier<br>Master Username*                    | ds couix result in higher latencies upon<br>real Purpose (SED) IO credit balance.                   | Rotype the value                      | you specified   |               |        |
|                                                       | ter high throughput worksom<br>ordensities of the music Cen-<br>Click here for more details<br>Settings<br>DB Instance identifier<br>Master Usemame*<br>Master Password* | ds could result in higher latences upon<br>errel Purpose (SSD) 10 credit bilance.<br>mazob<br>mazob | Retype the value<br>for Master Passwo | you specified   |               |        |

Figure 4-22. Multi-AZ deployment, step 1

**Note** The Multi-AZ deployment option is not available with the free tier option, hence it will be charged as per the RDS pricing.

Leave all the advanced settings as default and click on Launch DB Instance (Figure 4-23). You can refer to Chapter 3, "Database Provisioning," to get more details on these advanced settings.

| C https://ap-south-1.console.av | s.amazon.com/rds/home?region#ap-south-1#launch-d | Ibinstance:ct=dbinstances | ÷ 0                                |
|---------------------------------|--------------------------------------------------|---------------------------|------------------------------------|
| 🕽 AWS 🖌 Services 🖌 Edi          | *                                                |                           | Abhinivesh Jain + Mumbai + Support |
|                                 | Designation 1523                                 |                           |                                    |
|                                 | DB Parameter Group defau                         | ult.oracie-se1-11.2       |                                    |
|                                 | Option Group defau                               | ittoracle-se1-11-2 *      |                                    |
|                                 | Copy Tags To Snapshots                           |                           |                                    |
|                                 | Character Set Name AL32                          | UTF8 •                    |                                    |
|                                 | Enable Encryption No                             | *                         |                                    |
|                                 | Backup                                           |                           |                                    |
|                                 | Backup Retention Period 7 •                      | days                      |                                    |
|                                 | Backup Window No P                               | reference *               |                                    |
|                                 | Monitoring                                       |                           |                                    |
|                                 | Enable Enhanced Monitoring No                    | •                         |                                    |
|                                 | Maintenance                                      |                           |                                    |
|                                 | Auto Minor Version Upgrade Yes                   | •                         |                                    |
|                                 | Maintenance Window No Pr                         | reference •               |                                    |
|                                 | + Descripted                                     |                           |                                    |

Figure 4-23. Multi-AZ deployment, STEP 2

After a successful request submission, you will see a message similar to the one in Figure 4-24.

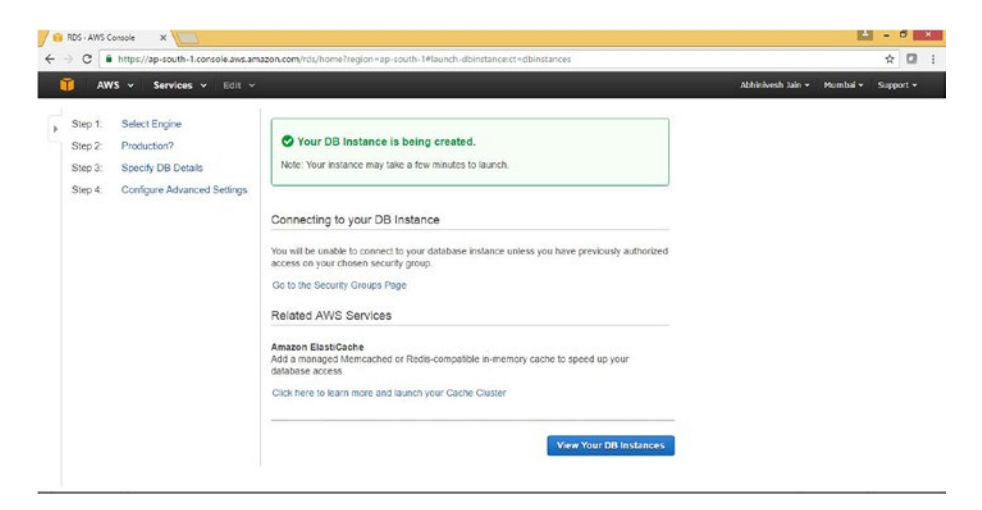

Figure 4-24. Multi-AZ deployment, step 3

After a few minutes, you can see the DB instances provisioned in Multi-AZ deployment. It is running in the ap-south-1b availability zone. See Figure 4-25, which shows the completed Multi-AZ deployment.

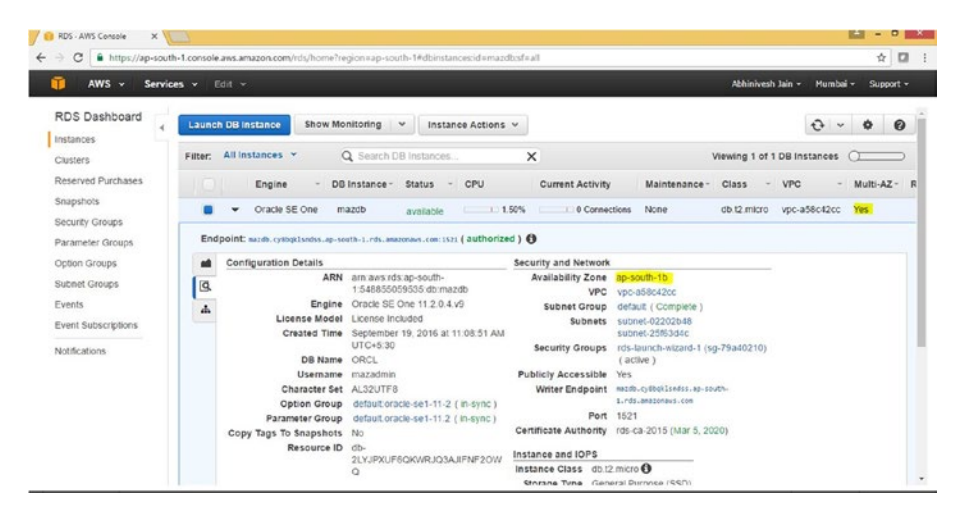

Figure 4-25. Completed multi-AZ deployment

## Failover in Multi-AZ Deployment

Amazon RDS does automatic failover in case of any failure of the primary DB. It also changes the DNS record of the DB instance and points it to a standby instance. Hence, you don't need any changes at the application end to connect to the standby instance. Automatic failover occurs in the following conditions:

• Availability zone outage

- DB instance failure
- OS patching of DB server
- DB server type change

You have the option of performing a manual failover by doing the DB reboot using the failover option. To perform a manual failover, click on Instance Actions  $\blacktriangleright$  Reboot, as shown in Figure 4-26.

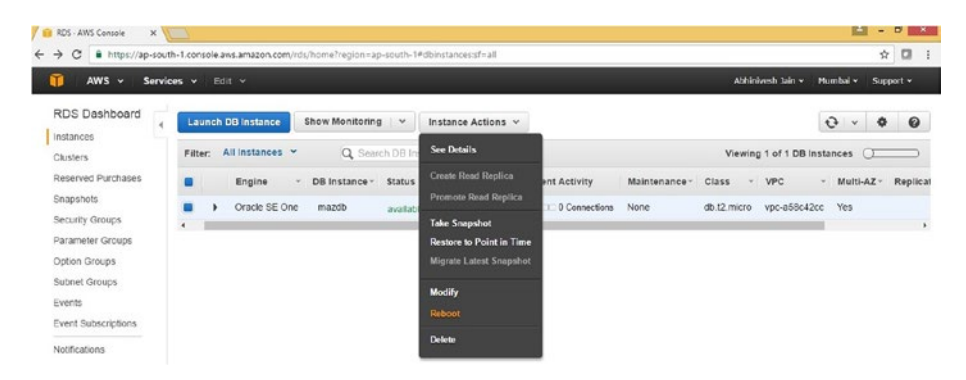

Figure 4-26. Multi-AZ deployment, failover step 1

Now select the Reboot with Failover option and click on Reboot (Figure 4-27).

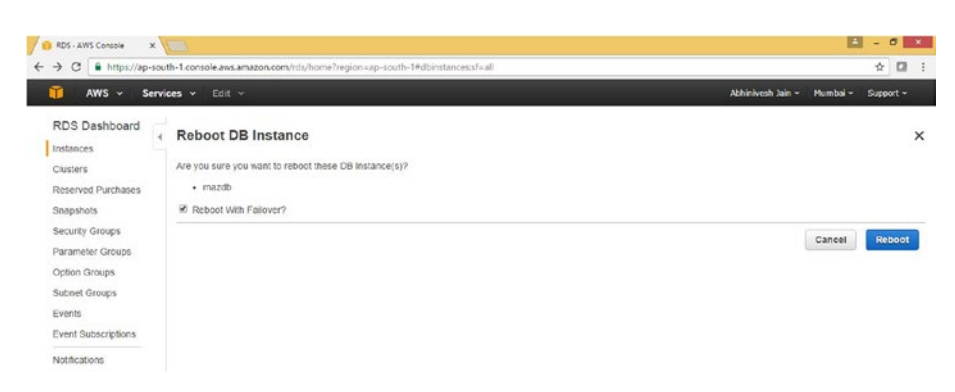

Figure 4-27. Multi-AZ deployment, failover step 2

It takes 1-2 minutes for failover and after that, your DB server is available on another availability zone. As you can see from Figure 4-28, the DB was previously running in the ap-south-1b availability zone. After failover, it is running in the ap-south-1a availability zone (Figure 4-28).

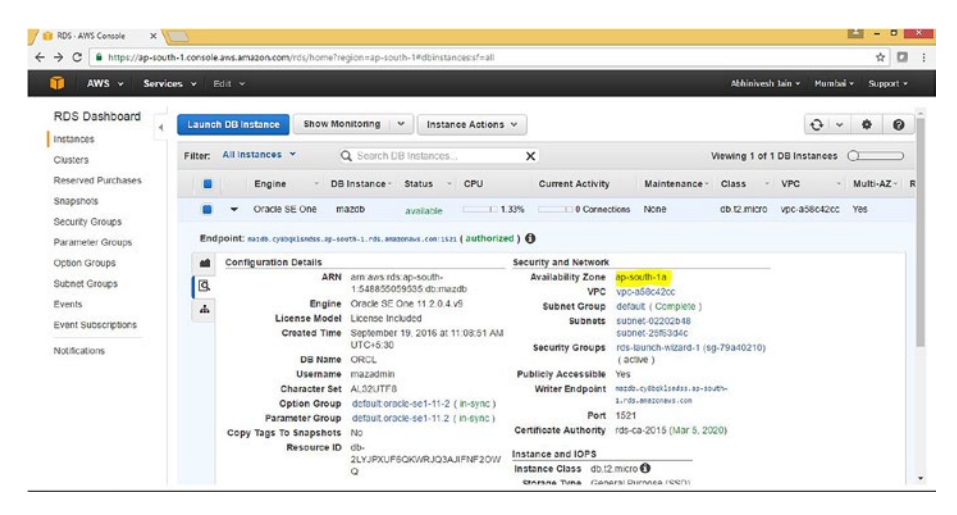

Figure 4-28. Multi-AZ deployment: failover completion

Failover time depends on the database activity such as in-progress large transaction and other conditions. You can find out about automatic failovers using the "alarms and recent events" notification or by using RDS event notifications/APIs.

## Summary

This chapter explained the need of high availability (HA), defined terms like RPO and RTO, and discussed the currently available HA options for your database in Oracle Cloud and AWS. You went through the step-by-step method for setting up Oracle RAC in Oracle Cloud, connecting to Oracle RAC database server using PuTTY, and connecting Oracle RAC instances using SQL Developer. After you were connected, you learned how to test the RAC high availability feature.

While exploring HA options available in AWS, you learned the basics of Multi-AZ deployment in AWS and learned the step-by-step process for setting up DB in Multi-AZ deployment. In the end, you learned about database failover testing in Multi-AZ deployment.

In the next chapter, you go through the various database disaster recovery options.

## **CHAPTER 5**

#### 

# **Disaster Recovery Options**

In this chapter, you first learn why Disaster Recovery (DR) is required for cloud-based databases. You will learn about Oracle DataGuard setup, along with DataGuard switchover, failover, and reinstating failed primary operations in Oracle Cloud. In the end, you learn how to perform some of the DataGuard-related operations using dbaascli and a brief overview of DR options available in AWS.

## Need for Disaster Recovery with Cloud-Based DBs

Cloud service providers have built-in high availability, so the obvious question that comes to mind is, why do we need to consider Oracle database disaster recovery for a cloud database?

Although the infrastructure provided by Oracle Cloud, AWS, and other cloud provider is highly available, it doesn't protect you from all kind of failures. For example, an availability zone failure in AWS will cause your DB to go down if your database is running in only one availability zone, and a region-level failure (which is a very unlikely event) will cause your DB to go down even if you used multi-AZ deployment.

To protect from such failures and to keep your application available, you need to think about Disaster Recovery (DR) options. Choosing the right DR option is a similar exercise as to what you do for your on-premise database, but DR options available in the cloud are not as broad as the on-premise options. In the next sections, you go through all the available DR options. Let's first look at the database DR overview.

# Database Disaster Recovery (DR) Overview

The cloud is entirely built on commodity hardware, hence failures are likely there. These failures could be as big as a site failure, where the entire datacenter/availability zone/ region is unavailable, or the failure could be related to the DB server compute node failure or storage failure. Based on the criticality of your database, you can choose to have DR options for your database. This kind of setup provides you protection from these disaster scenarios and many more failures, such as data corruptions.

#### CHAPTER 5 DISASTER RECOVERY OPTIONS

The method of choosing the right DR option is out of the scope of this book, as the focus is to understand DR from a cloud perspective. However, the following are key considerations for choosing the right DR option:

- RTO and RPO requirements around unplanned outages and planned maintenance
- Total cost of ownership (TCO)
- Enterprise architecture and IT architecture strategy
- Return on investment (ROI)

# **DR Options in Oracle Cloud**

DataGuard is an effective DR solution. Oracle Cloud can be used in two ways to provision your standby database:

- Primary on-premise, DR in Oracle Cloud
- Primary and DR both in Oracle Cloud

The first option, using Oracle cloud as a DR, has the obvious benefits related to provisioning and maintaining a DR site, but it has its own challenges and complexities related to network latency, administration, and performance. You can use the Active DataGuard feature to effectively utilize the primary and DR databases.

At a high level, the following steps are performed to do this kind of configuration:

- 1. Create Oracle instance in Oracle Cloud.
- **2.** Perform network configuration to enable on-premise DB connectivity with Cloud DB.
- 3. Drop the database created as part of step 1.
- 4. Instantiate a standby database using primary DB backup.
- 5. Configure the standby database.

How to take a backup of on-premise databases to the cloud is discussed in Chapter 8, "Backup and Restore". With the details provided there, creating a standby database can be performed as per these high-level steps.

In the second option, Oracle Cloud provides a fully automated setup of your primary and standby databases. Here, your primary and DR databases both reside in Oracle Cloud. The DataGuard provisioning steps are explained in the next section.

As part of the DataGuard configuration, a single physical standby database is set up in another independent compute node. Oracle's DataGuard option is provided for the software releases and editions shown in Table 5-1.

| Software Release                  | Edition                                                                                                |
|-----------------------------------|----------------------------------------------------------------------------------------------------|
| Oracle Database 11g R2 (11.2.0.4) | Enterprise Edition,<br>Enterprise Edition- High performance,<br>Enterprise Edition-Extreme performance |
| Oracle Database 12c R1 (12.1.0.2) | Enterprise Edition,<br>Enterprise Edition- High performance,<br>Enterprise Edition-Extreme performance |

Table 5-1. Software Releases and Editions

Standby Database with DataGuard comes with two options:

- High availability
- Disaster recovery

In high availability mode, you get DataGuard without disaster recovery, whereas in disaster recovery mode, you get DataGuard with disaster recovery. In other words, Data Guard with HA option ensures that your standby database is provisioned in different hardware in same data center whereas Data Guard with DR option ensures that your standby database is provisioned in different hardware in different data center.

# Provisioning of DataGuard in Oracle Cloud

This section outlines the step to provision DataGuard setup in Oracle Cloud. This covers DataGuard setup for a standalone database, but you can choose to create DataGuard in RAC configuration to adopt a Maximum Availability Architecture (MAA).

Step 1: Log in to Oracle database Cloud Service wizard.

**Step 2:** Select Create Service and Choose Oracle Database Cloud Service in Service Level. This is shown in Figure 5-1.

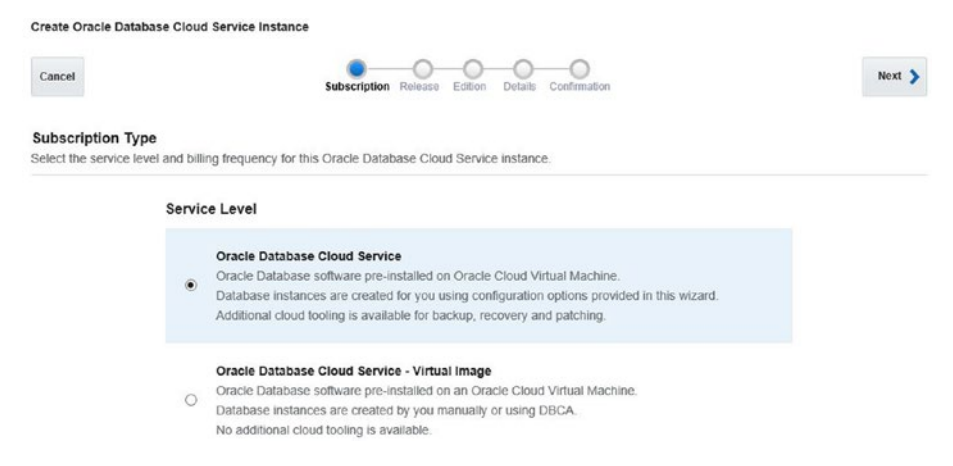

Figure 5-1. DataGuard provisioning in Oracle Cloud: select the service level

**Step 3:** Select the required software release (any of the options 11.2.0.4 or 12.1.0.2 can be selected here), as shown in Figure 5-2.

| Create Oracle                  | Database Cloud S              | ervice Instan   | ce                                                                                                 |        |
|--------------------------------|-------------------------------|-----------------|----------------------------------------------------------------------------------------------------|--------|
| Previous                       | Cancel                        |                 | Subscription Release Edition Details Confirmation                                                  | Next > |
| Software Re<br>Select the data | elease<br>abase release versi | on for this Ora | cle Database Cloud Service Instance.                                                               |        |
|                                |                               | ۲               | Oracle Database 11g Release 2<br>Oracle Database Version 11.2.0.4<br>Installed on Oracle Linux 6.6 |        |
|                                |                               | 0               | Oracle Database 12c Release 1<br>Oracle Database Version 12.1.0.2<br>Installed on Oracle Linux 6.6 |        |

Figure 5-2. DataGuard provisioning in Oracle Cloud: select the release

**Step 4:** Select the required software edition (anything except Standard Edition), as shown in Figure 5-3.

| Create Oracle   | Database Cloud S      | rvice Instance                     |                                                   |        |
|-----------------|-----------------------|------------------------------------|---------------------------------------------------|--------|
| Previous        | Cancel                |                                    | Subscription Release Edition Details Confirmation | Next > |
| Software Ed     | lition                |                                    |                                                   |        |
| Select the data | abase edition for thi | Oracle Database Cloud Servi        | vice instance.                                    |        |
|                 |                       |                                    |                                                   |        |
|                 |                       | O Oracle Databas                   | non (Jetais)<br>ase 110 Delease 2                 |        |
|                 |                       | Installed on Ora                   | vacie Linux 6.6                                   |        |
|                 |                       | Enterprise Edi                     | dition (Details)                                  |        |
|                 |                       | Oracle Databas                     | ase 11g Release 2                                 |        |
|                 |                       | Installed on Ora                   | racle Linux 6.6                                   |        |
|                 |                       | Enterprise Edit                    | dition - High Performance (Details)               |        |
|                 |                       | O Oracle Databas                   | ase 11g Release 2                                 |        |
|                 |                       | Installed on Ora                   | racle Linux 6.6                                   |        |
|                 |                       | Enterprise Edit                    | dition - Extreme Performance (Details)            |        |
|                 |                       | <ul> <li>Oracle Databas</li> </ul> | ase 11g Release 2                                 |        |
|                 |                       | Installed on Ora                   | racle Linux 6.6                                   |        |

Figure 5-3. DataGuard provisioning in Oracle Cloud: select the edition

**Step 5:** Fill in the required details in the Service Details page and select Standby Database with DataGuard. Then select High Availability or Disaster Recovery, as shown in Figure 5-4.

| Create Oracle Database Cloud Sen                          | vice Instance                 |       |              |                                      |                                                        |        |
|-----------------------------------------------------------|-------------------------------|-------|--------------|--------------------------------------|--------------------------------------------------------|--------|
| Previous     Cancel                                       |                               | Subso | )<br>riplion | Release Edition Details Confirmation |                                                        | Next > |
| Service Details<br>Provide details for this Oracle Databa | ase Cloud Service instance.   |       |              |                                      |                                                        |        |
| Service Configurati                                       | on                            |       |              | Backup and Recovery                  | Configuration                                          |        |
| * Service Name                                            | CloudDBDG                     | 0     |              | * Backup Destination                 | None                                                   | ~      |
| Description                                               | Cloud database with DataGuard | 0     |              | Total Estimated Monthly Storage (GB) | N/A 🔞                                                  |        |
| * Shape                                                   | OC3 - 1 OCPU, 7.5 GB RAM      | ~     |              |                                      |                                                        |        |
| * Timezone                                                | (UTC) Coordinated Universal   |       |              |                                      |                                                        |        |
| * SSH Public Key                                          | MyPublicKey.Pub               | Edit  | 0            |                                      |                                                        |        |
| Database Configura                                        | ation                         |       |              |                                      |                                                        |        |
| * Usable Database Storage (GB)                            | 25                            |       |              |                                      |                                                        |        |
| Total Data File Storage (GB)                              | 88.5                          |       |              |                                      |                                                        |        |
| * Administration Password                                 | •••••                         | 0     |              | * Character Set                      | AL32UTF8 - Unicode Ur 💌                                |        |
| * Confirm Password                                        | •••••                         | 0     |              | * National Character Set             | AL16UTF16 - Unicode L                                  |        |
| * DB Name (SID)                                           | ORCL                          | 0     |              | Standby Database with Data Guard     | Generation     High Availability     Disaster Recovery |        |

*Figure 5-4.* DataGuard provisioning in Oracle Cloud: select standby database with DataGuard

For the given selection, it took 50 minutes to set up Oracle DataGuard; however, your actual time taken will vary as per your selections. Now let's look at some of the key operations related to DataGuard in next section.

## **DataGuard Administration in Oracle Cloud**

In this section, you will read about the methods for performing key DataGuard operations, including status check, switchover, failover, and reinstating failed primary databases. All of these operations can be done using the dbaascli utility or with Oracle database cloud service console.

## Checking the DG Configuration Details

First let's look at what kind of DG configuration Oracle does. As you can see in Figure 5-5, Oracle created two hosts—CloudDBDG-dg01 and CloudDBDG-dg02—with exactly the same configuration (1 OCPU, 15GB memory, and 187GB storage). SID ORCL is running as the primary DB on the CloudDBDG-dg01 server and as standby on the CloudDBDG-dg02 server. Refer to Chapter 3 for more details on various provisioning options.

| Overview                                 | Summary      | 2                                                   | 2                                   | 15                                                 | 374                            |                       |      |
|------------------------------------------|--------------|-----------------------------------------------------|-------------------------------------|----------------------------------------------------|--------------------------------|-----------------------|------|
| 2<br>Nodes                               | •            | Nodes                                               | OCPUs                               | Memory                                             | Storage                        | 2                     |      |
|                                          | ⊿ Nodes      |                                                     |                                     |                                                    | As of Sep 23, 201              | 16 5:19:25 AM U       | лс 🗘 |
| Administration<br>1<br>Patches available |              | CloudDBDG-<br>Public IP: 129.15<br>Database Role: F | <b>dg01</b><br>2.151.188<br>Primary | SQL "Net Port: 1521<br>SID: ORCL                   | OCPUs:<br>Memory:<br>Storage:  | 1<br>7.5 GB<br>187 GB | 1    |
|                                          |              | CloudDBDG-<br>Public IP: 129.14<br>Database Role: 5 | <b>dg02</b><br>4.15.205<br>Standby  | SQL "Net Port: 1521<br>SID: ORCL                   | OCPUs:<br>Memory:<br>Storage:  | 1<br>7.5 GB<br>187 GB | 1    |
|                                          | Additional   | Information                                         |                                     |                                                    |                                |                       |      |
|                                          | ▶ Activity   |                                                     |                                     |                                                    |                                |                       |      |
|                                          | Data Guard M | letrics                                             |                                     |                                                    |                                |                       |      |
|                                          | Apply Lag:   |                                                     | 00 days 00 hi<br>00 days 00 hi      | s 00 min 01 sec<br>s 00 min 00 sec last computed 0 | days 0 hrs 0 min 15 sec before |                       |      |

Figure 5-5. DataGuard provisioning in Oracle Cloud: standby provisioning completion

## Performing DB Switchover Using the Console

Let's look at performing DB switchover operation in cloud. DB switchover can be performed either by using the console or by using dbaascli commands.

For performing DB switchover using the console, click on the switchover command (Figure 5-6).

|                        |   |                                           | Open DBaaS Monitor Consol           |
|------------------------|---|-------------------------------------------|-------------------------------------|
|                        |   |                                           | Open Application Express<br>Console |
| Overview               |   | Summary                                   | Open EM Console                     |
| 2                      |   | 2                                         | Start                               |
| Nodes                  |   | Nodes                                     | Stop                                |
|                        |   | Nodes                                     | Restart                             |
|                        |   |                                           | Switchover                          |
| Administration         |   | CloudDBDG-d                               | Failover                            |
| 1<br>Patches available |   | Public IP: 129.152.<br>Database Role: Pri | Reinstate                           |
|                        | • |                                           | Scale Up/Down                       |
|                        |   |                                           | SSH Access                          |

Figure 5-6. DataGuard in Oracle Cloud: DB switchover using the console

After clicking on Switchover, you will get confirmation. Click on OK to proceed, as shown in Figure 5-7.

| Switchover                                                                            | ×                     |
|---------------------------------------------------------------------------------------|-----------------------|
| Are you sure you want to switchover from Data Guard primary instance for Database Clo | ud Service CloudDBDG? |
|                                                                                       | OK Cancel             |

Figure 5-7. DataGuard in Oracle Cloud: DB switchover confirmation

During the switchover (usually takes a few minutes), your DG setup will be shown in maintenance mode, as shown in Figure 5-8. During maintenance mode, application users won't be able to connect to the database.

#### CHAPTER 5 DISASTER RECOVERY OPTIONS

| Oracle                 | Database Cloud  | Service 👕 Serv | rices Activity    | SSH Access              |                             | Welcome!   REST AP |
|------------------------|-----------------|----------------|-------------------|-------------------------|-----------------------------|--------------------|
| Summary                | 1               | 2              | 15 св             | 374 св                  | 2                           | -                  |
|                        | Services        | OCPUs          | Memory            | Storage                 | Public IPs                  |                    |
| Enter a full or partia | I service name  | 0              |                   | As of                   | Sep 23, 2016 5:59:11 AM UTC | Create Service     |
|                        | udDBDG          |                | Submitted On: Sep | 23, 2016 4:18:39 AM UTC | OCPUs:                      | 2 15 68            |
| (-) Stat               | IS: Maintenance |                |                   |                         | Memory:                     | 15 68              |

Figure 5-8. DataGuard in Oracle Cloud: DB switchover in progress

After completion of the switchover, you will see the roles reversed (Figure 5-9). Now dg01 is shown as the standby, whereas dg02 is shown as the primary. Application users can now connect to the DB as before. Application continuity features can be used to ensure application continuity and the least impact on the end users.

| odes |                            |                     | As of Sep 23, 20 | 16 6:01:00 AM | UTC Q |
|------|----------------------------|---------------------|------------------|---------------|-------|
|      | CloudDBDG-dg01             | SQL *Net Port: 1521 | OCPUs:           | 1             | Ξ     |
|      | Public IP: 129.152.151.188 | SID: ORCL           | Memory:          | 7.5 GB        |       |
|      | Database Role: Standby     |                     | Storage:         | 187 GB        |       |
| -    | CloudDBDG-dg02             | SQL *Net Port: 1521 | OCPUs:           | 1             | Ξ     |
|      | Public IP: 129.144.15.205  | SID: ORCL           | Memory:          | 7.5 GB        |       |
|      | Database Role: Primary     |                     | Storage:         | 187 GB        |       |

Figure 5-9. DataGuard in Oracle Cloud: role reversal after DB switchover

#### Performing DB Switchover Using dbaascli

You can perform the switchover using the dbaascli commands. Let's look at this using an example. In this switchover test, we will first create a table and insert some records in it. After the switchover, we will see whether this table and its records are available.

```
Connect to Primary DB and create a sample table with 1 record.
[oracle@CloudDBDG-dq01 ~]$ sqlplus / as sysdba
SQL*Plus: Release 11.2.0.4.0 Production on Fri Sep 23 05:50:49 2016
Copyright (c) 1982, 2013, Oracle. All rights reserved.
Connected to:
Oracle Database 11g Enterprise Edition Release 11.2.0.4.0 - 64bit Production
SQL> create table table before switchover(id number, details varchar2(50));
Table created.
SQL> insert into table_before_switchover values (1, 'data before switchover');
1 row created.
SQL> commit;
Commit complete.
SQL> select * from table before switchover;
    ID DETAILS
    1 data before switchover
SQL> exit
Disconnected from Oracle Database 11g Enterprise Edition Release 11.2.0.4.0 - 64bit Production
```

[oracle@CloudDBDG-dq01 ~]\$

Now let's check the status of DataGuard. As you can see, approximate role transition time is 34 seconds and data lag is only one second. This means the RTO is around 34 seconds and the RPO is 1 seconds. You can change the PROTECTION\_MODE to reduce the RPO to zero.

| [oracle@CloudDBDG-dg01 ~]\$ <b>dbaascli dataguard statusdetails yes</b> |
|-------------------------------------------------------------------------|
| DBAAS CLI version 1.0.0                                                 |
| Executing command dataguard statusdetails yes                           |
| SUCCESS: Dataguard is up and running                                    |
| {                                                                       |
| "instances" : [                                                         |
| {                                                                       |
| "DATABASE_TYPE" : "PRIMARY",                                            |
| "PROTECTION_MODE" : "MAXIMUM PERFORMANCE",                              |
| "PROTECTION_LEVEL" : "MAXIMUM PERFORMANCE",                             |
| "ADDITIONAL_MESSAGES" : "",                                             |
| "DATABASE_NAME" : "ORCL_01",                                            |
| "PENDING_APPLY_LOG_CNT" : 0,                                            |
| "ACTIVE_SESSIONS" : "3",                                                |
| "HOST_NAME" : "CloudDBDG-dg01",                                         |
| "OPEN_MODE" : "READ WRITE"                                              |
| },                                                                      |

#### CHAPTER 5 DISASTER RECOVERY OPTIONS

```
{
    "PROTECTION LEVEL": "MAXIMUM PERFORMANCE",
    "ADDITIONAL MESSAGES" : "",
    "APPLY LAG" : "00 days 00 hrs 00 min 04 sec",
    "DATABASE NAME" : "ORCL 02",
    "APPROXIMATE ROLE TRANSITION TIME" : "00 days 00 hrs 00 min 04 sec + 30 sec",
    "ACTIVE SESSIONS" : "2",
    "HOST NAME" : "CloudDBDG-dq02",
    "TRANSPORT LAG" : "00 days 00 hrs 00 min 00 sec last computed 0 days 0 hrs 0 min 1 sec
before",
    "PROTECTION MODE" : "MAXIMUM PERFORMANCE",
    "DATABASE TYPE" : "PHYSICAL STANDBY",
     "OPEN MODE" : "MOUNTED"
 1
}
[oracle@CloudDBDG-dg01 ~]$
```

After checking the status, we are all set for DB switchover. This is a single command operation. After running the switchover command, you need to restart ORDS using the root user.

ORDS stands for Oracle REST Data Service and is used to access the services over the Internet.

[oracle@CloudDBDG-dq01 ~]\$ dbaascli dataquard switchover DBAAS CLI version 1.0.0 Executing command dataguard switchover Warning: Permanently added 'clouddbdg-dg01-nat,129.152.151.188' (RSA) to the list of known hosts. Warning: Permanently added 'clouddbdg-dg02-nat,129.144.15.205' (RSA) to the list of known hosts. Performing switchover NOW, please wait... New primary database "ORCL 02" is opening... Operation requires startup of instance "ORCL" on database "ORCL 01" Startina instance "ORCL"... ORACLE instance started. Database mounted. Switchover succeeded, new primary is "ORCL 02" SUCCESS : Switchover to Standby operation completed successfully [root@CloudDBDG-dg01 opc]# /etc/init.d/ords restart INFO: Stopping Oracle REST Data Services... INFO: Oracle REST Data Services stopped INFO: Starting Oracle REST Data Services...

INFO: Oracle REST Data Services started with PID 5860

[root@CloudDBDG-dq01 opc]# exit

After the switchover, you can log in to the new primary DB hosted on the second node and check the data from the table created before the switchover.

[oracle@CloudDBDG-da02 ~1\$ salplus / as sysdba SQL\*Plus: Release 11.2.0.4.0 Production on Fri Sep 23 06:02:20 2016 Copyright (c) 1982, 2013, Oracle. All rights reserved. Connected to: Oracle Database 11g Enterprise Edition Release 11.2.0.4.0 - 64bit Production With the Partitioning, OLAP, Data Mining and Real Application Testing options SQL> select \* from v\$instance; INSTANCE NUMBER INSTANCE NAME HOST NAME VERSION STARTUP\_T STATUS PAR THREAD# ARCHIVE LOG\_SWITCH\_WAIT ----- ---- ----LOGINS SHU DATABASE\_STATUS INSTANCE\_ROLE ACTIVE\_ST BLO ---- ---- -------1 ORCL CloudDBDG-dg02.compute-aclouddba.oraclecloud.internal 11.2.0.4.0 23-SEP-16 OPEN NO 1 STARTED ALLOWED NO ACTIVE PRIMARY\_INSTANCE NORMAL NO SQL> select \* from table before switchover; ID DETAILS 1 data before switchover SQL>

This concludes the successful switchover operation.

## Performing DB Failover Using the Console

The DB failover operation can be performed using the console or with dbaascli. Let's first perform it using the console. For performing DB failover using the console, click on Failover option, as shown in Figure 5-10.

|                        |                                           | Open DBaaS Monitor Console          |
|------------------------|-------------------------------------------|-------------------------------------|
|                        | _                                         | Open Application Express<br>Console |
| Overview               | Summary                                   | Open EM Console                     |
| 2                      | 2                                         | Start                               |
| Nodes                  | Nodes                                     | Stop                                |
|                        | ⊿ Nodes                                   | Restart                             |
|                        |                                           | Switchover                          |
| Administration         | CloudDBDG-d                               | Failover                            |
| 1<br>Patches available | Public IP: 129.152.<br>Database Role: Pri | Reinstate                           |
|                        | •                                         | Scale Up/Down                       |
|                        |                                           | CCII Access                         |

Figure 5-10. DataGuard in Oracle Cloud: DB failover using the console

After clicking on Failover, you will be asked for a confirmation similar to the one shown in Figure 5-11.

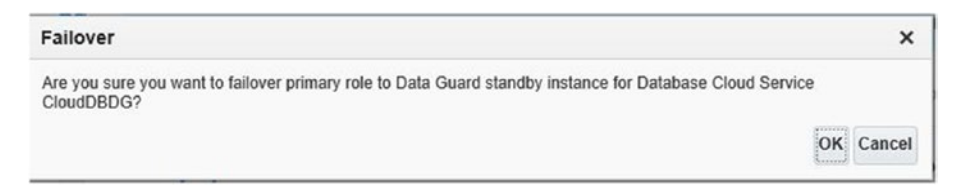

Figure 5-11. DataGuard in Oracle Cloud: DB failover confirmation

Click on OK to proceed. It will take few minutes to complete the failover. Afterwards, the status of your primary database will be *Reinstate*, whereas your standby database will become *Primary*.

You can also check the status of the DataGuard configuration from dbaascli. It will show the following output.

| [oracle@CloudDBDG-dg01 ~]\$ dbaascli dataguard status  |
|--------------------------------------------------------|
| DBAAS CLI version 1.0.0                                |
| Executing command dataguard status                     |
| SUCCESS : Dataguard is up and running                  |
|                                                        |
| DETAILS:                                               |
| Configuration - fsc                                    |
|                                                        |
| Protection Mode: MaxPerformance                        |
| Databases:                                             |
| ORCL_02 - Primary database                             |
| ORCL_01 - Physical standby database (disabled)         |
| ORA-16661: the standby database needs to be reinstated |
|                                                        |
| Properties:                                            |
| FastStartFailoverThreshold = '30'                      |
| OperationTimeout = '120'                               |
| FastStartFailoverLagLimit = '30'                       |
| CommunicationTimeout = '180'                           |
| ObserverReconnect = '0'                                |
| FastStartFailoverAutoReinstate = 'TRUE'                |
| FastStartFailoverPmyShutdown = 'TRUE'                  |
| BystandersFollowRoleChange = 'ALL'                     |
| ObserverOverride = 'FALSE'                             |
| ExternalDestination1 = "                               |
| ExternalDestination2 = "                               |
| PrimaryLostWriteAction = 'CONTINUE'                    |
|                                                        |
| Fast-Start Failover: DISABLED                          |
|                                                        |
| Configuration Status:                                  |
| SUCCESS                                                |

#### **Reinstating Failed Primary Database**

You need to reinstate the old primary database after the failover, in order to make your old primary DB convert to the standby role. You can initiate this process by clicking on Reinstate, as shown in Figure 5-12.

#### CHAPTER 5 DISASTER RECOVERY OPTIONS

| Summary   | 2<br>Nodes                                        | 2<br>OCPUS                          | 15 GB<br>Memory                  | 374 GE<br>Storage             | 3                                 | -   |
|-----------|---------------------------------------------------|-------------------------------------|----------------------------------|-------------------------------|-----------------------------------|-----|
| Nodes     |                                                   |                                     |                                  | As of Sep 23, 201             | 16 6:19:06 AM UTC                 | с ф |
|           | CloudDBDG-<br>Public IP: 129.15<br>Database Role: | dg01<br>52.151.188<br>Reinstate     | SQL "Net Port: 1521<br>SID: ORCL | OCPUs:<br>Memory:<br>Storage: | 1<br>Start<br>Stop                | Ξ   |
|           | CloudDBDG-<br>Public IP: 129.14<br>Database Role: | <b>dg02</b><br>14.15.205<br>Primary | SQL "Net Port: 1521<br>SID: ORCL | OCPUs:<br>Memory:<br>Storage: | Restart<br>Switchover<br>Failover | Ξ   |
| Additiona | I Information                                     |                                     |                                  |                               | Reinstate<br>Scale Up/Down        |     |

Figure 5-12. DataGuard in Oracle Cloud: reinstating failed primary

After The reinstate operation is completed, you will see that your primary database role has changed to Standby. This is shown in Figure 5-13.

| lodes |                            |                     | As of Sep 23, 20 | 16 6:25:52 AM I | UTC Q |
|-------|----------------------------|---------------------|------------------|-----------------|-------|
|       | CloudDBDG-dg01             | SQL *Net Port: 1521 | OCPUs:           | 1               | Ξ     |
|       | Public IP: 129.152.151.188 | SID: ORCL           | Memory:          | 7.5 GB          |       |
|       | Database Role: Standby     |                     | Storage:         | 187 GB          |       |
| -     | CloudDBDG-dg02             | SQL *Net Port: 1521 | OCPUs:           | 1               | Ξ     |
|       | Public IP: 129.144.15.205  | SID: ORCL           | Memory:          | 7.5 GB          |       |
|       | Database Role: Primary     |                     | Storage:         | 187 GB          |       |

Figure 5-13. DataGuard in Oracle Cloud: reinstate completion

With this, you have successfully restored your original DataGuard configuration.

# **DR Options in AWS**

There are two DR options available in AWS:

- Multi-AZ deployment
- DataGuard configuration

Multi-AZ deployment option is applicable only for Amazon RDS and it is already explained in Chapter 4, Database High Availability. Since this option provisions your database into two availability zones, it can be used as a DR option for handling availability zone level failure.

DataGuard configuration works in EC2 kind of setup and protects you from availability zone or region-level failures.

Oracle DataGuard can be configured in the following ways:

- Primary DB in on-premise and DR in AWS
- Primary and standby DB in the same AWS region
- Primary and standby DB in different AWS regions

The DataGuard configuration steps are similar to on-premise DB, hence those are not covered in this book.

# Summary

This chapter covered the importance of disaster recovery and also went through the various options available in Oracle and AWS Cloud. You learned how to set up DataGuard in Oracle Cloud, how to do switchovers and failovers, and how to instantiate failed primary DBs using a GUI interface and using the command-line interface.

In the next chapter, you learn about the cloud security model, including security configuration in Oracle Cloud, security configuration in AWS, and DB security best practices.

## **CHAPTER 6**

# **DB Security**

In this chapter, you first learn about the cloud security model that explains the difference between cloud provider's responsibilities and yours. After that, you will read about the various security configurations required in Oracle Cloud and in AWS. This chapter covers SQL\*Net encryption, transparent data encryption, and the security best practices for Oracle database running on Amazon RDS and EC2.

# Need for Database Security with Cloud-Based DB

Security is number one priority for any organization moving to the cloud. In fact, this is the first priority for cloud service providers as well. With on-premise databases, you are only concerned about security around the database, but with cloud DBs, you need to think beyond the DB. Since your DB is being accessed over the Internet, you have to take care of the security of all aspects of it, such as security during transit of data and security at rest.

In the following sections, you will go through all the available security options. Let's first look at the basic cloud security model.

# **Cloud Security Model**

The cloud security model is a shared security model where you and the cloud provider share the responsibility of various components (Figure 6-1).

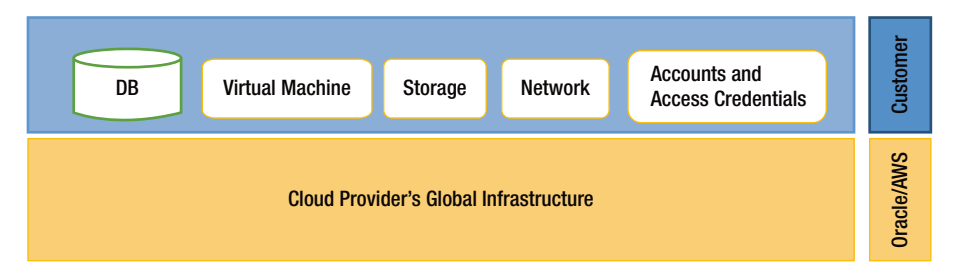

Figure 6-1. Cloud security model

© Abhinivesh Jain and Niraj Mahajan 2017

A. Jain and N. Mahajan, The Cloud DBA-Oracle, DOI 10.1007/978-1-4842-2635-3\_6

#### 87

#### www.allitebooks.com

#### CHAPTER 6 DB SECURITY

As you can see, securing the datacenters and infrastructure is the cloud provider's responsibility, whereas security of the database, storage, network, and accounts is the customer's responsibility. In other words, security "of" the cloud is the cloud provider's responsibility, whereas security "in" the cloud is your responsibility. Amazon and Oracle take care of following, which is what the cloud is made of:

- Physical security of datacenter premises
- Access control mechanism
- Firewall and network security monitoring
- Hypervisor security
- OS-level patching and upgrade for managed services offering (such as Amazon RDS and Oracle Cloud) where you don't get OS-level access

As a DBA, your security responsibilities vary according to the DB hosting model. If you are using an IaaS kind of service, such as Oracle database running on Amazon EC2 instance, then you are responsible for securing your EC2 instance, your EBS/S3 storage, your network like VPC, and your database.

If you are running a database in a managed service kind of offering, such as Amazon RDS or Oracle Schema as a Service then your security related responsibilities are limited to accounts and credential management. In this case, you don't get OS-level access. This is explained in more detail in the next sections.

# Security Configurations in Oracle Cloud

In Oracle Cloud, the following offerings are presented:

- Database Cloud Service
- Exadata Express Cloud Service
- Exadata Cloud Service
- Database Schema Service

Your security configuration requirements depend on the type of service that you are using. For example, in the Database Schema service, you have to do minimal security configurations.

Let's see what is required for the database cloud service security configuration. In a database cloud service, you need to focus on the security tasks listed in Table 6-1. This is in addition to securing the database cloud subscription account (securing the AWS root account, etc.).

| Tasks |                                                                                                    |  |  |  |
|-------|----------------------------------------------------------------------------------------------------|--|--|--|
| •     | Securing your VM by defining network security policies                                             |  |  |  |
| •     | Securing your OS by patching and OS-level hardening                                                |  |  |  |
| •     | Securing your network by implementation of security groups,<br>Network Access Control Lists (NACL) |  |  |  |
| •     | Securing data that is stored inside the database by implementing TDE                               |  |  |  |
| •     | Securing your backups (RMAN/data pump) by encryption                                               |  |  |  |
| •     | Securing your database using least privilege mechanism                                             |  |  |  |
| •     | Securing your access to the database by database access control                                    |  |  |  |
| •     | Securing data transfer by implementing SQL*Net encryption                                          |  |  |  |
|       | Tas<br>•<br>•<br>•<br>•<br>•                                                                       |  |  |  |

Table 6-1. Security Task List at Different Layers

Oracle Cloud has two options for database security:

- Transparent Data Encryption (TDE)
- SQL\*Net Encryption

### Transparent Data Encryption (TDE)

Oracle Cloud automatically creates all new table spaces as encrypted (with the AES128 algorithm), whereas for on-premise databases, you have to explicitly mention ENCRYPT in the create tablespace clause.

Let's see this difference with an example:

| SQL>select NAME, OPEN_MODE from v\$pdbs;                                                       |
|------------------------------------------------------------------------------------------------|
| PDB1 READ WRITE                                                                                |
| SQL>alter session set container=PDB1;                                                          |
| Session altered.                                                                               |
| SQL>Select tablespace_name, encrypted from dba_tablespaces;                                    |
| SYSTEM NO                                                                                      |
| SYSAUX NO                                                                                      |
| TEMP NO                                                                                        |
| USERS NO                                                                                       |
| SQL>Create tablespace newtbs datafile '/u02/app/oracle/oradata/CDB01/PDB1/newtbs.dbf' Size 10M |
| logging extent management local segment space management auto;                                 |

 Tablespace NEWTBS created.

 SQL>Select tablespace\_name, encrypted from dba\_tablespaces;

 SYSTEM NO

 SYSAUX NO

 TEMP NO

 USERS NO

 NEWTBS YES

You can control this tablespace encryption using the ENCRYPT\_NEW\_TABLESPACES initialization parameter.

There are three possible values:

- ALWAYS
- CLOUD ONLY
- DDL

For Oracle database in the cloud, this parameter is set to CLOUD\_ONLY.

#### SQL\*Net Encryption

SQL\*Net encryption is automatically enabled by default for your Oracle database running in Oracle database cloud service. You can check this configuration by looking at your sqlnet.ora file.

If you want to disable this configuration, you can simply rename the sqlnet.ora file. However, it is not recommended.

# Security Configurations in AWS

Security in AWS can be categorized into three levels.

- Security at the account level
- Security for Oracle running on Amazon RDS
- Security for Oracle running on Amazon EC2

### Security at the Account Level

Account-level security means that security controls are in place at the AWS resource level. It is done by using a free web service called Identity and Access Management (IAM). You can access IAM using the AWS Management console, the AWS command line, SDKs, and by IAM APIs.

IAM can be accessed using the AWS console by clicking on **Identity and Access Management**, which is present under the Security and Identity option (Figure 6-2).

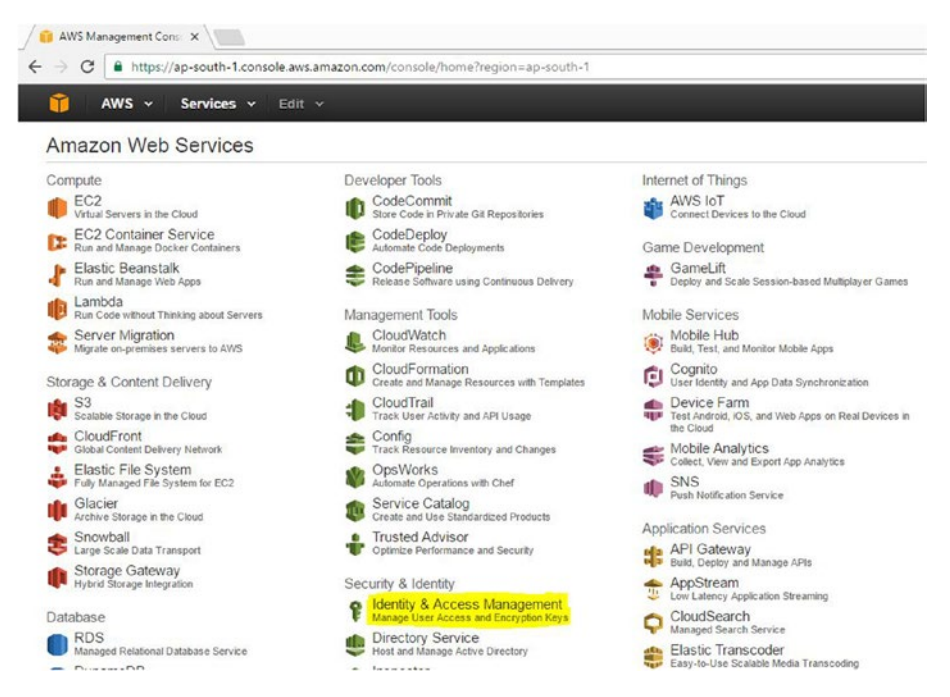

Figure 6-2. IAM access using the AWS console

You will see an IAM dashboard similar to the one in Figure 6-3.

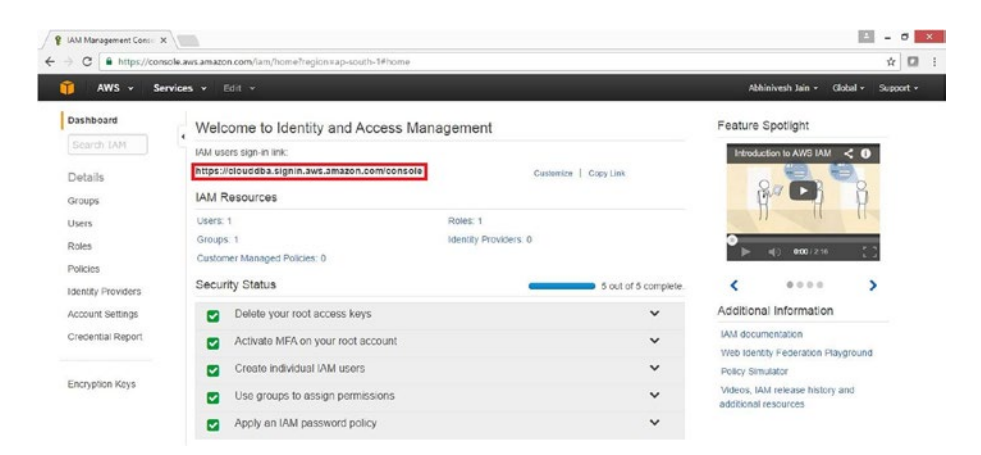

Figure 6-3. The IAM dashboard

In Figure 6-3, you can see the IAM users' sign-in link, which is customized to make it readable. This link can be used to access the IAM dashboard and perform all IAM related tasks. This way, you don't need to give the AWS console access to the IAM management team.

IAM allows you to create groups, users, and roles, define password policies, generate credential reports, and use the AWS Key Management Service (KMS). Remember, these users, roles, and password policies are not related to Oracle users, roles, or password policies. These are at the AWS account level rather than at Oracle database level. AWS account level security configurations are part of the cloud admin's responsibility. However, in smaller deployments, these could be part of the DBA responsibilities, hence these are covered in this chapter.

### Security for Oracle Running on Amazon RDS

In Amazon RDS, you first define the *master* username. This user defines all the other users, objects, and permissions (Figure 6-4).

| How would you rate your experience with the RDS management console? 👷 🚖 🚖 🚖 |                                                                                                    |                                 |                                                                  |  |  |
|-----------------------------------------------------------------------------|----------------------------------------------------------------------------------------------------|---------------------------------|------------------------------------------------------------------|--|--|
| AWS - Services - Edit                                                       |                                                                                                    |                                 | Abhinivesh                                                       |  |  |
| License Model                                                               | License Model                                                                                                    | license-included                | •                                                                |  |  |
| You will be charged normal RDS                                              | DB Engine Version                                                                                                    | 12.1.0.2.v5                     | •                                                                |  |  |
| Prices. Learn More.                                                         | DB Instance Class                                                                                                    | db.t2.micro - 1 vCPU, 1 GIB RAM | •                                                                |  |  |
| Estimate your monthly costs for the                                         | Multi-AZ Deployment                                                                                                    | No                              | •                                                                |  |  |
| B Instance using the RDS Instance<br>ost Calculator.                        | Storage Type                                                                                                    | General Purpose (SSD)           | •                                                                |  |  |
|                                                                             | Allocated Storage*                                                                                                    | 10 GB                           |                                                                  |  |  |
|                                                                             | Provisioning less than 100 GB of General Purpose (SSD) storage<br>for high throughput workloads could result in higher latencies upon<br>exhaustion of the initial General Purpose (SSD) IO credit balance.<br>Click here for more details. |                                 | Specify an alphanumeric string that defines the login ID for the |  |  |
|                                                                             | Settings                                                                                                    |                                 | master user. You use the<br>master user login to start           |  |  |
|                                                                             | DB instance Identifier                                                                                                    | CLOUDDB                         | defining all users, objects, and<br>permissions in the databases |  |  |
|                                                                             | Master Username*                                                                                                    | masterdbuser                    | of your DB Instance. Master<br>Username must start with a        |  |  |
|                                                                             | Master Password*                                                                                                    |                                 | ietter, as in "awsuser".                                         |  |  |
|                                                                             |                                                                                                    |                                 |                                                                  |  |  |

Figure 6-4. Defining the master user in Amazon RDS

The master account gets DBA privileges with some limitations. Other administrative accounts, such as SYS and SYSTEM, are locked and cannot be used. You use the master account for any administrative tasks.

The RDS instance also allows you to further enhance its security by configuring advanced settings, as shown in Figure 6-5.

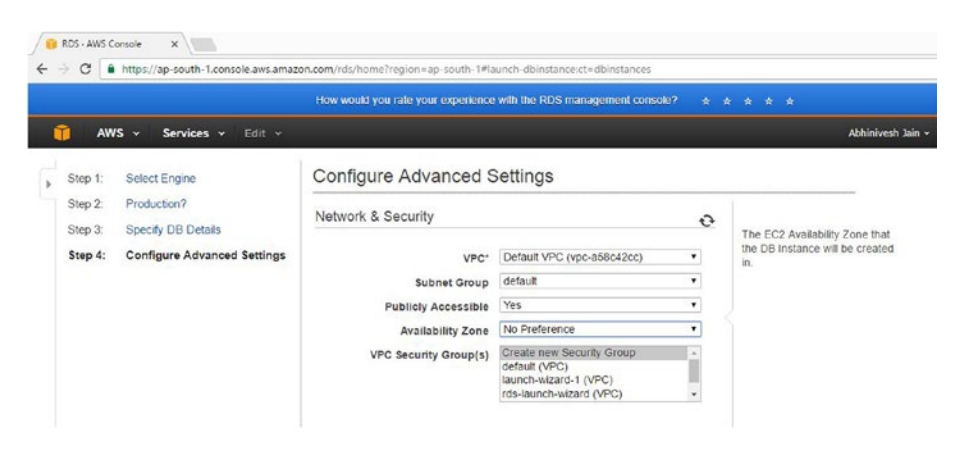

Figure 6-5. Advanced settings in Amazon RDS

Configuring VPC, subnet, and VPC security group is usually the cloud system administrator's responsibility; however, as a DBA, you must know how to do it.

You can also choose **No** for the publicly accessible setting. If you select No, no EC2 instance or other devices outside the VPC will be able to access your database.

It is recommended that you enable encryption while creating the RDS instance. This can be done by selecting the Enable Encryption option, as shown in Figure 6-6.

| ĩ                  | AW    | S 🗸 Services 🗸 Edit 🗸        |                             |                                                                                                |   |
|--------------------|-------|------------------------------|-----------------------------|------------------------------------------------------------------------------------------------|---|
| Step 1:<br>Step 2: |       | Select Engine<br>Production? | Configure Advanced Settings |                                                                                                |   |
| Ste                | ep 3: | Specify DB Details           | Network & Security          |                                                                                                | • |
| Ste                | ep 4: | Configure Advanced Settings  | VPC*                        | Default VPC (vpc-a58c42cc)                                                                     | • |
|                    |       |                              | Subnet Group                | default                                                                                        | • |
|                    |       |                              | Publicly Accessible         | Yes                                                                                            | ۲ |
|                    |       |                              | Availability Zone           | No Preference                                                                                  | ۲ |
|                    |       |                              | VPC Security Group(s)       | Create new Security Group<br>default (VPC)<br>launch-wizard-1 (VPC)<br>rds-launch-wizard (VPC) | * |
|                    |       |                              | Database Options            |                                                                                                |   |
|                    |       |                              | Database Name               | ORCL                                                                                           |   |
|                    |       | Database Port                | 1521                        |                                                                                                |   |
|                    |       | DB Parameter Group           | default.oracle-se2-12.1     | •                                                                                              |   |
|                    |       | Option Group                 | default:oracle-se2-12-1     | ٠                                                                                              |   |
|                    |       | Copy Tags To Snapshots       |                             |                                                                                                |   |
|                    |       | Character Set Name           | AL32UTF8                    |                                                                                                |   |

Figure 6-6. Enable encryption in Amazon RDS

Encryption is not available for all DB instance classes. It is not available for t2.micro (free tier), hence it is disabled. In the T2 category, this option is only available for t2. large instance types. Using different DB instance classes will result in higher costs, hence the appropriate instance class should be selected based on your requirements.

#### Security for Oracle Running on Amazon EC2

Security in Amazon EC2 is handled at multiple levels. Hypervisor level security and instance isolation is Amazon's responsibility. Instance isolation ensures that instances running on the same physical machines are isolated. You do not get direct access to raw disks, rather it is accessed by virtual disks so that your data is not exposed to others. Memory scrubbing, no elevated access to CPU, and AWS firewall are some other measures that AWS takes care of to ensure proper security.

Let's see what you need to do as the DBA to secure your Oracle database running in EC2.

#### **Using an Encrypted EBS Volume**

As a DBA, you need to ensure that you use an encrypted filesystem for keeping your database related files. This should be done while launching the EC2 instance (Figure 6-7). Just be sure to click on the Encrypted checkbox. This should be done for all EBS volumes in which you are planning to keep your database-related files.

The root volume is by default not encrypted, but it can be encrypted using third-party software, such as BitLocker.

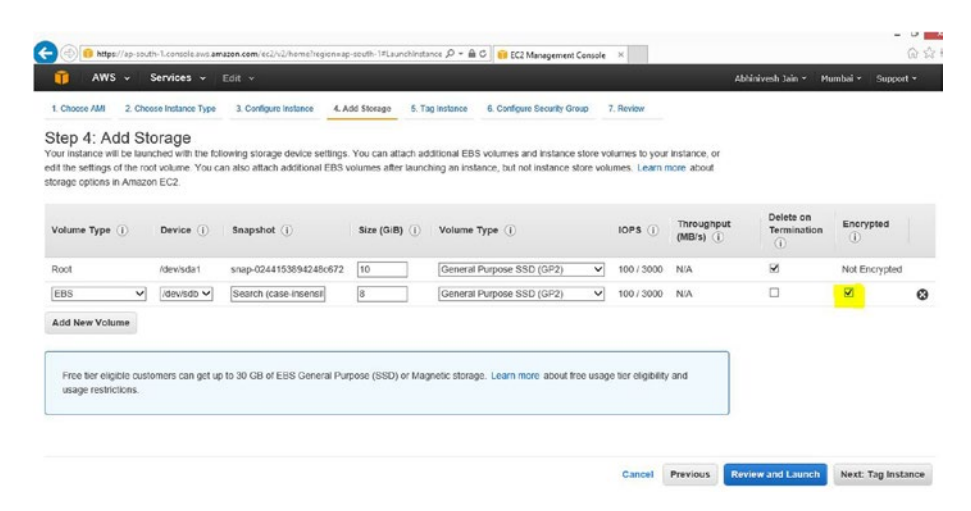

Figure 6-7. Enable encryption in the Amazon EC2 EBS volume
#### **Using Correct Source IP**

Allowing SSH access with the source as *Anywhere* is never recommended, as this will open your database server to everyone in the world. Figure 6-8 shows this kind of configuration.

| choose AMI 2. Choose In                                                                                                 | stance Type 3. Configure Instance                                                                                                    | 4 Add Storage 5. Tag Instance                                                                  | 6. Coafigure Security Group 7. Revie                                                     | a                                                                                                    |                                  |
|----------------------------------------------------------------------------------------------------|----------------------------------------------------------------------------------------------------|------------------------------------------------------------------------------------------------|------------------------------------------------------------------------------------------|----------------------------------------------------------------------------------------------------|----------------------------------|
| ep 6: Configure<br>curity group is a set of fire<br>internet traffic to reach y<br>zon EC2 security groups.<br>Assign a | Security Group<br>wall rules that control the traffic for<br>our instance, add rules that allow o<br>security group: Create a new<br>Object an aver                                                                                                    | your instance. On this page, you can<br>nrestricted access to the HTTP and I<br>security group | n add rules to allow specific traffic to reach<br>HTTPS ports. You can create a new secu | h your instance. For example, if you want to set up<br>rily group or select from an existing one below. Lea | a web server ar<br>am more about |
| Securit                                                                                                    | ty group name: [launch-wizar                                                                                                    | d-2                                                                                            |                                                                                          |                                                                                                    |                                  |
|                                                                                                    | Description: launch-wizar                                                                                                    | d-2 created 2016-11-09T12:07:02 35                                                             | 51+05:30                                                                                 |                                                                                                    |                                  |
| pe ①                                                                                                    | Protocol (j)                                                                                                    | Por                                                                                            | rt Range (j)                                                                             | Source (j)                                                                                                  |                                  |
| ан 🗸                                                                                                    | TCP                                                                                                    | 22                                                                                             |                                                                                          | Anywhere 0.0.0.0/0                                                                                          |                                  |
| d Rule                                                                                                    |                                                                                                    |                                                                                                |                                                                                          |                                                                                                    |                                  |
| A warning                                                                                                    | THE REPORT OF THE REPORT OF TH | o access your mistance. We recomm                                                              | raug samud sacruix gronb tries to snow s                                                 | ccess irom known in accresses only.                                                                         |                                  |

Figure 6-8. SSH port opening in Amazon EC2

Rather than opening Anywhere access, for trial purposes, you can select the My IP or Custom IP range. For production use or for any of customer database, this is not recommended and instead you should provide a specific IP range here.

#### **Using VPC and Private Subnets**

You should put your database in a custom VPC and inside a private subnet in that VPC. It should be accessed via some jump server (also known as a *bastion host*).

These settings can be done as part of the Configure Instance Details page when you create the EC2 instance (Figure 6-9).

| 🔆 🛞 🔒 https://ap-south-1.console.avs.am                                                        | nazon.c | om/ec2/v2/homeTregi         | on+ap-south-1#Lau   | nchinstance 🔎 = 🔒 G  | B EC      | 2 Management Conso | ile ×              |                                  |               | - 0<br>0 1     |
|------------------------------------------------------------------------------------------------|---------|-----------------------------|---------------------|----------------------|-----------|--------------------|--------------------|----------------------------------|---------------|----------------|
| 🧊 AWS - Services -                                                                             | Edit    | *                           |                     |                      |           |                    |                    | Abhinivesh Jain                  | • Numbai •    | Support +      |
| 1. Choose AMI 2. Choose Instance Type                                                          | 3.      | Configure Instance          | 4. Add Storage      | 5. Tog Instance      | 6. Cont   | ure Security Group | 7. Review          |                                  |               |                |
| Step 3: Configure Instan<br>Configure the instance to suit your require<br>instance, and more. | ice [   | Details<br>You can launch m | ultiple instances f | from the same AMI,   | request : | pot instances to t | ake advantage of t | tie lower pricing, assign an acc | ess managemer | nt role to the |
| Number of instances                                                                            | 1       | 1                           |                     | Launch into Auto S   | caling G  | Oup ()             |                    |                                  |               |                |
| Purchasing option                                                                              | 1       | Request Spo                 | ot instances        |                      |           |                    |                    |                                  |               |                |
| Network                                                                                        | •       | vpc-a58c42cc                | (172.31.0.0.16) (d  | lefault)             | r c       | Create new VPC     |                    |                                  |               |                |
| Subnet                                                                                         | 1       | No preference               | (default subnet in  | any Availability Zon | ~         | Create new subr    | et                 |                                  |               |                |
| Auto-assign Public IP                                                                          | 1       | Use subnet set              | tling (Enable)      |                      | ~         |                    |                    |                                  |               |                |
| IAM role                                                                                       | •       | None                        |                     |                      | v C       | Create new IAM     | role               |                                  |               |                |

Figure 6-9. Amazon EC2 in VPC and private subnets

#### **Using Dedicated Hosts**

Based on the requirements and as an additional security measure, you can opt for dedicated hosts for your EC2 instance. This is controlled using the Tenancy option shown in Figure 6-10.

The default setting is Shared, whereby your EC2 instance runs on a shared hardware instance.

| 1 Choose AM 2 Choose Instance Type 3. Centigue<br>Step 3: Configure Instance Detai<br>Auto-assign Public IP () Use<br>IAM role () [NO | e Instance 4 Add Storage 5. Tag Instance<br>S subnet setting (Enable)                                                           | 6. Configure Security Group | 7. Roview |  |
|----------------------------------------------------------------------------------------------------|----------------------------------------------------------------------------------------------------|-----------------------------|-----------|--|
| tep 3: Configure Instance Detai<br>Auto-assign Public IP () Use<br>IAM role () Not                                                    | IS subnet setting (Enable)                                                                                                    | ~                           |           |  |
| Auto-assign Public IP () Use                                                                                                    | e subnet setting (Enable)                                                                                                    | V                           |           |  |
| IAM role (i) Nor                                                                                                    |                                                                                                    |                             |           |  |
|                                                                                                    | 10                                                                                                    | Create new IAM IN           | pie       |  |
| Shutdown behavior (j) Sto                                                                                                    | p                                                                                                    | ~                           |           |  |
| Enable termination protection (j)                                                                                                    | Protect against accidental termination                                                                                          |                             |           |  |
| Monitoring (j) 🗆 E<br>Add                                                                                                    | Enable CloudWatch detailed monitoring<br>Itional charges apply.                                                                 |                             |           |  |
| Tenancy () St.<br>Dec                                                                                                    | ared - Run a shared hardware instance<br>scated - Run a Dedicated instance<br>scated host - Launch this instance on a Dedicated | ed host                     |           |  |
| Advanced Details                                                                                                    |                                                                                                    |                             |           |  |
| User data 👔 🔹 🖉                                                                                                    | us text. ○ As file. □ Input is already base64 enc                                                                               | oded                        |           |  |
| (Op                                                                                                    | lional)                                                                                                    | 52 40                       |           |  |

Figure 6-10. Amazon EC2 tenancy options

## **Security Best Practices**

The following list explains some security best practices for Oracle database running on Amazon RDS:

- Run Oracle DB instance in a custom Amazon virtual private cloud other than default one.
- Use security groups to control IP addresses that are allowed to connect to your database.
- Use IAM and assign permissions to users who are allowed to manage your RDS resources.
- Use SSL to encrypt connections to the databases.
- Use RDS encryption. This will help secure your RDS instances and snapshots at rest.
- Use Oracle-specific security features that you would use with your on-premise database.
- Use Transparent Data Encryption (TDE) and network encryption.

The following list explains some of the security best practices for Oracle database running on an Amazon EC2 server:

- Keep your EC2 instance-based DB server up-to-date with OS-level security patches.
- Use Secure Shell (SSH) to log in to your Linux-based DB server.
- Disable password only access to your guests and use MFA (multifactor authentication).
- Disable remote root login.
- Use sudo to do privilege escalation.
- Do not share key pairs with AWS or other customers.
- Use the AWS firewall (security groups).
- Use the Windows firewall and secure VPNs.

### Summary

This chapter explained the importance of database security for databases running in the cloud. You went through the cloud security model to understand your roles and responsibilities. You learned about the security configuration options in AWS and Oracle Cloud. In the end, you learned about some of the best practices related to database security. Covering all aspects of cloud security would require writing an entire book itself and is beyond the scope of this book, hence the focus of this chapter is on DB security only.

In the next chapter, you will learn about database migration to the cloud.

#### **CHAPTER 7**

## **DB Migration to the Cloud**

In this chapter, you will go through the most important task of cloud DBA, which is database migration to the cloud. There are various ways you can do DB migration to Oracle or Amazon Cloud, including Export/Import, using SQL Developer, and RMAN based restore. Apart from these, some not so common methods are also available, such as SAN replication based restore and VM image level backup restore.

This chapter provides details on these Oracle database migration methods, along with recommendations and best practices. It also covers the challenges, limitations, and comparison between various migration methods for migrating Oracle database to the cloud.

## **DB Migration Key Considerations**

Deciding the right migration method is a very challenging and complex task and you have to consider several factors before arriving at right migration method. One migration method might not be suitable for your entire DB landscape migration to the cloud, hence you'll need to identify a mix of migration methods to handle different needs.

Let's look at the factors/considerations for migrating a database to the cloud:

- *Database size*: This is the single most important factor along with available downtime.
- Database version and edition: Cloud providers do not support all editions or older DB versions like Oracle 10g and below, hence comparing the source DB version and edition with the allowed/ available one is important.
- ARCHIVELOG mode: Migration methods such as RMAN hot backup, DataGuard-based migration, and many other methods require databases to be running in ARCHIVELOG mode. This is why this information should be captured before deciding the migration method.
- *Migration level*: Migration can be at different levels, such as DB server, DB schema, or even the table level.

#### CHAPTER 7 DB MIGRATION TO THE CLOUD

- OS endianness (Little endian/ big endian): Cloud providers do not support all OSs, hence chances of having to do a cross-platform migration is very high. For cross-platform migration, it is very important to know the OS endianness so that the appropriate migration method can be selected.
- 32-bit/64-bit: 32-bit servers are not very common, but if you have very old legacy systems running on 32-bit, then you need to consider moving them as-is or converting them to 64-bit systems.
- *Physical/virtual*: The cloud is mostly a virtual environment (except where physical hardware is provided by a cloud provider, like the Exadata cloud service, where Exadata is physically hosted in your datacenter). If you are running your Oracle database on a physical server, you will have to convert it into virtual server (P2V migration). Performance, licensing, supportability, certification, and many other factors come into the picture while doing such P2V migration.
- *Law of the land*: Certain regulatory requirements might require you to keep your database in your own datacenter or in your country. You should consider such requirements while planning for migrating to the cloud.
- *Data security requirements*: Certain databases might have SOX, HIPAA, PCI, or any other regulatory requirement for data security, and this will result in certain migration considerations for data at transit or data at rest.
- Application nature (mission-critical/performance sensitive/big data): The application nature defines the downtime availability, hence it affects the migration method used.
- Available downtime and available time for migration: Some database migrations might have zero or very little downtime. This is an important factor to remember while determining the migration method.
- *Network bandwidth between on-premise and the cloud:* Network bandwidth plays an important role with large database migrations.
- *Application compatibility*: While doing database migration, you need to consider whether the application is compatible with the proposed cloud deployment model.
- *Cloud provider (Oracle Cloud, AWS, or Microsoft Azure)*: Different cloud vendors have different migration methods. Amazon AWS has a database migration service called DMS, which is not available in Oracle Cloud.

- *Tools availability (OGG, OEM12c cloud control)*: Tools availability in your DB landscape will also play a critical role in deciding your tool-based migration method.
- *Cloud deployment model (IaaS, PaaS, DBaaS)*: The migration method depends on the database deployment model, for example, you can't do a RMAN backup restore in Oracle Schema as a service deployment.
- *Cloud type (public/private)*: Migration methods for a private cloud in your own datacenter will be different than for a public cloud.

In the next sections, you will go through various migration methods. Let's first look at the migration lifecycle.

## **Migration Lifecycle**

Migration is multistep process; the different stages of the migration lifecycle are listed here:

- Analyze
- Identify
- Prepare
- Migrate
- Validate

These stages (Figure 7-1) are best carried out as a pilot or dry run before planning for actual migration. The process can be iterative and may need multiple runs, as you may encounter issues that need fixing.

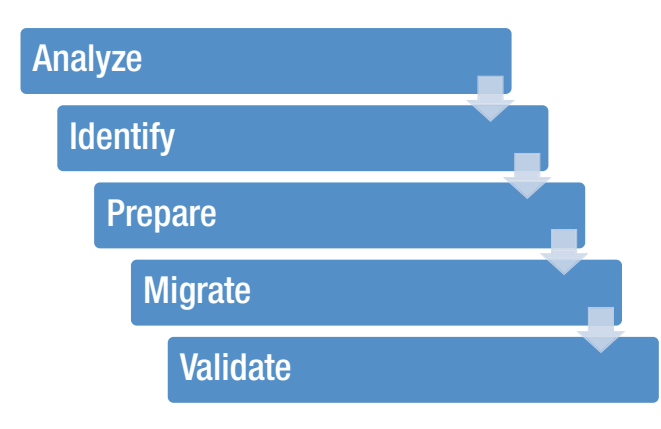

Figure 7-1. Cloud migration lifecycle

In the Analyze phase, you go through the customer requirements and key considerations. These inputs help in the next phase, called Identify, where you identify the migration method.

The Prepare phase is all about getting ready for migration by having things in place. For example, you prepare the target environment for DB migration.

In the Migrate phase, you do the actual migration and in the Validate phase, you do data integrity validation along with application testing and validation.

This is very high-level view so that you can understand where actually the migration part fits in this larger scheme of things. The next section discusses the migration phase.

#### **Migration Approach**

At a high level, all DB migration method consists of three phases, as shown in Figure 7-2.

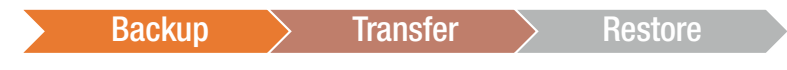

Figure 7-2. The cloud migration approach

Let's take a look at these phases.

#### Backup

Backup means backup of DB server, database, schema, table, etc. You will go for a DB server level backup when you are moving to an IaaS or PaaS kind of offering. This is also called VM or server-level image. You can take database-level backups as physical or logical. Physical backups consist of RMAN or user-managed backups like hot or cold backups, whereas logical backups consist of database export dumps.

#### Transfer

The Transfer phase refers to moving the backup to the cloud. The exact transfer method depends on the size and the network bandwidth. If the database is running into the terabytes (TB) and you don't have sufficient bandwidth to copy it quickly, then special migration methods like hard disk shipping or Amazon Snowball are used. These are explained in the migration method section. With some migration methods, you may not need to actually transfer any files, e.g. while using a DB link or the materialized views-based migration method. In such cases, data transfer is done using buffers, but there is no file movement as such.

You might also need to apply acceleration methods (such as multipart upload, Tsunami UDP, S3 transfer acceleration, and AWS Direct Connect) to get the optimal migration time.

#### Restore

The Restore phase refers to restoring the DB server image or restoring the database backups. You don't see this phase in a few migration methods, such as with DB links or the MView refresh-based migration method.

## **Migration Options**

There are various options for DB migration to the cloud and the method you choose depends on several factors that are explained in the previous section. Your migration strategy should be based on your organization's priorities, the end state architecture, and the available budget.

Let's look at the various migration options for migrating Oracle database to the cloud.

#### **Migration Using Tools**

The latest Oracle and third-party database management tools support migration to the cloud.

#### SQL Developer

At present, Oracle's native GUI tool, SQL Developer, has built-in capabilities to connect to the cloud database (Figure 7-3) and can also be used to migrate data from on-premise databases to the cloud.

| D.<br>Eile Edit Yew Navigate Bun<br>C 2 8 9 10 10 10 0                                                                                                    | Team Iook )<br>- O - & | Oracle<br>Vindow Help                                | SQL Developer - I                                             | Databases.jws                                                                                    | : IdeConnections%23Oracle_Cloud_DB.jpr                                        |     |
|----------------------------------------------------------------------------------------------------|------------------------|------------------------------------------------------|---------------------------------------------------------------|--------------------------------------------------------------------------------------------------|-------------------------------------------------------------------------------|-----|
| Connections<br>♣ ►   ₩   ♥   ₩<br>♣ Connections<br>⊕ ] AWS_D8<br>⊕ ] Crade_Cload_D8                                                                                                    | × 🖬 🔇                  | Start Page                                           | ORACLE<br>SOL DEVELOPES                                       | E<br>a<br>ew / Select Da                                                                         | itabase Connection                                                            |     |
| Could Connections                                                                                                    |                        | Connection Name C<br>AWS_D8 ni<br>Oracle_Cloud_D8 sr | onnection Details<br>raj@//wws-ctb01.ca<br>rstem@//129.144.14 | Connection Name<br>Username<br>Password<br>Save Passwor<br>Oracle<br>Connection Type<br>Hostname |                                                                               | str |
| Reports                                                                                                    | ×                      |                                                      |                                                               | Port                                                                                             | 1521                                                                          | ati |
| All Reports       Briege Data Dictionary Reports       Briege Data Modelar Reports       Briege Data Modelar Reports       Briege Data Reports       Briege Data Reports       Briege Data Reports       Briege Data Reports       Briege Data Reports       Briege Data Reports | 4<br>Mo                | Status :<br>Holp                                     |                                                               | Stp     Sgrvice name     OS Authentic                                                            | ob04 cation Kerberos Authentication Proxy Connection Geor Iest Cennect Cancel | on  |

Figure 7-3. Cross-cloud migration using SQL Developer: login

After establishing a connection to the local and the cloud database using SQL Developer, choose Tools ➤ Database Copy and select both databases. There are options to copy selective objects, schemas, or table spaces, as shown in Figure 7-4. This method is very easy and good for smaller databases.

| 0,                               | Database Cop                                                                               | y Wizard                      | - Step 1 of 5      |                   | ×      |
|----------------------------------|--------------------------------------------------------------------------------------------|-------------------------------|--------------------|-------------------|--------|
| Source/Destination               |                                                                                            |                               | 01010101010        | 10101019494949494 |        |
| Source/Destination               | Source Connection:                                                                         | AWS                           | _DB                |                   | -      |
| Object Types     Specify Objects | Destination Connection:                                                                    | Crac                          | de_Cloud_DB        |                   | •      |
| Specify Data                     | Objects Copy                                                                               |                               |                    |                   |        |
| Copy Summary                     | <ul> <li>Schemas Copy</li> <li>Maintain Schemas</li> <li><u>T</u>ablespace Copy</li> </ul> | O ⊆o                          | nsolidate Schemas  |                   |        |
|                                  | Copy DDL O not replace existin Replace existing desi                                       | ng destinati<br>tination obje | on objects<br>ects |                   |        |
|                                  | Copy Data                                                                                  | data <u>b</u> efore           | e copying          |                   |        |
|                                  | Proceed to summary.                                                                        |                               |                    |                   |        |
| Help                             |                                                                                            | Back                          | <u>N</u> ext >     | Einish            | Cancel |

Figure 7-4. Cross-cloud migration using SQL Developer: the copy wizard

Migration using SQL Developer is covered in detail at a later stage in this chapter.

#### **Oracle Enterprise Manager (OEM)**

Oracle Enterprise Manager (OEM) is another tool-based option for migrating data to the cloud. OEM can also be used to move data from the local database to the cloud using the Export/Import method or even be used to set up DataGuard in the cloud.

#### Traditional Migration Methods

The traditional migration method that you use to move your Oracle database across database servers can be used to migrate to the cloud as well.

#### Import/Export

Logical data backup and data movement across Oracle databases has been achieved using Import/Export and data pump for a very long time now. The same method can be extended to move data from a local DB to the cloud. As a prerequisite, you should run a successful tnsping test between the two DBs. An authenticated DB link pointing to the cloud DB from local DB can be used. The remote filesystem is accessed using such a DB link, using DBMS\_FILE\_TRANSFER.PUT\_FILE to copy the dump file to the cloud before starting the import. Figure 7-5 shows the high-level steps for migrating to the cloud using data pump.

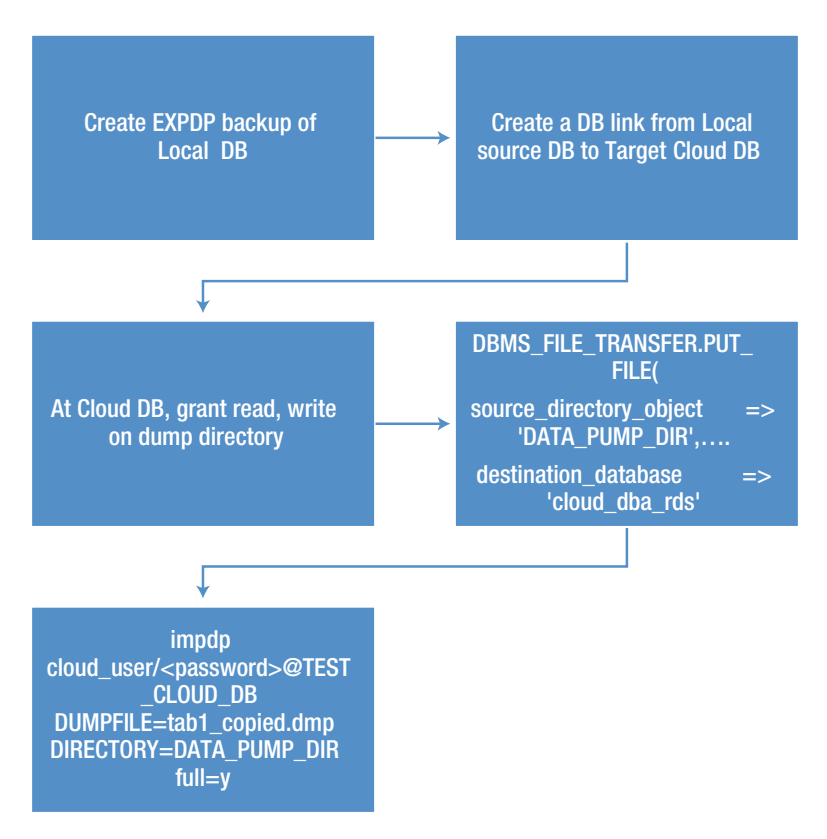

Figure 7-5. Cloud migration using data pump

There is no access provided to the filesystem of AWS RDS, but the following command can help you verify the dump file upload. Migration using data pump is covered in detail at a later stage in this chapter.

#### On Cloud DB

SQL> select \* from table(RDSADMIN.RDS\_FILE\_UTIL.LISTDIR('DATA\_PUMP\_DIR'));

#### **RMAN Backup Restore**

Similar to Import/Export, DB migration can be done using RMAN backups. Taking RMAN DB backup to the cloud filesystem and restoring it on the cloud is similar to the local restore process. Moving the local database backup to the cloud is covered in more detail in Chapter 8, "Backup and Restore".

#### Shipping the Hard Drive

For large databases, it is not practical to move data over the network, considering the restore time and network bandwidth related expenses for a one-time data transfer. In such cases, the traditional method that was commonly used for datacenter migration comes handy—physically shipping the hard drive. This method can be used along with multiple restore methods, like cold restore, Import/Export, etc.

Oracle also offers Oracle Cloud storage appliance-based import option as part of its data transfer services. This helps with secure, bulk data movement. You can send up to 400TB in one go.

#### Lesser Known Migration Methods

In addition to the traditional methods, some lesser-known methods are:

- Create a DataGuard in the cloud
- Perform on-premise backups to the cloud and restore the cloud backup to create the DB in the cloud
- Perform a DB server VM backup and restore the machine backup to the cloud, then restore it as new cloud VM
- Use Oracle Golden Gate-based DB replication to the cloud
- For AWS, Data Migration Services (DMS) is also a very effective method

#### Comparison of Migration Methods

Table 7-1 shows a quick comparison of the various migration methods, which can help you decide which migration method to choose, given your scenario.

| Migration Method                           | Table Level<br>Migration | Schema Level<br>Migration | Database<br>Level | DB Server<br>Level |
|--------------------------------------------|--------------------------|---------------------------|-------------------|--------------------|
| SQL Developer                              | Yes                      | Yes                       | Yes               | No                 |
| Data Pump                                  | Yes                      | Yes                       | Yes               | No                 |
| DataGuard                                  | No                       | No                        | Yes               | No                 |
| RMAN Backup Restore                        | No                       | No                        | Yes               | No                 |
| VM Image                                   | No                       | No                        | No                | Yes                |
| Oracle Golden Gate Based<br>DB Replication | Yes                      | Yes                       | Yes               | No                 |

Table 7-1. Migration Methods Comparison

# Detailed Migration Steps for Data Migration from the Local Database to Amazon RDS

The initial chapters already covered how to create a database in AWS RDS, hence the steps given here are based on the assumption that you have already created an empty database in AWS RDS. It is also assumed that the connectivity to the database is tested successfully using SQL Developer and other connectivity options.

You can start data migration using the SQL Developer data copy option. The local DB referred to in this section means database hosted in your datacenter.

Let's first create a new user called local\_machine\_user and, after giving it proper privileges, create and populate the table.

#### CHAPTER 7 DB MIGRATION TO THE CLOUD

| select instance_name,status,host_name from v\$instance;                           |
|-----------------------------------------------------------------------------------|
| INSTANCE_NAME STATUS HOST_NAME                                                    |
| local_db OPEN LOCALHOST                                                           |
| SQL> create user local_machine_user identified by xxxxxxxx;                       |
| User created.                                                                     |
| SQL> grant dba to local_machine_user;<br>Grant succeeded.                         |
| SQL> conn local_machine_user/xxxxxxxxx<br>Connected.                              |
| SQL> create table testing as select * from dba_objects;<br>Table created.         |
| SQL> insert into testing select * from testing;<br>/                              |
| SQL> commit;                                                                      |
| Commit complete.                                                                  |
| SQL> select count(*) from testing;                                                |
| COUNT(*)                                                                          |
| 128,670                                                                           |
| SQL> select sum(bytes)/1024/1024 from user_segments where segment_name='TESTING'; |
| SUM(BYTES)/1024/1024                                                              |
| 12.635                                                                            |

Let's now copy this 12MB table to the AWS Oracle database. First, connect to the local DB using SQL Developer, as shown in Figure 7-6.

| Connection Name | Connection Details | Connection Name | local_db                       |                     |          |       |
|-----------------|--------------------|-----------------|--------------------------------|---------------------|----------|-------|
| WS_TESTDB       | Niraj@//testdb.cad | Username        | local_machine_                 | user                |          |       |
|                 |                    | Password        |                                |                     |          |       |
|                 |                    | Save Passwor    | rd 💟 C<br>e Basic<br>localhost | Connection Color    | fault 💌  | ]     |
|                 |                    | Port            | 1521                           |                     |          |       |
|                 |                    | ID SID          | testdb                         |                     |          |       |
|                 |                    | OS Authenti     | cation 🗌 Kerb                  | eros Authentication | Advanced |       |
| tatus : Success |                    |                 |                                |                     |          |       |
| Halo            |                    | Save            | Clear                          | Test                | Connect  | Cance |

Figure 7-6. Connecting to the local DB using SQL Developer

Now choose Tools  $\succ$  Database Copy and select both databases, as shown in Figure 7-7. Ensure that the correct source and destination databases are selected. Making wrong or inverted selections at this stage can lead to painful recovery needs at a later stage.

| Database Copy Wizard - | Step 1 of 6                                                          |                    |                    |                 | ×      |
|------------------------|----------------------------------------------------------------------|--------------------|--------------------|-----------------|--------|
| Source/Desunation      |                                                                      |                    | 010101010          | IOTOTOXOXOXOXOX | Mab    |
| Source/Destination     | Source Connection:                                                   | loca               | l_db               |                 | •      |
| Object Types           | Destination Connection:                                              | AW                 | S_TESTDB           |                 | •      |
| Select Tablespace      | Copy Options                                                         |                    |                    |                 |        |
| Specify Objects        | O Objects Copy                                                       |                    |                    |                 |        |
| Specify Data           | Schemas Copy                                                         |                    |                    |                 |        |
| Copy Summary           | <ul> <li>Maintain Schemas</li> <li><u>T</u>ablespace Copy</li> </ul> | 00                 | onsolidate Schemas |                 |        |
|                        |                                                                      |                    |                    |                 |        |
|                        | O not replace existing                                               | ng destinat        | on objects         |                 |        |
|                        | O Replace existing des                                               | tination obj       | ects               |                 |        |
|                        | Copy Data                                                            |                    |                    |                 |        |
|                        | Truncate destination                                                 | data <u>b</u> efor | e copying          |                 |        |
|                        | Proceed to summary.                                                  |                    |                    |                 |        |
| Help                   |                                                                      | < <u>B</u> ack     | Next >             | Einish          | Cancel |

Figure 7-7. Database copy wizard: select source/destination

#### CHAPTER 7 DB MIGRATION TO THE CLOUD

There are various options here, for example, you can choose a set of objects or a schema. You can even select multiple schemas to be merged or even a particular tablespace, as shown in Figure 7-8.

| Database Copy Wizard                            | - Step 2 of 6                                                                             |                                                     |                                                           | ×                         |
|-------------------------------------------------|-------------------------------------------------------------------------------------------|-----------------------------------------------------|-----------------------------------------------------------|---------------------------|
| Object Types                                    |                                                                                           |                                                     | 10172030303030                                            |                           |
| Source/Destination                              | Limit the scope of your process by<br>further limit your process by selecti<br>processed. | selecting the types of o<br>ng objects, all objects | objects to include. If y<br>for the types selected        | ou do not<br>here will be |
| Specify Objects<br>Specify Data<br>Copy Summary | Object Types                                                                              | Types     Sequences     Database Links              | Package Spec     Package Body     Pocedures     Functions |                           |
| Help                                            | Proceed to summary.                                                                       | Next >                                              | Enish                                                     | Cancel                    |

Figure 7-8. Database copy wizard: select object types

In this case, you will choose the schema copy option. You can select all or specific object types, as per your requirements.

The next step is to select the appropriate schemas (Figure 7-9).

| elect Schemas                                                                                           |                                                                                                    |             | 101010201025498585555 |          |
|----------------------------------------------------------------------------------------------------|----------------------------------------------------------------------------------------------------|-------------|-----------------------|----------|
| Source/Destination<br>Object Types<br>Select Schemas<br>Specify Objects<br>Specify Data<br>Copy Summary | Select schemas for Database Copy.<br>Available source schemas<br>APPQOSSYS<br>DBSNMP<br>DIP<br>ORACLE_OCM<br>OUTLN<br>USSE | ><br>>><br> | Selected source scher | nas<br>R |
| Help                                                                                                    | < Back                                                                                                    | Next >      | Einish                | Cancel   |

Figure 7-9. Database copy wizard: select schemas

If it fails with an error that states that the schema does not exist on the target machine, then create the required schema in AWS database and try again. The same schema must exist at the target and it will not get created automatically.

Next is a summary of the data copy selections chosen so far, as shown in Figure 7-10.

| Database Copy Wizard                                                                                  | - Step 6 of 6                                                                                                    |                             |
|----------------------------------------------------------------------------------------------------|----------------------------------------------------------------------------------------------------|-----------------------------|
| Copy Summary                                                                                          |                                                                                                    |                             |
| Source/Destination<br>Object Types<br>Select Schemas<br>Socify Objects<br>Socify Data<br>Copy Summary | Database Copy Summary  Connections  Database Copy Options  Copy DDL  DDL Objects  Copy Data  Data Options  Data Objects  Data Objects  Data O |                             |
| Help                                                                                                  |                                                                                                    | : Back Next > Einish Cancel |

Figure 7-10. Database copy wizard: summary screen

After clicking Finish, a data copy job starts and gives you the option to let it run in the foreground or in the background (Figure 7-11).

| Copying                 |             | 2 |
|-------------------------|-------------|---|
| Copying (Running)       |             |   |
| 00:05] Creating TESTING |             |   |
| Run in Background       | Cancel Task |   |

Figure 7-11. Database copy

You can see other copy-related stats from the log file that's generated. It is shown here:

| START                                                   |
|---------------------------------------------------------|
| Moving Data for object TESTING                          |
|                                                         |
| Insert 128,670 rows into TESTING in 90,421 milliseconds |
| END                                                     |
| END                                                     |
| START                                                   |
| set define off;                                         |
|                                                         |
|                                                         |
| set define off:                                         |
|                                                         |
| END                                                     |
|                                                         |

The record count and actual data should be verified at the cloud DB. The target DB data should match the local DB data for the data migration to be successful. In case of any discrepancies, specific errors need to be fixed by rerunning a partial or full process, depending on the situation.

The data copy time increases with the size of the table and the amount of data to be copied and hence this method is good for smaller tables.

## Detailed Migration Steps for Data Migration Using Oracle Data Pump Utility

Data pump based migration can be used for bigger tables and schemas.

Once the dump file is created, you can create a DB link from the local source DB to the target cloud DB. This DB link will be used to place the data on the cloud DB's filesystem.

tnsping testdb.xxxxx.yyyyyyy.rds.amazonaws.com:1521/TESTDB

TNS Ping Utility for 32-bit Windows: Version 11.2.0.1.0 - Production on 02-AUG-2016 19:17:11

Copyright (c) 1997, 2010, Oracle. All rights reserved.

Used parameter files: D:\app\Niraj\product\11.2.0\dbhome\_1\network\admin\sqlnet.ora

Used EZCONNECT adapter to resolve the alias

Attempting to contact (DESCRIPTION=(CONNECT\_DATA=(SERVICE\_NAME=TESTDB))(ADDRESS=(PROTOCOL=TCP)(HOST=11.22.3 3.199)(PORT=1521)))

OK (50 msec)

Now create a DB link using this connection string.

create database link Cloud\_DBA\_rds connect to CLOUD\_USER identified by secret\_pwd using '(DESCRIPTION=(CONNECT\_DATA=(SERVICE\_NAME=TESTDB))(ADDRESS=(PROTOCOL=TCP)(HOST=11.22.3 3.199)(PORT=1521)))';

You should test the connectivity using the DB link, which was created in the previous step.

On the local DB:

SQL> select table\_name from user\_tables@cloud\_dba\_rds; No rows selected.

On the cloud DB:

SQL> grant read, write on directory data\_pump\_dir to cloud\_user; Grant succeeded.

You are now ready to transfer the export dump file to the remote system. This is done using the DBMS\_FILE\_TRANSFER package.

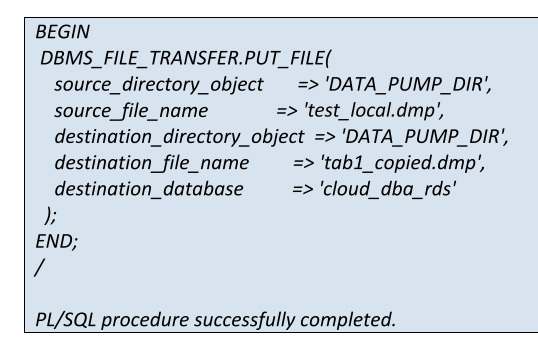

As you do not have access to the filesystem of AWS RDS, you cannot verify the availability of the dump file directly. However, there are some built-in packages available to check it. It is shown here:

On the cloud DB:

| SQL> select * from db        | a_directories whe | re DIRECTORY_I    | VAME='DATA_PU    | JMP_DIR';          |
|------------------------------|-------------------|-------------------|------------------|--------------------|
| OWNER                        | DIRECTORY_NAM     | AE DIRECTOR       | Y_PATH           |                    |
| SYS                          | DATA_             | PUMP_DIR          |                  | /rdsdbbin/datapump |
| SQL> select * from tab       | ole(RDSADMIN.RE   | S_FILE_UTIL.LIS   | TDIR('DATA_PUI   | MP_DIR'));         |
| filename                     | type              | filezise          | mtime            |                    |
| datapump/<br>tab1_copied.dmp | directory<br>file | 4096 0<br>3211264 | 02-0CT<br>04-0CT | Г-16<br>Г-16       |

On the local DB, create a TNS entry of the remote DB in the local system so that you can import the data in the remote DB using this entry. After creating a TNS entry, you can do a tnsping test and then a connection test, as shown here:

```
TEST_CLOUD_DB =
(DESCRIPTION =
 (ADDRESS = (PROTOCOL = TCP)(HOST = 11.22.33.199) (PORT = 1521))
 (CONNECT DATA =
   (SID = TESTDB)
 )
)
tnsping TEST_CLOUD_DB
TNS Ping Utility for 32-bit Windows: Version 11.2.0.1.0 - Production on 02-OCT-2016 20:38:52
Copyright (c) 1997, 2010, Oracle. All rights reserved.
Used parameter files:
D:\app\Niraj\product\11.2.0\dbhome_1\network\admin\sqlnet.ora
Used TNSNAMES adapter to resolve the alias
Attempting to contact (DESCRIPTION = (ADDRESS = (PROTOCOL = TCP)(HOST = 11.22.33.199) (PORT =
1521)) (CONNECT_DATA = (SID = TESTDB)))
OK (30 msec)
sqlplus cloud user/xxxxx@TEST CLOUD DB
Copyright (c) 1982, 2010, Oracle. All rights reserved.
Enter password:
Connected to:
Oracle Database 11g Enterprise Edition Release 11.2.0.3.0 - 64bit Production
With the Partitioning, Oracle Label Security, OLAP, Data Mining
and Real Application Testing options
19:23:05 02-Oct-16 CLOUD_USER @TEST_CLOUD_DB>
```

Now import the data in the cloud DB with a user who has the required privileges. On the local DB:

| C:\windows\system32>impdp cloud user/ <password>@TEST CLOUD DB</password>                  |
|--------------------------------------------------------------------------------------------|
| DUMPFILE=tab1 copied.dmp DIRECTORY=DATA PUMP DIR full=y                                    |
|                                                                                            |
| Import: Release 11.2.0.1.0 - Production on Tue Aug 2 20:43:25 2016                         |
|                                                                                            |
| Copyright (c) 1982, 2009, Oracle and/or its affiliates. All rights reserved.               |
|                                                                                            |
| Connected to: Oracle Database 11g Enterprise Edition Release 11.2.0.3.0 - 64bit Production |
| With the Partitioning, Oracle Label Security, OLAP, Data Mining                            |
| and Real Application Testing options                                                       |
| Master table "CLOUD_SER"."SYS_IMPORT_FULL_01" successfully loaded/unloaded                 |
| Starting "CLOUD_USER"."SYS_IMPORT_FULL_01": cloud_user/*******@TEST_COLUD_DB               |
| DUMPFILE=tab1_copied.dmp DIRECTORY=DATA_PUMP_DIR full=y                                    |
| Processing object type SCHEMA_EXPORT/USER                                                  |
| Processing object type SCHEMA_EXPORT/SYSTEM_GRANT                                          |
| Processing object type SCHEMA_EXPORT/DEFAULT_ROLE                                          |
| Processing object type SCHEMA_EXPORT/TABLESPACE_QUOTA                                      |
| Processing object type SCHEMA_EXPORT/PRE_SCHEMA/PROCACT_SCHEMA                             |
| Processing object type SCHEMA_EXPORT/TABLE/TABLE                                           |
| Processing object type SCHEMA_EXPORT/TABLE/TABLE_DATA                                      |
| imported "USER1"."TAB1" 2.905 MB 71692 rows                                                |
| Job "CLOUD_USER"."SYS_IMPORT_FULL_01" successfully completed at 08:17:36                   |
|                                                                                            |

Verify the data in the cloud DB using SQL Developer. While copying the dump file may take more time, the import is expected to be instantaneous since it is done locally in the cloud. In case of data mismatch, specific table/objects may need to be imported again. The exact steps for fixing the partially successful migration depend on the specific issues encountered.

## Sample Comparison Between SQL Developer and Data Pump Migration

Table 7-2 shows the performance comparison between SQL Developer and data pumpbased migration methods.

| Migration Method               | Object Size (MB) | Object Type               | No. of Records | Time Taken  |
|--------------------------------|------------------|---------------------------|----------------|-------------|
| SQL Developer<br>Database Copy | 12.6             | Table                     | 128,670        | 1.6 minutes |
| SQL Developer<br>Database Copy | 120              | Table                     | 716,484        | 21 minutes  |
| SQL Developer<br>Database Copy | 640              | Table                     | 3,715,500      | 124 minutes |
| Data Pump                      | 2.91             | Table                     | 71,692         | 0.4 minutes |
| Data Pump                      | 508              | Schema with three objects | 1,852,320      | 14 minutes  |

Table 7-2. Comparison Between SQL Developer and Data Pump Performance

As you can see, the data pump-based migration method is faster than the SQL Developer-based database copy option. These results depend on many factors, such as server configuration, network speed, etc., hence it is recommended you perform a proof of concept (PoC) in your environment to arrive at a proper conclusion. This PoC is usually done as part of the pilot phase of migration.

## **Migration Using RMAN Backup Restore**

This migration method is good for scenarios when you want to migrate your entire database from on-premises to the cloud. This migration method can be executed in two ways.

#### Option 1

- 1. Take a RMAN backup on the local server.
- 2. Transfer the RMAN backup from the local server to cloud storage.
- 3. Restore from the RMAN backup.

#### **Option 2**

- 1. Take a RMAN backup on the cloud.
- 2. Restore from the RMAN backup.

RMAN backup restore steps are the same ones used with on-premise DBs. Refer to Chapter 8, "Backup and Restore" for the detailed steps.

## Migration By Cloning a PDB into the Cloud

In Oracle database 12c, Oracle introduced a multitenant architecture and this made PDBlevel migration a very easy task. In this section, you will look at the steps that are required to clone an on-premise PDB and plug it into a cloud-based CDB.

The objective is to migrate a LocalPDB (Oracle EE 12.1.0.2, DB Size ~1GB) running on Windows to Oracle Public Cloud.

Tools used:

- SQL Developer
- WinSCP
- PuTTY
- PuTTYKeyGen
- EM Express (provided as part of Oracle Cloud)

The high-level steps are as follows:

- 1. Multitenant setup on-premise (local).
- 2. Create Oracle 12c database in Oracle Public Cloud.
- 3. Clone LocalPDB (optional).
- 4. Open the cloned LocalPDB in READWRITE mode (optional).
- 5. Close LocalPDB.
- 6. Convert LocalPDB into READONLY mode.
- 7. Unplug LocalPDB.
- 8. Copy the .XML and data files to the cloud DB server.
- 9. Use EM Express to plug LocalPDB into the cloud.
- **10.** Open LocalPDB in the cloud.

Let's look at these steps in detail.

#### Multitenant Setup On-Premise (Local)

Since this example is about moving a PDB to the cloud, you must have a multitenant DB in your source DC. If you are doing this migration for POC purposes, this step is applicable. As part of this, you need to install Oracle 12c Enterprise Edition and then select Create and Configure a Database, as shown in Figure 7-12.

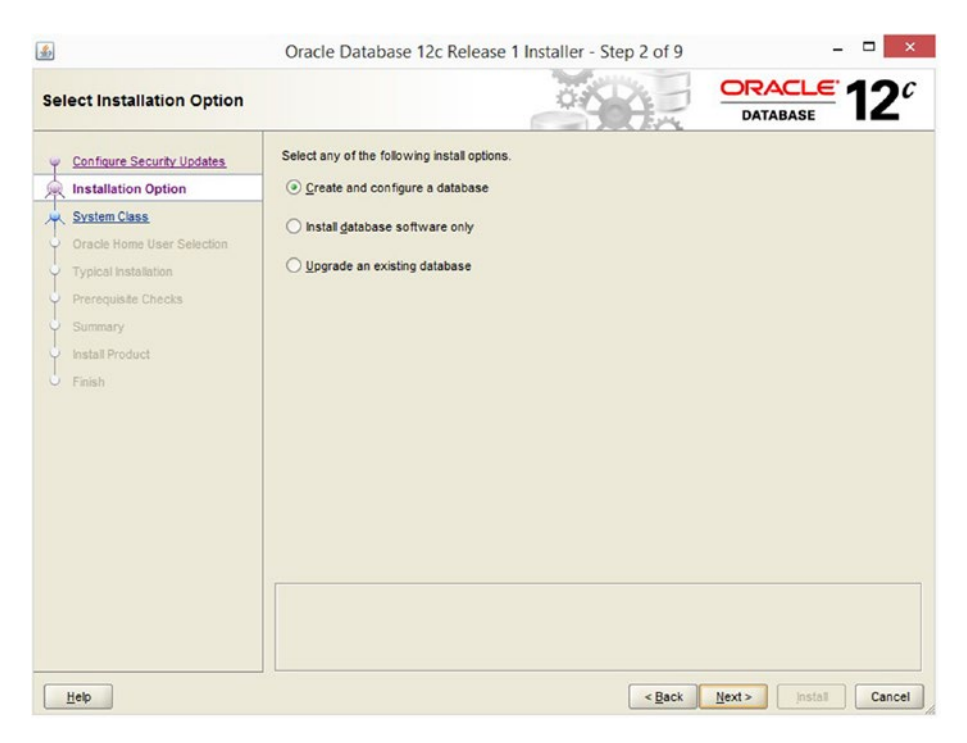

Figure 7-12. Select the installation option

Continue with the database creation steps and select the configuration as per your requirements. Selections made for a typical installation are shown in Figure 7-13.

| ypical Install Configuration                                |                                                                                                    |                                                                                            | RACLE 1 |
|-------------------------------------------------------------|----------------------------------------------------------------------------------------------------|--------------------------------------------------------------------------------------------|---------|
| Configure Security Updates<br>Installation Option           | Perform full database insta<br>Oracle ba <u>s</u> e:<br>Software location:                                    | Illation with basic configuration. D\app\oracle12c D\app\oracle12clproducti12.1.0\dbhome_2 | Brown   |
| Oracle Home User Selection                                  | Database file location:                                                                                       | D:\app\oracle12c\oradata                                                                   | Brow    |
| Prerequisite Checks<br>Summary<br>Install Product<br>Finish | Database gdtion:<br>Character set:<br>Global database name:<br>Administrative gass word:<br>Confirm password: | Enterprise Edition (6.0GB)  Default (WE8MSWIN1252)  localcdb                               |         |
|                                                             | Piggable database ne                                                                                          | sme 🖗 localpdb                                                                             |         |

Figure 7-13. Create a container database

## Create Oracle 12c PDB Database in Oracle Public Cloud

This setup is explained in Chapter 3, "Database Provisioning". Refer to the "Database Provisioning in Oracle Cloud" section.

#### Clone LocalPDB (Optional)

This step is required if you want to create a copy of your local PDB database and move the copy instead of moving the original PDB to the cloud. If you are moving your original PDB to the cloud, then this step and the next aren't required.

Cloning the PDB can be done using SQL Developer. Right-click on the pluggable database for which you need to create a clone. This is shown in Figure 7-14.

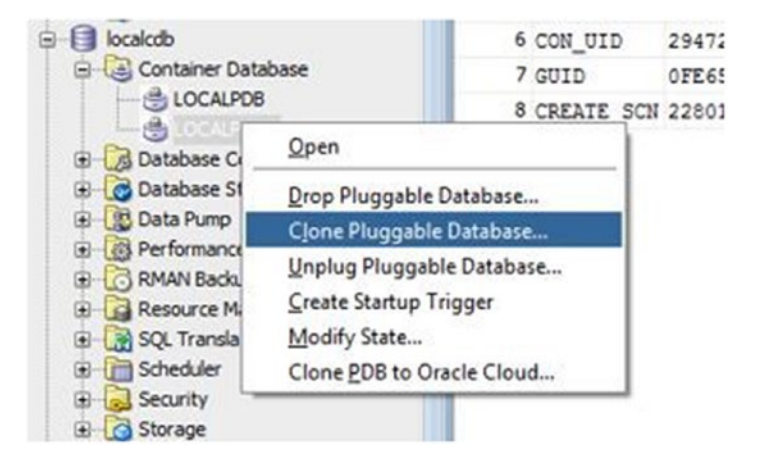

Figure 7-14. Select Clone Pluggable Database

Give the new PDB a name and select Custom Names from the File Name Conversions option. This is shown in Figure 7-15, where the old PDB name was LocalPDB and cloned PDB name is LocalPDB2.

| Database Name LOCAP082 Source P08 LOCAP08 Database Link NORE Storage Unimited  Reuse TempFile  Total Size Unimited                                                                                                    |                    |
|----------------------------------------------------------------------------------------------------|--------------------|
| Source PDB LOCALPOB Database Link Storage Unlimited  Reuse TempFile  Total Size Unlimited                                                                                                    |                    |
| Intrabase Link Infinited IV<br>Reuse TempFile IV<br>Total Size Unlimited IV                                                                                                    |                    |
| Itorage         Unlimited         Image: Comparison of the comparison of the co |                    |
| Reuse TempFile  Total Size Unlimited                                                                                                    |                    |
| Total Size Unlimited 🗹                                                                                                    |                    |
|                                                                                                    | 0                  |
| Temp Tablespace Usage Unlimited 🗸                                                                                                    | B) 🗣 0             |
| le Name Conversions Custom Names 💌                                                                                                    |                    |
| Source File Target File                                                                                                    |                    |
| D: \APP \ORACLE 12C \ORADATA \LOCALCD8 \LOCALPD8 \SYSTEM0 1.D8F D: \APP \ORACLE 12C \ORADATA \LOCALCD8 \LOCALPD8                                                                                                    | 82\SYSTEM01.D8F    |
| D: VAPP (CRACLE 12C) CRADATA (LOCALCOB (LOCALPOB) STSAUX01.0BP D: VAPP (CRACLE 12C) CRADATA (LOCALCOB (LOCALPOB)<br>D: VAPP (CRACLE 12C) (CRADATA (LOCALCOB) (LOCALPOB) SAMPLE_SCHEMA_USD: VAPP (CRACLE 12C) (CRADATA (LOCALCOB) (LOCALPOB)                                                                                                    | B2\SAMPLE_SCHEMA_U |
| DUADDUODACI E 10CIODADATANI OCAL CODILOCAL DOBLEVANOLEAN DEL                                                                                                    | B2\EXAMPLE01.DBF   |

Figure 7-15. Clone the pluggable database

## Open the Cloned LocalPDB in READWRITE Mode (Optional)

This step ensures that the cloned PDB (LocalPDB2) is working as expected. Right-click on LocalPDB2 and select Modify State. Select the State option as READ WRITE and click on Apply, as shown in Figure 7-16.

| DBA ×                                                                                                    | Start Page                                  | cdb01cloud.sq          | cdb01doud                              | 1.sql Iccalpdb2.sql COCALPDB2 |    |
|----------------------------------------------------------------------------------------------------|---------------------------------------------|------------------------|----------------------------------------|-------------------------------|----|
| + @ -                                                                                                    | General Data Files                          |                        |                                        |                               | _  |
| Connections                                                                                                    | 📌 🔂 🖛 Actions                               |                        | 10                                     | Modify Pluggable State        | ×  |
| cdb01cloud                                                                                                    | Name                                        | Value                  |                                        |                               |    |
| localcdb                                                                                                    | 1 CON_ID                                    | 4                      | Properties SC                          | ĴL.                           |    |
| E-Cal Container Database                                                                                                    | 2 NAME                                      | 2 NAME LOCALPDB2       | Database Name LOCALPD82 New State OPEN | LOCALPD82                     |    |
| COLUPDE2     COLUPDE2     COLUPDE2 | 3 OPEN_MODE MOUNTED<br>4 OPEN_TIME 14-NOV-1 | MOUNTED                |                                        | lowed                         | =1 |
|                                                                                                    |                                             | 14-NOV-16<br>133382138 |                                        | OPEN                          | -  |
|                                                                                                    | 5 DBID                                      |                        | State Option                           | READ WRITE                    |    |
|                                                                                                    | 6 CON_UID                                   | 133382138              |                                        |                               |    |
|                                                                                                    | 7 GUID                                      | 3A56AA90A              |                                        |                               |    |
| RMAN Backup/Recovery                                                                                                    | 8 CREATE_SCI                                | N 2333322              |                                        |                               |    |
| Resource Manager                                                                                                    |                                             |                        |                                        |                               |    |
| Scheduler                                                                                                    |                                             |                        |                                        |                               |    |
| E Security                                                                                                    |                                             |                        |                                        |                               |    |
| 1 G Storage                                                                                                    |                                             |                        |                                        |                               |    |
|                                                                                                    |                                             |                        |                                        |                               |    |
|                                                                                                    |                                             |                        |                                        |                               |    |
|                                                                                                    |                                             |                        |                                        |                               |    |
|                                                                                                    |                                             |                        |                                        |                               |    |
|                                                                                                    |                                             |                        |                                        | Andu Cassal                   |    |
|                                                                                                    |                                             |                        |                                        | Apply Cancel                  |    |

Figure 7-16. Open the cloned database

Confirm that the changes are applied and that the OPEN\_MODE for this PDB is now set to READ WRITE (Figure 7-17).

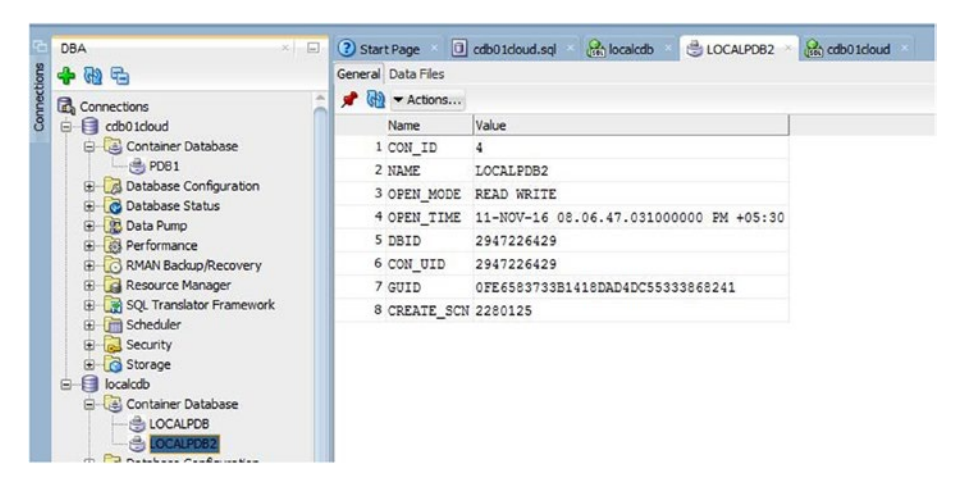

Figure 7-17. Cloned database status

#### Close LocalPDB

Close LocalPDB (or LocalPDB2, whichever is your case) to get it ready for unplugging.

Right-click on LocalPDB2 and select Modify State. If the database is already open in READWRITE, you will see the CLOSE IMMEDIATE option, as shown in Figure 7-18. Click on Apply to close the PDB.

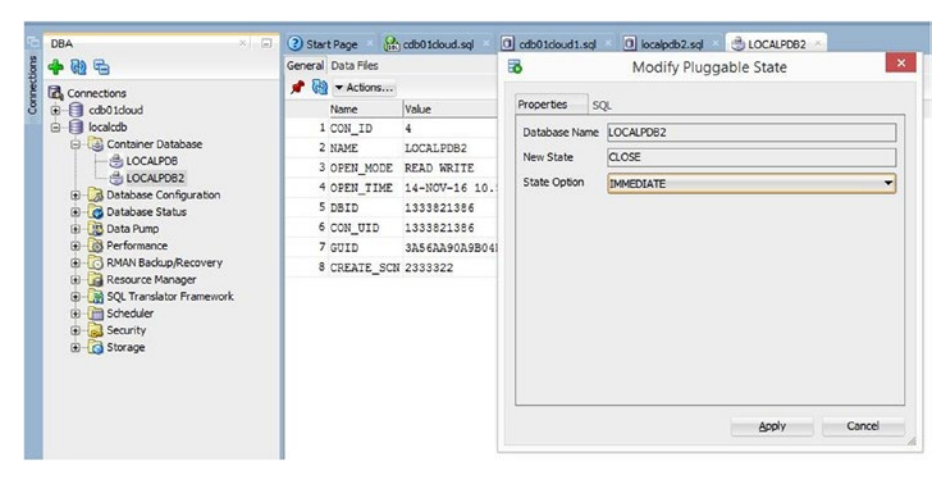

Figure 7-18. Close the database

#### Convert LocalPDB into READONLY Mode

Now convert LocalPDB2 to READONLY (Figure 7-19) mode so that it can be unplugged. This is required, as the data file headers need to be consistent for successful restoration of the PDB.

| - @ E                                                                                                    | General Data Files |                      | 10                        | Modify Pluggable State |
|----------------------------------------------------------------------------------------------------|--------------------|----------------------|---------------------------|------------------------|
| A Connections                                                                                                    | 📌 🝓 🕶 Actions      |                      |                           |                        |
| g cdb01doud                                                                                                    | Name               | Value                | Properties S              | QL.                    |
| localcdb                                                                                                    | 1 CON_ID           | 4                    | Database Name             | LOCALPD82              |
| Container Database     Container Database     Container Database     LOCALPDB     LOCALPDB     Database Configuration     Container Status     Data Data Pump                                                                 | 2 NAME             | LOCALPDB2            | New State<br>State Option | OPEN                   |
|                                                                                                    | 3 OPEN_MODE        | MOUNTED              |                           |                        |
|                                                                                                    | 4 OPEN_TIME        | 14-NOV-16 11.03.5    |                           | READ ONLY              |
|                                                                                                    | 5 DBID             | 1333821386           |                           |                        |
|                                                                                                    | 6 CON_UID          | 1333821386           |                           |                        |
| Performance                                                                                                    | 7 GUID             | 3A56AA90A9B04E048    |                           |                        |
| RMAN Backup/Recovery                                                                                                    | 8 CREATE_SCN       | 8 CREATE_SCN 2333322 |                           |                        |
| C MAN Bacoup/Recovery     C MAN Bacoup/Recovery     C Advant Bacoup/Recovery     C Advant Bacoup/Recovery     C Advant Bacoup/Recovery     C Advant Bacoup/Recovery     C Advant Bacoup/Recovery     C Advant Bacoup/Recovery |                    |                      |                           |                        |
|                                                                                                    |                    |                      |                           | Apply Cancel           |

Figure 7-19. Change the database state to READONLY

#### Unplug LocalPDB

After converting the database into READONLY mode, you are all set to unplug it. To unplug it, right-click on LocalPDB2 and select Unplug Pluggable Database. Give the location of the .XML file and click on Apply, as shown in Figure 7-20.

| Database Name | LOCALPDB2             |        |
|---------------|-----------------------|--------|
| XML File Name | D:\temp\Jocalpdb2.xml | Select |
|               |                       |        |
|               |                       |        |
|               |                       |        |
|               |                       |        |
|               |                       |        |
|               |                       |        |
|               |                       |        |
|               |                       |        |
|               |                       |        |
|               |                       |        |
|               |                       |        |

Figure 7-20. Unplug the pluggable database

#### Copy the .XML and Data Files to the Cloud DB Server

To plug this database into the cloud CDB, you need to copy the .XML and data files to the cloud DB server. For this, you can use either do scp from your UNIX server (if the local DB is running on UNIX) or you can use the WinSCP tool to transfer these files from a Windows server. Let's see how it is done in Windows.

| <ul> <li>New Site</li> <li>opc@129.144.152.46</li> </ul> | Session<br>Ele protocol:<br>SFTP | ~          |          |  |
|----------------------------------------------------------|----------------------------------|------------|----------|--|
|                                                          | Host name:                       | Host name: |          |  |
|                                                          | 129.144.152.46                   | Passw      | 22 👻     |  |
|                                                          | орс                              |            |          |  |
|                                                          | Save                             | ▼ Cancel   | Advanced |  |
|                                                          |                                  |            |          |  |
|                                                          |                                  |            |          |  |
|                                                          |                                  |            |          |  |
|                                                          |                                  |            |          |  |
|                                                          |                                  |            |          |  |
|                                                          |                                  |            |          |  |

Open WinSCP and enter the Cloud DB server's public IP. For the username, give opc and don't enter a password (Figure 7-21).

Figure 7-21. Connecting the Cloud DB server using WinSCP

Now click on Advanced and go to SSH  $\succ$  Authentication. Enter your private key file location. This is shown in Figure 7-22. Without the public-private key pair, the connection will not be allowed for security reasons.

|                                                                                                    | Advanced Site Settings                                                                                                    |  |
|----------------------------------------------------------------------------------------------------|----------------------------------------------------------------------------------------------------|--|
| Environment<br>- Directories<br>- Recycle bin<br>- SFTP<br>- Shell<br>Connection<br>- Proxy<br>- Tunnel<br>SSH<br>- Key exchange<br>- Authentication<br>- Bugs<br>Note | □ Bypass authentication entirely         Authentication options         ☑ Attempt authentication using Pageant         ☑ Attempt keyboard-interactive' authentication         ☑ Attempt 'keyboard-interactive' authentication         ☑ Respond with password to the first prompt         □ Attempt TIS or CryptoCard authentication (SSH-1)         Authentication parameters         □ Allow agent forwarding         Private key file:         □:\Abhinivesh\Book\Oracle cloud hands-on\MyPrivateKey.ppk |  |
|                                                                                                    | GSSAPI  Attempt GSSAPI authentication  Allow GSSAPI credential delegation                                                                                                    |  |

Figure 7-22. Specifying a private key file in WinSCP

Now you can see the local files on left side and the cloud directory on the right. With this, you are ready to drag and drop the files to Oracle Cloud DB server. Your screen will look like Figure 7-23.

| 3.                                                                                                    |                                                                                                    |                                                                                                    | temp - opc@129.144.152.46 - WinSCP                                                                                                    |                                                                                                    |                                                                                                    |                                                                                                    | - 🗆 🗙                                                                                                    |                                                                                      |
|----------------------------------------------------------------------------------------------------|----------------------------------------------------------------------------------------------------|----------------------------------------------------------------------------------------------------|----------------------------------------------------------------------------------------------------|----------------------------------------------------------------------------------------------------|----------------------------------------------------------------------------------------------------|----------------------------------------------------------------------------------------------------|----------------------------------------------------------------------------------------------------|--------------------------------------------------------------------------------------|
| Local Mark Files Comm                                                                                                    | ands Session                                                                                                    | n Options Remote I                                                                                                    | Help<br>Transfer Settings Default                                                                                                    | • 100 •                                                                                                    |                                                                                                    |                                                                                                    |                                                                                                    |                                                                                      |
| 📮 opc@129.144.152.46                                                                                                    | 🖨 New Sess                                                                                                    | lon                                                                                                    |                                                                                                    |                                                                                                    |                                                                                                    |                                                                                                    |                                                                                                    |                                                                                      |
| Gia D: Local Disk                                                                                                    | • 🖀 🗹 🕒                                                                                                    | de - ele - 100 🕅                                                                                                    | 1 2 %                                                                                                    | 🛛 📕 орс 🔹 🚰                                                                                                    | V                                                                                                    | ··· 🗈 🖬 🏠 🎜                                                                                                    | C Find Files                                                                                                    | 20                                                                                   |
| 😭 Upload 🔹 📝 Edit 🔹                                                                                                    | × nó Da                                                                                                    | Properties 📑 🗟                                                                                                    |                                                                                                    | I 🙀 Download + 📝 Edi                                                                                                    | · · X of                                                                                                    | 🖏 Properties 📴 🔂                                                                                                    | + - 7                                                                                                    |                                                                                      |
| D:\temp                                                                                                    |                                                                                                    |                                                                                                    |                                                                                                    | /home/opc                                                                                                    |                                                                                                    |                                                                                                    |                                                                                                    |                                                                                      |
| Name help help help puttysee puttysee puttysee puttysee stamPLESCHEMA,U SSAMPLESCHEMA,U SSAMPLESCHEMA,U SSAMPLESCHEMA,U SSYSEMOI.DBF SSAMPLESCHEMA,U SYSEMOI.DBF SYSEMOI.DBF SYSEMOI.DBF SYSEMOI.DBF SySEMOI.DBF SysSEMOI.DBF SysSEMOI.DBF SYSEMOI.DBF SYSEMOI.DBF SYSEMOI.DBF SYSEMOI.DBF SYSEMOI.DBF SYSEMOI.DBF SYSEMOI.DBF SYSEMOI.DBF SYSEMOI.DBF SYSEMOI.DBF SYSEMOI.DBF SYSEMOI.DBF SYSEMOI.DBF SYSEMOI.DBF SYSEMOI.DBF SYSEMOI.DBF SYSEMOI.DBF SYSEMOI.DBF SYSEMOI.DBF SYSEMOI.DBF SYSEMOI.DBF SYSEMOI.DBF SYSEMOI.DBF | Size<br>519 KB<br>183 KB<br>10.352 KB<br>65 KB<br>93,124 KB<br>53,124 KB<br>53,2485 KB<br>532,488 KB<br>266,244 KB<br>1 KB<br>2 KB<br>2 KB<br>2 KB<br>7 KB | Type<br>Parent directory<br>File folder<br>Application<br>Application<br>Compressed (tipp<br>Compressed (tipp<br>DBF File<br>DBF File<br>DBF File<br>DBF File<br>DBF File<br>Shortcut<br>Test Document<br>XML File | Changed<br>11/12/2016 6:5542 AM<br>11/14/2016 9:55113 AM<br>9/21/2016 3:4752 PM<br>9/21/2016 3:4752 PM<br>11/11/2016 9:2019 PM<br>11/11/2016 9:2019 PM<br>11/11/2016 9:2019 PM<br>11/11/2016 9:2051 PM<br>11/11/2016 6:3053 PM<br>11/11/2016 6:3053 PM | Name<br>cpc<br>cpc<br>ECANPLE01.0BF<br>DCANPLE01.ajp<br>Decanple.2cml<br>SAMPLE.SCHEMA.U.<br>SSAMELE.SCHEMA.U.<br>SSAMELE.SCHEMA.U.<br>SSAUDI.DBF<br>SSAUDI.DBF<br>SSTEM01.ajp<br>URL.s.te | Size<br>40,968 KB<br>10,352 KB<br>7 KB<br>5,128 KB<br>532,488 KB<br>93,134 KB<br>266,248 KB<br>53,124 KB<br>1 KB | Changed<br>4/16/2015 7:26:24 AM<br>11/12/2016 6:59:35 PM<br>11/12/2016 6:59:35 OPM<br>11/12/2016 2:00:52 AM<br>11/12/2016 2:00:52 AM<br>11/12/2016 2:00:52 AM<br>11/12/2016 2:00:52 AM<br>11/12/2016 2:00:52 AM<br>11/12/2016 9:00:54 PM<br>11/12/2016 9:00:54 PM<br>11/12/2016 9:00:54 PM | Rights<br>notifiers<br>NH-Nu-fre-<br>NH-Nu-fre-<br>NH-Nu-fre-<br>NH-Nu-fre-<br>NH-Nu-fre-<br>NH-Nu-fre-<br>NH-Nu-fre-<br>NH-Nu-fre-<br>NH-Nu-fre-<br>NH-Nu-fre-<br>NH-Nu-fre-<br>NH-Nu-fre-<br>NH-Nu-fre-<br>NH-Nu-fre-<br>NH-Nu-fre-<br>NH-Nu-fre-<br>NH-Nu-fre-<br>NH-Nu-fre-<br>NH-Nu-fre-<br>NH-Nu-fre-<br>NH-Nu-fre-<br>NH-NU-fre-<br>NH-NU-fre- | Очинет<br>гоот<br>орс<br>орс<br>орс<br>орс<br>орс<br>орс<br>орс<br>орс<br>орс<br>орс |
| i19 KB of 979 MB in 1 of 16                                                                                                    |                                                                                                    |                                                                                                    |                                                                                                    | 0 B of 979 MB in 0 of 11                                                                                                    |                                                                                                    | 9                                                                                                    | CETD.3                                                                                                    | 11 hidde                                                                             |

Figure 7-23. WinSCP file transfer screen

#### CHAPTER 7 DB MIGRATION TO THE CLOUD

Since you are copying as the opc user, you need to move these files to Oracle user directories by logging in as the root. You will also need to change the ownership of the file and change the file permissions. These steps are shown in Figure 7-24.

| P root@Cl                                                                                                    | DB02:~                                                                                                    |                                                                                | - (   | ×    |
|----------------------------------------------------------------------------------------------------|----------------------------------------------------------------------------------------------------|--------------------------------------------------------------------------------|-------|------|
| <pre>login as: opc<br/>Authenticating with public key "rsa-key-20<br/>[opc@CDB02 ~]\$ sudo su -<br/>[root@CDB02 ~]\$ ls /home/opc<br/>EXAMPLE01.DBF opc<br/>EXAMPLE01.DBF opc<br/>EXAMPLE01.zip SAMPLE_SCHEMA_USERS01.DBF<br/>[ocalpdb2.xml SAMPLE_SCHEMA_USERS01.zip<br/>[root@CDB02 ~]\$ cp SYSTEM01.DBF /home/orac<br/>cp: cannot stat 'SYSTEM01.DBF': No such fi<br/>[root@CDB02 ~]\$ cp /home/opc/SYSTEM01.DBF<br/>[root@CDB02 ~]\$ cp /home/opc/SYSTEM01.DBF<br/>[root@CDB02 ~]\$ chmod oracle:oinstall /hom<br/>[root@CDB02 ~]\$ chmod 750 /home/oracle/SYSTEM0<br/>[root@CDB02 ~]\$ chmod 750 /home/oracle/SYSTEM0<br/>-rwxr-x 1 oracle oinstall 272637952 Nov<br/>[root@CDB02 ~]\$</pre> | DB02:~<br>D160921"<br>SYSAUX01.DBF<br>SYSAUX01.zip<br>SYSTEM01.DBF<br>Cle/<br>lle or directo<br>/home/oracle/<br>STEM01.DBF<br>D1.DBF<br>r 14 06:35 /ho | SYSTEM01.zip<br>URLs.txt<br>ry<br>SYSTEM01.DBF<br>EM01.DBF<br>me/oracle/SYSTEM | (01.D | BF X |
|                                                                                                    |                                                                                                    |                                                                                |       | >    |

Figure 7-24. File copy and permissions

It is recommended you compress the files before transferring them so that the transfer time is reduced.

#### Using EM Express to Plug LocalPDB into the Cloud

To plug LocalPDB into the Cloud CDB, open EM Express, as shown in Figure 7-25.

|                                          |                                    | Open Application Express                          | s Console                             |                                               |            |  |  |
|------------------------------------------|------------------------------------|---------------------------------------------------|---------------------------------------|-----------------------------------------------|------------|--|--|
| Overview                                 |                                    | Open EM Console                                   |                                       |                                               |            |  |  |
| 1<br>Node                                | Summary                            | 1 SSH Access<br>Nodes Access Rules                | GB                                    | 150 GB<br>Storage                             |            |  |  |
|                                          | ⊿ Nodes                            | Replace Database using                            | Backup                                | As of Nov 14, 2016 6:46:4                     | I AM UTC ( |  |  |
| Administration<br>0<br>Patches available | CDB                                | 302 SQL*)<br>c IP: 129.144.152.46 SID: 0<br>PDB N | Net Port: 1521<br>CDB02<br>Iame: PDB1 | OCPUs: 1<br>Memory: 7.5 GB<br>Storage: 150 GB | Ξ          |  |  |
| 0<br>Snapshots available                 | Additional Info                    | Additional Information                            |                                       |                                               |            |  |  |
|                                          | Identity Domain:                   | t: dbacloud                                       |                                       |                                               |            |  |  |
|                                          | Service Level:<br>Subscription Typ | Oracle Database<br>Monthly                        | e Cloud Service                       |                                               |            |  |  |

Figure 7-25. Open the EM console

You will see a screen similar to Figure 7-26. Here you can see that CDB02 has one PDB available. This is the default PDB that was created during the provisioning. To plug the on-premise PDB into the CDB02, click on the CDB hyperlink just above the version information.

| EM Express - Database 🗄 🗙                                                                                                    |                                                                                                    |                                                                                   | = - <b>0</b> ×                                                                                                    |
|----------------------------------------------------------------------------------------------------|----------------------------------------------------------------------------------------------------|-----------------------------------------------------------------------------------|----------------------------------------------------------------------------------------------------|
| ← → C 🔺 🖛 🖉 //129.144.152.46.5500/em/shell#/dbho                                                                                                    | me/show_regions                                                                                                    |                                                                                   | x 🖬 i                                                                                                    |
| DRACLE Enterprise Manager Database Express 12c                                                                                                    |                                                                                                    |                                                                                   | Belo + 1 1 svs Log Out 🧲                                                                                                    |
| CD802 (12.1.0.2.0) 🏓 Configuration 🕶 🗛 Storage 👻 🐉 Secu                                                                                                    | eity 🛩 🚟 Performance 👻                                                                                                    |                                                                                   | 📱 CDR02.compute-dbacloud.oracledoud.interna                                                                                                    |
| Database Home                                                                                                    |                                                                                                    | Page Ref                                                                          | reshed 4:56:33 PM GMT Auto Refresh 1 Minute 🔹 😋                                                                                                    |
| Status<br>Synta (2004, 5400, 27) mutate, 29 second<br>Synta (2004)<br>Con (1970)<br>Second (2004)<br>Second (2004)<br>Second (2004)<br>Reform taxes<br>Unue do 445 th<br>Second (2004)<br>Reform taxes<br>Second (2004)<br>Reform taxes<br>Second (2004)<br>Second (2004)<br>Reform taxes<br>Second (2004)<br>Second (2004)<br>Reform taxes<br>Second (2004)<br>Reform taxes<br>Second (2004)<br>Second (2004)<br>Reform taxes<br>Second (2004)<br>Second (2004) | Contraction         Contaction           2         4           3         4           4         4           5         4           6         4           7         4           8         4           9         4           10         4           11         4           12         4           13         4           14         4           15         4           16         0           17         8           18         0 | 422701 422701 432701 432701 4⊲27                                                  | #use     #use     #use |
| y Running Jobs<br>Tritta. Container - Ounier Name Blap. Stated<br>No Running Jobs                                                                                                    | 12% - Oder<br>dis Statesda)<br>y SQL Healter - Last Hear (20 max)<br>State Denter 7 per 10<br>State Denter 7 per 10                                                                                                    | 1<br>3<br>4<br>2<br>0<br>0<br>0<br>0<br>0<br>0<br>0<br>0<br>0<br>0<br>0<br>0<br>0 | 2.35 60         000x52           3.56         90x52           3.56         90x52           3.56         90x52           3.56         90x52           3.56         90x52           3.56         90x52           State function         90x52           Detableme Time         502, Tot                                                                                                    |
|                                                                                                    | 20.5ms         30.5ms         40.5ms           20         10.0ms         30.5ms         30.5ms                                                                                                    | kzew syspectespoot 23 ,<br>mejdáw eccespoot 23 ,<br>setkeu eccespoot 23 ,         | 42.2ms - 5QL building XML for the jobs r<br>42.2ms insert into whS_tablespace_stat<br>12.4ms insert into whS_tablespace (db                                                                                                    |

Figure 7-26. EM console: home page

This should bring up the page shown in Figure 7-27. It shows all the PDBs that are associated with this CDB. It also gives you an option to plug in the PDB.

| EM Express - Containers X                                                                                                    |                                                                                                    | 🖻 - 🖻 🗙                    |
|----------------------------------------------------------------------------------------------------|----------------------------------------------------------------------------------------------------|----------------------------|
| ← → C ▲ bmp5://129.144.152.46-5500/em/shell#/dbhom                                                                                              | show_containers                                                                                                    | * 🛛                        |
| ORACLE Enterprise Manager Database Express 12c                                                                                                  | ejstj                                                                                                    | · Isys Log Out C           |
| 🕻 (20802 (12.1.0.2.0) 🎤 Configuration 🔻 🕼 Storage 🔻 🐉 Secul                                                                                     | 🔻 🐹 Performance 🕶 🗧 COMD.compa                                                                                                    | te dadout oracle loudinter |
| Containers Al Charge Resource Plan Configure Oracle-Hanag                                                                                       | Files Page Refre                                                                                                    | shed 4:57:02 PH GNT C      |
| Status                                                                                                    | Active Sessions                                                                                                    |                            |
| FORIS)<br>Tetal Number of FORS 1<br>Using Charlet Hanaged Files (Tet<br>Resurce Units)<br>Addue Resource Hain None<br>Default FOR Directive N(A | ☐ 3800 073 ASINF 005<br>14<br>3<br>0<br>400 M 402 M 402 | POBS<br>CDBSRC07           |
| Containers                                                                                                    |                                                                                                    |                            |
| Actions • Create ( Clone Ang Rug & Unplug &                                                                                                    | P_Container Name                                                                                                    |                            |
| Container Name                                                                                                    | Restricted Size                                                                                                    | Violationa                 |
| P001 🕈 2 days, 0 hours, 27                                                                                                    | 94240                                                                                                    | 4                          |
|                                                                                                    |                                                                                                    |                            |

Figure 7-27. EM console: CDB home page

Now click on Plug and provide the metadata file and source file location. Uncheck the Reuse Source Data File Location from Metadata File option. Click on OK to start PDB plugging, as shown in Figure 7-28.

| Plug PDB                     |                                                   |   |
|------------------------------|---------------------------------------------------|---|
|                              | General Storage                                   |   |
| Metadata File 🖇              | /home/oracle/localpdb2.xml                        |   |
|                              | ✓ Reuse PDB name from Metadata File               |   |
| Company Park States New York | Reuse source datafile location from Metadata File |   |
| Source Datafile Location     | /home/oracle/localpdb2                            |   |
| Show SQL                     | V OK X Cancel                                     | 8 |

Figure 7-28. EM console: plug PDB

This will take few minutes and you will see a successful completion message when it's done.

#### Open LocalPDB in the Cloud

Now it's time to bring up the newly moved LocalPDB in the cloud. It is associated with the CDB Cloud, but is not yet ready to use. To open the newly plugged local PDB in the cloud, you need to select LocalPDB2 and click on Actions  $\blacktriangleright$  Open.

The newly plugged PDB is now open and ready to use, as shown in Figure 7-29.

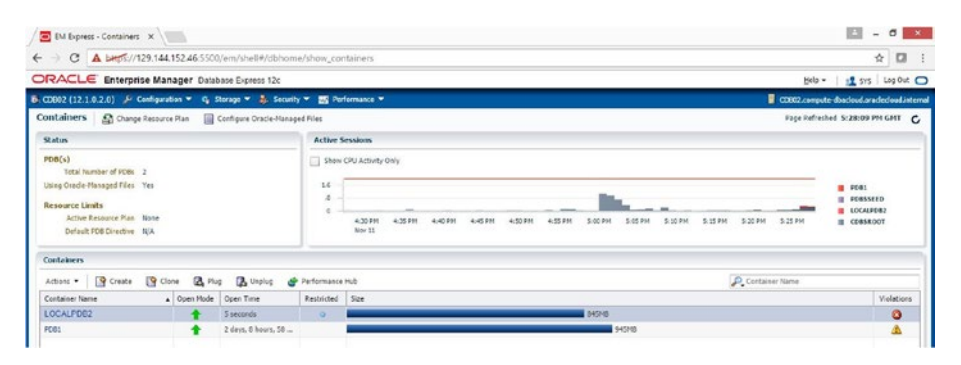

Figure 7-29. EM console: open PDB

Your LocalPDB2 is now up and running under Cloud CDB. With this, migration of a local PDB is successful and it is now available in the cloud.
### **Migration Using DMS**

Amazon provides the Database Migration Service (DMS). You can select this service from the Database section in the AWS Console (Figure 7-30).

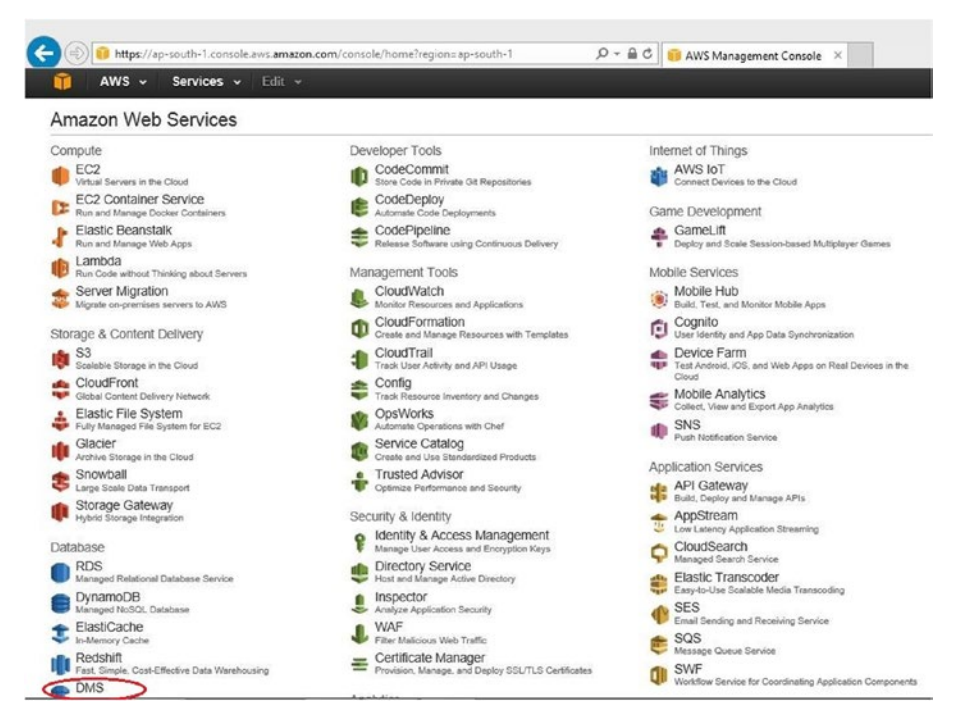

Figure 7-30. DMS in the AWS Console

After selecting DMS, you will see the screen shown in Figure 7-31. In the bottomright corner of this screen, you will see an option for downloading the AWS Schema conversion tool. This tool is locally installed and can be used for database migration, not only within Oracle database but also with cross-RDBMS migration (for example, migration from MySQL to Oracle).

| 👔 AWS - S                                                      | ervices | ← Edit →                                                                                                    | Abhinivesh Jain + Mumbai + Support +                                                                                                    |  |  |
|----------------------------------------------------------------|---------|----------------------------------------------------------------------------------------------------|----------------------------------------------------------------------------------------------------|--|--|
| DMS                                                            | 1       | x                                                                                                    | Additional info                                                                                                    |  |  |
| Deshboard<br>Get started<br>Tasks<br>Endpoints<br>Certificates | •       | Magniting your distlabilise? Try Aurora.     Anance Annon is a high-performance, MySOL compatible, enterphee-class database at a tenth the     cost of commercial databases. With Aurora, you can get         Up to 55 promotelial Read Registion with lines than 10 ms lag         Up to 55 promotelial Read Registion with lines than 10 ms lag         Up to 61 Be of auto-scaling storage replicated over multiple Availability Zones.     Learn more                                                                                                    | Getting stande<br>Overview and features<br>Documentation<br>API reference<br>Pricing<br>Foramis<br>AVR5 Jana SDK                                     |  |  |
| Replication instances                                          |         | What's new                                                                                                    | AWS CU                                                                                                    |  |  |
| Subail Groups                                                  |         | AWS DMS expands to Seoul, Mumbai, and São Paulo regions. Learn more                                                                                                    | Related services                                                                                                    |  |  |
|                                                                |         | Disc similarly support support systems in the second system and a second system and a second system a | Amazon RDS<br>Data Pipeline                                                                                                    |  |  |
|                                                                |         | No office tasks                                                                                                    | AWS Schema Conversion Tool                                                                                                    |  |  |
|                                                                |         | Get started                                                                                                    | If you are migrating to a different database engine, the AWS Schen<br>Conversion Tool can help you automate many schema and code<br>conversion tasks |  |  |
|                                                                |         | To start using AWS Database Migration Service you need a Replication Instance which will be used to run your<br>migration tasks. It is recommended that you review the Getting Started guide in advance.                                                                                                    | Download                                                                                                    |  |  |
|                                                                |         | Create migration                                                                                                    |                                                                                                    |  |  |

Figure 7-31. AWS schema conversion tool download

You can download it for your OS, as shown in Figure 7-32.

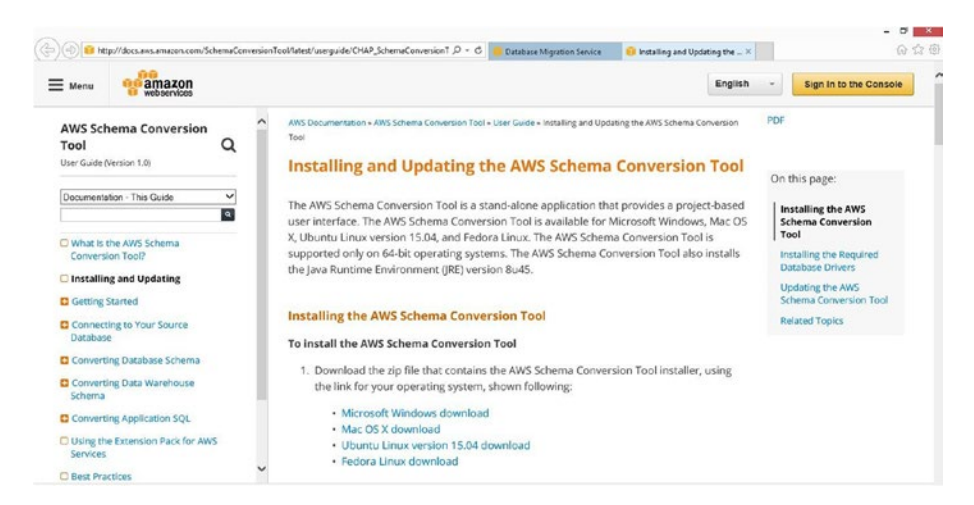

Figure 7-32. AWS schema conversion tool installation

The schema conversion tool is very small (116MB), so the installation and configuration process is quick. After installation, you can invoke the tool to perform schema conversion analysis, as shown in Figure 7-33.

To do this, choose File ➤ Create New Project.

|                |                          |                                       | AWS Schema Conversion Too | t.        |
|----------------|--------------------------|---------------------------------------|---------------------------|-----------|
| File 🔗 Actions | 🧬 View 🔥 Settings 🦷      | Applications 🔞 Help                   |                           |           |
|                |                          |                                       |                           |           |
|                |                          |                                       |                           |           |
|                |                          |                                       |                           |           |
|                |                          | Na                                    | u Project                 |           |
|                |                          | ive                                   | w Project                 |           |
|                | Enter the name, location | on and type of the new migration proj | ect.                      | (         |
|                | Project Name:            | AWS Schema Conversion Tool Project1   |                           |           |
|                |                          | · · · · · · · · · · · · · · · · · · · |                           |           |
|                | Location:                | D:\Abhinivesh\Book\AWS hands on       |                           | Browse    |
|                |                          | Transactional Database (OLTP)         | Data Warehouse (OLAP)     |           |
|                | Source Database Engine:  | Oracle                                | -                         |           |
|                | Target Database Engine:  | Amazon RDS for Oracle                 | •                         |           |
|                |                          |                                       |                           |           |
|                |                          |                                       |                           | OK Cancel |

Figure 7-33. AWS schema conversion tool: new project creation

This tool also requires Oracle JDBC driver for execution. You can download this driver from OTN. The download location of various drivers is given on the AWS documentation page, as shown in Figure 7-34.

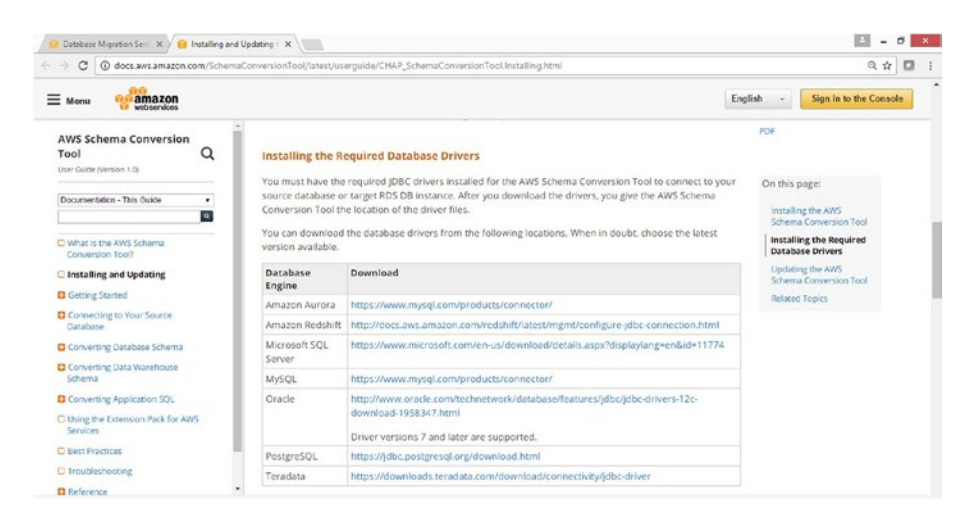

Figure 7-34. AWS schema conversion tool: database driver download

After download, you need to specify the driver location in the global settings shown in Figure 7-35.

| 0                      | (                                 | ilobal settings                       |        |
|------------------------|-----------------------------------|---------------------------------------|--------|
| Logging                | Drivers Settings                  |                                       | ?      |
| Drivers                | Oracle Driver Path:               | D:\Abhinivesh\Book\AWS hands on\ojdbc | Browse |
| Performance and Memory | Microsoft Sql Server Driver Path: |                                       | Browse |
| Assessment Report      | MySql Driver Path:                |                                       | Browse |
|                        | PostgreSQL Driver Path:           |                                       | Browse |
|                        | Teradata Driver Path:             |                                       | Browse |
|                        | Amazon Redshift Driver Path:      |                                       | Browse |
|                        |                                   |                                       |        |

Figure 7-35. AWS schema conversion tool: drivers setting

Now you are all set to run the analysis.

#### **Migration Using AWS Snowball**

Cloud adoption and migration is a phased process. After testing is completed and you are happy with running smaller databases in the cloud, it is time to move your larger databases to the cloud.

When porting your data over a network is a tough and time-consuming task due to data size and bandwidth issues, Snowball from AWS comes to the rescue. It is a travel bag-like device that secures and weatherproofs your data during transport. Snowball's storage capacity and service availability are growing and it's expected to be available globally by the start of 2017. As of writing this book, the single largest Snowball is 50/80TB (and it's growing) and AWS Snowball is available in 9 out of 16 regions.

You can order Snowball from AWS by creating a data transfer job in the AWS Management Console and connecting multiple Snowball devices to load your large databases running in Terabytes. The data is stored in a tamper-resistant case and is encrypted. After loading the data, you need to ship this device to AWS. You will be notified once your data is available. There are APIs available for integration with existing storage, for larger adoption of Snowball. Snowball also has S3 connectivity for moving data in and out of AWS without having to depend on network bandwidth. Figure 7-36 shows the simple workflow involved in migrating a database to AWS using Snowball.

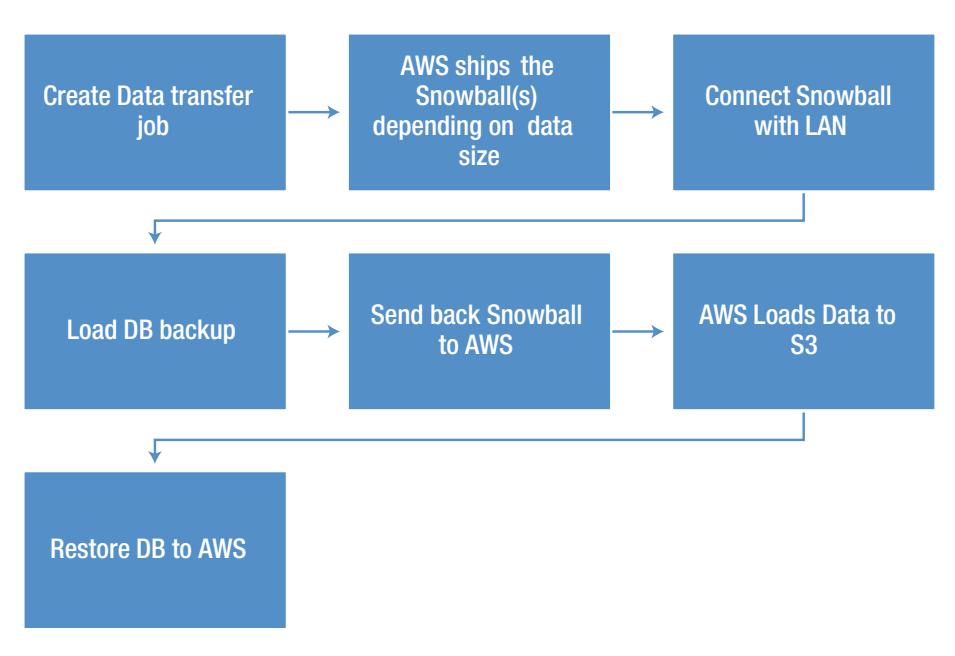

Figure 7-36. Database migration flowchart using Snowball

Here are some of the reasons why you should use Snowball:

- No network overloading
- Works where bandwidth is an issue
- Secure
- Fast
- Large capacity
- Cost effective

Once your data is made available using Snowball, you can restore your database like any other storage operation. Snowball can be used to get data back home as DR or to move away from AWS.

There are some limitations when working with Snowball, like data transfer time limit of 90 days, region-based service availability, and some encryption-related limitations.

#### **Migration Best Practices**

This section lists some of the best practices for Oracle database migration to the cloud.

- Choosing the correct cloud host configuration as per requirements is vital to avoiding future scaling and performance issues.
- Setting the DB configuration parameters correctly yields required performance for Managed Cloud DB services.
- Setting tight security settings to provide only the required access and enable only required ports is a must.
- Understanding the limitations of unsupported features like active DataGuard between two cloud DBs will help in planning migration.
- Identifying and segregating responsibilities between the cloud team and the client team is necessary for smoother functioning.
- Understanding the licensing management is very much required when migrating to the cloud, e.g., BYOL versus pay-as-you-go.
- Excluding DBs with strict performance requirements and different compliance and regulatory requirements.

#### Summary

Database migration is a complex and challenging process. It requires analysis and detailed planning to accomplish a successful migration. In this chapter you learned about key considerations and lifecycle stages for database migration to the cloud. You are now aware of more than 10 methods for migrating to the cloud. This chapter also covered the available migration tools and explained how to use them. You read about migration using cloning a PDB into the cloud and AWS-specific options like using DMS and Snowball.

A single migration method might not be suitable for migrating your entire DB landscape to the cloud, so you should identify a mix of migration methods to handle different needs.

In the next chapter, you will learn how the backup and recovery process works for databases in the cloud.

#### **CHAPTER 8**

### **Backup and Restore**

This chapter covers the database backup and restore options in Oracle Cloud and AWS. The backup and restore processes are vital for business continuity and the DBA has the responsibility to ensure that the databases are recoverable as per the requirements. This chapter covers various options available for backing up your database to the cloud. It also provides step-by-step details on how to move a local backup to the cloud.

## Overview of Database Backup and Restore from the Cloud Perspective

Successful database backup is the most important job of any DBA, hence it is extremely important for DBAs to know their options while using the cloud. As a DBA, you can use the cloud in following two ways for your backup and restore requirements:

- Use the cloud as a backup destination for an on-premise database
- Use the backup and restore options (within the cloud) for the cloud database

As a DBA, your responsibilities vary according to the DB hosting model. If you are using an IaaS kind of service, such as Oracle database running on an Amazon EC2 instance, then you are responsible for backing up your database or even the entire EC2 instance.

If you are running database in managed service kind of offering, such as Amazon RDS or Oracle Schema as a service then backup and restore is very easy task and it is internally managed by the cloud provider. In this case, your responsibility is limited to specifying the maintenance window and retention period of backup. This is explained in detail in the following sections.

In the following sections, you will go through all the available backup and restore options. Let's first look at these two categories.

# Using the Cloud as a Backup Destination for an On-Premise Database

Backups are traditionally first taken at disk and then moved to tape and tapes are then moved to an offsite location for long-term storage and disaster prevention. In the new model, the on-premise DB backup goes directly to the cloud (Figure 8-1).

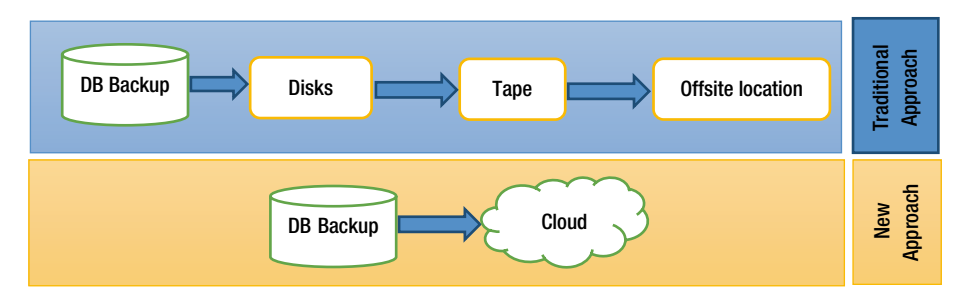

Figure 8-1. On-premise DB backup approaches

There are many benefits to such a cloud-based backup approach:

- No CAPEX
- No OPEX for tape maintenance-related activities
- Anywhere/anytime access of backups
- Faster restore time (compared to cases, where tape has to be recalled from an offsite location)
- On-demand capacity increase
- Secure
- Encrypted
- Compressed

Oracle provides a cloud backup module for both Oracle Cloud and Amazon AWS to integrate RMAN backup with cloud storage. Using this approach, you can run simple RMAN commands to save on-premise DB backups to the cloud.

# Using Backup and Restore Options (Within the Cloud) for a Cloud Database

For a database hosted in the cloud, you can use the backup and restore options provided by cloud providers. Based on these two categories, all available methods can be classified as shown in Table 8-1.

| Category/Cloud Provider                  | Ora | acle Cloud Offering                     | Am | azon AWS Offering                      |
|------------------------------------------|-----|-----------------------------------------|----|----------------------------------------|
| Moving On-Premise<br>Backup to the Cloud | •   | Oracle Database Cloud<br>Backup Service | •  | Amazon S3                              |
| Backup Restore within the Cloud          | •   | DB Snapshots<br>DB Backups              | •  | DB Backup and Restore<br>in Amazon RDS |
|                                          |     | 22 Duolupo                              | •  | DB Backup and Restore<br>in Amazon EC2 |

Table 8-1. Cloud Backup Offering Comparison

Besides these options, you can also perform the backup operations using Oracle Enterprise Manager Cloud control 13c and third-party tools such as CloudBerry Lab's cloud backup solution.

Details of these six methods are discussed in the next two sections under Oracle cloud and AWS. To differentiate the methods according to the cloud service providers, the methods are grouped based on the cloud providers rather than on the two categories mentioned before.

#### **DB Backup and Restore in Oracle Cloud**

In Oracle Cloud, different options exist for different requirements:

- Oracle Database Cloud Backup Service: This method is for taking an on-premise DB backup to the cloud.
- *DB Snapshots*: This method is for taking a cloud database backup for cloning.
- *DB Backups*: This method is for an on-demand backup and recovery.

Let's look at these options in detail.

#### Oracle Database Cloud Backup Service

This is also known as Oracle Database Backup Service, or ODBS. It is a three-step process.

1. Subscribe to Oracle Cloud Backup service.

You can do so by going to the following link and selecting either Sign In or Try It.

https://cloud.oracle.com/database backup

After receiving a confirmation mail, activate your service. You are ready to move to the next step.

2. Download and configure Oracle database cloud backup module.

To download Oracle Cloud Backup Module, visit the OTN link shown in Figure 8-2.

http://www.oracle.com/technetwork/database/ availability/oracle-cloud-backup-2162729.html

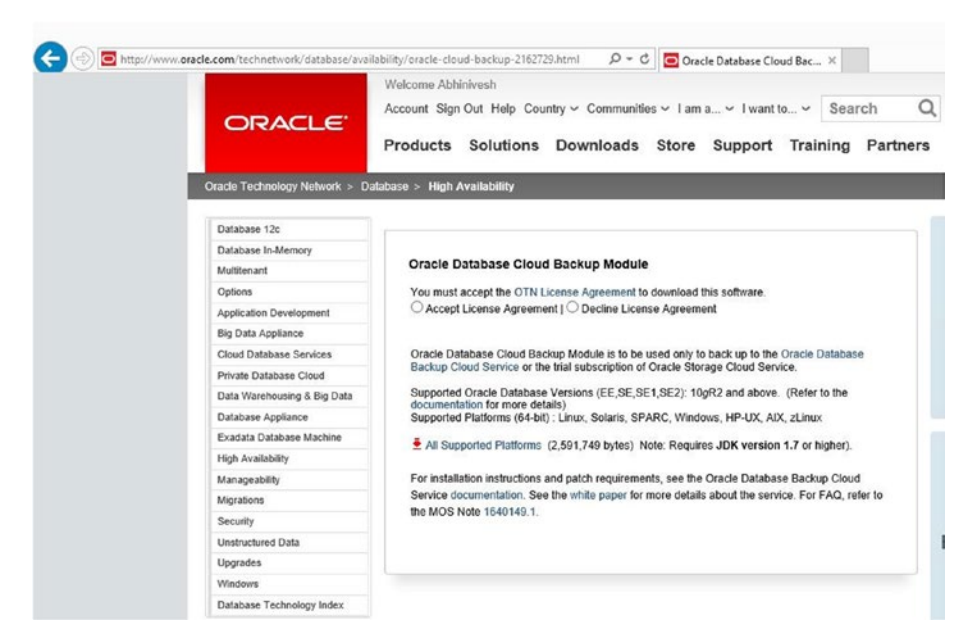

Figure 8-2. OTN page for Oracle Database Cloud Backup Module

After accepting the OTN agreement, it will ask you to sign in to your Oracle account. Then it will download the file. It is only 2.5MB, so the download is usually quick.

Unzip the installer file (opc\_installer.zip). You will see two files in an uncompressed folder—opc\_install.jar and opc\_readme.txt. The README file has all the instructions to configure this installer; additionally you can run the **java -jar opc\_installer.jar** command to see the usage instructions. The output looks similar to Figure 8-3.

| C:5.                                                                                                    | Select Command Prompt                                                                                                    | - 0         | ×     |
|----------------------------------------------------------------------------------------------------|----------------------------------------------------------------------------------------------------|-------------|-------|
| D:\Abhinivesh\                                                                                                    | Book\Oracle cloud hands-on\opc_installer>java -jar opc                                                                                                    | _install.;  | jar 🔨 |
| Oracle Databas<br>No arguments s<br>Usage: java -j<br>-host:<br>-opcId<br>-opcPa<br>-walle<br>-confi<br>-libDi<br>-libDi<br>-proxy<br>-proxy<br>-proxy<br>-proxy<br>-conta | e Cloud Backup Module Install Tool, build 2016-10-07<br>upplied<br>ar opc_install.jar<br>OPC hostname<br>: OPC Username<br>ss: OPC Password<br>tDir: Directory to store wallet<br>gFile: File name of config file<br>r: Directory to store library<br>atform: Platform of library to download<br>Host: HIIP proxy host<br>Port: HIIP proxy port<br>Id: HITP proxy username, if needed<br>Pass: HITP proxy store to be ackups |             |       |
| Oracle Databas                                                                                                    | e Cloud Backup Module Install Tool.                                                                                                    |             |       |
| This utility i<br>that are requi<br>library.                                                                                                    | nstalls the credentials and software<br>red to use the OPC Backup Service                                                                                                    |             |       |
| The following                                                                                                    | parameters can be specified:                                                                                                    |             |       |
| -host:                                                                                                    | Host name for the Oracle Public Cloud account.<br>It is recommended to use this parameter to specify.<br>the host to which backups to be sent. Usage of<br>-serviceName and -identityDomain is deprecated.                                                                                                    |             |       |
| -opcId:                                                                                                    | The userid for the Oracle Public Cloud account.<br>This parameter is required.                                                                                                    |             |       |
| -opcPass:                                                                                                    | The password for the Oracle Public Cloud account.<br>This parameter is required.                                                                                                    |             |       |
| Note that your<br>are never tran<br>the install ut                                                                                                    | Oracle Public Cloud userid and password<br>smitted outside of the computer where<br>ility is running.                                                                                                    |             |       |
| -walletDir:                                                                                                    | The directory where the install tool will create an<br>Oracle Wallet containing your OPC userid and passwor<br>This parameter is required.                                                                                                    | rd          |       |
| -configFile:                                                                                                    | The name of the initialization parameter file that<br>will be created by the install tool. This parameter<br>file will be referenced during your RMAN jobs.<br>If this parameter is not specified then the<br>initialization parameter file will be created in a<br>system-dependent default location.                                                                                                    |             |       |
| -libDir:                                                                                                    | The directory where the install tool will download<br>the RMAN interface library. This parameter is option<br>If not specified, then the RMAN interface library w<br>will not be downloaded.                                                                                                    | nal.<br>ill |       |

Figure 8-3. The opc installer usage

You can run it as shown in the following code. First set ORACLE\_HOME and ORACLE\_SID and then run the installer command. Remember to provide values according to your environment. The following example shows the command for Windows. For UNIX, take walletDir and libDir as follows:

```
walletDir $ORACLE_HOME/dbs/opc_wallet
libDir $ORACLE_HOME/lib
```

D:\Abhinivesh\Book\Oracle cloud hands-on\opc\_installer>set ORACLE\_HOME=D:\app\oracle12c\product\12.1.0\dbhome\_1

D:\Abhinivesh\Book\Oracle cloud hands-on\opc\_installer>set ORACLE\_SID=DB1

D:\Abhinivesh\Book\Oracle cloud hands-on\opc\_installer>java -jar opc\_install.jar -serviceName Storage -identityDomain clouddba -opcld username@xxxxxx.com -opcPass passwd -walletDir D:\app\oracle12c\product\12.1.0\dbhome\_1\database\opc\_wallet libDir D:\app\oracle12c\product\12.1.0\dbhome\_1\bin

Oracle Database Cloud Backup Module Install Tool, build 2016-10-07 Oracle Database Cloud Backup Module credentials are valid. Oracle Database Cloud Backup Module wallet created in directory D:\app\oracle12c \product\12.1.0\dbhome\_1\database\opc\_wallet. Oracle Database Cloud Backup Module initialization file D:\app\oracle12c\product \12.1.0\dbhome\_1\database\opcDB1.ora created. Downloading Oracle Database Cloud Backup Module Software Library from file opc\_w indows64.zip.

Downloaded 20224088 bytes in 125 seconds. Transfer rate was 161792 bytes/second.

Download complete.

Once the Cloud Backup Module is successfully installed, you are good to move to the next step.

**3.** Use RMAN to take a backup using the SBT library present in backup module.

First you need to configure the RMAN backup channel to make the cloud the backup destination. Then you can run RMAN backups with the usual RMAN commands.

The RMAN configuration command is shown next. This example is for Windows OS.

For UNIX, you need to run a command similar to this one.

CONFIGURE CHANNEL DEVICE TYPE sbt

PARMS='SBT\_LIBRARY=/\$ORACLE\_HOME/lib/libopc.so,

SBT\_PARMS=(OPC\_PFILE=/\$ORACLE\_HOME/dbs/opct1.ora)';

Let's see how to do this configuration in Windows.

RMAN> CONFIGURE CHANNEL DEVICE TYPE sbt PARMS='SBT LIBRARY=D:\app\oracle12c\prod uct\12.1.0\dbhome 1\bin\oraopc.dll, ENV=(OPC PFILE=D:\app\oracle12c\product\12.1 .0\dbhome 1\database\opcDB1.ora)'; old RMAN configuration parameters: CONFIGURE CHANNEL DEVICE TYPE 'SBT TAPE' PARMS 'SBT LIBRARY=libosbws.dll. SBT P ARMS=(OSB\_WS\_PFILE=D:\app\oracle12c\product\12.1.0\dbhome\_1\database\osbwsDB1.or a)'; new RMAN configuration parameters: CONFIGURE CHANNEL DEVICE TYPE 'SBT TAPE' PARMS 'SBT LIBRARY=D:\app\oracle12c\pr oduct\12.1.0\dbhome 1\bin\oraopc.dll, ENV=(OPC\_PFILE=D:\app\oracle12c\product\12 .1.0\dbhome 1\database\opcDB1.ora)'; new RMAN configuration parameters are successfully stored RMAN> show all; RMAN configuration parameters for database with db unique name DB1 are: CONFIGURE RETENTION POLICY TO REDUNDANCY 1; # default CONFIGURE BACKUP OPTIMIZATION OFF; # default CONFIGURE DEFAULT DEVICE TYPE TO DISK: # default CONFIGURE CONTROLFILE AUTOBACKUP OFF: # default CONFIGURE CONTROLFILE AUTOBACKUP FORMAT FOR DEVICE TYPE DISK TO '%F'; # default CONFIGURE CONTROLFILE AUTOBACKUP FORMAT FOR DEVICE TYPE SBT TAPE TO '%F'; # default CONFIGURE DEVICE TYPE DISK PARALLELISM 1 BACKUP TYPE TO BACKUPSET; # default CONFIGURE DEVICE TYPE SBT TAPE PARALLELISM 1 BACKUP TYPE TO BACKUPSET: # default CONFIGURE DATAFILE BACKUP COPIES FOR DEVICE TYPE DISK TO 1; # default CONFIGURE DATAFILE BACKUP COPIES FOR DEVICE TYPE SBT TAPE TO 1; # default CONFIGURE ARCHIVELOG BACKUP COPIES FOR DEVICE TYPE DISK TO 1; # default CONFIGURE ARCHIVELOG BACKUP COPIES FOR DEVICE TYPE SBT TAPE TO 1; # default CONFIGURE CHANNEL DEVICE TYPE 'SBT\_TAPE' PARMS 'SBT\_LIBRARY=D:\app\oracle12c\pr oduct\12.1.0\dbhome 1\bin\oraopc.dll, ENV=(OPC PFILE=D:\app\oracle12c\product\12 .1.0\dbhome 1\database\opcDB1.ora)';

CONFIGURE MAXSETSIZE TO UNLIMITED; # default CONFIGURE ENCRYPTION FOR DATABASE OFF; # default CONFIGURE ENCRYPTION ALGORITHM 'AES128'; # default CONFIGURE COMPRESSION ALGORITHM 'BASIC' AS OF RELEASE 'DEFAULT' OPTIMIZE FOR LOAD TRUE ; # default CONFIGURE RMAN OUTPUT TO KEEP FOR 7 DAYS; # default CONFIGURE ARCHIVELOG DELETION POLICY TO NONE; # default CONFIGURE SNAPSHOT CONTROLFILE NAME TO 'D:\APP\ORACLE12C\PRODUCT\12.1.0\DBHOME\_1\DATABASE\SNCFDB1.ORA'; # default

Once this step is done, you can run the RMAN commands as before. The following code shows the table space backup in the cloud:

RMAN> backup device type sbt tablespace users; Starting backup at 23-NOV-16 allocated channel: ORA SBT TAPE 1 channel ORA SBT\_TAPE 1: SID=251 device type=SBT\_TAPE channel ORA\_SBT\_TAPE\_1: Oracle Database Backup Service Library VER=3.16.8.5 channel ORA SBT TAPE 1: starting full datafile backup set channel ORA SBT TAPE 1: specifying datafile(s) in backup set input datafile file number=00004 name=D:\APP\ORACLE12C\ORADATA\DB1\DB1\USERS01.D ΒF channel ORA SBT TAPE 1: starting piece 1 at 23-NOV-16 RMAN-03009: failure of backup command on ORA SBT TAPE 1 channel at 11/23/2016 11 :40:17 ORA-27030: skgfwrt: sbtwrite2 returned error ORA-19511: non RMAN, but media manager or vendor specific failure, error text: KBHS-01602: backup piece 02rlknft 1 1 is not encrypted ## This error is due to the fact that your source tablespace is not encrypted. Cloud backup doesn't allow backup without encryption. SQL> SELECT tablespace\_name, encrypted, status FROM dba\_tablespaces where tables pace name='USERS'; TABLESPACE NAME ENC STATUS USERS NO ONLINE

#### **DB** Snapshots

Snapshot backups are used in Oracle Cloud for cloning the DB using the backup. You can go to the detail page of your CDB, as shown in Figure 8-4, and click on the Snapshots Available link.

| verview       |    | Patching Snapshots                                                                                                    | As of Nov 17, 2016 11:05:22 AM UTC C                      |
|---------------|----|----------------------------------------------------------------------------------------------------|-----------------------------------------------------------|
| ode           | b- | Create and delete point-in-time snapshots for storage volumes of this se<br>Cloud Service instances as linked clones. | rvice. These snapshots can be used to create New Database |
|               |    | Available Storage Snapshots                                                                                           | Create Storage Snapshot                                   |
| dministration | T  | No Snapshots                                                                                                    | s Avallable.                                              |

Figure 8-4. Checking for available snapshots

The Snapshots tab provides the details about the available snapshot backups for that database. If there are no snapshot backups available, you can create one by clicking Create Storage Snapshot button. It asks for the snapshot name and a description, as shown in Figure 8-5.

| Create Storage Snapshot                                                       |                                                   |           | ×       |
|-------------------------------------------------------------------------------|---------------------------------------------------|-----------|---------|
| Specify storage snapshot name and o<br>snapshots for storage volumes of the s | ptional description to create point-i<br>service. | n-time st | orage   |
| * Storage Snapshot Name                                                       | cdb02-snap01                                      | 0         |         |
| Description                                                                   | 1st snapshot backup for cdb02                     | 0         |         |
|                                                                               |                                                   |           | Control |

Figure 8-5. Create a snapshot

Once you provide the details, it asks for a confirmation, as shown in Figure 8-6. During the snapshot creation time, the database will be in backup mode and will not be available for normal operations.

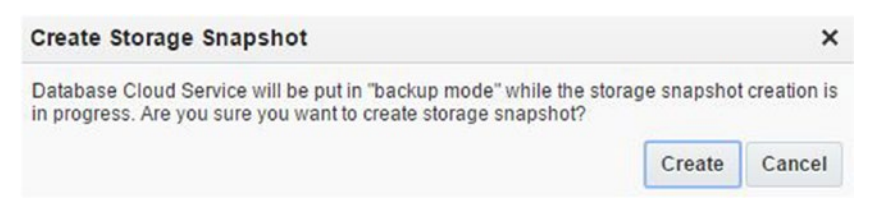

Figure 8-6. Create snapshot: confirmation page

Upon submitting the snapshot job, the database icon will turn into Under Maintenance, as shown in Figure 8-7. The snapshot backup details will also be shown along with information if any of the clones are created using this snapshot backup.

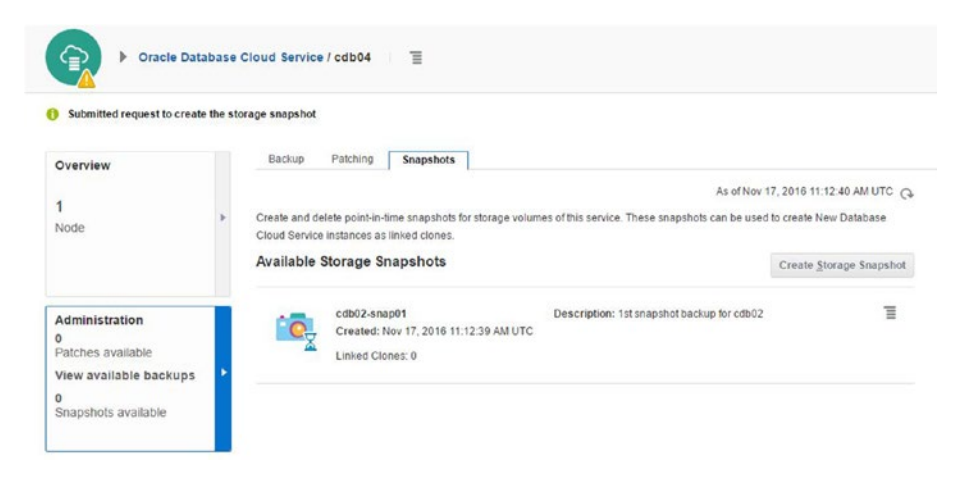

Figure 8-7. Create snapshot: in progress

Upon completion of the snapshot backup, you can use this to create clones. The linked clone details will be visible along with the snapshot details, as shown in Figure 8-8.

| Overview  |   | Backup                         | Patching Snapshots                                                |                  |                                            |                  |                                             |       |
|-----------|---|--------------------------------|-------------------------------------------------------------------|------------------|--------------------------------------------|------------------|---------------------------------------------|-------|
| 1<br>Node | • | Create and de<br>Cloud Service | elete point-in-time snapshots fo<br>e instances as linked clones. | r storage volume | As of this service. These snapshots can be | of Nov<br>e used | 18, 2016 5:10:25 AM<br>to create New Databa | UTC   |
|           |   | Available                      | otorage onaperiots                                                |                  |                                            |                  | Create Storage Sn                           | apsho |
|           |   |                                | cdb02 enap01                                                      |                  | Description: 1st snapshot backup for       | Cro              | L. D. Laboration                            | Ξ     |

Figure 8-8. Create snapshot completion

The snapshot backup method is a very easy and simple way to back up your database; it can used to clone existing DBs quickly. The snapshot backup consumes the storage that's equal to the size of the database.

#### Oracle Database Backup Service

You can set the backup for your database at the time of provisioning itself. This can be done using the storage provided under Oracle Database Backup Service. Note the REST endpoint link provided under the database backup service, as highlighted in the Figure 8-9.

| Service De      | tails: Oracle Database Bac | kup Service                    |                |                               |
|-----------------|----------------------------|--------------------------------|----------------|-------------------------------|
| Overview        | Additional Information     | on                             |                |                               |
|                 | Plan:                      | Oracle Database Backup Service | CSI Number:    | Not available                 |
|                 | Service Start Date:        | 8-Nov-2016                     | Data Center:   | US Commercial 2               |
| Billing Metrics | Service End Date:          | 8-Dec-2016                     | Version:       | 16.1.0.0.0                    |
|                 | Subscription ID:           | 550120867                      | Status:        | Active                        |
|                 | Service Instance ID:       | 550121812                      | REST Endpoint: | https://storage.us2.oraclecio |
| Documents       | Customer Account:          | Infosys Limited (IN)           |                |                               |

Figure 8-9. REST endpoint identification

During the database provisioning, the fourth step, called Details, gives you option to set the backup for the database being created, as shown in Figure 8-10. The backup destination can be a local VM-based backup, cloud storage backup, or none.

| Backup and Recovery                  | Configuration                    |
|--------------------------------------|----------------------------------|
| * Backup Destination                 | Cloud Storage Only               |
| * Cloud Storage Container            | https://storage.us2.oraclecloud. |
| * Cloud Storage Username             | niraj_mahajan@xxxxx.com          |
| * Cloud Storage Password             |                                  |
| Create Cloud Storage Container       | <b>I</b>                         |
| Total Estimated Monthly Storage (GB) | 140                              |

Figure 8-10. Backup and recovery configuration

If no backup is set during database creation, the only option that can be used for restoration is creating a snapshot-based backup, as discussed in the earlier section. For a backup to be set using cloud storage in a new container, provide the "Cloud Storage Container" path as follows:

https:// <DB backup service REST Endpoint link> / v1/Storage-<domain name>/<new container name>

Replace the placeholders with the correct values as per your own settings. There can be other string formats as well and a relevant hint is provided while filling up the container details.

Storage access should be authenticated with the correct username and password. Also do not forget to check the Create Cloud Storage Container checkbox if there is no existing container available or you want to create a new container. The Confirmation page provides the selection details before actually creating the database along with backup settings, as shown in Figure 8-11.

| Previous     Cancel                                        | Subscription Release Edition Details Confirmation                                                                                                    |
|------------------------------------------------------------|----------------------------------------------------------------------------------------------------|
| Confirmation<br>Confirm your responses and create this Ora | cle Database Cloud Service instance.                                                                                                    |
|                                                            | Service Level: Oracle Database Cloud Service<br>Billing Frequency: Monthly<br>Software Release: Oracle Database 12c Release 1<br>Software Relase: Oracle Database 12c Release 1<br>Software Relase: Ocale Database 12c Release 1<br>Software Cloud<br>Description: cdb04<br>Compute Shape: OC3-1 OCPU, 7.5 GB RAM<br>Timezone: (UTC) Coordinated Universal Time(UTC)<br>Key: Cloud, DEA.pub<br>Usable Database Storage: 25<br>Total Data File Storage: 25<br>Total Data File Storage: 25<br>DB Name (SID): CDB04<br>PDB Name: PDB1<br>Character Set: AL16UTF16 - Unicode UTF-8 form 32-bit<br>National Character Set: AL16UTF16 - Unicode UTF-16 Universal character set<br>Standby Database with Data Guard: No<br>Disaster Recovery: No |
|                                                            | Include "Demos" PDB: No<br>Include GoldenGate: No                                                                                                    |
| •                                                          | Backup Destination: @ioudStorage@my<br>Username: niral_mahajan@xxxxx.com                                                                                                    |

Figure 8-11. Backup and recovery configuration: confirmation page

Now, with the backup settings completed and the database creation over, it's time to take the backup and ensure that the database is recoverable.

To take a backup, click on View Available Backups, as shown in Figure 8-12. As you can see, it shows all the available backups for that database and will be blank if no backup is available.

Such on-demand backups can be taken by the bkup\_api utility for standalone or DataGuard databases. For RAC databases, you can use the raccli utility.

Retention of backups, tagging backups, deleting backups, and other customization of current backups can be done using the bkup api and raccli utilities.

| [1]                                                               |             |                                  |                                        |                                       | ~ ~                          |                          |
|-------------------------------------------------------------------|-------------|----------------------------------|----------------------------------------|---------------------------------------|------------------------------|--------------------------|
|                                                                   | <b>_E</b> c | LOUD My Services                 |                                        | III Dashboard                         | 👪 User                       | Notifications            |
| Cracle D                                                          | atabase     | Cloud Service / cdb04            |                                        |                                       |                              |                          |
| Overview                                                          |             | Backup Patching Sna              | pshots                                 |                                       |                              |                          |
| ode                                                               | ×           | Perform on demand backup and red | covery operations. Recovery can be a p | As of<br>noint in time recovery using | Nov 17, 2016<br>database tag | 6 10:52:25 AM UTC Q      |
|                                                                   |             | change number.                   |                                        |                                       |                              |                          |
|                                                                   |             | change number.                   |                                        | Backup Now                            | Recover                      | Configure Backups        |
|                                                                   |             | Available Backups                |                                        | Backup Now                            | Recover                      | <u>Configure</u> Backups |
| Administration<br>0<br>Patches available                          | ł           | Available Backups                | No backups as                          | Backup Now                            | Recover                      | <u>Configure</u> Backups |
| Administration<br>0<br>Patches available<br>View available backup | s 🕨         | Available Backups                | No backups av                          | Backup Now                            | Recover                      | Configure Backups        |

Figure 8-12. Available backups

To create a backup, click on the Backup Now button and then confirm, as shown in Figure 8-13.

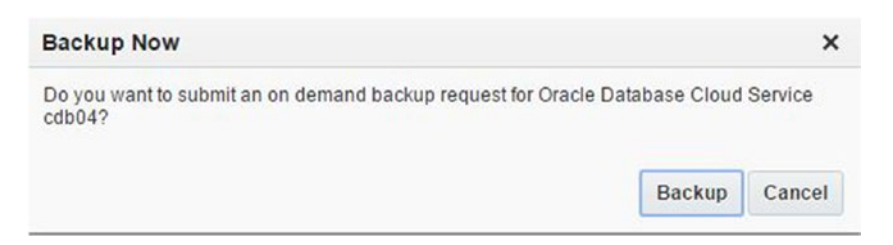

Figure 8-13. On-demand backup

Post confirmation, the backup job is triggered and the details will be available upon completion, as shown in Figure 8-14.

| Overview               |   | Backup Patching Snapshots                                                               |                                    |               |                     |
|------------------------|---|-----------------------------------------------------------------------------------------|------------------------------------|---------------|---------------------|
|                        |   |                                                                                         | As                                 | of Nov 22, 20 | 16 5:55:45 AM UTC ( |
| lode                   | Þ | Perform on demand backup and recovery operations. Recovery car<br>system change number. | n be a point in time recovery usin | ng database i | tag, timestamp or   |
|                        |   | Backup in progress from Nov 22, 2016 5:55:40 AM UTC                                     |                                    |               |                     |
|                        |   |                                                                                         | Backup Now                         | Recover       | Configure Backups   |
| Administration         |   | Available Backups                                                                       |                                    |               |                     |
| )<br>Patches available |   | Nov 22, 2016 5:55:40 AM UTC                                                             |                                    |               |                     |
| Backing up             | • | ÷                                                                                       |                                    |               |                     |
| )                      |   | A                                                                                       |                                    |               |                     |
| Snapshots available    |   |                                                                                         |                                    |               |                     |

Figure 8-14. On-demand backup: in progress

#### CHAPTER 8 BACKUP AND RESTORE

If there is a change in the password for the storage access user credentials provided in the earlier section, a new password can be provided using the Configure Backups button, as shown in Figure 8-15. Note that the replication policy must be set under Oracle Storage Cloud Service before you can use the storage service for backup. You need to select the replication location to set a replication policy.

| Configure Bac        | kups                                |           |          |               | ×              |
|----------------------|-------------------------------------|-----------|----------|---------------|----------------|
| Storage<br>Container | https://storage.us2.oraclecloud.com | n/v1/Stor | age-dba  | acloud/test   |                |
| * User Name          | niraj_mahajan@xxxxx.com             |           | The pass | avord for the | Oracle Storage |
| * Password           |                                     |           |          |               |                |
|                      |                                     |           |          | Save          | Cancel         |

Figure 8-15. Change password for the backup user

Once the backup is complete, it is listed along with the tag and timestamp details, as shown in Figure 8-16.

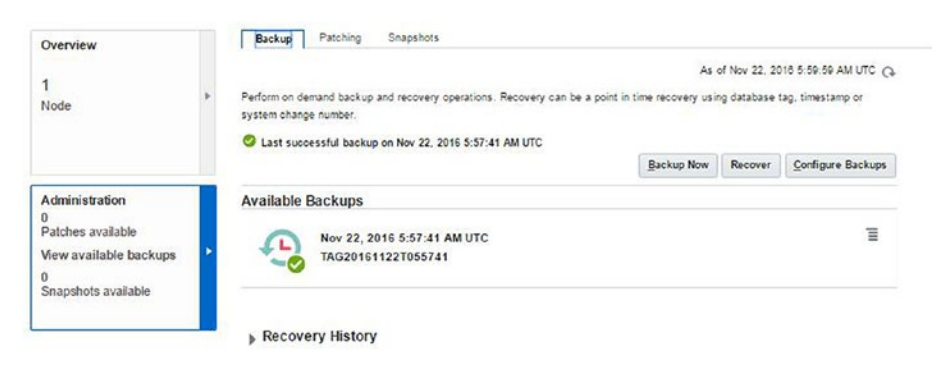

Figure 8-16. Available backups list

This backup can now be used for database recovery. Databases can usually be restored up to very recently. Let's see how recovery works in Oracle Cloud database.

#### **Database Recovery in Oracle Cloud**

Database recovery in Oracle Cloud is a very simple operation and it is entirely automated. It is explained with a test case, where one table is created and one record is inserted into it. Afterward, two point-in-time recovery scenarios are explained to show the recovery of only a table and recovery of a table along with the table's data.

As the first step, connect to the database server using PuTTY and create a table to test recovery.

| login as: opc<br>Authenticating with public key "rsa-key-20160621"                                    |
|----------------------------------------------------------------------------------------------------|
| [opc@cdb04 ~]\$ sudo -s                                                                               |
| [root@cdb04 opc]# su - oracle                                                                         |
| [oracle@cdb04 ~]\$ sqlplus / as sysdba                                                                |
| SQL> ALTER SESSION SET CONTAINER = pdb1;<br>Session altered.                                          |
| SQL> create user niraj identified by abcd1234 default tablespace users;<br>User created.              |
| SQL> grant connect, dba to niraj;<br>Grant succeeded.                                                 |
| SQL> create table niraj.recovery_test (sr_no number, created date default sysdate);<br>Table created. |
| SQL> insert into niraj.recovery_test (sr_no) values (1);<br>1 row created.                            |
| SQL> commit;<br>Commit complete.                                                                      |
| SQL> select sr_no, to_CHAR(created,'YYYY-MM-DD-HH24MISS') create_date from<br>niraj.recovery_test;    |
| SR_NO_CREATE_DATE                                                                                     |
| 1 2016-11-22-060324                                                                                   |
|                                                                                                    |

After waiting for five minutes or so, create a recovery scenario of an accidental Drop Table by dropping the newly created table. This wait time is introduced to ensure that the latest backups include your table data.

```
SQL> drop table niraj.recovery_test;

Table dropped.

SQL> select * from niraj.recovery_test;

select * from niraj.recovery_test

*

ERROR at line 1:

ORA-00942: table or view does not exist
```

In the next step, let's recover the table using the backup that was taken before the user and table were created. It will use the required archive log files automatically. To start the recovery, click the Recover button, as shown in Figure 8-17.

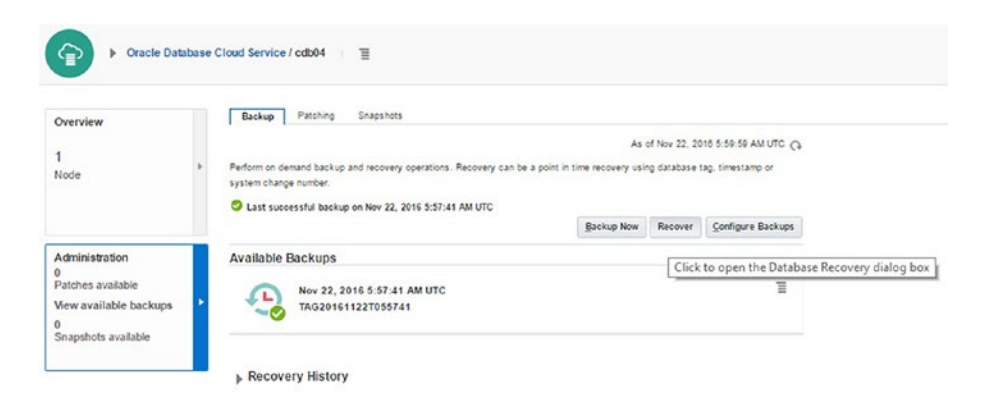

Figure 8-17. Initiate a recovery

Select a recovery date that is after the table creation but before the record insertions, as shown in Figure 8-18.

| 4   | Nove | mber | <ul><li>20</li></ul> | 016 | \$  | Þ   |
|-----|------|------|----------------------|-----|-----|-----|
| SUN | MON  | TUE  | WED                  | THU | FRI | SAT |
| 30  | 31   | 1    | 2                    | 3   | 4   | 6   |
|     | 7    | 8    | 9                    | 10  | 11  | 12  |
| 13  | 14   | 15   | 18                   | 17  | 18  | 19  |
| 20  | 21   | 22   | 23                   | 24  | 25  | 28  |
| 27  | 28   | 28   | 30                   | 1   | 2   | 3   |
| 06  | \$   | : 03 | \$                   | : 2 | 3   | ]0  |

Figure 8-18. Select an appropriate recovery date

You can perform the recovery till the latest time or for a given SCN. There is also an option to perform a recovery based on a defined timestamp, as shown in Figure 8-19.

| Database Recove     | ery       |                  |                  |               | ×      |
|---------------------|-----------|------------------|------------------|---------------|--------|
| Recover Oracle Data | abase Clo | ud Service using | one of the follo | wing options. |        |
| Select Recovery Op  | otion:    |                  |                  |               |        |
| Date and Time       | 22-Nov-2  | 2016 06:03:23    | 60               |               |        |
| 🛞 System Change     | Number    | Enter System O   | hange Number     |               |        |
|                     |           |                  |                  | Recover       | Cancel |

Figure 8-19. Select recovery time

Recovery will start. This will put the DB in maintenance mode and all connections will be lost, as shown in Figure 8-20.

| Overview                                         |   | Backup                             | Patching Snapshots                                                     |                                  |                                |                     |
|--------------------------------------------------|---|------------------------------------|------------------------------------------------------------------------|----------------------------------|--------------------------------|---------------------|
| 1<br>Node                                        | h | Perform on dema<br>system change : | and backup and recovery operations. Recovery can be a number.          | As a point in time recovery usin | of Nov 22, 20<br>ng database t | 16 6:12:48 AM UTC ( |
|                                                  |   | Recovery in pr                     | 10 10 10 10 10 10 10 10 10 10 10 10 10 1                               | Backup Now                       | Recover                        | Configure Backups   |
| Administration<br>Patches available<br>Restoring |   | Available Ba                       | nckups<br>Nov 22, 2016 5:57:41 AM UTC<br>TAG20161122T055741            |                                  |                                | Э                   |
| )<br>Snapshots available                         |   | A Recovery                         | y History                                                              |                                  |                                |                     |
|                                                  |   | 2                                  | Nov 22, 2016 6:12:41 AM UTC<br>Recovery Timestamp:22-Nov-2016 06:03:23 | 1                                |                                | Recovering          |

Figure 8-20. Recovery in progress

Recovery is now completed, as per the given timestamp. See Figure 8-21 for more details.

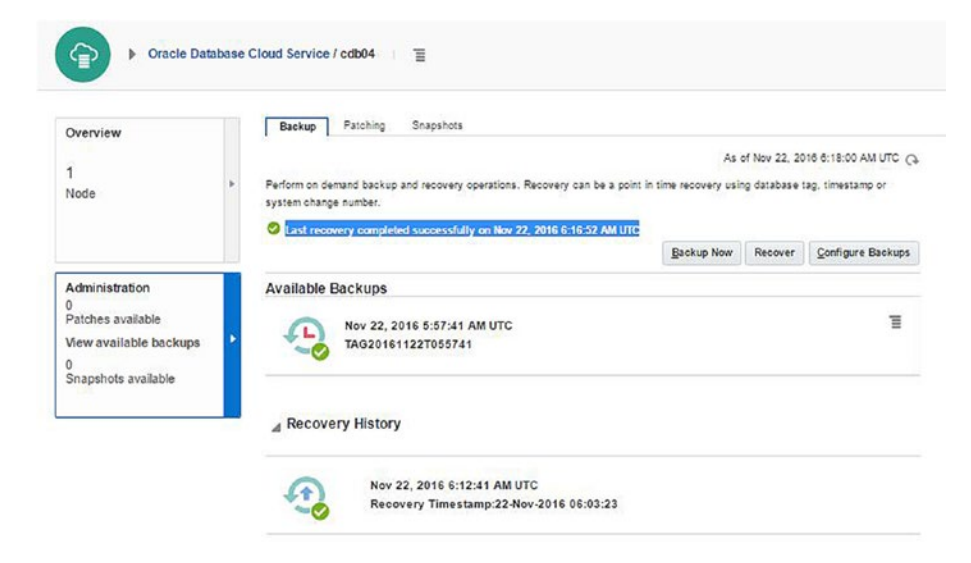

Figure 8-21. Recovery completion

Now let's see if the table is restored.

SQL> ALTER SESSION SET CONTAINER = pdb1;

Session altered.

SQL> select sr\_no, to\_CHAR(created, 'YYYY-MM-DD-HH24MISS') create\_date from niraj.recovery\_test;

no rows selected

As expected, this process has restored the table but not the data. Now let's give the recovery time to bring back the data as well, as shown in Figure 8-22.

| Database Recov     | егу       |                  |                    |             | ×      |
|--------------------|-----------|------------------|--------------------|-------------|--------|
| Recover Oracle Dat | abase Clo | ud Service using | one of the followi | ng options. |        |
| Select Recovery Op | ption:    |                  |                    |             |        |
| Date and Time      | 22-Nov-2  | 2016 06:04:15    | Č6                 |             |        |
| 🔘 System Change    | Number    | Enter System C   | hange Number       |             |        |
|                    |           |                  |                    | Recover     | Cancel |

Figure 8-22. Recovery scenario 2: date and time

With the new recovery time provided, the restoration and recovery is in progress again, using the same backup, as shown in Figure 8-23.

| Verview                        |   | Backup                          | Patching             | Snapshots                     |                      |                  |                    |               |                     |
|--------------------------------|---|---------------------------------|----------------------|-------------------------------|----------------------|------------------|--------------------|---------------|---------------------|
|                                |   |                                 |                      |                               |                      |                  | As                 | of Nov 22, 20 | 16 6:26:05 AM UTC Q |
| lode                           | * | Perform on dem<br>system change | number.              | and recovery op               | erations. Recovery o | an be a point in | time recovery usir | ng database t | ag, timestamp or    |
|                                |   | Recovery in p                   | iogress no           | 11 HOV 22, 2016 1             | 20.00 200 010        |                  | Backup Now         | Recover       | Configure Backups   |
| Administration                 |   | Available B                     | ackups               |                               |                      |                  |                    |               |                     |
| Patches available<br>Restoring | × | -                               | Nov 22, 2<br>TAG2016 | 2016 5:57:41 A<br>1122T055741 | и итс                |                  |                    |               | Ξ                   |
|                                |   | _ Recover                       | ry Histor            | y                             |                      |                  |                    |               |                     |
|                                |   | Ð                               | Nov                  | 22, 2016 6:26:                | O AM UTC             |                  |                    |               | Recovering          |

Figure 8-23. Recovery scenario 2: in progress

It takes around 10-15 minutes to complete the recovery. The recovery time depends on the DB size and transaction volume. Figure 8-24 confirms the completion of the recovery, which should bring back the data as well.

| Overview                 | Backup         | Patching           | Snapshots                   |                    |                       |                    |               |                      |
|--------------------------|----------------|--------------------|-----------------------------|--------------------|-----------------------|--------------------|---------------|----------------------|
| 1                        |                |                    |                             |                    |                       | As                 | of Nov 22, 20 | 018 8:41:51 AM UTC ( |
| Node                     | Perform on dem | mand backu         | ip and recovery             | operations, Recove | ery can be a point in | time recovery usin | ng database t | tag, timestamp or    |
|                          | O Last racous  | very comple        | ated successful             | w on New 22, 2016  | 6-31-19 AM LITC       |                    |               |                      |
|                          | Carrieron (    | reny compre        |                             | y 0.1107 11, 1010  |                       | Backup Now         | Recover       | Configure Backups    |
| Administration           | Available B    | Backups            |                             |                    |                       |                    |               |                      |
| 0<br>Patches available   |                |                    |                             |                    |                       |                    |               | =                    |
| View available backups   | -              | Nov 22,<br>TAG2010 | 2016 5:57:41<br>61122T05574 | AM UTC             |                       |                    |               | =                    |
| 0<br>Snanshots available |                |                    |                             |                    |                       |                    |               |                      |
| chapsilots analable      |                |                    |                             |                    |                       |                    |               |                      |
|                          | Recover        | ery Histor         | ry                          |                    |                       |                    |               |                      |
|                          |                |                    |                             |                    |                       |                    |               |                      |
|                          | A              | Nov                | 22, 2016 6:2                | 6:00 AM UTC        |                       |                    |               |                      |
|                          | -0             | Rec                | overy Times                 | amp:22-Nov-201     | 6 05:04:15            |                    |               |                      |
|                          |                |                    | . 22. 2010 0.1              |                    |                       |                    |               |                      |
|                          |                |                    |                             |                    |                       |                    |               |                      |

Figure 8-24. Recovery scenario 2: completion

Once the recovery is complete, let's verify the availability of the table and its data.

SQL> ALTER SESSION SET CONTAINER = pdb1; Session altered. SQL> select sr\_no, to\_CHAR(created,'YYYY-MM-DD-HH24MISS') create\_date from niraj.recovery\_test; SR\_NO CREATE\_DATE 1 2016-11-22-060324

This confirms that the data along with table can be restored to a given point in time.

#### **DB Backup and Restore in AWS**

The following options are present in AWS:

- On-premise backup to Amazon Cloud using Amazon S3
- DB backup and restore in Amazon RDS
- DB backup and restore in Amazon EC2

#### On-Premise Backup to Amazon Cloud Using Amazon S3

For taking your on-premise database backup to Amazon Cloud, you need to follow these steps:

- 1. Create a DB user with S3 access.
- 2. Download and configure Oracle Secure Backup Cloud Module for AWS.
- 3. Configure a RMAN backup channel.

#### Create a DB User with S3 Access

It is good practice to have a dedicated user for Oracle database backup. This is four-step process.

In the first step, you provide the username and select the access type, as shown in Figure 8-25.

| 👔 Services 👻 Resource Groups                    | ~ <b>*</b>                                                                                                    |                                                         |                            | Abhi             | inivesh Jain - Globa |
|-------------------------------------------------|----------------------------------------------------------------------------------------------------|---------------------------------------------------------|----------------------------|------------------|----------------------|
| Add user                                        | - Caravar                                                                                                    | 0                                                       | _0_                        |                  |                      |
|                                                 |                                                                                                    | Details                                                 | Permissions                | Review           | Complete             |
| Set user details                                |                                                                                                    |                                                         |                            |                  |                      |
| ou can add multiple users at once with the same | ne access type and permissions. Learn more                                                                                               |                                                         |                            |                  |                      |
| User name*                                      | orabkpuser                                                                                                    |                                                         |                            |                  |                      |
|                                                 | O Add another user                                                                                                    |                                                         |                            |                  |                      |
| elect AWS access type                           |                                                                                                    |                                                         |                            |                  |                      |
| elect how these users will access AWS. Acces    | s keys and autogenerated passwords are prov                                                                                              | ided in the last step. Learn                            | more                       |                  |                      |
| Access type*                                    | Programmatic access     Enables an access key ID and secret a     AWS Management Console access     Enables a password that allows users | access key for the AWS Al<br>to sign-in to the AWS Mana | PI, CLI, SDK, and other de | velopment tools. |                      |
|                                                 |                                                                                                    |                                                         |                            |                  |                      |

Figure 8-25. Backup user creation, step 1

In the second step, you assign 'AmazonS3FullAccess' permission to the backup user. This is shown in Figure 8-26.

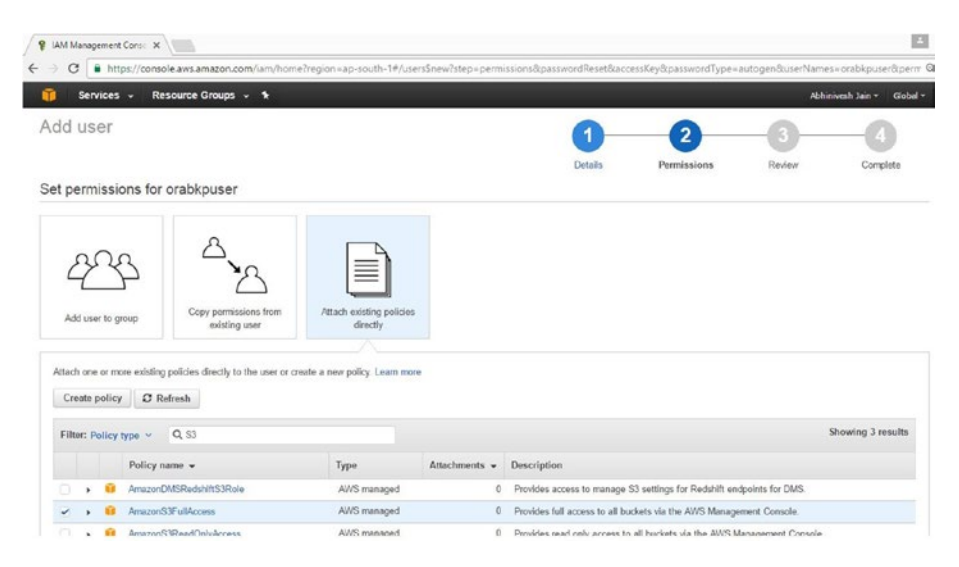

Figure 8-26. Backup user creation, step 2

| Services              | <ul> <li>Resource Groups</li> </ul>  |                                                             |         |             | Abhinim | sh Jan • Globel • |
|-----------------------|--------------------------------------|-------------------------------------------------------------|---------|-------------|---------|-------------------|
| Add user              |                                      |                                                             | 0       | 2           | 3       | -0                |
|                       |                                      |                                                             | Details | Permissions | Review  | Complete          |
| Review                |                                      |                                                             |         |             |         |                   |
| Review your choices.  | After you create the user, you can   | view and download the autogenerated password and access key |         |             |         |                   |
| User details          |                                      |                                                             |         |             |         |                   |
|                       | User name                            | orabkpuser                                                  |         |             |         |                   |
|                       | AWS access type                      | Programmatic access - with an access key                    |         |             |         |                   |
| Permissions sun       | nmary                                |                                                             |         |             |         |                   |
| The following policie | s will be attached to the user shown | s above.                                                    |         |             |         |                   |
| Туре                  | Name                                 |                                                             |         |             |         |                   |
| Managed policy        | AmazonS3FullAccess                   |                                                             |         |             |         |                   |

In the third step, you review the details as shown in Figure 8-27.

Figure 8-27. Backup user creation, step 3

In the fourth step, you click on Create User, as shown in Figure 8-28.

|                      | - Resource Groups - 1                |                                                             |         |             | Abhinim | sh Jan • Gobal • 1 |
|----------------------|--------------------------------------|-------------------------------------------------------------|---------|-------------|---------|--------------------|
| Add user             |                                      |                                                             | 0       | 2           | 3       | -0                 |
|                      |                                      |                                                             | Details | Permissions | Review  | Complete           |
| Review               |                                      |                                                             |         |             |         |                    |
| Review your choice   | After you create the user, you can   | view and download the autogenerated password and access key |         |             |         |                    |
| User details         |                                      |                                                             |         |             |         |                    |
|                      | User name                            | orabkpuser                                                  |         |             |         |                    |
|                      | AWS access type                      | Programmatic access - with an access key                    |         |             |         |                    |
| Permissions su       | mmary                                |                                                             |         |             |         |                    |
|                      | es will be attached to the user show | above.                                                      |         |             |         |                    |
| The following polici |                                      |                                                             |         |             |         |                    |
| The following polici | Name                                 |                                                             |         |             |         |                    |

Figure 8-28. Backup user creation, step 4

After this step, you will get the successful completion message shown in Figure 8-29.

| 🧊 Services 🗸 Resource Groups 🖌 🛠                                                                                                    |                                                                                                    |                                | Abhiniy                                 | esh Jain + Glo    |
|----------------------------------------------------------------------------------------------------|----------------------------------------------------------------------------------------------------|--------------------------------|-----------------------------------------|-------------------|
| Add user                                                                                                    | 0                                                                                                    | 2                              | -3-                                     | -4                |
|                                                                                                    | Details                                                                                                    | Permissions                    | Review                                  | Comple            |
| <ul> <li>Success<br/>You successfully created the users shown below. You can view and<br/>time these oredentials will be available to download. However, you<br/>Users with AIVS Management Console access can sign-in at https://www.inter.com/oredentials/article/article/ar</li></ul> | d download user security credentials. You can also email users ins<br>can create new credentials at any time.<br>x/Idouddba.signin.aus.amazon.com/comsole           | ructions for signing in to the | AWS Management Con:                     | sole. This is the |
| Success You successfully granted the users shown below. You can even an time three ordentials will be available to download. However, you Users with AVS Management Console access can sign-in at. https://www.sce.sce.sce.sce.sce.sce.sce.sce.sce.sce                                                                                                    | d download user security credentials. You can also email users ins<br>con create new credentials at any time.<br>://clouddba.signin.avrs.amazon.com/console         | ructions for signing in to the | AWS Management Con                      | sole. This is the |
| Success You successfully granted the users shown below. You can even an time three crydeniula will be available to download. However, you Users with AVS Management Console access can sign-in at. https://www.inter.org/access.com/sign-in-at/access.com/sign-in-at/access.com/sign-in-a                        | d download user security credentials. You can also email users ins<br>con create new credentials at any time.<br>//clouddba.sigrin.avs.amazon.com/console<br>Access | ructions for signing in to the | AWS Management Con<br>Secret access key | sole. This is the |

Figure 8-29. Backup user creation: completion

### Download and Configure Oracle Secure Backup Cloud Module for AWS.

You can download the required module from this OTN link, as shown in Figure 8-30.

```
http://www.oracle.com/technetwork/products/secure-backup/secure-
backup-s3-484709.html
```

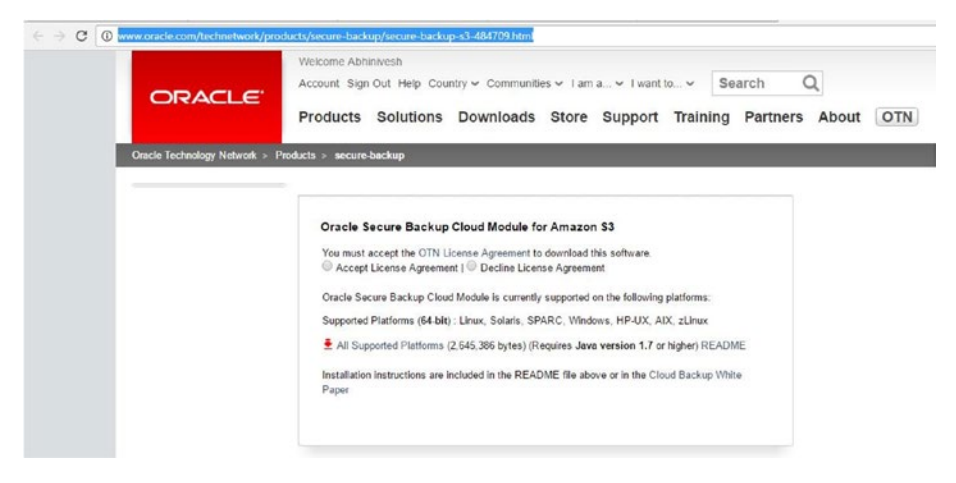

Figure 8-30. Oracle Secure Backup Cloud Module for Amazon S3 download link

Accept the OTN license agreement. After that, you will be prompted to enter the OTN credentials. The file is downloaded very quickly, as it is only 2.5MB.

Download and unzip the file before starting the configuration. Change these values as per your environment. For UNIX, the location of the wallet directory and Lib directory is shown here:

walletDir \$ORACLE\_HOME/dbs/osbws\_wallet libDir \$ORACLE\_HOME/lib

NOTE: Enter entire command in one single line. It is shown in different lines for readability purpose. D:\Abhinivesh\Book\AWS hands on\osbws\_installer>java -jar osbws\_install.jar -AWSID AKxxxxxxxxxxxXFQ -AWSKey 06yxxxxxxxxxx/eb -otnUser Abhinivesh.jain@xxxxx.com -walletDir D:\app\oracle12c\product\12.1.0\dbhome\_1\database\osbws\_wallet -libDir D:\app\oracle12c\product\12.1.0\dbhome\_1\bin Oracle Secure Backup Web Service Install Tool, build 2016-10-07 AWS credentials are valid. Oracle Secure Backup Web Service wallet created in directory D:\app\oracle12c\pr

oduct\12.1.0\dbhome\_1\database\osbws\_wallet.

Oracle Secure Backup Web Service initialization file D:\app\oracle12c\product\12 .1.0\dbhome\_1\database\osbwsDB1.ora created.

Downloading Oracle Secure Backup Web Service Software Library from file osbws\_wi ndows64.zip.

Downloaded 20215967 bytes in 62 seconds. Transfer rate was 326063 bytes/second. Download complete.

#### **Configure a RMAN Backup Channel**

In this step, you configure a RMAN backup channel to specify the cloud destination.

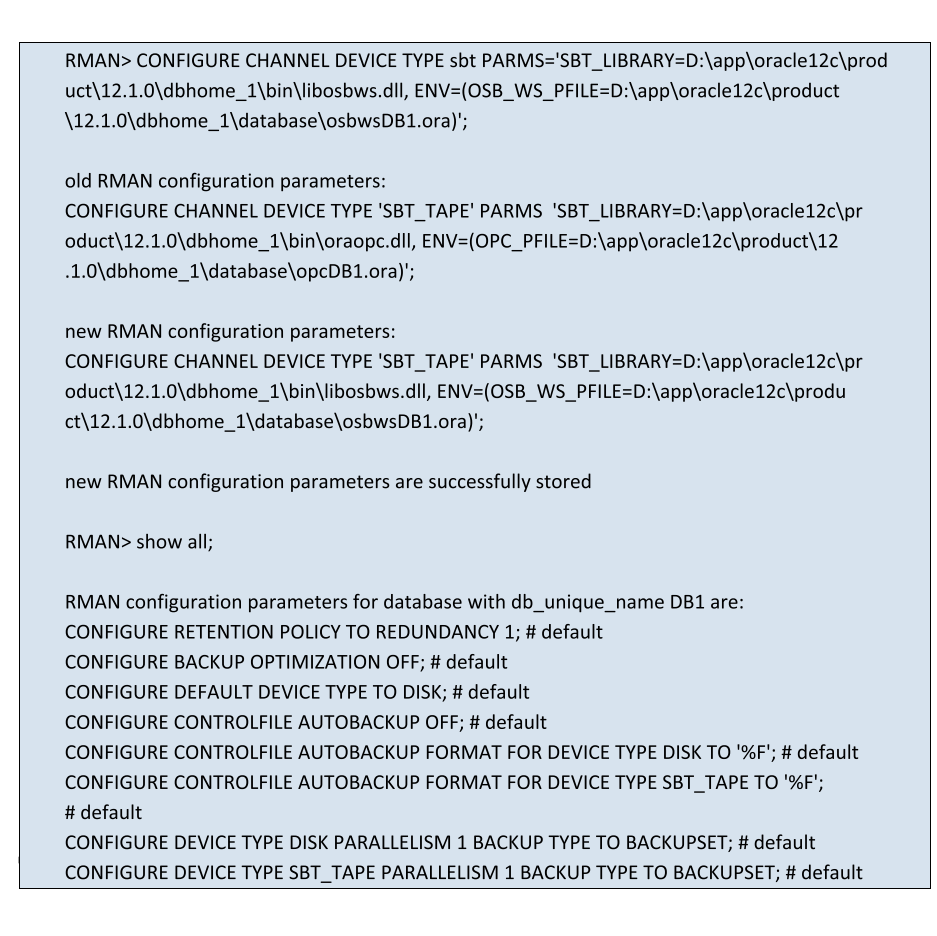

CONFIGURE DATAFILE BACKUP COPIES FOR DEVICE TYPE DISK TO 1; # default CONFIGURE DATAFILE BACKUP COPIES FOR DEVICE TYPE SBT TAPE TO 1; # default CONFIGURE ARCHIVELOG BACKUP COPIES FOR DEVICE TYPE DISK TO 1: # default CONFIGURE ARCHIVELOG BACKUP COPIES FOR DEVICE TYPE SBT TAPE TO 1; # default CONFIGURE CHANNEL DEVICE TYPE 'SBT TAPE' PARMS 'SBT LIBRARY=D:\app\oracle12c\pr oduct\12.1.0\dbhome 1\bin\libosbws.dll, ENV=(OSB WS PFILE=D:\app\oracle12c\produ ct\12.1.0\dbhome\_1\database\osbwsDB1.ora)'; CONFIGURE MAXSETSIZE TO UNLIMITED; # default CONFIGURE ENCRYPTION FOR DATABASE OFF; # default CONFIGURE ENCRYPTION ALGORITHM 'AES128'; # default CONFIGURE COMPRESSION ALGORITHM 'BASIC' AS OF RELEASE 'DEFAULT' OPTIMIZE FOR LOA D TRUE : # default CONFIGURE RMAN OUTPUT TO KEEP FOR 7 DAYS: # default CONFIGURE ARCHIVELOG DELETION POLICY TO NONE: # default CONFIGURE SNAPSHOT CONTROLFILE NAME TO 'D:\APP\ORACLE12C\PRODUCT\12.1.0\DBHOME 1 \DATABASE\SNCFDB1.ORA'; # default

Now you are ready to run backups using RMAN commands.

#### DB Backup and Restore in Amazon RDS

In RDS, database instances can be recovered as new instances only. The new instance can then be restored to point in time, as shown in Figure 8-31.

| See Details                               | bverj6.us-west-2.rds.amazonaws.co | on: 1521 ( authorized ) 🚯 |  |  |
|-------------------------------------------|-----------------------------------|---------------------------|--|--|
| Create Read Replica                       | nt Events                         | Monitoring                |  |  |
| Promote Read Replica                      | EVENT                             | CURRENT VA                |  |  |
| Take Snapshot<br>Restore to Point in Time | Finished DB Instance<br>backup    | CPU 0.8                   |  |  |
| Migrate Latest Snapshot                   | Backing up DB instance            | Memory 509                |  |  |
| Modify<br>Reboot                          | Finished DB Instance<br>backup    | Storage 7,980             |  |  |
| Delete                                    | Backing up DB instance            |                           |  |  |
| Instance Actions v                        | Tags Logs                         |                           |  |  |

Figure 8-31. Amazon RDS recovery option

You can restore to the last restorable time or to a custom restore time. This is shown in Figure 8-32.

#### Launch DB Instance

You are creating a new DB Instance from a source DB Instance at a specified time. This new DB Instance will have the default DB Security Group and DB Parameter Groups.

| Use Latest Restorable Time | November 22, 2016 at 2:41:52 PM UTC+5:30 |                             |  |
|----------------------------|------------------------------------------|-----------------------------|--|
| Use Custom Restore Time    | MMMM d, y                                | 00 • : 00 • : 00 • UTC+5:30 |  |

Figure 8-32. Amazon RDS recovery: restore time option

You also have the option of taking a manual snapshot backup at any time. This is done by clicking Take Snapshot under Instance Actions, as shown in Figure 8-33.

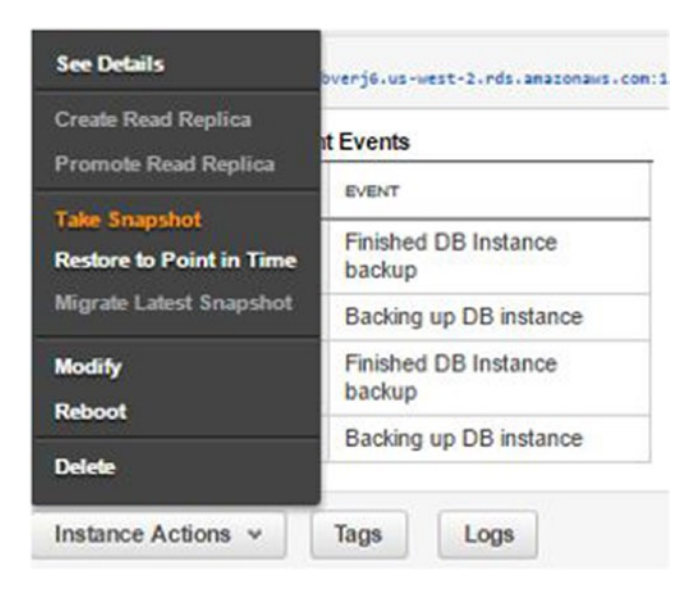

Figure 8-33. Amazon RDS: Take Snapshot option
Provide the name for your custom snapshot and click on Take Snapshot, as shown in Figure 8-34.

| 🎁 Services 🗸                                             | Resource Groups 👻 🕇                                        |                               |               |
|----------------------------------------------------------|------------------------------------------------------------|-------------------------------|---------------|
| RDS Dashboard<br>Instances<br>Clusters                   | Take DB Snapshot To take a snapshot of this DB instance yo | ou must provide a name for ti | he snapshot.  |
| Reserved Purchases<br>Snapshots                          | DB Instance<br>Snapshot Name                               | aws-cdb01 👩                   | 0             |
| Security Groups<br>Parameter Groups<br>External Licenses |                                                            | Cancel                        | Take Snapshot |

Figure 8-34. Amazon RDS: Take Snapshot

For the instances provisioned under RDS, the backup snapshot is automatically triggered once a day, as shown in Figure 8-35. It also shows the custom/manual snapshot details. First snapshot backup is created just before the instance is made available for use, post provisioning.

| RDS Dashboard                 | - | Orea    | de So | opsho | Fiestore Snapshot Mig             | rale Snapshot Copy Sna     | spahot Share Snapshot     | Delete S  | impehot    |              |           |               |                       |            | 0 0     |      | )   |
|-------------------------------|---|---------|-------|-------|-----------------------------------|----------------------------|---------------------------|-----------|------------|--------------|-----------|---------------|-----------------------|------------|---------|------|-----|
| Clusters                      |   | Filters | 0     | med b | v Me = O, Seach                   |                            | ×                         |           |            |              |           |               | Viewing 6 of 6        | Owned by N | le ()   | -    | 5   |
| Reserved Purchases            |   |         |       |       | Snepshot                          | - DB Instance or Cluster - | Snapshot Creation Time +  | Status    | Progress - | VPC +        | Type      | Engine -      | Storage Type -        | Storage -  | Zone    |      | 0   |
| Snapshots<br>Security Genutes |   | 0       | ,     | 13.   | avvs.et/s.eestore-lest            | aurs-cob01                 |                           | creating  | 0%         | vpc-94553cf0 | manual    | Oracle SE Two | General Purpose (SSD) | 10 G8      | us-wes  | 128  | 54  |
| Pasameter Groups              |   |         |       | 15.   | sds.avvs-ocb01-2016-11-22-00-13   | aws-cdb01                  | Nev 22, 2016, 5:43:21 AM  | available | Completed  | vpc-94553c/0 | automated | Oracle SE Two | General Purpose (SSD) | 10 68      | us-wes  | 1.28 | Se  |
| External Licenses             |   |         | ٠     | 15.   | rds avs edb01-2016-11-21-00-13    | aus-odb01                  | Nev 21, 2016, 5:43:26 AM  | available | Completed  | vpc-94553cf9 | automated | Oracle SE Two | General Purpose (SSD) | 10 G8      | Lo-wea  | 124  | Sel |
| Option Groups                 |   |         |       | 8     | ids avs cdb01-2016-11-20-00-34    | aurs-cdb01                 | Nev 20, 2016, 6:42:05 AM  | available | Completed  | vpc-94553cf0 | automated | Oracle SE Two | General Purpose (SSD) | 10 G8      | us-wes  | 1.20 | 54  |
| Subret Groups                 |   |         | ,     | 15.   | nths ann-ocibi01-2016-11-19-00-13 | aurs-colt/1                | Nov 19, 2016, 5:43:33 AM  | svalable  | Completed  | vpc-84553cf0 | automated | Oracle SE Two | General Puspose (SSD) | 10.08      | US-WES  | 124  | se  |
| Events                        |   |         | ٠     | 15.   | rds.avs-odb01-2016-11-18-06-23    | aus-odb01                  | Nev 10, 2016, 11:54:55 AM | available | Completed  | vpc-94553cf9 | automated | Oracle SE Two | General Purpose (SSD) | 10 GB      | 10-1103 | 128  | Set |
| Notifications                 |   | 4       | -     | -     |                                   |                            |                           |           |            |              |           |               |                       |            |         |      |     |

Figure 8-35. Amazon RDS: snapshot details

The available snapshot can be used to restore the snapshot as a new database instance using the Restore Snapshot button, as shown in Figure 8-36.

| Services ~                                                                                            | Re | ecurce | Grou               | ps -                                                       | •                                                                                                    |                          |                           |           |            |                                              |                                                                                                    |                                                                                                    | Neg Hahajan                                                            | • Orego    | an • S | opport |      |
|----------------------------------------------------------------------------------------------------|----|--------|--------------------|------------------------------------------------------------|----------------------------------------------------------------------------------------------------|--------------------------|---------------------------|-----------|------------|----------------------------------------------|----------------------------------------------------------------------------------------------------|----------------------------------------------------------------------------------------------------|------------------------------------------------------------------------|------------|--------|--------|------|
| RDS Dashboard                                                                                         | 4  | Crea   | ale Se             | epsho                                                      | Restore Snapshot Migr                                                                                                    | rie Snepshot Copy Sne    | pahot Share Snapshot      | Delete S  | inapshot   |                                              |                                                                                                    |                                                                                                    |                                                                        | 1          | 0      | 0      | 0    |
| Clusters                                                                                              |    | Filter | : 0                | med b                                                      | Me - Q Search                                                                                                    |                          | ×                         |           |            |                                              |                                                                                                    |                                                                                                    | Viewing 6 of 6                                                         | Owned by I | Me CL  | _      | 5    |
| Reserved Purchases                                                                                    |    |        |                    |                                                            | Snapshot -                                                                                                    | DB Instance or Cluster - | Snapshot Creation Time -  | Status    | Progress - | VPC -                                        | Туре                                                                                                    | Engine -                                                                                                    | Storage Type -                                                         | Storage    | Zone   |        | Ow   |
| Snapshots                                                                                             |    |        |                    | <b>[9</b> .                                                | ava-da-restore-test                                                                                                    | ava-odb01                | Nov 22, 2016, 2:15:29 PM  | available | Completed  | vpc-04553cf0                                 | manual                                                                                                    | Oracle SE Tive                                                                                                    | General Purpose (SSD)                                                  | 10 GB      | 10-wr  | si-2a  | Self |
| Parameter Groups                                                                                      |    |        | *                  | 19.                                                        | 1012 avra-odb01-2016-11-22-00-13                                                                                                    | avrs-odb01               | Nov 22, 2016, 5:43:21 AM  | available | Completed  | vpe-04553cf0                                 | automated                                                                                                    | Oracle SE Tive                                                                                                    | General Purpose (SSD)                                                  | 10 G8      | UD-101 | of-2a  | Self |
| External Licroses<br>Option Groups<br>Subnet Groups<br>Events<br>Event Subscriptions<br>Notifications |    | ire    | otance<br>DB<br>Ma | Shape<br>Engine<br>ster U<br>Stor<br>Optic<br>KM<br>Source | ATRI, arr.anst.tds.sukenetik-2<br>2016-11/2246-13<br>bet Type: automated<br>Version: 12.10.2.v5<br>eremanne: initij<br>Zone: us-west-2a<br>ge Type: General Purpose (SSD)<br>in Genag default practices2-12-1<br>i Key JDI More<br>Region: NA | 5400600001 mapshot ris a | ns-ofb01-                 |           |            | DB Sna<br>Lie<br>Snapshot C<br>Instance/Clus | pahot Name:<br>VPC:<br>DB Engine:<br>Status:<br>DB Storage:<br>Port<br>reation Time:<br>Arr Creation:<br>Time Zone: | nts annock01-2<br>vpc-94553cf0<br>existe-ex2<br>liceme-included<br>available<br>1908<br>1521<br>November 22, 20<br>November 22, 20<br>November 18, 20<br>No | 916-11-22-00-13<br>916 #1 5-43-21 AM UTC+5<br>916 #1 11-52-42 AM UTC+6 | 30<br>130  |        |        |      |
|                                                                                                    |    |        |                    | <b>[9</b> .                                                | sts:avs-odb01-2016-11-21-00-13                                                                                                    | avs-odb01                | Nov 21, 2016, 5:43:26 AM  | available | Completed  | vpc-94553cf9                                 | automated                                                                                                    | Osacle SE Tivo                                                                                                    | General Purpose (\$50)                                                 | 10 GB      | US-W   | si-2a  | Set  |
|                                                                                                    |    |        |                    | <b>9</b> .                                                 | nts:ava-odb01-2016-11-28-00-34                                                                                                    | ava-odb01                | Nov 29, 2016, 6:42:05 AM  | available | Completed  | vpc-04553df0                                 | automated                                                                                                    | Oracle SE Tivo                                                                                                    | General Purpose (SSD)                                                  | 10 CB      | us-w   | ol-2a  | Self |
|                                                                                                    |    |        | ٠                  | <b>B</b> .                                                 | rds:ave-odb01-2016-11-19-00-13                                                                                                    | ave-odb01                | Nov 19, 2016, 5:43:33 AM  | available | Completed  | vpc-94553cf0                                 | automated                                                                                                    | Oracle SE Tirro                                                                                                    | General Purpose (SSD)                                                  | 10 GB      | US-W   | of 2a  | Sef  |
|                                                                                                    |    | 0      | ۰.                 | 3                                                          | RS.8vs-edb01-2016-11-18-06-23                                                                                                    | avs-otb01                | Nov 18, 2016, 11:54:55 AM | available | Completed  | vpc-04553cf0                                 | automated                                                                                                    | Oracle SE Two                                                                                                    | General Purpose (SSD)                                                  | 10 G8      | US-W   | 41-23  | Set  |

Figure 8-36. Amazon RDS: Restore Snapshot button

This restore creates a new database instance, which can be modified for some properties as per the requirements, as shown in Figure 8-37.

## **Restore DB Instance**

You are creating a new DB Instance from a source DB Instance at a specified time. This new DB Instance will have the default DB Security Group and DB Parameter Groups.

| DB Engine                                                                                    | oracle-se2                                                                                                    | ۲           |
|----------------------------------------------------------------------------------------------|----------------------------------------------------------------------------------------------------|-------------|
| License Model                                                                                | license-included                                                                                                    | •           |
| DB Instance Class                                                                            | db.t2.micro - 1 vCPU, 1 GiB RAM                                                                                        | •           |
| Multi-AZ Deployment                                                                          | No                                                                                                    | •           |
| Storage Type                                                                                 | General Purpose (SSD)                                                                                                  | •           |
| Provisioning less than 100 G<br>high throughput workloads o<br>exhaustion of the initial Gen | B of General Purpose (SSD) storage fo<br>ould result in higher latencies upon<br>eral Purpose (SSD) IO credit balance. | or<br>Click |

Specifies if the DB Instance should have a standby deployed in another Availability Zone.

Figure 8-37. Amazon RDS: restore DB instance

You can provide the new database instance name and tag it to the snapshot from which it is being created, which can be used for future references, as shown in Figure 8-38.

| Settings                   |                                |   |                                                 |
|----------------------------|--------------------------------|---|-------------------------------------------------|
| DB Snapshot ID             | rds.aws-cdb01-2016-11-22-00-13 |   |                                                 |
| DB Instance Identifier*    | awsdo02                        |   |                                                 |
| Network & Security         |                                |   |                                                 |
| VPC*                       | Default VPC (vpc-84553cf0)     | • |                                                 |
| Subnet Group               | default                        |   |                                                 |
| Publicly Accessible        | (Yes                           |   |                                                 |
| Availability Zone          | No Preference                  |   | Name of a database to create                    |
| Database Options           |                                |   | when the DB Instance is<br>created, (e.g. mydb) |
| Database Name              | swsdo02                        |   |                                                 |
| Database Port              | 1521                           |   |                                                 |
| Option Group               | default oracle-se2-12-1        |   |                                                 |
| Copy Tags To Snapshots     | ×                              |   |                                                 |
| Maintenance                |                                |   |                                                 |
| Auto Minor Version Upgrade | Ves                            | ٠ |                                                 |
|                            |                                |   | Cancel Restore DB Instance                      |

Figure 8-38. Amazon RDS: restore DB instance customize settings

Upon submitting the Restore DB Instance request, the new DB creation is triggered. It will include the data as of the snapshot time. Figure 8-39 shows the restore in progress.

| 🔋 Services -                 | Resource Groups + 🕈 Neg Mahajan - Cre                                                                             | mpon -    | Support | s |
|------------------------------|----------------------------------------------------------------------------------------------------|-----------|---------|---|
| RDS Dashboard                | e Lauxch 00 Instance Show Marillaning   v   Instance Actions v                                                    | 0 v       | ٥       | 0 |
| Clusters                     | Piller: All Induces - Q, Search 10 Instances X Vewing 2 of 2 08 Induc                                             | inces (   | -       | - |
| Reserved Purchases           | Engine - D8 Instance - Status - CPU Current Activity Maintenance - Class - VPC - Multi-AZ - Replication Role - En | incrypted |         |   |
| Snapshots<br>Security Cenuns | Crade SE Time averado01 evaluable 0.0 57% 0.0 Conventions None do 12 million vpo04553d9 No No                     | lo i      |         |   |
| Parameter Groups             | Crade SE Two averable2 creating     None db 12.mino vpc.94553.cdl No     No                                       | 0         |         |   |

Figure 8-39. Amazon RDS: restore DB instance in progress

Once the restoration is complete, the database can be used, as shown in Figure 8-40.

|          | Engine            | - DB Instance                   | - S       | tatus -       | CPU       | Current Ac | tivity Ma      | aintenance    | Class       | - |
|----------|-------------------|---------------------------------|-----------|---------------|-----------|------------|----------------|---------------|-------------|---|
|          | Oracle SE         | Two aws-cdb01                   | a         | vailable      | 0.83%     |            | Connections No | ne            | db.t2.micro |   |
|          | ▼ Oracle SE       | Two awsdb02                     | a         | vailable      | 1.50%     |            | Connections No | ne            | db.t2.micro |   |
| •        | Alarms and Recent | t Events                        | Monitorin | OURRENT VALUE | THRESHOLD | LAST HOUR  |                | CURRENT VALUE | LAST HOUR   | 2 |
| <b>1</b> | Alarms and Recen  | t Events                        | Monitorin | Ø             |           |            |                | 101000000000  | (           | 2 |
| 4        | Nov 22 2:51 PM    | Finished DB Instance            | CPU       | 1.5%          |           |            | Read IOPS      | 4.86/sec      | M           |   |
|          | New 22 2.60 PM    | Backup<br>Radias us DR instance | -         |               |           |            |                |               |             |   |
|          | NOV 22 2.50 PM    | Backing up DB instance          | Memory    | 554 MB        |           |            | Write IOPS     | 2.07/sec      | A           |   |
|          | Nov 22 2:48 PM    | Restored from snapshot          | Storage   | 7,980 MB      | -         |            | Swap Usage     | 45.3 MB       |             |   |
|          |                   |                                 | Storage   | 7,980 MB      |           |            | Swap Usage     | 45.3 MB       |             |   |

Figure 8-40. Amazon RDS: restore DB instance completion

Using snapshot backup, you can recover and clone your database quickly and easily, along with the choice to select the restore timestamp.

# DB Backup and Restore in Amazon EC2

Backing up and restoring Oracle database hosted on an EC2 instance is easy because Oracle Secure Backup Cloud Module comes preconfigured with the EC2 instance.

# **Backup and Restore Best Practices**

The following list shows some of the backup and restore best practices:

- Use compression wherever possible, as it will reduce the network transfer time.
- Use encryption before transferring the backup to the cloud.
- RMAN backup compression and encryption features can be utilized with Oracle Secure Backup Module without any extra license; however, it is recommended you check with Oracle representative for more details.
- Use more than one RMAN channel for faster backup and restore. Oracle Cloud Backup Module is licensed as part of Oracle Secure Backup and it is calculated per RMAN channel, so special consideration is required in this regard.
- Oracle Secure Backup (OSB) Cloud Module is a licensed module, so ensure that you have the right license before using it. You can refer to Oracle support note OSB Cloud Module: FAQ (Doc ID 740226.1) for more details.

# Summary

In this chapter, you learned about Oracle database backup and restore options in Oracle Cloud and AWS Cloud. You read an overview of database backup and restore from the cloud perspective, including taking an on-premise DB backup to the cloud, backing up and restoring within the cloud, and taking DB snapshots in Oracle Cloud. You are now also conversed with DB backup and restore in AWS using S3 and other readily available tools. You can also use Oracle Secure Backup Cloud Module for AWS for your backup.

The next chapter covers the important aspects of how to administer, manage, and monitor your database in the cloud.

# **CHAPTER 9**

# **Manage and Monitor**

This chapter covers database administration and monitoring options for your database in Oracle Cloud and AWS. It is important for a support DBA to be able to monitor database health quickly. Proactive and customized alerting is the very important. You will learn how various traditional tools and some new tools can be used to control your database running on AWS or Oracle Cloud.

# Overview of Cloud DB Monitoring and Management

Oracle database monitoring and management is not entirely different from the onpremise database paradigm. In fact, many of the tools, such as SQL Developer, TOAD, and OEM 12c Cloud Control, allow you to connect to your cloud database and perform most of the tasks as before. However, there are some specific tools, such as DBaaS Monitor in Oracle Cloud and command-line options such as AWSCLI and DBaaSCLI, that are only applicable for the cloud. In this chapter, you will learn how to use the existing tools with a cloud database and learn how to use the new, cloud-specific tools.

Table 9-1 provides a snapshot of multiple tools available for Oracle Cloud and AWS, along with overviews of the tools.

| Tool Name                  | AWS                 | Oracle Cloud                                            | Tasks                                     |
|----------------------------|---------------------|---------------------------------------------------------|-------------------------------------------|
| DBaaS Monitor              | Not applicable      | Readily available                                       | Database and OS monitoring                |
| EM Express                 | Readily available   | Readily available                                       | Monitoring and administration             |
| Command-Line<br>Interfaces | Not applicable      | Dbaascli,<br>raccli,<br>oracle-dbcs-cli (Linux<br>only) | Much finer<br>control<br>compared to GUI  |
| SQL Developer              | Free local download | Free local download                                     | Basic<br>monitoring and<br>administration |
| CloudWatch                 | Paid subscription   | Not applicable                                          | Monitoring<br>and custom<br>notifications |
| AWS Database<br>Metrics    | Readily available   | Not applicable                                          | Database and<br>OS health<br>monitoring   |

Table 9-1. Available Tools and Purpose

# **DB Monitoring and Management in Oracle Cloud**

Oracle Cloud provides several options for monitoring your database hosted on the cloud. To use these monitoring tools, you need to open the specific ports for your cloud database instance. This can be done from the Access Rules settings, as shown in Figure 9-1.

|                                                    |                                                   |                                                             |                 |           | Q niraj                       | _mahajan@i            |
|----------------------------------------------------|---------------------------------------------------|-------------------------------------------------------------|-----------------|-----------|-------------------------------|-----------------------|
|                                                    | CLOUD My Services                                 |                                                             |                 | Dashboard | Users                         | Notif                 |
| Oracle Databas                                     | e Cloud Service / cdb04                           | Open DBaaS Monitor Console                                  |                 |           |                               |                       |
|                                                    |                                                   | Open Application Express Console                            |                 |           |                               |                       |
| Overview                                           |                                                   | Open EM Console                                             | -               |           |                               |                       |
| 1<br>Node                                          | Summary 1<br>Nodes                                | SSH Access<br>Access Rules                                  | 5 <sub>GB</sub> |           | 150 G<br>Storage              | в                     |
|                                                    | ⊿ Nodes                                           | Replace Database using Backup                               |                 |           | As of Nov 2                   | 3, 2016 6:38          |
| Administration<br>0<br>Patches available           | cdb04<br>Public IP: 1                             | SQL *Net Port:<br>20.144.149.244 SID: CDB04<br>PDB Name: PD | 1521<br>081     |           | OCPUs:<br>Memory:<br>Storage: | 1<br>7.5 GB<br>150 GB |
| View available backups<br>0<br>Snapshots available | Additional Informat                               | ion                                                         |                 |           |                               |                       |
|                                                    | Identity Domain:<br>Edition:                      | dbacloud<br>Enterprise Edition                              |                 |           |                               |                       |
|                                                    | Service Level:<br>Subscription Type:<br>show more | Oracle Database Cloud S<br>Monthly                          | iervice         |           |                               |                       |

Figure 9-1. Access rules

You can connect using SQL\*PLUS, SQL Developer, TOAD, or some other locally available tool. The interface of these local tools remains the same as when working on a local database. In addition to these, you can use the DBaaS Monitor and EM Console to monitor your database in Oracle Cloud. Both of these web-based interfaces are readily available once you enable the access ports, as shown in Figure 9-2 for the DBaaS Monitor.

| lou can i | use access rules to control | I network access to s | ervice components. C | In this page, you | can manage you | ir access rules.        |                 |             |          |
|-----------|-----------------------------|-----------------------|----------------------|-------------------|----------------|-------------------------|-----------------|-------------|----------|
| esults p  | er page: 10 ·               |                       |                      |                   |                | 9 result(s) as          | of Nov 23, 2016 | 8 6:48:40 / | AM UTC ( |
| Status    | Rule Name                   | Source                | Destination          | Ports             | Protocol       | Description             | Rule Type       |             | Actions  |
| *         | ora_p2_ssh                  | PUBLIC-INTERNET       | DB                   | 22                | TCP            |                         | DEFAULT         |             | Ξ        |
| *         | ora_p2_dblistener           | PUBLIC-INTERNET       | DB                   | 1521              | TCP            |                         | DEFAULT         |             | Ξ        |
| *         | ora_p2_http                 | PUBLIC-INTERNET       | DB                   | 80                | TOP            |                         | DEFAULT         |             | Ξ        |
| -         | ora_p2_httpssl              | PUBLIC-INTERNET       | DB                   | 443               | TCP            |                         | DEFAULT         | Enable      | Ξ        |
|           | ora_p2_httpadmin            | PUBLIC-INTERNET       | DB                   | 4848              | TCP            |                         | DEFAULT         | Disable     | Ξ        |
| 6         | ora_p2_dbconsole            | PUBLIC-INTERNET       | DB                   | 1158              | TCP            |                         | DEFAULT         | Delete      | Ξ        |
|           | ora_p2_dbexpress            | PUBLIC-INTERNET       | DB                   | 5500              | TOP            |                         | DEFAULT         |             | Ξ        |
| *         | sys_infra2db_ssh            | PAAS-INFRA            | DB                   | 22                | TCP            | DO NOT MODIFY: Permit P | SYSTEM          |             | Т        |
| *         | ora_trusted_hosts_dbli      | 127.0.0.1/32          | DB                   | 1521              | TCP            | DO NOT MODIFY: A secrul | SYSTEM          |             | =        |

Figure 9-2. Access rules: enable option

You need to confirm the change in the access rule to enable it, as shown in Figure 9-3.

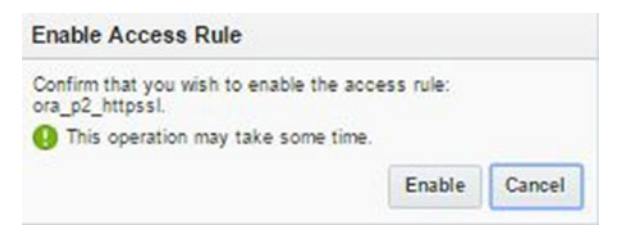

Figure 9-3. Access rules: enable option confirmation

This will change the icon for that port and will enable access using the DBaaS Monitor for that database.

| Access    | s Rules                | network access to s | ervice components ( | on this page, you | can manage vo | ur access rules         |                   | Create Rule     |
|-----------|------------------------|---------------------|---------------------|-------------------|---------------|-------------------------|-------------------|-----------------|
| Results p | er page: 10 ·          |                     |                     |                   |               | 9 result(s) as          | of Nov 23, 2016 6 | :44:23 AM UTC G |
| Status    | Rule Name              | Source              | Destination         | Ports             | Protocol      | Description             | Rule Type         | Actions         |
| *         | ora_p2_ssh             | PUBLIC-INTERNET     | DB                  | 22                | TCP           |                         | DEFAULT           | Ξ               |
| *         | ora_p2_dblistener      | PUBLIC-INTERNET     | DB                  | 1521              | TCP           |                         | DEFAULT           | Έ               |
| *         | ora_p2_http            | PUBLIC-INTERNET     | DB                  | 80                | TCP           |                         | DEFAULT           | Ξ               |
| *         | ora_p2_httpssl         | PUBLIC-INTERNET     | DB                  | 443               | TOP           | 1                       | DEFAULT           | Έ               |
| -10       | ora_p2_httpadmin       | PUBLIC-INTERNET     | DB                  | 4848              | TOP           |                         | DEFAULT           | Έ               |
| -10       | ora_p2_dbconsole       | PUBLIC-INTERNET     | DB                  | 1158              | TCP           |                         | DEFAULT           | Έ               |
| -10       | ora_p2_dbexpress       | PUBLIC-INTERNET     | DB                  | 5500              | TCP           |                         | DEFAULT           | Ξ               |
| *         | sys_infra2db_ssh       | PAAS-INFRA          | DB                  | 22                | TCP           | DO NOT MODIFY: Permit P | SYSTEM            | Ξ               |
| *         | ora_trusted_hosts_dbli | 127.0.0.1/32        | DB                  | 1521              | TCP           | DO NOT MODIFY: A secrul | SYSTEM            | Ξ               |

Figure 9-4. Access rules: enable completion

# DBaaS Monitor

Now that you have enabled DBaaS Monitor, you can access it, as shown in Figure 9-5.

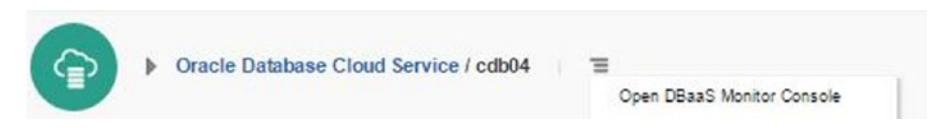

Figure 9-5. Accessing the DBaaS Monitor console

This takes you to the login page for DBaaS Monitor, as shown in Figure 9-6. The default username is dbaas\_monitor and the password is the same admin password provided during database creation.

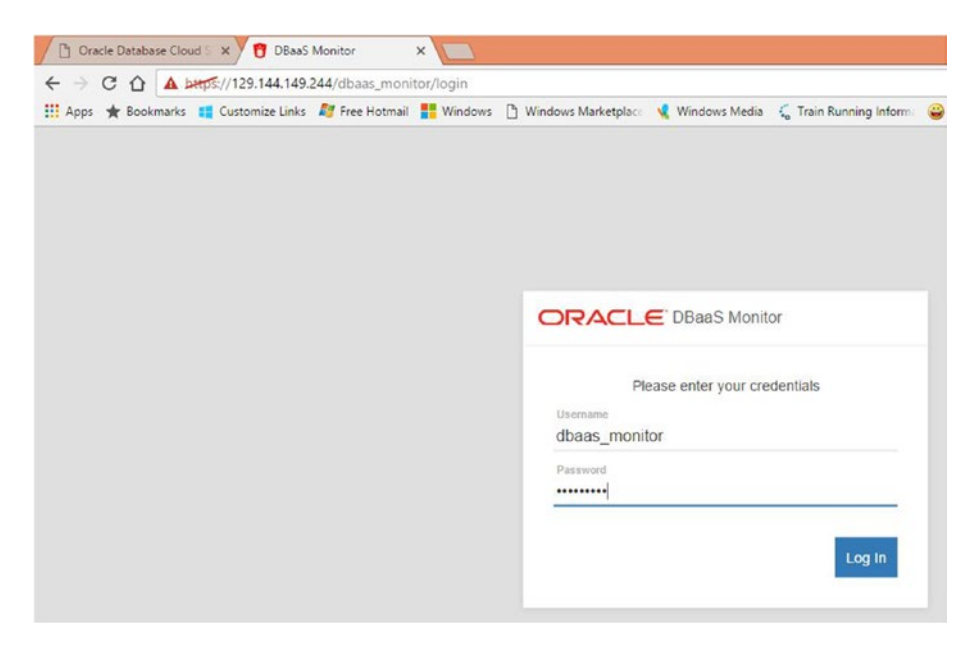

Figure 9-6. DBaaS Monitor: sign in

The home page is simple and it provides details about the database and listener status. It also provides information about the last backup, storage consumption, and sessions, as shown in Figure 9-7.

| Database • | OS • About                                | is 📋 Windows Marketpiaci 🤏 V | vindowis Media 💊 Train Kunning Informi 🍯 | rando: messenger to smarttorce Unit |
|------------|-------------------------------------------|------------------------------|------------------------------------------|-------------------------------------|
| Database   |                                           |                              |                                          | C Refresh all                       |
| 1          | Database Status<br>Open (R/W)             |                              | Sessions                                 |                                     |
|            | Listener Status                           |                              | 55<br>0 PEN                              | 472                                 |
| <b>_</b>   | Running                                   |                              | Waits                                    |                                     |
| ~          | Latest Backup: 12:32 PM<br>Completed      |                              | System VO CPU Administratice             | 1722<br>1550<br>1341                |
| 78%        | Online Database Storage<br>2.21 GB / 2.83 | GB                           | Other                                    | 214<br>39                           |
| Alerts     |                                           |                              |                                          |                                     |
|            | 4011                                      | 15<br>ERRORS                 |                                          |                                     |

Figure 9-7. DBaaS Monitor: database info

On the lower side of the page, you can get operating system information like memory, CPU, and filesystem usage, as shown in Figure 9-8.

| PU Processes |                                        |           |
|--------------|----------------------------------------|-----------|
| 10 M         | PU                                     | Processes |
| Veraa        | veral 93.9%,<br>PU 0 93%<br>PU 1 93.9% | 100       |

Figure 9-8. DBaaS Monitor: OS info

Using the DBaaS Monitor, you can perform all the activities listed in Table 9-2.

### Table 9-2. DBaaS Options

- Database
  - Manage
  - Listener
  - Storage
  - Backups
  - Alerts
  - Sessions
  - Waits
  - Movements
  - Parameters
  - Real-Time SQL Monitor
- OS
  - Memory
  - CPU
  - Storage
  - Processes

As part of the manage process, you can stop or start the CDB database. You can also clone, unplug, drop, or modify the state of any existing PDBs. There is also a provision to either create a new PDB or plug in a PDB, as shown in Figure 9-9.

| ORACLE DBaaS Monitor     | Database • OS •        | About         |        | Overalt •                    | Logout   | 0    |
|--------------------------|------------------------|---------------|--------|------------------------------|----------|------|
| ♠ / Database /<br>Manage |                        |               |        |                              |          |      |
| Databas<br>Oper          | e<br>n (R/W)           |               |        |                              |          |      |
| II POBs                  |                        |               |        | + Create PDB / 🖉 Plug in PDB |          |      |
| Poet<br>Oper             | n ( <mark>R</mark> /W) | Modify state  |        |                              |          |      |
| _                        |                        | 2 Clone       |        |                              |          |      |
|                          |                        | 🖋 Unplug      |        |                              |          |      |
|                          |                        | * Drop        |        |                              |          |      |
| 2Baa/S Monitor v4.1.2    |                        | Connection De | rtaits |                              | © Oracle | 2016 |

Figure 9-9. DBaaS Monitor: PDB options

Using the Listener menu, you can stop or start the listener and view details about the listener configurations, as shown in Figure 9-10.

| / Database /                                         |                                                                                                    |
|------------------------------------------------------|----------------------------------------------------------------------------------------------------|
| istener                                              |                                                                                                    |
| Listener St<br>Runnir                                | atus =<br>ng                                                                                                    |
| LSNRCTL Output                                       |                                                                                                    |
| LSNRCTL for Linux: Versio                            | on 12.1.0.2.0 - Production on 23-MDV-2016 07:00:21                                                                                             |
| Copyright (c) 1991, 2014                             | , Oracle. All rights reserved.                                                                                                    |
| Connecting to (DESCRIPTION<br>STATUS of the LISTENER | <pre>2N=(400RESS=(PROTOCOL=TCP)(+0ST=cdb84.compute-dbacloud.oraclecloud.internal)(PORT=1521)))</pre>                                           |
| Aliar                                                | 111110                                                                                                    |
| Version                                              | INGINE for Linux: Version 12.1.8.2.8 - Production                                                                                              |
| Start Date                                           | 22-N0V-2016 03:11:45                                                                                                    |
| Uptime                                               | 1 days 3 hr. 48 min. 36 sec                                                                                                    |
| Trace Level                                          | aff                                                                                                    |
| Security                                             | ON: Local OS Authentication                                                                                                    |
| SMP                                                  | OFF                                                                                                    |
| Listener Parameter File                              | /u@1/app/oracle/product/12.1.0/dbhome_1/network/admin/listener.ora                                                                             |
| Listener Log File                                    | /u01/app/oracle/diag/tnslsnr/cdb04/listener/alert/log.xml                                                                                      |
| Listening Endpoints Summi                            | IFY                                                                                                    |
| (DESCRIPTION=(ADDRESS=)                              | <pre>(PROTOCOL=tcp)(HOST=cdb84.compute-dbacloud.oraclecloud.internal)(PORT=1521)))</pre>                                                       |
| (DESCRIPTION=(ADDRESS=)                              | (PROTOCOL=ipc)(KEY=EXTPROC1521)))                                                                                                    |
| (DESCRIPTION=(ADDRESS=                               | <pre>(PROTOCOL=tcps)(HOST=cdb84.compute-dbacloud.oraclecloud.internal)(PORT=S580))(Security=(my_wallet_directory=/u81/app/oracle/product</pre> |
| Services Summary                                     |                                                                                                    |
| Service CD004.00ac1000.0                             | practecipus.internal mas i instance(s).                                                                                                    |
| Service "CDEAL dharloud                              | is nowly may a manufactory for this service                                                                                                    |
| Tostance "CD804", stat                               | s BRANY has 1 handler(1) for this service                                                                                                    |
| Service "odb1.dbacloud.or                            | releflowinternal has 1 instance(s).                                                                                                    |
| Instance "CD804", state                              | as READY, has 1 handler(s) for this service                                                                                                    |
| The command completed su                             | ccessfully                                                                                                    |
| 4                                                    |                                                                                                    |
|                                                      |                                                                                                    |

Figure 9-10. DBaaS Monitor: listener options

From the Storage menu, you can get the storage consumption details by CDB and all PDBs and can drill down to the table space level. You can further see the segment level details by getting more details about a particular table space (Figure 9-11).

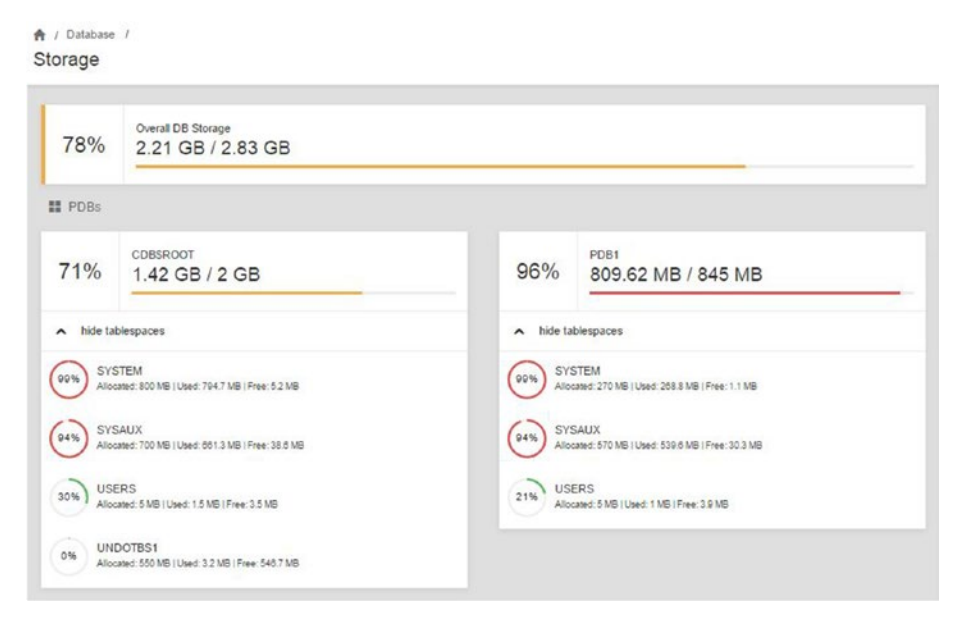

Figure 9-11. DBaaS Monitor: storage options

Backups are very important for ensuring data availability in case of a crash or accidental data loss. These details are available from the Backups menu of the DBaaS Monitor. You can get details of completed and ongoing backups along with process IDs and timings. As you can see in Figure 9-12, there is a daily autobackup running, which is offered as part of Oracle Cloud service.

| status    | •          | contains •               |                          | ٩                                        |   | 0 0        |
|-----------|------------|--------------------------|--------------------------|------------------------------------------|---|------------|
| Status    | Process_id | Start_time               | End_time                 | Message                                  | ß | status     |
| Ongoing   | 14212      | 2016-11-23T07:02:02.111Z |                          |                                          | C | process_id |
| Completed | 24178      | 2016-11-22T07:02:02.072Z | 2016-11-22T07:04:20.925Z | 24178,TAG20161122T070342,2016-11-22 07:0 | C | start_time |
| Completed | 29804      | 2016-11-22T05:55:41.135Z | 2016-11-22T05:58:10.154Z | 29804,TAG20161122T055741,2016-11-22 05:5 | e | end_time   |
|           |            |                          |                          | « First                                  | R | message    |

Figure 9-12. DBaaS Monitor: backup options

A / Databasa /

As a best practice, you can create an external table in your local database showing the contents of the alert log. A similar view is available for your Oracle Cloud database, to see the details on database errors under the Alerts menu, as shown in Figure 9-13.

| type    | •                            | contains •                                                    | Q 3 0 ·                                                                       |
|---------|------------------------------|---------------------------------------------------------------|-------------------------------------------------------------------------------|
| lype    | Timestamp                    | Host                                                          | Message_text                                                                  |
| Message | 2016-11-<br>23T08:30:09.052Z | cdb04.compute-dbacloud.oraclecloud.internal<br>(10.16.211.14) | Archived Log entry 74 added for thread 1 sequence 54 ID 0x72b7579d<br>dest 1: |
| Message | 2016-11-<br>23T08:30:08.457Z | cdb04.compute-dbacloud oraclecloud internal (10.16.211.14)    | Current log# 1 seq# 55 mem# 0: /u04/app/oracle/redo/redo01.log                |
| Message | 2016-11-<br>23T08:30:08.456Z | cdb04.compute-dbacloud.oraclecloud internal (10.16.211.14)    | Thread 1 advanced to log sequence 55 (LGWR switch)                            |
| Message | 2016-11-<br>23T08:30:08:245Z | cdb04.compute-dbacloud.oraclecloud.internal<br>(10.16.211.14) | ALTER SYSTEM ARCHIVE LOG                                                      |

Figure 9-13. DBaaS Monitor: alerts info

You can search for a particular session and get the details for all active and inactive sessions using the Sessions menu, as shown in Figure 9-14. Each of these page is customizable to show only the columns of interest, by selecting the settings for that menu page.

| ft | 1  | Database | 1 |
|----|----|----------|---|
| S  | es | sions    |   |

| sid |        | contains      | •       |                  | Q      | 0 0.          |
|-----|--------|---------------|---------|------------------|--------|---------------|
| Sid | Serial | Sql_id        | Os_user | Usemame          | Status | Module        |
| 1   | 41098  |               | oracle  |                  | active |               |
| 2   | 61519  |               | oracle  |                  | active |               |
| 272 | 2381   | a7wsa1pjv1ns9 | oracle  | C##DBAAS_MONITOR | active | APEX Listener |
| 269 | 28828  |               | oracle  |                  | active |               |
| 264 | 14333  |               | oracle  |                  | active | Streams       |
| 260 | 10313  |               | oracle  |                  | active |               |

Figure 9-14. DBaaS Monitor: session info

In case of performance issues or to monitor the health of the database, you must understand where your database is spending time. This is available on the Waits page and you can get the details on the SQLs and SIDs on the lower side of the page by clicking the specific color bar, as shown in Figure 9-15.

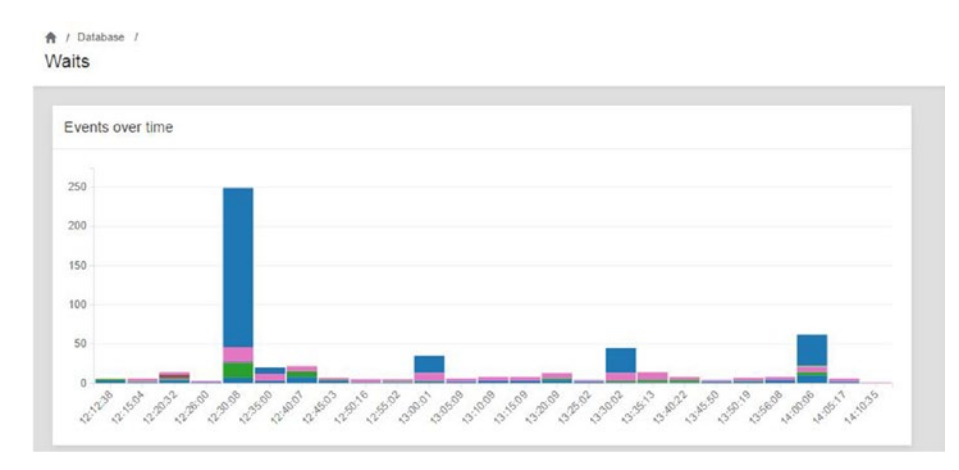

Figure 9-15. DBaaS Monitor: waits info

Whenever you take support ownership of any database, you should know the different parameters and their values. The Parameters menu contains this critical information, as shown in Figure 9-16.

### A / Database / Parameters R . 8 name contains Q C ۰ ه ..... Value Name Туре Dynamic DBFIPS 140 FALSE Boolean No 07\_DICTIONARY\_ACCESSIBILITY FALSE No Boolean active\_instance\_count Integer No allow\_group\_access\_to\_sga FALSE Boolean No A / Database / Real Time SQL Monitor Refresh interval None status contains . Q 0 0. . Status Duration Sql\_id SID Serial# DOP Cpu\_time lo\_tme Started Statement DONE (ALL 2016-11select \* from ( select q\_\*, 64.1 ms 43cxfnupqgbry 265 4054 1|3 0.04 ms 0 ms 23T08:41:38Z row\_number() over (o... ROWS) DONE (ALL 2016-11select \* from ( select q\_\* , 64.18 ms 18v3xv0hgz4vy 258 30716 0.04 ms 0 ms 1|3 ROWS) 23T08:39:58Z row\_number() over (o ... 2016-11insert into wrhS tablespace DONE 10.28 ms bj7w01s88bk8u 250 11608 1|3 0 ms 0 ms 23T08:00:20Z (dbid, con\_dbid, sna...

Figure 9-16. DBaaS Monitor: initialization parameters and the real-time SQL Monitor

The Real-Time SQL Monitor is also available under the Database menu, as shown in Figure 9-16. This is a relatively new feature. It provides details on the currently running SQLs in your database and can be useful in identifying a bad SQL.

With this, you can move to the operating system level monitoring available using DBaaS Monitor.

Memory allocation plays an important role in database performance and is very useful for data caching to improve response time for SQLs. This can be viewed from the Memory menu under the OS, as shown in Figure 9-17.

```
A / OS /
Memory
```

A / OS /

| lemory | usage by process |       |      |     |   |      |      |         |
|--------|------------------|-------|------|-----|---|------|------|---------|
| PID    | contains         |       |      |     |   | Q    |      | S 0.    |
| PID    | COMMAND          | VIRT  | RES  | SHR | s | %CPU | %MEM | TIME+   |
| 10994  | java             | 4403m | 1.0g | 13m | s | 13.9 | 14.8 | 2:25.57 |
| 2445   | java             | 2936m | 214m | 13m | s | 0.0  | 3.0  | 3:09.60 |
| 2428   | ora_mmon_cdb04   | 2918m | 67m  | 42m | s | 0.0  | 0.9  | 0:56.74 |
| 2410   | ora_dbw0_cdb04   | 2945m | 61m  | 18m | s | 0.0  | 0.8  | 0:05.83 |
| 3580   | ora cig0 cdb04   | 2905m | 47m  | 34m | s | 0.0  | 0.7  | 0:25.34 |

Figure 9-17. DBaaS Monitor: memory details

CPU workload details can be monitored using the OS CPU monitoring page, as shown in Figure 9-18. CPU utilization information can be useful for identifying the need of additional processing power.

|     |      |     |         |         |      |       |        | Refre  | sh interval | None |
|-----|------|-----|---------|---------|------|-------|--------|--------|-------------|------|
| CPU |      | • 0 | ontains | •       |      |       | Q      |        | C           | ۰ م  |
| CPU | %USR | %NI | CE %SYS | %IOWAIT | %IRQ | %SOFT | %STEAL | %GUEST | %IDL        | E    |
| all | 0.51 | 0   | 0       | 5.08    | 0    | 0     | 0      | 0      | 94.42       | t.   |
| D   | 0    | 0   | 0       | 11.22   | 0    | 0     | 0      | 0      | 88.78       | 1    |
| 1   | 0    | 0   | 0       | 0       | 0    | 0     | 0      | 0      | 100         |      |

Figure 9-18. DBaaS Monitor: CPU details

You have already seen the storage utilization at the CDB and PDB level from the Database menu. Similar details at the OS level are available under OS Storage, as shown in Figure 9-19. They can be useful for planning for additional storage depending on utilization and growth. This also provides the mount point level details.

| A / os /<br>Storage |                                            |     |                                                      |
|---------------------|--------------------------------------------|-----|------------------------------------------------------|
| 23%                 | Overall OS Storage<br>32.85 GB / 137.33 GB |     |                                                      |
| File Systems        |                                            |     |                                                      |
| 56%                 | /dewtxxdb3<br>13.46 GB / 23.69 GB          | 15% | idewimapperidataVolGroup-tvol0<br>3.71 GB / 23.21 GB |
| 0%                  | tmp/s<br>0 B / 3.52 GB                     | 38% | /dev/mapper/fraVolGroup-ivol0<br>2.48 GB / 6.39 GB   |
| 33%                 | /dewtondb1<br>147.65 MB / 447.22 MB        | 13% | /dev/mapper/redoVo/Group-Ivol0<br>3.33 GB / 24.14 GB |
| 17%                 | /dewlorde1<br>9.7 GB / 55.91 GB            | _   |                                                      |

Figure 9-19. DBaaS Monitor: storage details

You need to look at OS level processes to identify the top resource-consuming processes and to look for ways to improve system performance. These details are available in the Processes menu, as shown in Figure 9-20.

|        |       |      |          |         |         |     |      |       |       |                                          | Refresh interval                                        | None                |
|--------|-------|------|----------|---------|---------|-----|------|-------|-------|------------------------------------------|---------------------------------------------------------|---------------------|
| USER   |       | •    | contains |         | •       |     |      |       |       | Q                                        | C                                                       | •                   |
| USER   | PID   | %CPU | %MEM     | VSZ     | RSS     | TTY | STAT | START | TIME  | COMMAND                                  |                                                         |                     |
| oracle | 12392 | 1.6  | 0.2      | 2959748 | 18788   | ?   | Ss   | Nov22 | 26:32 | ora_vktm_CDB04                           |                                                         |                     |
| oracle | 10994 | 0.1  | 14.7     | 4509340 | 1093688 | ?   | SI   | Nov22 | 2:26  | /u01/app/oracle/pr<br>/u01/app/oracle/pr | oduct/java/jdk1.8.0_74/bir<br>oduct/ords/ords.war stand | vjava -ja<br>Jalone |
| root   | 12445 | 0.1  | 2.9      | 3007020 | 219556  | ?   | SI   | Nov22 | 3:09  | /var/opt/oracle/tfa/<br>Xms128m -Xmx51   | db04/tfa_home/jre/bir/jav<br>2m oracle.rat.tfa.TFAMair  | ra -                |

Figure 9-20. DBaaS Monitor: processes details

Most of these details under the Database and OS menus can be viewed at different levels, such as overall, via CDBroot, or at the individual PDB level, using the settings shown in Figure 9-21.

| Database · OS | • About                                            |   | P081 •   |
|---------------|----------------------------------------------------|---|----------|
| A / Database  | i                                                  | 1 | Overall  |
| Storage       |                                                    | 1 | CDBSROOT |
|               | P081                                               | • | POBSSEED |
| 96%           | 809.62 MB / 845 MB                                 |   | P081     |
| A hide ta     | viespaces                                          |   |          |
| 99% SV3       | TEM<br>are: 270 MB (Use:: 268.8 MB   Prec 1,1 MB   |   |          |
| (94%) SYS     | AUX<br>nec. 570 MB (Used. 500 8 MB ) Prec. 30 3 MB |   |          |
| 21% US        | IRS sead: 5 MB ( Pres 3 0 MB                       |   |          |

Figure 9-21. DBaaS Monitor: monitoring levels

This concludes our discussion of the DBaaS Monitor capabilities. This is an excellent tool for monitoring your database in Oracle Cloud.

## **EM Express**

Enterprise Manager (EM) Express is another GUI-based tool that's readily available and can be accessed once you open port 5500. This tool is very similar to OEM and can be used for administration and monitoring.

You need to log in to EM Express as a sys or system user and using the password provided during DB creation, as shown in Figure 9-22.

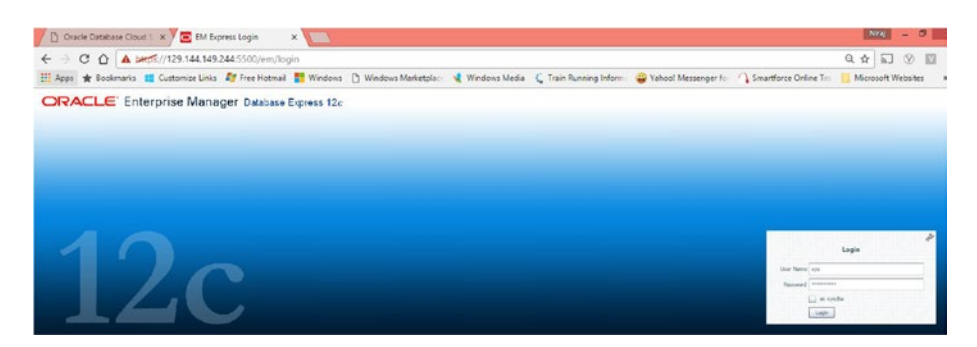

Figure 9-22. EM Express sign in

The dashboard of EM Express is shown in Figure 9-23. It provides information about the database's status, jobs, and performance details, such as waits and I/O.

| constra (12.110.210) 🏂 constration 🔹 🖞 zocale 🔹 👫 zecu | ity will below | WICE Y                    |      |                |               |        |                        | db04 compute dbacloud oradiecious   |
|--------------------------------------------------------|----------------|---------------------------|------|----------------|---------------|--------|------------------------|-------------------------------------|
| latabase Home                                          |                |                           |      |                |               | Page R | efreshed 9:41:25 AM GH | Auto Refresh 1 Minute 💌             |
| ≚ Status                                               | > Perform      | ance                      |      |                |               |        |                        |                                     |
| Up Time 1 day, 3 hours, 12 minutes, 33 seconds         | > Resource     | es                        |      |                |               |        |                        |                                     |
| Type Single Instance (CD804<br>CD8 (1 PDR-)            | SQL Hon        | itor - Last Hour (20 max) |      |                |               |        |                        |                                     |
| Version 12.1.0.2.0 Enterprise Edition                  | Sta            | Duration                  | Type | 10             | U             | Para_  | Database Time          | SQL Text                            |
| Database Name C0804                                    | 0              | 20.0ms                    |      | djebn 1r6k20r  | SYSECDEROOT   | ψ,     | 16.7ms                 | SQL building XML for the jobs r.    |
| Instance Name CD604                                    | 2              | 20.0ms                    |      | djabn1r6k20r   | SYSDCDBSROOT  | ۵,     | 17.4ms                 | - SQL building XHL for the jobs r   |
| Host Name ofb04.compate-dbadoud.oraclecloud.internal   | 0              | 20.0ms                    |      | djøbn 1r6k20r  | SYSDCDBBROOT  | ψ,     | 17.7ms                 | - SQL building XML for the jobs r.  |
| Grade Home /u01/app/orade/product/12.1.0/dbhome_1      | 2              | 20.0ms                    |      | djebn 1r6k20r  | SYSIDCDEGROOT | ω,     | 17.0ms                 | - SQL building XML for the jobs r.  |
| Thread 1                                               | 2              | 20.0ms                    |      | djøbe 1rtk20r  | SYSECDEROOT   | Φ,     | 115.1ms                | - SQL building XD4, for the Jobs r. |
| Archiver Started                                       | 0              | 0.4s                      |      | djebn 5r6k20r  | SYSBCDEROOT   | ω,     | 0.4s                   | - SQL building XP4L for the jobs r  |
|                                                        | 0              | 40.0ms                    |      | citybu3pmcjdda | @CDBSROOT     | ψ,     | 43.4ms                 | insert into writs_tablespace_stat   |
| 🛫 Running Jobs                                         | 0              | 10.0ms                    |      | bj7w01s38bk8k  | @CDBSROOT     | ۵,     | 10.2ms                 | insert into wrh\$_tablespace (dbi   |
| Insta Container Owner Name Blaps Started               | 0              | 0.1s                      |      | 11cg99k38rjpq  | 1 - 201       | 802    | 0.15                   | SELECT DECODE(data_type, 'CH.       |
|                                                        | 0              | 90.0ms                    |      | 11cg99k38rjzq  |               | 80 z   | 90.3ms                 | SELECT DECODE(data_type, 'CH.       |

Figure 9-23. EM Express dashboard

Database performance and health can be assessed using details on waits, I/O, and CPU utilization, as shown in Figure 9-24. You can get details for active sessions and memory as well.

| Activity Class Services                     | Containers           |                                         |                                       |                                                                |
|---------------------------------------------|----------------------|-----------------------------------------|---------------------------------------|----------------------------------------------------------------|
| 2                                           |                      |                                         |                                       |                                                                |
| 1.6                                         |                      |                                         |                                       |                                                                |
| 1.2 -                                       |                      |                                         |                                       | Wait                                                           |
| .8 -                                        |                      |                                         |                                       | User I/O                                                       |
| .4                                          | _                    |                                         |                                       | CPU                                                            |
| 0 8:45 AM 8:50 AM 8                         | 155 AM 9:00 AM       | 9:05 AM 9:10 AM 9:15 AM 9:20 AM 9:25 AM | M 9:30 AM 9:35 AM 9:40 AM             | 4                                                              |
| Nov 23                                      |                      |                                         |                                       |                                                                |
| Nov 23<br>Resources                         |                      |                                         |                                       |                                                                |
| Nov 23<br>Resources<br>Host CPU             |                      | Active Sessions                         | Memory                                |                                                                |
| Nov 23<br>Resources<br>Host CPU             |                      | Active Sessions                         | Memory                                | PGA .                                                          |
| Nov 23 Resources Host CPU 1.2%              |                      | Active Sessions                         | Memory                                | PGA<br>OtherSGA<br>Scatter J/O Paul                            |
| Nov 23<br>Resources<br>Host CPU<br>1.2% -   | 2ther                | Active Sessions                         | Nemory<br>2.25 68                     | PGA<br>Other SGA<br>Shared 1/0 Pool<br>Java Pool               |
| Nov 23 Resources Host CPU 1.2%              | Dther<br>instance(s) | Active Sessions                         | Nemory<br>2.25 68                     | PGA<br>Other-SGA<br>Shared J/O Pool<br>Zava Pool<br>Lange Pool |
| Nov 23<br>Resources<br>Host CPU<br>2.2%<br> | Dther<br>instance(s) | Active Sessions                         | Memory<br>2.25 08<br>1.5 08<br>.75 08 |                                                                |

Figure 9-24. EM Express DB performance dashboard

There are many options for monitoring and administrating Oracle Cloud database using EM Express, as shown in Table 9-3.

Table 9-3. EM Express Options

| • | Configuration            | • | Stora | ge           | • | Security             |
|---|--------------------------|---|-------|--------------|---|----------------------|
|   | Initialization           |   | • U   | ndo          |   | • Users              |
|   | Parameters               |   | N     | lanagement   |   | • Roles              |
|   | Memory                   |   | • R   | edo Log      | • | Performance          |
|   | • Database Feature Usage |   | G     | roups        |   | Defense II.b         |
|   | Current Database         |   | • A   | rchive Logs  |   | Performance Hub      |
|   | Properties               |   | • C   | ontrol Files |   | • SQL Tuning Advisor |

Some of the menu pages are discussed in depth here.

EM Express is used not only for monitoring but can also be used to modify the initialization parameter settings, as shown in Figure 9-25.

| Current SPFile                              |                                      |                      |               |              |         |       |         |                        |
|---------------------------------------------|--------------------------------------|----------------------|---------------|--------------|---------|-------|---------|------------------------|
| The parameter values listed here are curren | tly used by the running instance(s). |                      |               |              |         |       |         |                        |
| Name                                        | Value                                | Comment              | Modif         | Dyna         | Session | Basic | Туре    | Category               |
| active_instance_count                       |                                      |                      |               |              |         |       | Integer | Real Application Clust |
| allow_group_access_to_sga                   | false                                | Set Initialization P | arameter      |              |         |       |         | 8                      |
| aq_tm_processes                             | 1                                    |                      |               |              |         |       |         |                        |
| archive_lag_target                          | 0                                    | Parameter Name       | audit_file_de | est          |         |       |         |                        |
| asm_diskgroups                              |                                      | Scope                | Memory        |              | e 🛈     |       |         | -                      |
| asm_diskstring                              |                                      | Value                |               |              |         |       |         |                        |
| asm_power_limit                             | 1                                    | Value                | /uu1/temp     |              |         |       |         |                        |
| asm_preferred_read_failure_groups           |                                      | Comment              | move audit f  | file to temp | >       |       |         | 2                      |
| audit_file_dest                             | /u01/app/oracle/admin/CD804          |                      |               |              |         |       |         |                        |
| audit_sys_operations                        | true                                 | Show SQL             |               |              |         |       | V OK    | Cancel                 |
| audit_syslog_level                          |                                      |                      |               |              |         |       | aning   | secondy and moving     |

Figure 9-25. EM Express initialization parameter change

As shown in Figure 9-26, the Memory management page provides a lot of information on SGA and PGA allocation and advisors. You can also see the details of the different memory components along with the allocations. The top PGA consuming sessions can be drilled down to get more information.

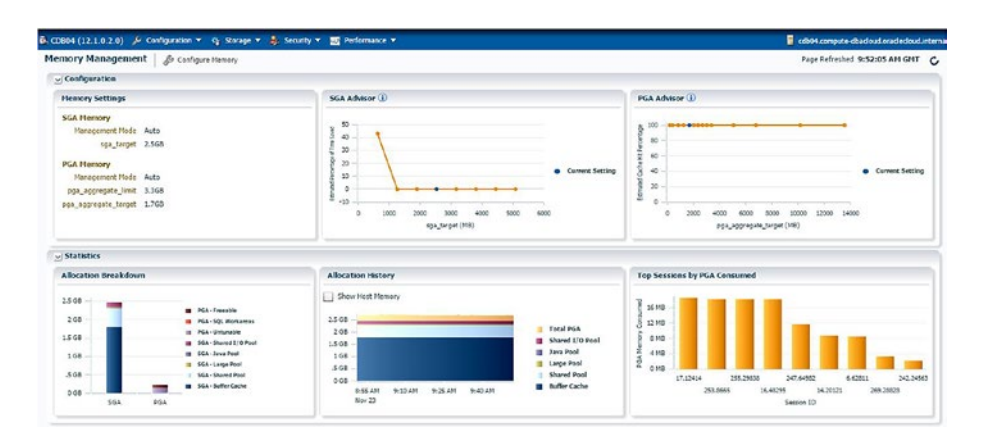

Figure 9-26. EM Express memory management

The Database Feature Usage page, as shown in Figure 9-27, is almost the same as its corresponding view in any Oracle database. It can be used to track the different features used, primarily for licensing purposes.

| CDB04 (1 | 2.1.0.2.0) 🔑 Configuration 🔻 🐐 Storage             | 🔻 🦺 Security 🔻 | Performance    | a 🗢             |
|----------|----------------------------------------------------|----------------|----------------|-----------------|
| atabas   | e Feature Usage                                    |                |                |                 |
| Usage    | High Water Marks                                   |                |                |                 |
| View 🕶   | View Feature Info                                  |                |                |                 |
| Feature  | Name                                               | Database Versi | Currently Used | Detected Usages |
|          | l.                                                 | 12.1.0.2.0     |                | 0               |
| ASO n    | native encryption and checksumming                 | 12.1.0.2.0     |                | 0               |
| AWR      | Baseline                                           | 12.1.0.2.0     |                | 0               |
| AWR      | Baseline Template                                  | 12.1.0.2.0     |                | 0               |
| AWR      | Report                                             | 12.1.0.2.0     |                | 0               |
| • Active | Data Guard - Real-Time Query on Physical Stan      | 12.1.0.2.0     |                | 0               |
| € Adapt  | ive Plans                                          | 12.1.0.2.0     |                | 0               |
| 🕀 Advan  | ced Index Compression                              | 12.1.0.2.0     |                | 0               |
| 🕀 Advan  | ced Replication                                    | 12.1.0.2.0     |                | 0               |
| 🕀 Applic | tation Express                                     | 12.1.0.2.0     |                | 0               |
| 🛨 Auton  | natic Maintenance - Optimizer Statistics Gathering | 12.1.0.2.0     |                | 0               |
| + Auton  | natic Maintenance - SQL Tuning Advisor             | 12.1.0.2.0     |                | 0               |
| Auton    | natic Maintenance - Space Advisor                  | 12.1.0.2.0     |                | 0               |
| 🛨 Auton  | natic Memory Tuning                                | 12.1.0.2.0     |                | 0               |
| - Auton  | natic Reoptimization                               | 12.1.0.2.0     |                | 0               |
| Auton    | natic SGA Tuning                                   | 12.1.0.2.0     |                | 0               |
| • Auton  | natic SQL Execution Memory                         | 12.1.0.2.0     |                | 0               |
| 🗄 Auton  | natic SQL Tuning Advisor                           | 12.1.0.2.0     |                | 0               |

Figure 9-27. EM Express Database Feature Usage page

The other tab (High Water Marks) on the same page is shown in Figure 9-28. It provides details about the frequency with which a particular feature is used.

| atabase Feature Usage                                      |   |                 | Page Refreshed 9: | 53:46 AH GHT   |
|------------------------------------------------------------|---|-----------------|-------------------|----------------|
| Usage High Water Marks                                     |   | 0               | P. Name           |                |
| Name                                                       | * | High Water Mark | Last Value        | Database Versi |
| Maximum Number of Active Sessions seen in the system       |   | 0               | 0                 | 12.1.0.2.0     |
| Maximum Number of CPUs                                     |   | 2               | 2                 | 12.1.0.2.0     |
| Maximum Number of Concurrent Sessions seen in the database |   | 23              | 23                | 12.1.0.2.0     |
| Maximum Number of Datafiles                                |   | 4               | . 4               | 12.1.0.2.0     |
| Maximum Number of Materialized Views (User)                |   | 0               | 0                 | 12.1.0.2.0     |
| Maximum Number of Partitions belonging to an User Index    |   | 1               | 1                 | 12.1.0.2.0     |
| Maximum Number of Partitions belonging to an User Table    |   | 1               | 1                 | 12.1.0.2.0     |
| Masimum Number of SQL NCHAR Columns                        |   | 113             | 113               | 12.1.0.2.0     |
| Maximum Number of Tablespaces                              |   | 5               | 5                 | 12.1.0.2.0     |
| Maximum Query Length                                       |   | 1516            | 1516              | 12.1.0.2.0     |
| Maximum Size of the Database (Bytes)                       |   | 2112880540      | 2112880540        | 12.1.0.2.0     |
| Number of Oser Indexes                                     |   | 2720            | 2720              | 12.1.0.2.0     |
| Number of User Tables                                      |   | 954             | 954               | 12.1.0.2.0     |
| Number of global services                                  |   | 0               | 0                 | 12.1.0.2.0     |
| Number of job runs per day                                 |   | 347             | 347               | 12.1.0.2.0     |
| Number of physical disks                                   |   | 9               | 0                 | 12.1.0.2.0     |
| Oracle Database instances                                  |   | 1               | 1                 | 12.1.0.2.0     |

Figure 9-28. EM Express Database Feature Usage details

The Undo Management option available from the Storage menu is useful for viewing Undo settings and statistics, as shown in Figure 9-29. Charts like Undo Advisor and Undo Generation Rate can be used to plan your undo space.

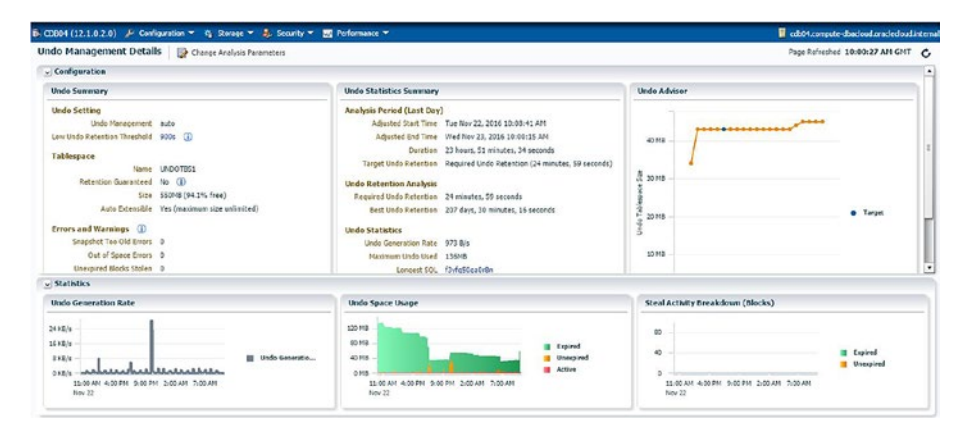

Figure 9-29. EM Express undo management details

You can also run the analysis for a specified duration and tune your undo allocation per need, as shown in Figure 9-30.

|                        | - 2.48m                                                                    | - 1     |
|------------------------|----------------------------------------------------------------------------|---------|
| Change Analysis Parame | ters                                                                       | ×       |
|                        |                                                                            | at      |
| Analysis Period        | Last Day 🔻                                                                 | s F     |
|                        | Note: analysis period will be adjusted based on available undo statistics. | Ad      |
| Desired Undo Retention | ● Use Required Undo Retention                                              |         |
|                        | Specify Undo Retention in Seconds                                          | ge      |
|                        |                                                                            | re      |
|                        | Specify Undo Retention in Seconds                                          | g<br>el |

Figure 9-30. EM Express undo analyzer

The Control Files option, as shown in Figure 9-31, provides details on control file space consumption by various types and can also be used to back up the control file to trace.

| Oracle Databa               | se Cloud S 🛪 🗡 🚍 E                      | EM Express - Control Fix ×     |                      |                              |                      |                     |              | N/0 - 0                                  |
|-----------------------------|-----------------------------------------|--------------------------------|----------------------|------------------------------|----------------------|---------------------|--------------|------------------------------------------|
| 0 O                         | A berps//129.144                        | 149.244 5500/em/shell#/stor    | age/show_control_fil | es                           |                      |                     |              | * 🗟 🗞 🔟                                  |
| Apps 🛊 Book                 | marks 📒 Customize                       | Links 💐 Free Hotmail 🚦 Win     | dows 🗋 Windows Ma    | erketplac: 🤞 Windows Media 🔇 | Train Running Inform | Vahoo! Messenger fo | Smartforce ( | Online Tro 🚺 Microsoft Websites          |
| RACLE                       | Enterprise Manage                       | er Database Express 120        |                      |                              |                      |                     |              | Help +   👥 SYS   Lag Out                 |
| 0004 (12.1.0.2              | .0) 🔑 Configuration                     | 👻 😋 Storage 👻 🌲 Security *     | Performance 👻        |                              |                      |                     |              | 📱 edb01.compute dbacleud.oracleclaud.int |
| ontrol Files                | Baciup to Trace                         |                                |                      |                              |                      |                     |              | Page Refreshed 10:02:57 AH GHT           |
| Control File 1              | information Racing a                    | a Trace                        |                      | Control File Sections        |                      |                     |              |                                          |
| Co                          | tral File Type Correct                  |                                |                      |                              |                      |                     |              | P. Tipe                                  |
| Control File                | Creation Date Mon Sep                   | 12, 2016 7:34:27 AM            |                      | Type                         | Total Record Count   | Used Record Count   | Record Size  | Section Size                             |
| Control rue segi<br>Last Cl | ange Number 5/53<br>ange Number 2357624 |                                |                      | Filerame                     | 4,246                | 19                  | \$24         | 248                                      |
| Cute                        | Last Modified Wed Nov                   | 23, 2016 10:02:42 AM           |                      | Praxy Cepy                   | 1,004                | 0                   | 928          | 91048                                    |
|                             |                                         |                                |                      | Backup Piece                 | 1,006                | 163                 | 790          | 76683                                    |
|                             |                                         |                                |                      | Datafile Copy                | 1,000                | 0                   | 735          | 719/3                                    |
|                             |                                         |                                |                      | Database Block Corruption    | 8,364                | 0                   | 90           | 65548                                    |
|                             |                                         |                                |                      | Poneign Archived Log         | 1,002                | 0                   | 604          | 59148                                    |
| List of Contro              | il files                                |                                |                      | Oatafile                     | 1,024                | 19                  | 520          | 52008                                    |
| File Name                   | File Directory                          | Created in Flash Recovery Area | File Size            | Restore Point                | 2,083                | 0                   | 212          | 43148                                    |
| control01.ctl               | /u02/app/oracle/                        | No                             | 18148                | Guaranteed Restore Point     | 2,048                | 0                   | 212          | 42408                                    |
| control02.ctl               | /u03/app/oracle/f                       | No                             | 1848                 | Backup Datafile              | 1,063                | 94                  | 200          | 20548                                    |
|                             |                                         |                                |                      | Offline Range                | 1,063                | 33                  | 200          | 205H8                                    |
|                             |                                         |                                |                      | Plashback Log                | 2,048                | 2                   | 54           | 165/3                                    |
|                             |                                         |                                |                      |                              |                      |                     |              |                                          |

Figure 9-31. EM Express control files management

User administration and access control can be done using the Users menu on the Security tab, as shown in Figure 9-32. You can create, view, drop, or modify users and manage privileges using this option.

| ORACLE Enterprise M            | anager Database Express 12c      |                                                                                                    |                    |                      |
|--------------------------------|----------------------------------|----------------------------------------------------------------------------------------------------|--------------------|----------------------|
| 🗟 CDB04 (12.1.0.2.0) 🏓 Configu | uration 🔻 🍕 Storage 🔻 🍰 Security | 👻 🌃 Performance 👻                                                                                                    |                    |                      |
| Common Users (1)               |                                  | and the first state of the second state of the second state of the |                    |                      |
| Actions V Create User          | 🔮 Create Like 🛛 💥 Drop User      |                                                                                                    |                    |                      |
| Create User                    | Account Status                   | Expiration Date                                                                                                    | Default Tablespace | Temporary Tablespace |
| Create Like                    | 08                               | Mon Jul 7, 2014 6:52:34 AM                                                                                                    | SYSAUX             | TEMP                 |
| X Drop User                    | <b>O</b> A                       | Mon Sep 12, 2016 8:13:59 AM*                                                                                                    | SYSAUX             | TEMP                 |
| View Details                   | 1                                | Sun May 21, 2017 3:20:16 AM*                                                                                                    | USERS              | TEMP                 |
| Alter Account                  |                                  | Sun May 21, 2017 3:20:16 AM*                                                                                                    | USERS              | TEMP                 |
| Alter Tablespaces              | 1                                | Sun May 21, 2017 3:20:16 AM*                                                                                                    | USERS              | TEMP                 |
| APPQUSSYS                      | 6                                | Mon Jul 7, 2014 6:03:38 AM*                                                                                                    | SYSAUX             | TEMP                 |
| AUDSYS                         | 0 0                              | Mon Jul 7, 2014 5:39:13 AM                                                                                                    | USERS              | TEMP                 |

Figure 9-32. EM Express user management

Similar to users, roles can also be managed very easily using this GUI, as shown in Figure 9-33.

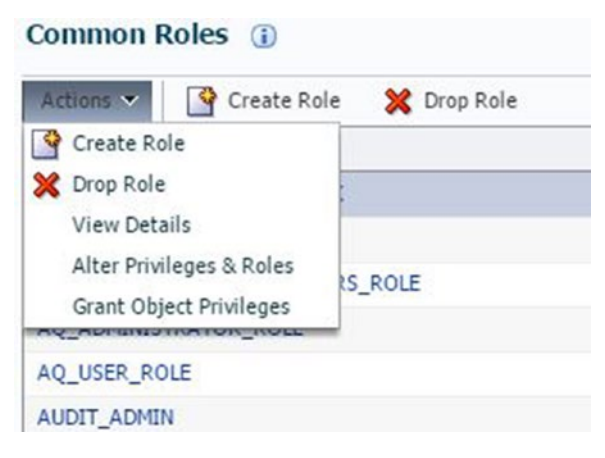

Figure 9-33. EM Express roles management

The Performance Hub is a set of metrics that helps you understand the health of your database, as shown in Figure 9-34. It has multiple options and can assist you in drilling down and identifying the root cause of a performance bottleneck.

| 804 (12.1.0.2.0) 🏓 Configuration 🁻 💁 Storage 👻 🌲 Security 🌪 🔤 Performance 👻                                                                                                    | buobabara.buobada-atuenca.P0dsa 🚦                                                                                                    |
|----------------------------------------------------------------------------------------------------|----------------------------------------------------------------------------------------------------|
| ormance Hub: Real Time - Last Hour   🔤 Select Time Period 🔿 Hefe Time Peider                                                                                                    | Patrick Report Distribution Page Refeated 199992 AN GHT Acts Refere 1999                                                                                                    |
| е он заих он заих он заих он заих он заих он заих                                                                                                    | DR-KOM DR-KOM DR-SOM DR-SOM SR-SOM                                                                                                    |
| xary Activity Worklad Heinitered SQL ADDH Current ADDH Findings Nost: Riimnable Processes                                                                                                    | Hencory: Host Total 7.3G8                                                                                                    |
| 13         Social Average           14         Social Average           15         Social Average           16         Social Average           17         Social Average           18         Social Average           18         Social Average< | Deer Heat Heaters         Total PGA           104         Stand 50 Pool           104         Stand 50 Pool           104         Stand 50 Pool           104         Stand 50 Pool           104         Stand 50 Pool           104         Stand 50 Pool           104         Stand 50 Pool           104         Stand 50 Pool           104         Stand 50 Pool           104         Stand 50 Pool           105         Stand 50 Pool           104         Stand 50 Pool           105         Stand 50 Pool           104         Stand 50 Pool           105         Stand 50 Pool           104         Stand 50 Pool           105         Stand 50 Pool           104         Stand 50 Pool           105         Stand 50 Pool           105         Stand 50 Pool           105         Stand 50 Pool           105         Stand 50 Pool           105         Stand 50 Pool           105         Stand 50 Pool           105         Stand 50 Pool           105         Stand 50 Pool           105         Stand 50 Pool |
| Active Sessions                                                                                                    | 1/0                                                                                                    |
| Activity Services Centeries                                                                                                    | Repersts Throughout Litericy<br>(> 10 Type (> 10 Function (> 10 Consumer Group<br>4) /2<br>10 Type (> 10 Function (> 10 Consumer Group<br>4) /2<br>10 Type (> 10 Function (> 10 Consumer Group                                                                                                    |

Figure 9-34. EM Express performance hub

Figure 9-35 shows the wait details for a particular duration, broken down into various types of resources like CPU, I/O, network, etc.

| ummery Activity Werklo       | ad Monitored SQL ADDM            | Current ADDH Findings           |                                   |                                                                                                    |
|------------------------------|----------------------------------|---------------------------------|-----------------------------------|----------------------------------------------------------------------------------------------------|
| ters None<br>alt Class       | 💌 Shew 🗹 Total Activity          | CPU Cores                       |                                   |                                                                                                    |
| .8                           | 10.00 CO MA DO 00 CO MA DO 00 CO |                                 | 406.49.61 NA.00.40.62 NA.00.40.01 | Helicerk     Administration     System 100     Unclusion     System 100     Unclusion     System 100     Unclusion     Unclusion     Uncl |
| LID                          | w By Wait Class Tune 1           | 10L                             | User Session 💌 By Wait Class      |                                                                                                    |
| QL 10                        | Act                              | ivity (Average Active Sessions) | User Session                      | Activity (Average Active Sessions)                                                                                                    |
| pgk59t8gvs6                  | -                                |                                 | 1 1:14,10000                      |                                                                                                    |
| xta65dy2bvc3                 | -                                | د.<br>ا                         | 1 1:7,3994                        | .02                                                                                                    |
|                              |                                  |                                 | 1 1140                            |                                                                                                    |
| idshpkaurh5m7                | _                                |                                 |                                   |                                                                                                    |
| dShpkaurh5n7<br>ckpuhgkcztwn | _                                |                                 | 1 1.35,14197                      |                                                                                                    |

Figure 9-35. EM Express session activity details

The Workload tab provides a detailed view on user calls, session details, and linked SQLs, as shown in Figure 9-36.

| Workload Profile                                                |                                                                                                    | Session                                                                                                    |
|-----------------------------------------------------------------|----------------------------------------------------------------------------------------------------|----------------------------------------------------------------------------------------------------|
| User Calls Fars                                                 | a Callo Redo Store SQL*Inst<br>Participation Stores SQL*Inst<br>20 AM NOLAM NOLAM NOLAM NOLAM SOLOM SOLOM<br>Dever Calls                                                                                                    | Current Logons Logon Bate Open Cirius<br>60<br>90<br>912 Arr 912 Arr 912 Arr 910 Arr 910 Arr 2200 Arr 2012 Arr<br>No.22 |
|                                                                 |                                                                                                    |                                                                                                    |
| Top SQL                                                         |                                                                                                    |                                                                                                    |
| Top SQL<br>top SQL by Detabase                                  | Time 🔻 🖉 SQL Detail                                                                                                    | P. total                                                                                                    |
| Top SQL<br>op SQL by Detabase<br>SQL ID                         | Time                                                                                                    | (A. 10, D                                                                                                    |
| Fop SQL<br>op SQL by Detabase<br>SQL ID<br>Ickgulq9sz1wn        | Time                                                                                                    | P, 10, 10                                                                                                    |
| Top SQL by Detabase<br>SQL ID<br>bclqubq9c21xm<br>2xta65dy2bxc3 | Time         IP         SQL Datal           Optionse Time         IS         SQL Text           L0s         SGGET STNO wridt_upterd. (sqL)d. div4, sqL text, comma           L0s         SGGET SUND wridt_upterd.(b,L) 7/b, macQhandlow(uptord). | R 50.10<br>M Joe, 1942 (4, 00., 604) SELECT<br>(3), (5) from spands and where pro                                       |

Figure 9-36. EM Express workload details

The other very useful feature of the EM Console is the SQL Tuning Advisor. It analyzes all the SQLs executed against the database and provides suggestions for tuning with potential benefits, as shown in Figure 9-37.

| 904 (12.1.0.2.0) 🏓 Configuration                                                                                                    | * G Rorage *                                                    | Security 👻 📑 Performa          | ince 🔻                   |                    |                  |                             |                            |                                         |                      | db01.compute      | shedowd.ore              |
|----------------------------------------------------------------------------------------------------|-----------------------------------------------------------------|--------------------------------|--------------------------|--------------------|------------------|-----------------------------|----------------------------|-----------------------------------------|----------------------|-------------------|--------------------------|
| Tuning Advisor Automatic fit<br>SQL Tuning Advisor analyzes individual<br>tements.<br>Intermatic Nervual                                           | ins Show All                                                    |                                | estructured SQL, and sta | distics to improve | their perform    | once. It runs auto          | Pag<br>matically during th | e Refreshed 10:11<br>e maintenance wind | :34 AM GMT A:        | uto Refresh       | L Minute<br>selected SQL |
| The SQL Tuning Advisor automatically n                                                                                                    | ins on selected high-load                                       | SQL statements from the Aut    | omatic Workload Repos    | tory (AWR) that o  | qualify as tunir | g candidates. Se            | e below the finding        | s of the automatic S                    | Qi, tuning advisor ( | for the specifies | runs.                    |
| Task Name 515, AUT<br>Task Owner 515<br>Started Task Nov 2<br>Completed Tas Nov 2<br>Automatic Q2 Tuning Enabled<br>Peofiles Implementation Manual | 0_50L_TURING_TASK<br>2, 2016 10:00:06 PM<br>2, 2016 10:00:15 PM | SQL Examined Count             | SQL without Findings     | 94 13              | ionun by Findi   | ng Type<br>Index Restructur | re SQL Studiantes Al       | benadive Plan                           | 2. Profile Potent    | al DB Time B      | After<br>Bafor           |
| Top SQL Statements                                                                                                    |                                                                 |                                |                          |                    |                  |                             |                            |                                         |                      |                   |                          |
| SQL Text                                                                                                    | 1d                                                              | Schema                         | Cumulative D             | Per-Executio       | Statistics       | SQL Profile                 | Index                      | Restructure S                           | Alternative Plan     | Mscellano         | Timeout                  |
| SELECT LINE, POSITION, REPLAC<br>/*+ NO_SQL_TRANSLATION */S                                                                                        | fcwyrg2gulkh<br>gmhzyacwrbb79                                   | ORCS_METADATADC<br>SYSTEM0POEL | D65F 83.0ms              | 28%                |                  | 28                          | 5                          | ~                                       |                      |                   |                          |
| SELECT /* DS_SVC */ /*+ dynam                                                                                                    | 2fzub2ppwp65p                                                   | SYSTEMIDPORT                   |                          |                    |                  |                             |                            |                                         |                      | 1                 |                          |

Figure 9-37. EM Express SQL Tuning Advisor

This concludes the discussion of EM Express. As you have read, EM Express is a very effective tool for monitoring and will help you troubleshoot and analyze root causes.

# Command-Line Interfaces

Using the dbaascli utility, you can perform the following operations:

- Change the password of the SYS user
- Check the status of Oracle DataGuard configuration
- Perform switchover and failover in Oracle DataGuard configuration
- Patch the database deployment
- Recover a database
- Rotate the master encryption key

When you connect to the host (compute node) on Oracle Cloud using PuTTY, this utility is readily available to you as the root or Oracle user. See Figure 9-38 for details on how to log in.

```
2
                                                                               ×
login as: opc
Authenticating with public key "rsa-key-20160621"
[opc@cdb04 ~]$ sudo -s
[root@cdb04 opc]# dbaascli orec --args -list
DBAAS CLI version 1.0.0
Executing command orec --args -list
--args : -list
OREC version: 16.0.0.0
Starting OREC
Logfile is /var/opt/oracle/log/CDB04/orec/orec 2016-11-25 09:12:52.log
Config file is /var/opt/oracle/orec/orec.cfg
DB name: CDB04
OREC:: RUNNING IN NON DATAGUARD ENVIRONMENT
OREC:: Catalog mode: Disabled
Getting list backups...
OREC :: The dbaas backup policy is not running
OREC:: 1 backups found out of dbaas policy
  ->V-1611
OREC::WARNING No DBaaS backups were found that match the backup policy.
[root@cdb04 opc]#
```

Figure 9-38. DBaaS CLI

Patch management and recovery activities need to be performed as the root. All the other activities listed here can be performed as Oracle user:

- Database restart
- Password reset
- DataGuard switchover/failover
- Database vault enable/disable

- Golden Gate replication setup
- Listener management, such as start/stop
- Network security configurations, such as encryption
- TDE master encryption key change

As shown in Figure 9-39, you can get listener status using the dbaascli utility.

| B                                                                                  | oracle@cdb04:~ - 🗆 🗙                                                                       |
|------------------------------------------------------------------------------------|--------------------------------------------------------------------------------------------|
| [root@cdb04 opc]# su - or<br>[oracle@cdb04 ~]\$ dbaascl<br>DBAAS CLI version 1.0.0 | acle .<br>1 listener status                                                                |
| Executing command listene                                                          | er status                                                                                  |
| Starting listener                                                                  |                                                                                            |
| LSNRCTL for Linux: Versio                                                          | un 12.1.0.2.0 - Production on 25-NOV-2016 09:18:01                                         |
| Copyright (c) 1991, 2014,                                                          | Oracle. All rights reserved.                                                               |
| Connecting to (DESCRIPTIC                                                          | N=(ADDRESS=(PROTOCOL=TCP)(HOST=cdb04.compute-dbacloud.oraclecloud.internal)(PORT=1521))    |
| STATUS of the LISTENER                                                             |                                                                                            |
|                                                                                    |                                                                                            |
| Alias                                                                              | LISTENER                                                                                   |
| Version                                                                            | TNSLSNR for Linux: Version 12.1.0.2.0 - Production                                         |
| Start Date                                                                         | 22-NOV-2016 03:11:45                                                                       |
| Uptime                                                                             | 3 days 6 hr. 6 min. 16 sec                                                                 |
| Trace Level                                                                        | off                                                                                        |
| Security                                                                           | ON: Local OS Authentication                                                                |
| SNMP                                                                               | OFF                                                                                        |
| Listener Parameter File                                                            | /u01/app/oracle/product/12.1.0/dbhome_1/network/admin/listener.ora                         |
| Listener Log File                                                                  | /u01/app/oracle/diag/tnslsnr/cdb04/listener/alert/log.xml                                  |
| Listening Endpoints Summa<br>(DESCRIPTION=(ADDRESS=)                               | PROTOCOL=tcp) (HOST=odb04.compute-dbacloud.oraclecloud.internal) (PORT=1521)))             |
| (DESCRIPTION= (ADDRESS=)                                                           | PROTOCOL=1pc) (RET=EXTPROCISEI)))                                                          |
| (DESCRIPTION= (ADDRESS=                                                            | PROTOCOL=tcps) (hos1=cabo4.compute-abacioud.oraclecioud.internal) (POR1=5500)) (security=( |
| my_wallet_directory=/u01/<br>RAW))                                                 | app/oracle/product/12.1.0/dbnome_1/admin/CDB04/xdb_wallet))(Presentation=HilP)(Session=    |
| Services Summary                                                                   |                                                                                            |
| Service "CDB04.dbacloud.c                                                          | praclecloud.internal" has 1 instance(s).                                                   |
| Instance "CDB04", statu                                                            | s READY, has 1 handler(s) for this service                                                 |
| Service "CDB04.dbacloud.c                                                          | praclecloud.internalXDB" has 1 instance(s).                                                |
| Instance "CDB04", statu                                                            | s READY, has 1 handler(s) for this service                                                 |
| Service "pdbl.dbacloud.or                                                          | caclecloud.internal" has 1 instance(s).                                                    |
| Instance "CDB04", statu                                                            | s READY, has 1 handler(s) for this service                                                 |
| The command completed suc                                                          | cessfully                                                                                  |
| [oracle@cdb04 ~]\$                                                                 |                                                                                            |

Figure 9-39. DBaaS CLI checking listener status

Similar to the dbaascli utility, raccli is also readily available when you do RAC deployment in Oracle Cloud. raccli can be used for backup, recovery, patching, and security management. This utility is covered in Chapter 4, "High Availability Options".

oracle-dbcs-cli is available only for Linux and can be downloaded using your OTN account, as shown in Figure 9-40.

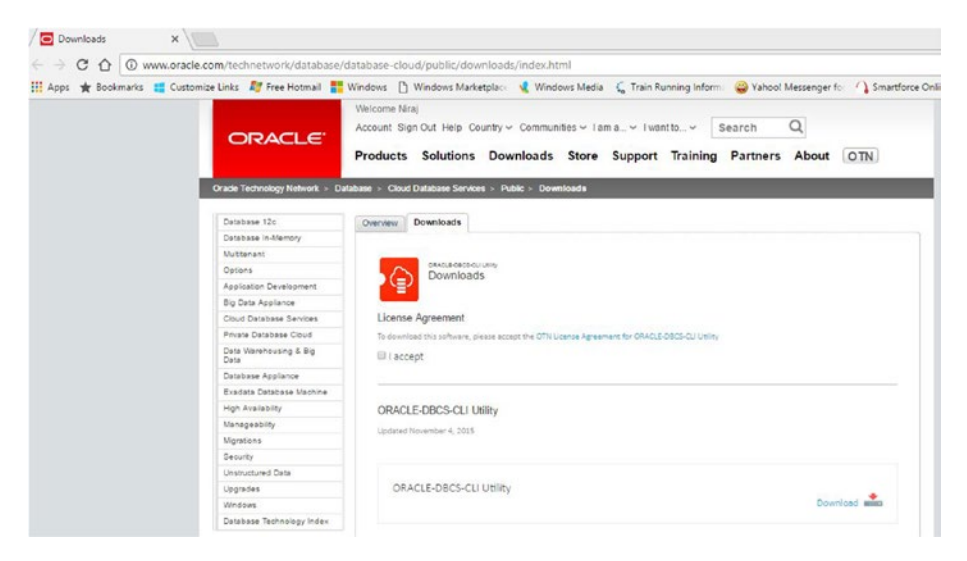

Figure 9-40. Oracle DBCS CLI download

With this utility, you can perform multiple management and operational activities:

- Create: Create a new CDB in Oracle Cloud.
- Delete: Delete an existing cloud database instance.
- *List:* Get the details of all/specific instance(s) in your domain.
- *Patch Apply:* Patch your cloud database.
- Patch Check: Check the prerequisites before you patch a database.
- Patch Rollback: Roll back a patch.
- Patch Status: Show the patch status for a database.
- *Patch List:* List all the patches you can apply to your database.
- *Scaleup*: Increase the compute capacity for the host of your database instance.

You get much finer control when using command-line interfaces and can define many configurations compared to using GUI options. Oracle official documentation on oracle-dbcs-cli is very helpful for understanding the full potential of this commandline interface. It is recommended that you refer to the documentation before using the interface.

# SQL Developer

You can connect to SQL Developer by giving the information similar to what's shown in Figure 9-41. Once you are connected, you can perform all the operations similar to what you do with your local (on-premise) databases. The same is true when using TOAD.

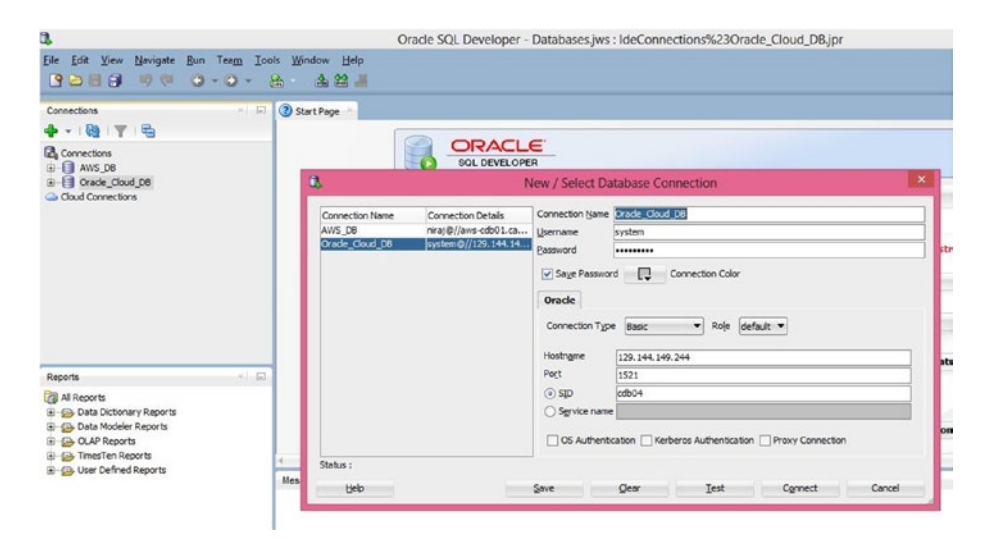

Figure 9-41. Connecting using SQL Developer

You can use SQL Developer to migrate data from a local database to the cloud database or vice versa. You can also use this feature to move data from one cloud provider to another, as shown in Figure 9-42.

| Q.                               | Database Cop                                                        | by Wizard - Step 1 of 5                      |
|----------------------------------|---------------------------------------------------------------------|----------------------------------------------|
| Source/Destination               |                                                                     |                                              |
| Source/Destination               | Source Connection:                                                  | AWS_DB 👻                                     |
| Object Types     Specify Objects | Destination Connection:                                             | Oracle_Cloud_DB                              |
| Copy Summary                     | Copy Options     Objects Copy     Schemas Copy     Maintain Schemas | s O <u>C</u> onsolidate Schemas              |
|                                  | Copy DDL Do not replace existin Replace existing des                | ing destination objects<br>stination objects |
|                                  | Copy Data                                                           | n data <u>b</u> efore copying                |
|                                  | Proceed to summary.                                                 |                                              |
| Help                             |                                                                     | < Back Next > Einish Cancel                  |

Figure 9-42. Database Copy wizard

This Database Copy feature is available from the Tools menu.

You can use the Clone PDB to Oracle Cloud option to move your PDB from the local database to an existing database in Oracle Cloud, as shown in Figure 9-43.

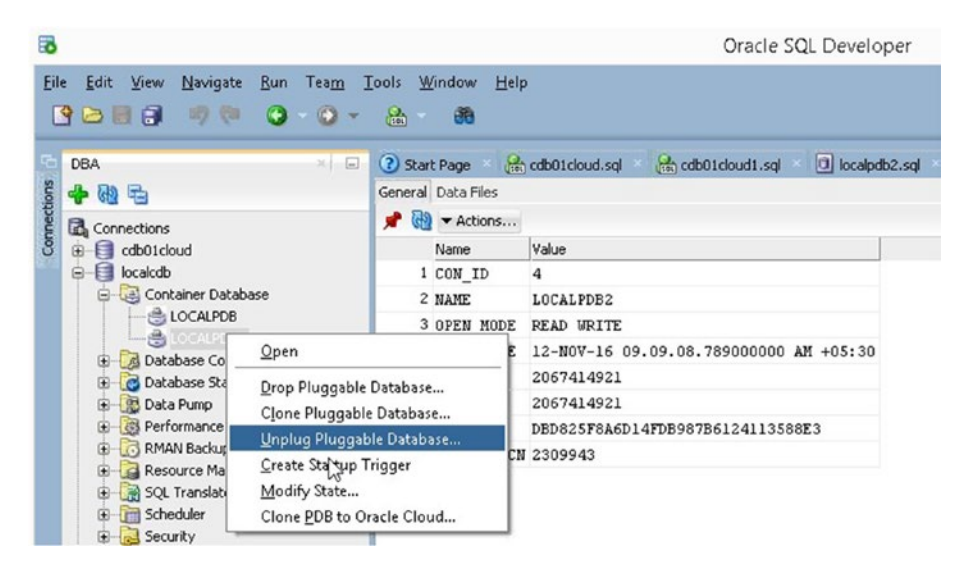

Figure 9-43. Moving a clone PDB to Oracle Cloud

SQL Developer is a free tool available from Oracle with very good features and is cloud-ready as well.

# **DB Monitoring and Management in AWS**

SQL Developer can be used to connect to the databases in AWS, as shown in Figure 9-44. Once you're connected, you can perform activities as if it were a local database.

| Connection Name  | Connection Details    | Connection Name                                      | AWS_DB                  |                               |                                 |    |
|------------------|-----------------------|------------------------------------------------------|-------------------------|-------------------------------|---------------------------------|----|
| AWS_DB           | cloud_dba@//first-aws | Username                                             | niraj                   |                               |                                 |    |
| Drade_Cloud_DB   | system@//129.144.27   | Password                                             |                         |                               |                                 |    |
|                  |                       | Saye Passwor  Oracle  Connection Typ  Hostname  Port | e Basic<br>aws-cdb01.ca | Role def<br>3zd4bverj6.us-wes | fault ▼<br>t-2.rds.amazonaws.co | m  |
|                  |                       | ID SID                                               | db01                    |                               |                                 |    |
|                  |                       | OS Authenti                                          | cation CKerb            | eros Authentication           | Proxy Connection                | i. |
| Status : Success |                       |                                                      |                         |                               |                                 |    |
|                  |                       | -                                                    | class                   | Test                          | C                               |    |

Figure 9-44. SQL Developer connection to Oracle in AWS

AWS RDS also provides a web GUI to monitor your databases running in RDS. You can monitor a single database or select multiple databases under the same VPC to be monitored together, as shown in Figure 9-45.

| RDS Dashboard                                                                                        | Launch     | DB Instance SI                                        | how Monitoring                                                                                 | Instance Actions 🐱                                      |
|----------------------------------------------------------------------------------------------------|------------|-------------------------------------------------------|------------------------------------------------------------------------------------------------|---------------------------------------------------------|
| Clusters<br>Reserved Purchases<br>Snapshots                                                          | Filter:    | All Instances Si<br>Engir Si                          | how Multi-Graph View<br>how Single Graph View<br>how Latest Metrics View<br>nhanced Monitoring | stances                                                 |
| Security Groups                                                                                      | End        | point: aus-cobet, ca3zda                              | hverig us-vest-2 eds.anaron                                                                    | available                                               |
| Security Groups<br>Parameter Groups<br>External Licenses                                             | End        | point: ars-cdb01.ca3zd4                               | bverj6.us-west-2.rds.anazon<br>It Events                                                       | Available<br>naws.con:1521 ( authorized )<br>Monitoring |
| Security Groups<br>Parameter Groups<br>External Licenses<br>Option Groups                            | End<br>End | Alarms and Recen                                      | bverj6.us-west-2.rds.anazon<br>It Events<br>EVENT                                              | Monitoring                                              |
| Security Groups<br>Parameter Groups<br>External Licenses<br>Option Groups<br>Subnet Groups<br>Events | End<br>G.  | Alarms and Recer<br>TIME (UTC+5:30)<br>Nov 23 5:45 AM | everj6.us-west-2.rds.anazon<br>nt Events<br>Event<br>Finished DB Instance<br>backup            | Monitoring<br>CURR<br>CPU                               |

Figure 9-45. AWS monitoring display options

This AWS-provided monitoring tool can capture multiple metrics, providing insight about the database's health. This covers CPU utilization, I/O details, session details, storage consumption, and more (Figure 9-46).

| ead Thro  | igh put (Vi    | (Second)         |                | Swap Ur                        | sage (110)     |                |                | Write La   | stency (ms)    |                |                | Read L                           | itency (ms)    |                 |                | Network   | Receive Th     | roughput (ND/S    | (brood)        |             |
|-----------|----------------|------------------|----------------|--------------------------------|----------------|----------------|----------------|------------|----------------|----------------|----------------|----------------------------------|----------------|-----------------|----------------|-----------|----------------|-------------------|----------------|-------------|
| 0.051     | www            | AND IN THE OWNER | w              | 260<br>200<br>150<br>100<br>50 |                | 1              |                | 1.5° ml    | manyah         | hal            | ~~             | 0.801<br>0.501<br>0.401<br>0.201 | man            | un www.         | w              |           | mulm           | mulmuru           | 1              |             |
| 0         | 11.23<br>09:00 | 11/23<br>10:00   | 11/23<br>11:00 | 0                              | 11/23<br>CR:00 | 11/23<br>10:00 | 11/23<br>11:00 | ٥          | 11/23<br>09/00 | 11/29<br>10:00 | 11/23<br>11:00 | ٥                                | 11/23<br>09:00 | 11/23<br>10:00  | 11.03<br>11.00 | 0         | 11/23          | 11/23<br>10:00    | 11/23<br>11:00 |             |
| etwork Tr | ansmit The     | oughput (VB      | (Second)       | CPU Cn                         | edit Usage (   | Court)         |                | CPU Cr     | edit Balance   | (Count)        |                | Transa                           | tion Logs (    | Disk Usage (MB) |                | Transac   | tion Logs (    | eneration (MB/S   | (broost        |             |
| 007       |                | 1                | 1              | 0.051<br>0.051<br>0.041        |                |                | ~              | 150<br>100 |                |                |                | 1 0.75                           |                |                 |                | 1<br>0.75 |                |                   |                |             |
| 003       | marken         | milen            | nd .           | 0.021                          |                |                |                | 50         |                |                |                | 0.25                             |                |                 |                | 0.25      |                |                   |                |             |
| 0         | 11.23          | 11.23            | 11/23          | 0                              | 11/23<br>09:00 | 15/23          | 11:23          |            | 11.03          | 10:00          | 11.23<br>11.00 | 0                                | 11.03<br>09:00 | 11/23           | 11/23<br>11.00 | 0         | 11.03<br>09:00 | 10:00             | 11/23          |             |
| end       | ws-cdb0        |                  |                |                                |                |                |                |            |                |                |                |                                  |                |                 |                |           |                |                   |                |             |
| Cloud     | latch Alan     | ns: 🖸 No a       | iarns con      | figured                        |                |                |                |            |                |                |                |                                  |                |                 |                |           |                |                   | Į.             | Create Alar |
| ten A     | II Instance    | • •              | Q, S           | earch DB                       | instances.     |                | ×              |            |                |                |                |                                  |                |                 |                |           | Viev           | ring 2 of 2 DB Is | nstances       | 0           |
|           | E              | ingine           | - DB I         | nstance                        |                | - 51           | tatus          | - CPU      |                | Curren         | t Activity     | м                                | aintenance     | - Clas          |                | - VPC     | -              | Mult-AZ - R       | eplicatio      | n Role - Er |

Figure 9-46. AWS monitoring metrics

# AWS RDS Monitoring Using OEM

OEM Express 12c is a very effective tool for database monitoring. You have seen how it can be used for monitoring your database in Oracle Cloud. Along similar lines, you can use it to monitor your AWS RDS databases. As the first step, you need to create an option group, as shown in Figure 9-47.

| RDS Dashboard                         | Create Option Group  |            |     |
|---------------------------------------|----------------------|------------|-----|
| Clusters<br>Reserved Purchases        | Name                 | OEM-access | •   |
| Snapshots                             | Description          | OEM access |     |
| Security Groups                       | Engine               | oracle-se2 | ] ( |
| Parameter Groups<br>External Licenses | Major Engine Version | 12.1       |     |
| Option Groups                         |                      |            |     |
| Subnet Groups                         |                      |            |     |

Figure 9-47. Using OEM Express to create an option group

Once you select the correct engine and version and create the group, you must use this newly created group to set up OEM access with the Add Option button, as shown in Figure 9-48.

| RDS Dashboard                 |     | male (            | Recup            | Add Option Mox                                                                                   | sty Opti            | on Delete (    | pton []       | Delete Group  | 1             |          |                 |         |           |            |               |                    | 0         | • 6 |
|-------------------------------|-----|-------------------|------------------|--------------------------------------------------------------------------------------------------|---------------------|----------------|---------------|---------------|---------------|----------|-----------------|---------|-----------|------------|---------------|--------------------|-----------|-----|
| Clusters                      | rie | p and             | Sea              | ich Option Croups                                                                                |                     | ×              |               |               |               |          |                 |         |           |            |               | Viewing 4 of 4 Opt | on Groups |     |
| Reserved Purchases            |     |                   |                  | Name                                                                                             |                     | Description    |               |               | Engine        |          | - Engine Versio | m       | - Options |            |               |                    | VPC       |     |
| Snapshots<br>Security Convers |     |                   | [9               | cefault oracle-se1-11-2                                                                          |                     | Default option | proup for era | icie-sel 11.2 | Oracle SE One |          | 11.2            |         |           |            |               |                    |           |     |
| Parameter Groups              |     | ,                 | [9               | default eradie-se1-12-1                                                                          |                     | Default option | proup for era | cie-se1 12,1  | Oracle SE One |          | 12.1            |         |           |            |               |                    |           |     |
| External Licenses             |     |                   | [9               | cetault oracle-se2-12-1                                                                          |                     | Default option | proup for en  | cie-se2 12.1  | Oracle SE Two |          | 12.1            |         |           |            |               |                    |           |     |
| Option Groups                 |     |                   | 19               | cem-access                                                                                       |                     | OEM access     |               |               | Oracle SE One |          | 11.2            |         |           |            |               |                    |           |     |
| Subset Groups                 | 0   | ption             | leap             | Properties                                                                                       |                     |                | Options       |               |               |          |                 |         |           | Associated | Instances and | Snapshots          |           |     |
| Events<br>Fuent Subscientions |     |                   |                  | ARN aet.avvs.rds<br>2.21540066                                                                   | us-mest-<br>0931 og | oem-access     | Name          | Persistent    | Permanent     | Port     | Security Groups | Version | Settings  | Resource   | Туре          |                    |           |     |
| Notifications                 | 4   | o<br>ption<br>Maj | Group<br>English | Group Name isem-access<br>Description OEM access<br>righte Name isoacke-set<br>pine Version 11.2 |                     |                |               |               | N             | e option | s acced         |         |           | Non        | •             |                    |           |     |

Figure 9-48. Using the OEM Express option, group details

l

Under Add Option, select OEM to enable access to your RDS database using OEM. There are other options as well, as shown in Figure 9-49.

| RDS Dashboard      | Add Option        |                           |
|--------------------|-------------------|---------------------------|
| Clusters           | Option            | - Select One -            |
| Reserved Purchases | Apply Immediately | - Select One -            |
| Snapshots          | Apply initiating  | APEX-DEV                  |
| Converte Converte  |                   | NATIVE_NETWORK_ENCRYPTION |
| Security Groups    |                   | OEM AGENT                 |
| Parameter Groups   |                   | SSL OEM                   |
| External Licenses  |                   | STATSPACK                 |
| Option Groups      |                   | UTL_MAIL                  |
| Subnet Groups      |                   | XMLDB                     |
| Events             |                   |                           |
|                    |                   |                           |

Figure 9-49. Using OEM Express to enable OEM access

Select the security group. You can apply the changes immediately, which requires database downtime, otherwise the changes will be applied during the next scheduled maintenance window. See Figure 9-50, where the Apply Immediately option is selected.

| RDS Dashboard      | Add Option        |                                                |             |   |   |
|--------------------|-------------------|------------------------------------------------|-------------|---|---|
| Clusters           | Option            | OEM ·                                          | 0           |   |   |
| Reserved Purchases | Port              | 1158                                           | 0           |   |   |
| Snapshots          |                   |                                                | J           |   |   |
| Security Groups    | Security Groups   | default<br>default (sg-f723a791) (vpc-94553cf0 | ))          | ^ | 0 |
| Parameter Groups   |                   | rds-launch-wizard (sg-2939bd4f) (vp            | c-94553cf0) | - |   |
| External Licenses  | Apply Immediately | ® Yes ◎ No ♠                                   |             |   |   |
| Option Groups      |                   |                                                |             |   |   |
| Subnet Groups      |                   |                                                |             |   |   |

Figure 9-50. Using OEM Express and the add OEM option

To use this option group for database access, you need to modify the database properties and set the option group to the newly created OEM group, as shown in Figure 9-51.

| Database Options       |                                           |   |                                                                   |
|------------------------|-------------------------------------------|---|-------------------------------------------------------------------|
| Database Port          | 1521                                      |   | Name of an Option Group that<br>contains Options (e.g.            |
| DB Parameter Group     | default.oracle-se2-12.1                   | • | Memcached, Oracle Enterprise<br>Manager) you want attached to     |
| Option Group           | oem-access                                | • | this DB Instance. If there aren't<br>any option proups compatible |
| Copy Tags To Snapshots | - Select One -<br>default oracle-se2-12-1 |   | with the selected engine, a<br>default option group will be       |
|                        | oem-access                                |   | created at launch.                                                |

Figure 9-51. Using OEM Express for mapping the OEM option group

Figure 9-52 shows that the database is unavailable and the changes are being applied immediately.

| - | Configuration Datails                                                                                                    |                                                                                                    | Pagentity and Maturet                                                                                                    |                                                                                                    | Instance and IO                                                     | D.C.                                                             | Encountion Dataila |
|---|----------------------------------------------------------------------------------------------------|----------------------------------------------------------------------------------------------------|----------------------------------------------------------------------------------------------------|----------------------------------------------------------------------------------------------------|---------------------------------------------------------------------|------------------------------------------------------------------|--------------------|
|   | ARN<br>Engine<br>License Model<br>Created Time<br>DB Name<br>Username<br>Character Set<br>Option Group<br>Parameter Group<br>Copy Togs To Snapahots<br>Resource ID | am avs rdsus-west-<br>2:1540660031 db: avs-db01<br>Coade SE: Tvo 12:1.0.2.v5<br>License induited<br>November 18, 2016 at 11:53.42 Al<br>UTC+53<br>DB01<br>mail<br>ALSUTTR<br>ALSUTTR<br>ALSUTTR<br>ALSUTTR<br>ALSUTTR<br>MACBECOX2VS240JSCKUDAS. | Security and results<br>Availability Zone<br>VPC<br>Subnets<br>Subnets<br>U<br>Security Groups<br>Publicly Accessible<br>Writer Endpoint<br>Port<br>Certificate Authority | us-west-2a<br>up-o8455db<br>odenat.(Complete)<br>submet-657fotc3<br>submet-657fotc3<br>submet-657fotc3<br>submet-62716c3<br>submet-627234791)<br>(addre )<br>****<br>****************************** | Instance Class<br>Instance Class<br>Storage Type<br>IOPS<br>Storage | do t2 micro <b>0</b><br>General Purpose (SSD)<br>dashed<br>10 GB | Encryption Enabled |
|   | Availability and Durability                                                                                                    |                                                                                                    | Maintenance Details                                                                                                    |                                                                                                    |                                                                     |                                                                  |                    |
|   | DB Instance Status mor<br>Multi AZ No<br>Automated Backups Ena<br>Latest Restore Time Nor<br>UT(                                                                   | stying<br>ibled (7 Days)<br>rember 29, 2016 at 11:11:21 AM<br>2+5:30                                                                                                    | Auto Minor Version Upgra<br>Maintenance Wind<br>Backup Wind<br>Pending Maintenar                                                                                          | ade Yes<br>kow fri08:37-fri09:07<br>kow 00:00-03:00<br>nee None                                                                                                    |                                                                     |                                                                  |                    |

Figure 9-52. Using OEM Express: OEM option enabling in progress

This includes the removal of the existing group and the addition of a new option group. This activity can be done for multiple RDS databases to monitor them using OEM.

Once all the settings are completed, you are ready to use OEM to administer your RDS database. The group linkage with the database option is visible, as shown in Figure 9-53.

| 🔳 🔻 🖪 oem-acce                                               | OEM access                                                                                               |      |            | Oracle SE Tw | 0    | 12.1                      |         | OEM                                |           |          |
|--------------------------------------------------------------|----------------------------------------------------------------------------------------------------|------|------------|--------------|------|---------------------------|---------|------------------------------------|-----------|----------|
| Option Group Properties                                      | Options                                                                                                  |      |            |              |      |                           |         | Associated Instances and Snapshots |           |          |
| ARN                                                          | am:aws:rds:us-west-<br>2:215400660931:og:oem-access<br>cem-access<br>OEM access<br>orade.se <sup>2</sup> | Name | Persistent | Permanent    | Port | Security Groups           | Version | Settings                           | Resource  | Туре     |
| Option Group Name<br>Option Group Description<br>Engine Name |                                                                                                    | OEM  | No         | No           | 5500 | default (sg-<br>1723a791) |         |                                    | aws-cdb01 | Instance |
| Major Engine Version<br>VPC ID                               | 12.1<br>vpc-94553cf0                                                                                     |      |            |              |      |                           |         |                                    |           |          |

Figure 9-53. Using OEM Express: option group linkage details

To access the OEM, the link is https://<END POINT URL>:<Option group PORT>/ em/console/logon/logon.

Replace the endpoint URL for your database and the port number used for OEM, as visible in the previous two figures.

https://aws-cdb01.xxxxx.us-west-2.rds.amazonaws.com:5500/em/ login?returnUrl=/em/console/logon/logon

You need to log in to the OEM using the master username and the password provided at the time of database creation. There is no SYSDBA access provided in Amazon RDS. OEM, as always, is a very powerful tool and provides lots of information and metrics for your database, as shown in Figure 9-54.

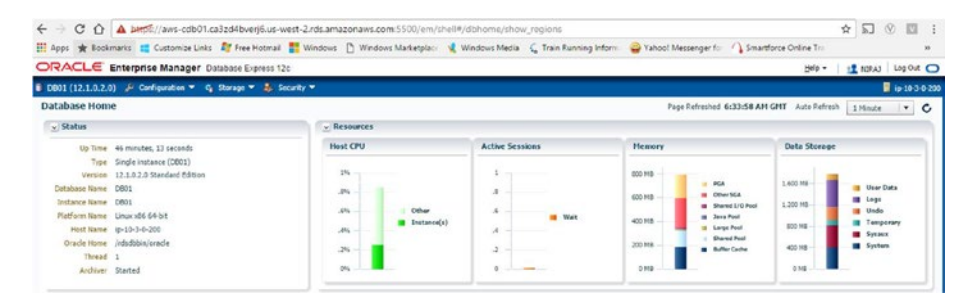

Figure 9-54. Using OEM Express: the OEM dashboard

Figure 9-55 provides details for tablespaces for the RDS database. In a similar fashion, you can explore all the metrics and drill down to collect more details for your RDS database.

| ORACLE Enterprise Ma            | nager Database Express 12c |              |          |      |       |        |      |            |        | Help - I MRAJ Log Out 🔿        |
|---------------------------------|----------------------------|--------------|----------|------|-------|--------|------|------------|--------|--------------------------------|
| 🖥 D801 (12.1.0.2.0) 🏓 Configura | llon 🔻 😋 Storage 🔻 🜲 Secur | γ <b>.</b> ≁ |          |      |       |        |      |            |        | 🚦 ip-10-3-0-200                |
| Tablespaces                     |                            |              |          |      |       |        |      |            |        | Page Refreshed 6:41:02 AM GHT  |
| Actions • View • 💽 Create       | 20 Deco Eg. Add Datafile   |              |          |      |       |        |      | _ Per      | nanent | P. Tablespace Name             |
| Name                            | Size                       | Free Space   | Used (%) | Auto | Maxim | Status | Type | Group Name | Auto   | Directory                      |
| B RDSACHON                      | 7918                       | 64CH8        | \$1.1    | 1    | 3278  | ۲      |      |            | 1      | /rdsdsdata/db/D801_A/datafile/ |
| E) SYSAUX                       | 419                        | 6 🔜 2018     | 95.2     | 1    | 3218  | ٠      |      |            | ~      | /rdsdbdata/db/D801_A/datafi/a/ |
| E-SYSTEM                        | 42014                      | 8 🗱 23948    | 94.4     | 1    | 3278  | ٠      | 0    |            |        | /rdsdbdata/db/D801_A/datafile/ |
| E TEMP                          | 100M8                      | 9676         | 2        | ~    | 10068 |        | 13   |            |        | /rdsdbdata/db/D801_A/datafile/ |
| D UNDO_T1                       | 24048                      | 22298        | 8 7.6    | ~    | 10008 |        | 1    |            |        | /rdsdodata/db/D801_A/datafile/ |
| O USERS                         | 100M8                      | 9448         | 6.1      | *    | 3278  |        |      |            | ~      | /rdsdbdata/db/D801_A/datafile/ |

Figure 9-55. Using OEM Express: table space details

# AWS CloudWatch

AWS CloudWatch is another very effective tool that is readily available for monitoring, not only for databases but also for all infrastructure components hosted on AWS.

You can search for CloudWatch by using the quick search menu that is present under AWS Services (Figure 9-56).
#### AWS services

| cloud                                      | Q |
|--------------------------------------------|---|
| CloudFormation                             |   |
| Create and Manage Resources with Templates |   |
| CloudFront                                 |   |
| Global Content Delivery Network            |   |
| CloudSearch                                |   |
| Managed Search Service                     |   |
| CloudTrail                                 |   |
| Track User Activity and API Usage          |   |
| CloudWatch                                 |   |
| Monitor Resources and Applications         |   |
| Elastic File System                        |   |
| Fully Managed File System for EC2          |   |
| AWS IOT                                    |   |
| Connect Devices to the Cloud               |   |

Figure 9-56. CloudWatch services quick search

Multiple metrics are readily available. Based on your AWS services, you can decide to set up your CloudWatch monitoring. As shown in Figure 9-57, you can configure an alarm for CPU utilization or for any other parameter, as needed.

#### CHAPTER 9 MANAGE AND MONITOR

| 1.  | Select Me   | tric   | 2. Define Alarm   |                    |     |                         |                                                                                                    |   |
|-----|-------------|--------|-------------------|--------------------|-----|-------------------------|----------------------------------------------------------------------------------------------------|---|
| RD  | s           | v      | Q Search Metrics  | ×                  |     |                         | I < 1 to 16 of 16 metrics ⇒                                                                                                    | > |
| er- | Database Me | etrics | By Database Class | By Database Engine | ×   | Across All Databases    |                                                                                                    | 1 |
| RD  | S > By Data | base   | Engine            |                    |     |                         |                                                                                                    |   |
|     | EngineNa    | me     |                   |                    | +   | Metric Name             |                                                                                                    | - |
| 9   | oracle-se2  |        |                   |                    |     | CPUCreditBalance        |                                                                                                    |   |
| 3   | oracle-se2  |        |                   |                    |     | CPUCreditUsage          |                                                                                                    |   |
| •   | oracle-se2  |        |                   |                    |     | CPUUtilization          |                                                                                                    |   |
| 8   | oracle-se2  |        |                   |                    |     | DatabaseConnections     |                                                                                                    |   |
| 0   | oracle-se2  |        |                   |                    |     | DiskQueueDepth          |                                                                                                    |   |
| 0   | oracle-se2  |        |                   |                    |     | FreeStorageSpace        |                                                                                                    |   |
| 0   | oracle-se2  |        |                   |                    |     | FreeableMemory          |                                                                                                    |   |
| -   | anala ca?   |        |                   |                    |     | Motuork Rassius Through | a.+                                                                                                    | 8 |
| 4.0 |             | 22 30  | 23.00 00.30 01.30 | Average •          | 053 |                         | Time Range Relative Absolute UTC (GMT) From: 12.05 hours ago • To: 0 hours ago • Zoom: 1h] 3h] 6h] 12h] 1d] 3d] 1w] 2w  Left Y-axis Limits Min 0 Max Auto Auto |   |

Figure 9-57. Using CloudWatch to create an alarm

Figure 9-57 shows the CPU utilization details. Once a metric is selected for monitoring, you can set the thresholds and set one or more actions that are expected to be performed when the threshold is breached.

As shown in Figure 9-58, you can set an e-mail notification to the primary DBA group when CPU utilization shoots up.

| larm Thr                                                                                                    | eshol       | d                           |                   |                     |                              | Alarm Preview                                                                                                |  |  |
|----------------------------------------------------------------------------------------------------|-------------|-----------------------------|-------------------|---------------------|------------------------------|----------------------------------------------------------------------------------------------------|--|--|
| Provide the details and threshold for your alarm. Use the graph on the right to help set the<br>appropriate threshold. |             |                             |                   |                     |                              | This alarm will trigger when the blue line goes up to<br>or above the red line for a duration of 10 minutes. |  |  |
| Name: CPU                                                                                                    |             |                             |                   | CPUUSIIzation >= 60 |                              |                                                                                                    |  |  |
| Description: CPU utilization                                                                                           |             |                             |                   |                     | 80                           |                                                                                                    |  |  |
| Whenever:<br>is:<br>for:                                                                                               | CPUUtiliz   | ation<br>0<br>secutive peri | od(s)             |                     |                              | 40<br>20<br>0<br>11/29<br>05:00<br>07:00<br>08:00                                                            |  |  |
| ctions                                                                                                    |             |                             |                   |                     |                              | Namespace: AWS/RDS                                                                                           |  |  |
| efine what actions                                                                                                    | s are taken | when your als               | rm changes state. |                     |                              | EngineName: oracle-se2                                                                                       |  |  |
| Notification                                                                                                    |             |                             |                   |                     | Delete                       | Metric Name: CPUUtilization                                                                                  |  |  |
| Whenever thi                                                                                                    | s alarm:    | State is ALA                | RM                | •                   |                              | Period: 5 Minutes *                                                                                          |  |  |
| Send notification to:                                                                                                  |             | Primary-DBA Select list     |                   |                     | Statistic:  Standard  Custom |                                                                                                    |  |  |
| E                                                                                                    | mail list   | nirajmaha                   | jan@yahoo.com     | 1                   |                              | Average *                                                                                                    |  |  |
|                                                                                                    | ( . N       | offection                   | · AutoCooling     | A of on             | 1 A                          |                                                                                                    |  |  |
|                                                                                                    | + 14        | ouncation                   | + Autoscaling     | Action              |                              |                                                                                                    |  |  |
|                                                                                                    |             |                             |                   |                     |                              |                                                                                                    |  |  |
|                                                                                                    |             |                             |                   |                     |                              |                                                                                                    |  |  |

Figure 9-58. Using CloudWatch to define an alarm

Once the alarm is created, an e-mail is sent to the intended recipient, as shown in Figure 9-59. The respective user must confirm the subscription.

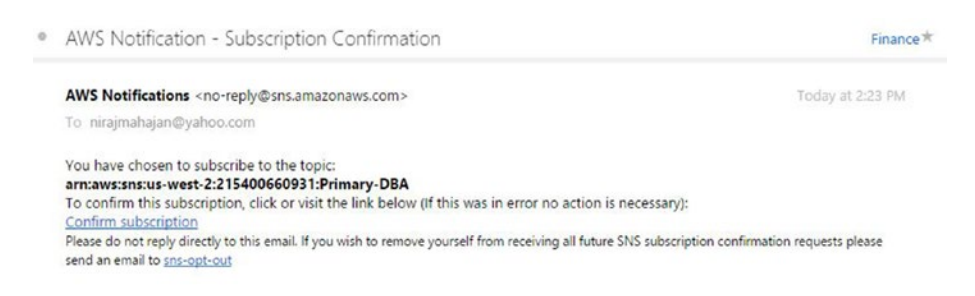

Figure 9-59. AWS subscription confirmation notice

Once the subscription is confirmed, confirmed users will receive e-mail notification about violation of the threshold. A confirmation sample is shown in Figure 9-60.

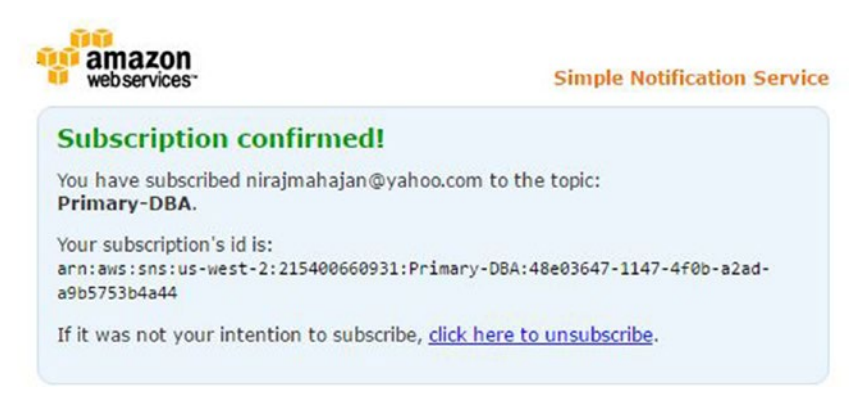

Figure 9-60. AWS subscription confirmation message

You can see the details of the alarms that are set and modify/copy/delete them as required. The alarm frequency in this case is five minutes, as shown in Figure 9-61.

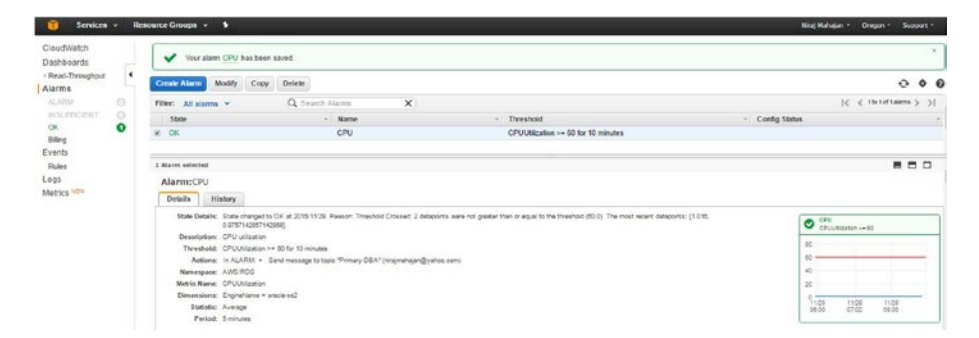

Figure 9-61. CloudWatch alarm details

CloudWatch is a very handy tool and is readily available with AWS. You can use it to monitor various parameters of database health as well as for other infrastructure components. Remember, it is a paid option.

# **DB Monitoring and Management Best Practices**

The following list includes some of the monitoring and management best practices for Oracle database running on Oracle Cloud and AWS:

- Use on-premise tools whenever possible to save licensing costs related to buying new tools on the cloud.
- Use the latest versions of tools such as SQL Developer, TOAD, etc., as older versions do not have cloud DB support or cloud DB-related features.
- Use CloudWatch for monitoring at shorter intervals. Use a notification service along with CloudWatch.
- Use command-line utilities (such as DBaaSCLI and RACCLI) for automation and a wide variety of features.
- Use an OEM kind of tool to monitor and manage multiple databases from a single screen.
- Be careful while opening the required ports for tool access.

## Summary

In this chapter, you learned how DB monitoring and management differs for a cloud database and learned about the various tools and options available in Oracle Cloud and Amazon Cloud.

After completing this chapter, you know about various tools like DBaaS Monitor, EM Express, and command-line interfaces for Oracle Cloud databases. You read how traditional tools like OEM and SQL Developer can be used for managing and monitoring AWS and Oracle Cloud databases. Additionally, you now know about AWS-specific tools like CloudWatch and AWS database metrics.

# Epilogue

Congratulations—you have reached the end of the book! Let's do a quick recap of what you learned in this book.

In Part I, you learned about cloud computing fundamentals that are essential for becoming "The Cloud DBA" and in Part II, you learned how to manage Oracle database in the cloud.

In Chapter 1, you learned the meaning of cloud computing, its benefits, challenges associated with cloud computing, cloud computing service models, and deployment models. At the end of that chapter, you gained a solid understanding of cloud computing basics.

In Chapter 2, you learned the meaning of cloud computing from a database perspective by exploring Database as a Service (DBaaS) concepts and the various deployment models and available offerings. You also learned when to choose which offering from Oracle Cloud and Amazon Web Services (AWS). At the end, you read about the various terminologies used in Oracle Cloud, AWS, and Azure. After completing Part I (Chapters 1 and 2), you started Part II, where the actual implementation is covered.

In Chapter 3, you learned about the various provisioning options, supported editions and versions, the available virtual machine types and available offerings, etc. At the end, you created your first database in the cloud and connected to it using various tools.

In Chapter 4, you went through various high-availability options in Oracle Cloud and AWS. You also learned how to implement Oracle RAC in Oracle Cloud and deploy Oracle database in a Multi-AZ scenario. At this point in the book, you have a fair idea of how Oracle high-availability is ensured in the cloud.

In Chapter 5, you went through various disaster recovery options in Oracle Cloud and AWS. You learned how to implement Oracle DataGuard in Oracle Cloud, along with how to switch over and reinstate a failed primary DB.

In Chapter 6, you learned the cloud security model and read about the key considerations for Oracle database security in the cloud.

In Chapter 7, you learned about the most challenging job of database migration to the cloud. This chapter covered migration considerations, migration options, and the steps to migrating PDB to the cloud.

In Chapter 8, you learned how Oracle database backup, restore, and recovery works in the cloud. You also saw a few examples of point-in-time recovery.

In this last chapter, you learned how to monitor your database in Oracle Cloud and AWS. You also learned about various tools that are available for day-to-day administration and looked at many of the features of these tools.

Thanks for reading this book. We hope this book was useful in enabling you to become "The Cloud DBA".

© Abhinivesh Jain and Niraj Mahajan 2017 A. Jain and N. Mahajan, *The Cloud DBA-Oracle*, DOI 10.1007/978-1-4842-2635-3

# Index

#### **A**

Account-level security, 91 Administration. See Monitoring and management Amazon EC2, 95 correct source IP, 96 dedicated hosts, 97 encrypted EBS volume, 95 VPC and private subnets, 96-97 Amazon RDS advanced settings, 93 enable encryption, 94 master user, 93 Amazon Web Services (AWS) backup and restore EC2, 172 on-premise backup, 162 options, 162 RDS, 167 choices, 18 DB instance, 39 disaster recovery (DR), 85 EC2, 16 engine selection, 39-40 environment specification, 41 instance specification, 41 licensing model, 17 monitoring and management CloudWatch, 204 SQL developer, 199 Oracle RAC provisioning, 64 provisioning DB advanced settings, 44 availability page, 46 AWS RDS instance, 47 configuration, 45 creation. 45

details. 41 inbound rule, 48 instance name, 44 monitoring page, 47 query execution, 49-50 server options, 44 SQL developer, 49 status creation, 46 version options, 43 RDS. 17. 39 snowball, 135 step process, 39 steps, 16 terminologies, 21 versions and editions, 17 **ARCHIVELOG mode, 99** 

#### B

Backup and restore processes, 139. See also Recovery database AWS EC2, 172 on-premise database, 162 options, 162 RDS, 167 benefits, 140 best practices, 172 **ODBS**, 142 offering comparison, 141 on-premise DB backup approaches, 140 opc installation, 143 Oracle database backup service backups list, 154 configuration, 150 confirmation page, 151 customization, 152 in progress, 153

INDEX

Backup and restore processes (*cont.*) on-demand backup, 153 password, 154 REST endpoint identification, 149 OTN page, 142 requirements, 139, 141 snapshot backups completion, 149 confirmation page, 148 creation, 147 detail page, 147 in progress, 148

#### C

Capital expenditure (CAPEX), 4 Chargebackmodel. See Metering and chargeback model Cloning, 118 close LocalPDB, 123 EM express-plug LocalPDB CDB home page, 130 console screen, 129 home page, 129 plug PDB, 130 high-level steps, 118 LocalPDB, 120, 131 multitenant setup, 119 objective, 118 Oracle 12c PDB database, 120 **READONLY mode, 123 READWRITE mode**, 122 tools. 118 unplug LocalPDB, 124 XML and data files file copy and permissions, 128 file transfer screen, 127 private key file, 126 WinSCP. 124-125 Cloud computing, 3 benefits of. 4 challenges, 4 definition, 3 deployment (see Deployment models) metering and chargeback concepts, 10 overview. 3 service models IaaS, 5 PaaS. 6 SaaS, 6

Cloud service, 51 CloudWatch, 204 alarm creation, 206 alarm details. 208 confirmation message, 208 define alarm, 207 services quick search, 205 subscription confirmation notice, 207 Command-line interfaces activities, 196 checking listener status, 195 DBaaS CLI. 194 download, 196 operation, 194 patch management and recovery activities, 194 Community cloud model, 9

#### D

Database as a service (DBaaS), 11 definition. 11 key concepts, 11 managed services model, 19 Oracle database choices. 14 Oracle virtual image shapes, 15 service levels, 14 tools, 14 private cloud, 19 public cloud offering AWS. 16 Microsoft Azure Cloud, 18 Oracle, 12 service levels, 13 service models, 20 steps, 20 subscription, 20 terminologies Amazon Web Services, 21 Microsoft Azure, 22 Oracle, 21 vendor selection. 20 virtual image, 13 Database migration flowchart, 136 Database migration service (DMS) AWS schema conversion tool console, 132 database driver download, 134 download. 133 drivers setting, 135

installation. 133 project creation, 134 DataGuard provision dbaascli commands, 78 DB switchover operation, 76 DG configuration details, 76 edition selection. 74 failover operation, 82 primary database, 83 RAC configuration, 73 release selection, 74 service level. 73 standby database, 75 Deployment models community cloud model, 9 hvbrid cloud, 8 private cloud, 8 public cloud, 6 types, 6 Disaster recovery (DR), 71 AWS, 85 cloud service, 71 configuration, 72 DataGuard (see DataGuard provision) options, 72 overview, 71 software releases and editions, 73 standby database, 73

#### E, F, G

Elastic Compute Cloud (EC2), 16 Enterprise Manager (EM) express control files management, 190 dashboard. 186 database feature details, 189 page, 188 initialization parameter change, 187 memory management, 187 menu pages, 187 options, 186 performance dashboard, 186 performance hub, 192 roles management, 191 session activity details, 192 sign in, 185 SQL tuning advisor, 193 undo analyzer, 190 undo management details, 189 user management, 191 workload details, 193

#### Η –

High availability (HA), 51 AWS. 64 cloud service, 51 MAA and option, 52 multi-AZdeployment (see Multipleavailability (AZ) deployment) option, 52 overview, 51 provisioning build progress status, 58 configuration details, 58 confirmation, 57 edition type, 56 level selection, 55 login page, 53-54 RAC option, 56 service creation, 54 shape related validation failure, 57 software release, 55 steps, 53 PuTTY (see PuTTY) **RAC** database access rules, 61-62 error message, 60-61 output, 62 query output, 63 second instance, 63 testing RAC, 64 Hybrid cloud model, 8

### 🔳 I, J, K

Identity and access management (IAM), 91 AWS console, 91 dashboard, 92 Infrastructure as a Service (IaaS), 6

#### L

Lesser-known methods, 106

#### M, N

Maximum availability architecture (MAA), 52 Metering and chargeback model, 10 Microsoft Azure cloud, 18 terminologies, 22 versions and editions, 18 Migration, 99 approach backup, 102 phases. 102 restore, 103 transfer, 102 AWS snowball, 135 best practices, 137 cloningPDB (see Cloning) comparison, 107 DMS (see Database migration service (DMS)) factors/considerations. 99 lesser-known methods, 106 lifecycle, 101 local database Amazon RDS, 107 database copy, 112 local\_machine\_user code, 107 log file, 113 object types, 110 schemas selection, 111 source/destination selection, 109 SOL developer, 109 summary screen, 112 options, 103 Oracle data pump utilities comparison, 117 file system, 113 Oracle Enterprise Manager (OEM), 104 RMAN backup restore, 117 SOL developer, 103 traditionalmethod (see Traditional migration method) Monitoring and management access rules completion, 176 confirmation, 176 enable option, 175 setting, 174-175 AWS CloudWatch, 204 connection. 199 display options, 200 metrics, 200 **OEM. 201** best practices, 209 command-line interfaces activities. 196 checking listener status, 195

DBaaS CLI. 194 download, 196 operation, 194 patch and recovery activities, 194 DBaaS monitor alerts info. 181 backup options, 180 console, 176 CPU details, 183 database info, 177 initialization parameters, 182 listener options, 179 memory details, 183 monitoring levels, 185 options, 178 OS info, 178 PDB options, 179 processes details, 184 real-time SOL Monitor, 182 session info, 181 sign in, 177 storage details, 184 storage options, 180 waits info. 182 EMexpress (see Enterprise Manager (EM) express) SOL Developer database copy wizard, 198 PDB-Oracle cloud, 198 TOAD, 197 tools, 173 Multiple availability (AZ) deployment automatic failover. 69 completion, 70 DB reboot, 69 reboot. 69 method advanced settings, 67 completion, 68 deployment option, 66 request submission, 68 selection, 66 option, 65

#### 0

OEM express 12c add option, 202 dashboard, 204 enable access, 202

in progress, 203 mapping groups, 203 option group creation, 201 details, 201 linkage details, 203 table space details, 204 On-premise database backup, 162 download and configuration, 164 RMAN backup channel, 166 S3 access completion message, 164 fourth step, 164 second step, 163 third step, 163 user creation, 162 Operating expenditure (OPEX), 4 Oracle cloud services configuration details backup and recovery configuration, 35 create option, 36 creation status, 36 database configuration, 34 details. 36 service configuration, 33 shape option, 34 summary screen, 35 database access enable access rules, 37 option, 37 query execution, 38 SOL developer, 38 database cloud offering, 29 HA option, 53 service creation edition, 32 process creation, 30 release, 32 software edition selection, 33 step process, 31 subscription, 31 steps, 26 subscription ACCESS details, 29 contact details, 27 contact verification details, 28 DBaaS offering, 27 form completion, 28 PaaS offering, 26 services, 26

Oracle database choices, 16 cloud terminologies, 21 Database as a Service, 13 exadata service, 15 Schema as a Service, 12 virtual Image option, 12 Oracle Database Backup Service (ODBS), 142 Oracle data pump utilities comparison, 117 file system, 113 Oracle Enterprise Manager (OEM), 104 Oracle Virtual Machine (OVM), 19

#### P, Q

Platform as a Service (PaaS), 6 Private cloud model, 8, 19 Provisioning, 25 Amazon Web Services (AWS) advanced settings, 44 AWS RDS instance, 47 DB instance, 39 details, 41 engine selection, 39-40 environment specification, 41 RDS, 39 step process, 39 HA option build progress status, 58 configuration details, 58 confirmation. 57 create service, 54 edition type, 56 level selection, 55 login page, 53-54 RAC option, 56 shape related validation failure, 57 software release, 55 steps, 53 Oraclecloud (see Oracle cloud services) overview, 25 step-by-step process, 25 Public cloud model, 6 DBaaS AWS, 16 Microsoft Azure Cloud, 18 Oracle, 12

PuTTY configuration details, 59-60 RAC database, 59

### R

Real application clusters (RAC), 52 Recovery database completion, 158 date selection, 157 drop table, 156 initiation, 156 progress, 158 **PuTTY**, 155 scenario 2 alter table, 161 completion, 161 date and time, 159 in progress, 160 table alter. 159 time selection, 157 Recovery Point Objective (RPO), 52 Recovery Time Objective (RTO), 52 **Relational Database Services** (RDS), 7, 16-17, 39 completion, 171 customization, 171 DB instance, 170 in progress, 171 recovery option, 167 restore snapshot button, 170

snapshot details, 169 snapshot option, 168 take snapshot, 169 time option, 168

#### S

Schema as a Service, 12 Security model, 87 AWS account-level security, 91 Amazon EC2, 95 Amazon RDS, 93 best practices, 98 cloud-based DB, 87 components, 87 configurations, 88 layers, 89 SQL\*Net encryption, 90 **TDE. 89** steps, 88 Software as a Service (SaaS), 6 SQL developer, 103

## T, U, V, W, X, Y, Z

Traditional migration method, 105 hard drive, 106 import/export, 105 RMAN backup restore, 106 Transparent data encryption (TDE), 89